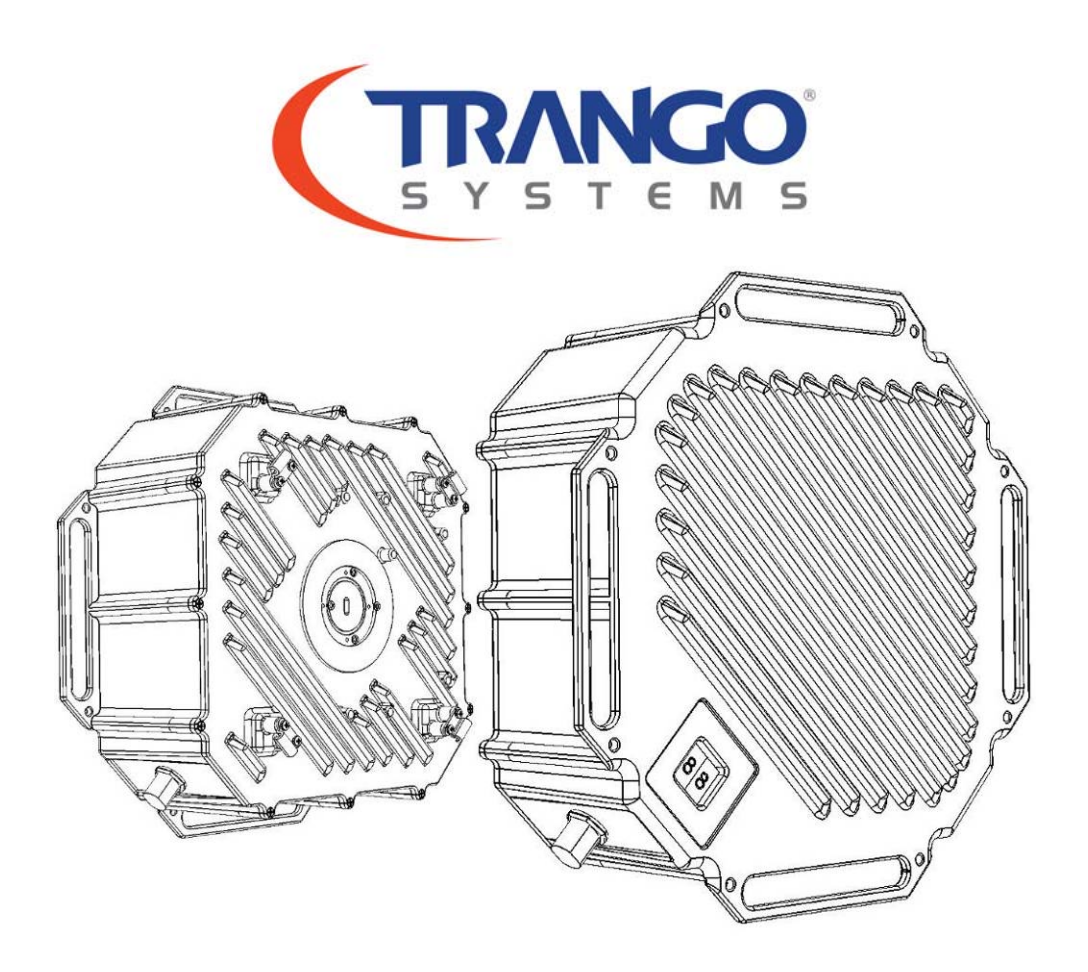

## TrangoLINK<sup>®</sup> Apex

### 11 GHz, 15 GHz, 18 GHz, 23 GHz

All-in-One High-Capacity Point-to-Point Licensed Microwave Native Ethernet Backhaul

## **User Manual**

September 2009 — Revision 2.1

## Table of Contents

| Table of Contents1                                                                                                    |
|----------------------------------------------------------------------------------------------------|
| Figure Guide5                                                                                                    |
| Table Guide6                                                                                                    |
| Preface       7         Federal Communications Commission (FCC) Emission Designators       9         European Telecommunications Standards Institute (ETSI)       9         Warranty Information       9                                                                                                    |
| Chapter 1: Overview10Introduction10Contents10Ports & Features11Mount Latches & Waveguide Connections12                                                                                                    |
| Chapter 2: Getting Started13Power and Connections14Power Supply15Connecting Power Using Power-over-Ethernet15Connecting Power Using Direct DC Power16Basic Configuration Concepts17Opmode Concept17Mean Square Error Concept18MSE Expected and Maximum values18Max Power Input18ACM: Adaptive Coding & Modulation19ATPC & TargetRSSI20Port Mapping (802.1q) & Port Priority (802.1p)20Management21Browser Interface21Command Line Interface (CLI)23Changing Password25 |
| Chapter 3: Configuration26Basic Configuration Screens & Parameters27System Information (Sysinfo) Page27Radio Configuration28System Configuration28IP Configuration and Model31System Version31Settings Page32                                                                                                    |

| Radio Configuration<br>IP Configuration<br>System Configuration<br>Ethernet Configuration<br>Statistics Page<br>System Status<br>Link Status<br>Ethernet Status<br>RF Status | . 32<br>. 34<br>. 35<br>. 35<br>. 36<br>. 36<br>. 37<br>. 37 |
|----------------------------------------------------------------------------------------------------|--------------------------------------------------------------|
| Password Web Page                                                                                                    | . 38                                                         |
| Evaluate Link Quality                                                                                                    | . 39                                                         |
| Link Test                                                                                                    | . 39                                                         |
| Chapter 4: Deployment & Installation                                                                                                    | .42                                                          |
| Installation                                                                                                    | . 43                                                         |
| Mounting Hardware                                                                                                    | . 43                                                         |
| Waveguide Adapter Installation                                                                                                    | . <del></del> .                                              |
| SFP Installation                                                                                                    | . 46                                                         |
| Direct DC Power Connection                                                                                                    | . 46                                                         |
| Polarization                                                                                                    | . 47<br>78                                                   |
| 1+1 Coupler Installation                                                                                                    | . 49                                                         |
| Grounding Recommendations                                                                                                    | . 52                                                         |
| Weather Proofing Cabling                                                                                                    | . 52                                                         |
| Antenna Alignment                                                                                                    | . 55                                                         |
| Upgrading Firmware                                                                                                    | . 56                                                         |
| Upgrade Procedures                                                                                                    | . 56                                                         |
| Chapter 5: Management                                                                                                    | .59                                                          |
| Management Options                                                                                                    | . 59                                                         |
| SNMP – Simple Network Management Protocol                                                                                                    | . 60                                                         |
|                                                                                                    | . 61                                                         |
| Chapter 6: Troubleshooting                                                                                                    | .62                                                          |
| NO LINK                                                                                                    | . 63                                                         |
| GigE Port                                                                                                    | . 64                                                         |
| Fiber Port (SFP)                                                                                                    | . 64                                                         |
| Management                                                                                                    | . 65                                                         |
| Chapter 7: Bench Testing                                                                                                    | .66                                                          |
| Bench Test Setup                                                                                                    | . 67                                                         |
| Appendix A: Command Set Summary                                                                                                    | .69                                                          |
| System Command Keying                                                                                                    | . 69                                                         |

|     | Key Functions                                                                                                    | 69 |
|-----|----------------------------------------------------------------------------------------------------|----|
| Dif | ferent Mode Levels                                                                                                    | 70 |
|     | View Mode                                                                                                    | 70 |
|     | Config Mode                                                                                                    | 71 |
|     | Debug Mode                                                                                                    | 74 |
| CL  | Command Description                                                                                                    | 76 |
| -   | acm                                                                                                    | 76 |
|     | alignment mode                                                                                                    | 77 |
|     | ang                                                                                                    | 78 |
|     | atpoint atpoint atpoin | 78 |
|     | atpo_max_power                                                                                                    | 79 |
|     | her                                                                                                    | 79 |
|     | bootimage                                                                                                    | 80 |
|     | cos                                                                                                    | Q1 |
|     | coonfig                                                                                                    | 01 |
|     | data                                                                                                    | 01 |
|     | Uale                                                                                                    | 0Z |
|     | debug                                                                                                    | 83 |
|     | derault_opmode                                                                                                    | 83 |
|     |                                                                                                    | 83 |
|     | failover                                                                                                    | 84 |
|     | freq                                                                                                    | 85 |
|     | help / ?                                                                                                    | 85 |
|     | httpd                                                                                                    | 86 |
|     | ibm                                                                                                    | 86 |
|     | ipconfig                                                                                                    | 87 |
|     | datapattern                                                                                                    | 87 |
|     | license                                                                                                    | 88 |
|     | linktest                                                                                                    | 88 |
|     | loglevel                                                                                                    | 89 |
|     | loopback                                                                                                    | 89 |
|     | model                                                                                                    | 90 |
|     | mse                                                                                                    | 90 |
|     | opmode                                                                                                    | 91 |
|     | passwd                                                                                                    | 91 |
|     | Port (ae1 = Copper / ae2 = Fiber)                                                                                                    | 91 |
|     | power                                                                                                    | 92 |
|     | reboot                                                                                                    | 93 |
|     | remark                                                                                                    | 93 |
|     | remove                                                                                                    | 93 |
|     | reset                                                                                                    | 94 |
|     | rns enable                                                                                                    | 94 |
|     | regi                                                                                                    | 95 |
|     | reciled                                                                                                    | 05 |
|     |                                                                                                    | 90 |
|     | omort mode                                                                                                    | 90 |
|     | Small_moue                                                                                                    | 90 |
|     | SHOW                                                                                                    | 90 |

| snmpd                                                                                                    |                          |
|----------------------------------------------------------------------------------------------------|--------------------------|
| snmptrap                                                                                                    | 97                       |
| speed                                                                                                    | 98                       |
| status                                                                                                    | 98                       |
| sysinfo                                                                                                    |                          |
| sync                                                                                                    | 101                      |
| sync_state                                                                                                    | 101                      |
| syslog                                                                                                    | 102                      |
| targetrssi                                                                                                    | 102                      |
| temp                                                                                                    | 103                      |
| telnetd                                                                                                    | 103                      |
| tftpd                                                                                                    | 103                      |
| threshold                                                                                                    | 104                      |
| trapip                                                                                                    | 104                      |
| uptime                                                                                                    | 104                      |
| utype                                                                                                    | 105                      |
| version                                                                                                    | 105                      |
| Appendix B: Specifications<br>Apex 18 ANSI Data Sheet<br>Interface Specifications<br>T/I Curves<br>Supported Frequencies by Model | <b>107</b><br>           |
| Appendix C: Cable Pin outs                                                                                                    |                          |
| Industry Standard CAT-5 Pin outs                                                                                                  |                          |
| Apex Serial Cable Pin-out                                                                                                    | 128                      |
|                                                                                                    | 400                      |
|                                                                                                    |                          |
| System OIDs                                                                                                    |                          |
|                                                                                                    |                          |
|                                                                                                    |                          |
|                                                                                                    | 120                      |
|                                                                                                    |                          |
|                                                                                                    | 132<br>134               |
| Appendix E: Part Numbers                                                                                                    | 132<br>134<br><b>135</b> |
| Appendix E: Part Numbers<br>Glossary: Acronyms                                                                                    |                          |

## Figure Guide

| Figure | 1: Contents of a TrangoLINK <sup>®</sup> Apex kit                 | ) |
|--------|-------------------------------------------------------------------|---|
| Figure | 2: Apex ports and features11                                      | 1 |
| Figure | 3: Labels, mount latches and waveguide connection                 | 2 |
| Figure | 4: Power and Ethernet wiring diagram (proportions not to scale)14 | 1 |
| Figure | 5: PoE injector power connections15                               | 5 |
| Figure | 6: HTTP login                                                     | 1 |
| Figure | 7: Web browser login                                              | 2 |
| Figure | 8: Browser interface                                              | 2 |
| Figure | 9: System Information Web page27                                  | 7 |
| Figure | 10: Settings Web page                                             | 2 |
| Figure | 11: Statistics Web page                                           | 3 |
| Figure | 12: Password Web page                                             | 3 |
| Figure | 13: Mounting assembly latches                                     | 3 |
| Figure | 15: SFP Module installation                                       | 3 |
| Figure | 16: Direct DC power connection                                    | 3 |
| Figure | 17: Proper right/left mounting and polarization adjustment        | 7 |
| Figure | 18: Mounting smaller antennas (2 ft. and smaller) 48              | 3 |
| Figure | <b>19:</b> 1+1 coupler                                            | 9 |
| Figure | <b>20:</b> 1+1 coupler and latches                                | 9 |
| Figure | 21: 1+1 coupler installed on antenna                              | ) |
| Figure | 22: 1+1 Apex mounting                                             | ) |
| Figure | 23: Installing twist transition on 1+1 coupler                    | 1 |
| Figure | 24: H and V transitions                                           | 1 |
| Figure | 25: PoE ground screw                                              | 2 |
| Figure | 26: Ethernet cap installation                                     | 3 |
| Figure | 27: Complete Ethernet cap installation                            | 3 |
| Figure | 28: Fiber plate installation                                      | 1 |
| Figure | 29: Complete fiber plate installation (conduit not shown)         | 1 |
| Figure | 30: Windows Start & Telnet                                        | 3 |
| Figure | 31: Verify Firmware Upgrade                                       | 3 |
| Figure | 32: Bench Test Setup67                                            | 7 |
| Figure | 33: Waveguide Attenuator                                          | 3 |
| Figure | 34: EIA/TIA 586-A & 586-B Pin-Outs                                | 7 |
| Figure | 35: Apex Serial Cable Pin-Out                                     | 3 |

## Table Guide

| Table 1: TrangoLINK <sup>®</sup> Apex part numbers |    |
|----------------------------------------------------|----|
| Table 2: MSE values                                |    |
| Table 3: Max power input                           |    |
| Table 4: ACM threshold table                       |    |
| Table 5: Default login passwords                   |    |
| Table 6: Torque     Image: Torque                  | 43 |

## Preface

This manual covers the basic configuration and installation of the TrangoLINK<sup>®</sup> Apex licensed microwave backhaul system, and applies to the following part numbers:

| Part Number     | Description                                                            |
|-----------------|------------------------------------------------------------------------|
| TLINK-APEX11-1  | TrangoLINK <sup>®</sup> Apex point-to-point system, 11GHz, ANSI Band 1 |
| APEX11-1A       | TrangoLINK <sup>®</sup> Apex Outdoor Unit, 11GHz, Band 1A, ANSI        |
| APEX11-1B       | TrangoLINK <sup>®</sup> Apex Outdoor Unit, 11GHz, Band 1B, ANSI        |
| TLINK-APEX11-2  | TrangoLINK <sup>®</sup> Apex point-to-point system, 11GHz, ANSI Band 2 |
| APEX11-2A       | TrangoLINK <sup>®</sup> Apex Outdoor Unit, 11GHz, Band 2A, ANSI        |
| APEX11-2B       | TrangoLINK <sup>®</sup> Apex Outdoor Unit, 11GHz, Band 2B, ANSI        |
| TLINK-APEX11E-1 | TrangoLINK <sup>®</sup> Apex point-to-point system, 11GHz, ETSI Band 1 |
| APEX11E-1A      | TrangoLINK <sup>®</sup> Apex Outdoor Unit, 11GHz, Band 1A, ETSI        |
| APEX11E-1B      | TrangoLINK <sup>®</sup> Apex Outdoor Unit, 11GHz, Band 1B, ETSI        |
| TLINK-APEX11E-2 | TrangoLINK <sup>®</sup> Apex point-to-point system, 11GHz, ETSI Band 2 |
| APEX11E-2A      | TrangoLINK <sup>®</sup> Apex Outdoor Unit, 11GHz, Band 2A, ETSI        |
| APEX11E-2B      | TrangoLINK <sup>®</sup> Apex Outdoor Unit, 11GHz, Band 2B, ETSI        |
| TLINK-APEX15E-1 | TrangoLINK <sup>®</sup> Apex point-to-point system, 15GHz, ETSI Band 1 |
| APEX15E-1A      | TrangoLINK <sup>®</sup> Apex Outdoor Unit, 15GHz, Band 1A, ETSI        |
| APEX15E-1B      | TrangoLINK <sup>®</sup> Apex Outdoor Unit, 15GHz, Band 1B, ETSI        |
| TLINK-APEX18-1  | TrangoLINK <sup>®</sup> Apex point-to-point system, 18GHz, Band 1      |
| APEX18-1A       | TrangoLINK <sup>®</sup> Apex Outdoor Unit, 18GHz, Band 1A, ANSI        |
| APEX18-1B       | TrangoLINK <sup>®</sup> Apex Outdoor Unit, 18GHz, Band 1B, ANSI        |
| TLINK-APEX18E-1 | TrangoLINK <sup>®</sup> Apex point-to-point system, 18GHz, ETSI Band 1 |
| APEX18E-1A      | TrangoLINK <sup>®</sup> Apex Outdoor Unit, 18GHz, Band 1A, ETSI        |
| APEX18E-1B      | TrangoLINK <sup>®</sup> Apex Outdoor Unit, 18GHz, Band 1B, ETSI        |
| TLINK-APEX18E-2 | TrangoLINK <sup>®</sup> Apex point-to-point system, 18GHz, ETSI Band 2 |
| APEX18E-2A      | TrangoLINK <sup>®</sup> Apex Outdoor Unit, 18GHz, Band 2A, ETSI        |
| APEX18E-2B      | TrangoLINK <sup>®</sup> Apex Outdoor Unit, 18GHz, Band 2B, ETSI        |
| TLINK-APEX23-2  | TrangoLINK <sup>®</sup> Apex point-to-point system, 23GHz, ETSI Band 1 |
| APEX23-1A       | TrangoLINK <sup>®</sup> Apex Outdoor Unit, 23GHz, Band 2A, ANSI        |
| APEX23-1B       | TrangoLINK <sup>®</sup> Apex Outdoor Unit, 23GHz, Band 2B, ANSI        |
| TLINK-APEX23E-2 | TrangoLINK <sup>®</sup> Apex point-to-point system, 23GHz, ETSI Band 2 |
| APEX23E-2A      | TrangoLINK <sup>®</sup> Apex Outdoor Unit, 23GHz, Band 2A, ETSI        |
| APEX23E-2B      | TrangoLINK <sup>®</sup> Apex Outdoor Unit, 23GHz, Band 2B, ETSI        |
| PSUPPLY-48      | 19" Rack Mount -48 Volt Power Supply                                   |
| PSUPPLY-DT-48   | -48 Volt Universal Power Supply, Rev A                                 |

| PoE-APEX-48  | PoE injector for TrangoLINK <sup>®</sup> APEX   |  |  |  |
|--------------|-------------------------------------------------|--|--|--|
| CBLDAT-3     | Serial Console Cable for Apex                   |  |  |  |
| APEX18-KEY-1 | Software Key to Allow Throughputs up to 200Mbps |  |  |  |
| APEX18-KEY-2 | Software Key to Allow Throughputs up to 370Mbps |  |  |  |
| APEX11-KEY-1 | Software Key to Allow Throughputs up to 263Mbps |  |  |  |
| APEX15-KEY-1 | Software Key to Allow Throughputs up to 167Mbps |  |  |  |
| APEX23-KEY-1 | Software Key to Allow Throughputs up to 200Mbps |  |  |  |
| APEX23-KEY-2 | Software Key to Allow Throughputs up to 370Mbps |  |  |  |
|              |                                                 |  |  |  |

 Table 1: TrangoLINK<sup>®</sup> Apex part numbers

- 10M0D7W for 10 MHz BW rates and all modulations
- 20M0D7W for 20 MHz BW rates and all modulations
- 30M0D7W for 27.5/28/30 MHz BW rates and all modulations
- 40M0D7W for 40 MHz BW rates and all modulations
- 50M0D7W for 50 MHz BW rates and all modulations
- 56M0D7W for 55/56/80 MHz BW rates and all modulations

## European Telecommunications Standards Institute (ETSI)

ETSI models of the TrangoLINK<sup>®</sup> Apex product line have been tested and found to comply with the European Telecommunications Standards:

- EN 302 217-2-1 V1.2.1 (2007-02)
- EN 302 217-2-2 V1.2.2 (2007-04)
- EN 301 489-1 V1.8.1 (2008-04)
- EN 301 489-4 V1.4.1 (2008-09)
- EN 60950-1

These standards cover all the essential requirements of Directive 1999/5/EC.

# (())

## Warranty Information

TrangoLINK<sup>®</sup> APEX units purchased from Trango Systems, Inc. are warranted for two years from date of purchase. Please see <u>www.trangosys.com</u> for a complete description of warranty coverage and limitations. Extended warranty protection can be purchased through Trango Sales or Customer Service (+1 858-391-0010).

## Chapter 1: Overview

## About this Chapter

This chapter introduces the TrangoLINK<sup>®</sup> Apex system, features, and its components.

#### Introduction

The TrangoLINK<sup>®</sup> Apex is a carrier grade high-performance all outdoor point-to-point wireless microwave system designed for Carrier, Enterprise, and WISP networks using either 11, 15, 18 or 23 GHz licensed spectrum. The TrangoLINK<sup>®</sup> Apex provides a full duplex wireless connection over the air that is ideal for copper RJ45 Ethernet connections as well as fiber optics through the use of SFP ports.

The TrangoLINK<sup>®</sup> Apex is a Frequency Division Duplex (FDD) radio which provides low latency of less than 150  $\mu$ s, over 1 million packets per second, and up to 730+ Mbps of data. The TrangoLINK<sup>®</sup> Apex uses VLAN and Quality of Service (QoS) prioritization to offer great flexibility in offering high value added services.

### Contents

Each TrangoLINK<sup>®</sup> Apex kit comes equipped with two ODUs.

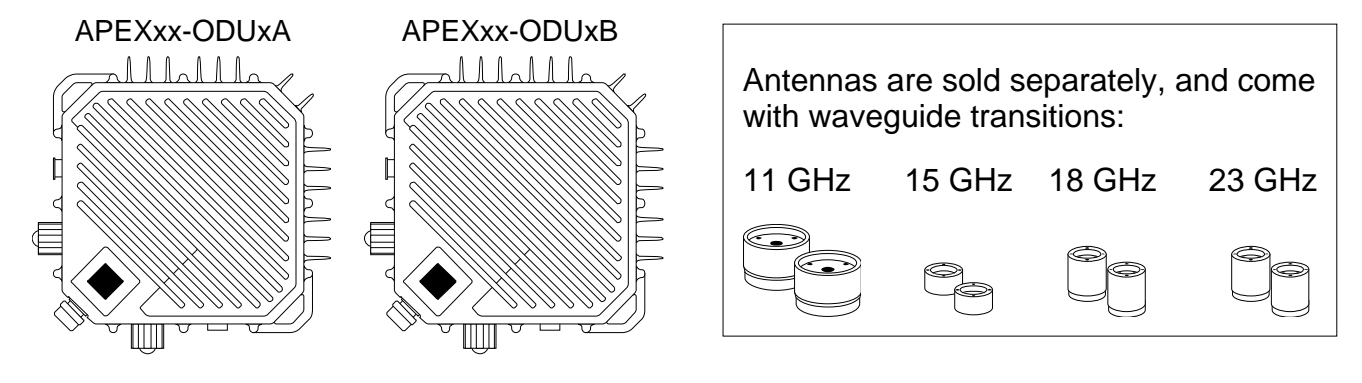

Figure 1: Contents of a TrangoLINK® Apex kit

Additional accessories are required to complete installation of the TrangoLINK<sup>®</sup> Apex, such as power supplies, PoE devices, fiber kits, and antennas. See Appendix E for a complete list of accessories.

### Ports & Features

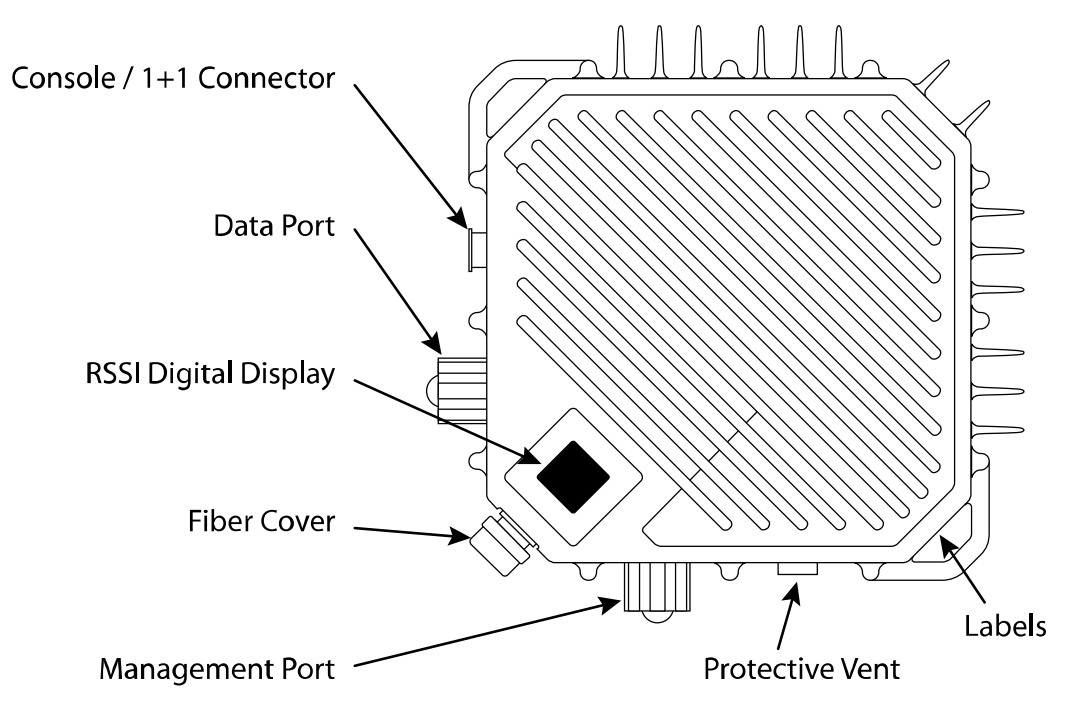

Figure 2: Apex ports and features

**Console/1+1 Connector**: Serial cable connection for 1+1 redundancy configuration.

**Data Port**: RJ-45 connector allows Ethernet 10/100/1000 data rates (also PoE capable).

**RSSI LED**: Displays real-time RSSI value of the link in a 2-digit LED display.

**Fiber Cover**: Contains the SFP fiber optic port and MOLEX<sup>™</sup> direct DC power connector.

**Management Port**: Dedicated to out-of-band management (also PoE capable). No data pass through is allowed on this port.

Protective Vent: Equalizes air pressure while keeping moisture out.

Labels: Location of serial number and MAC address.

DO NOT TAMPER with the Protective Vent. It should not be twisted or removed. Tampering with or damaging the Protective Vent will void the factory warranty.

<u>/!</u>

### Mount Latches & Waveguide Connections

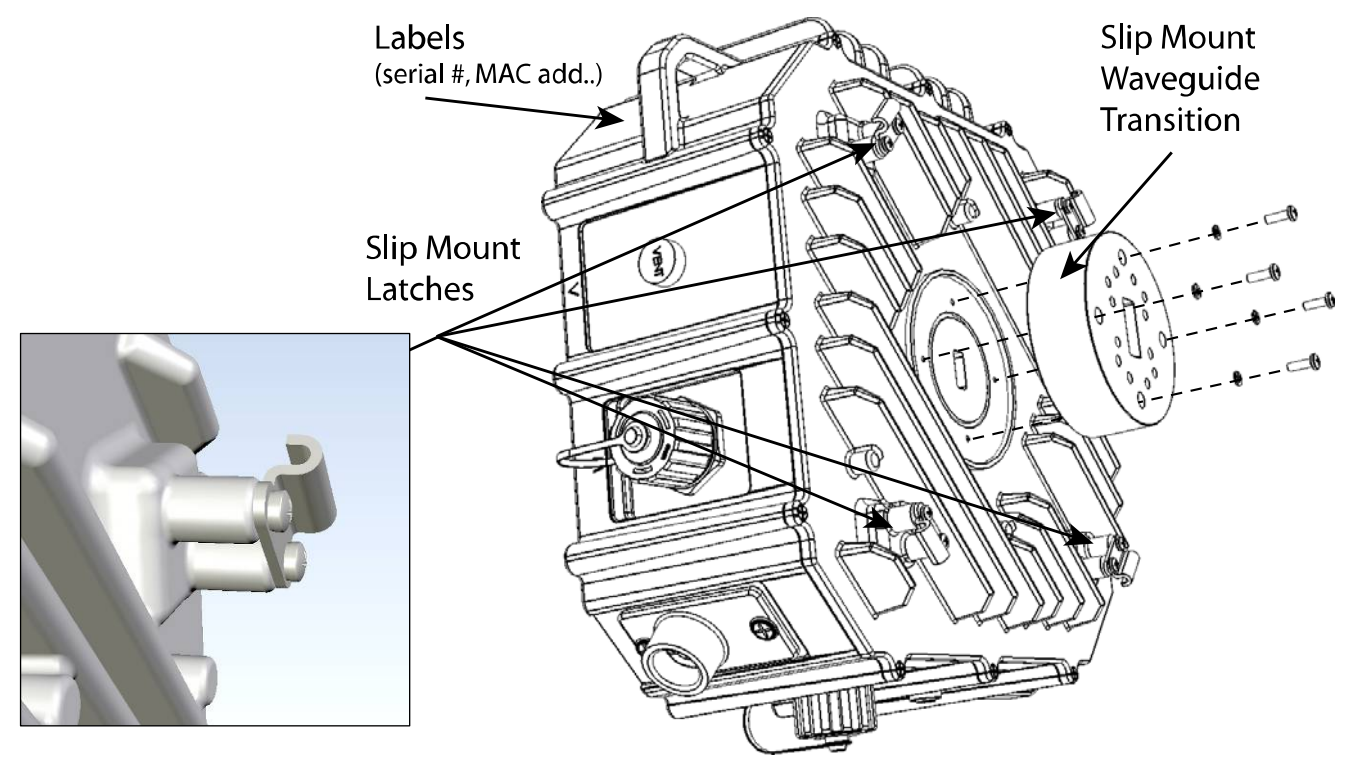

Figure 3: Labels, mount latches and waveguide connection

**Slip Mount Latches:** Slip-mount installation secures the ODU to the Antenna Assembly or mounting bracket and allows easy removal during maintenance.

**Slip Mount Waveguide Transition:** Connects the ODU transmit signal to the antenna waveguide port.

Labels: Location of serial number and MAC address.

## Chapter 2: Getting Started

### About this Chapter

This chapter discusses the basic steps to get started.

The following topics will be covered in this chapter:

- Power and Connections
- Basic Configuration Concepts
- Management

It is recommended that you first test and configure the radios on the bench before deploying them in the field. Bench testing is a particularly important exercise for the novice user.

#### Please see Chapter 7 for details and the importance of bench testing.

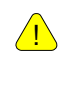

Additional accessories are required to complete installation of the TrangoLINK<sup>®</sup> Apex, such as power supplies, PoE devices, fiber kits, cables, and antennas. Accessories are sold separately. See Appendix E for a complete list of accessories.

### **Power and Connections**

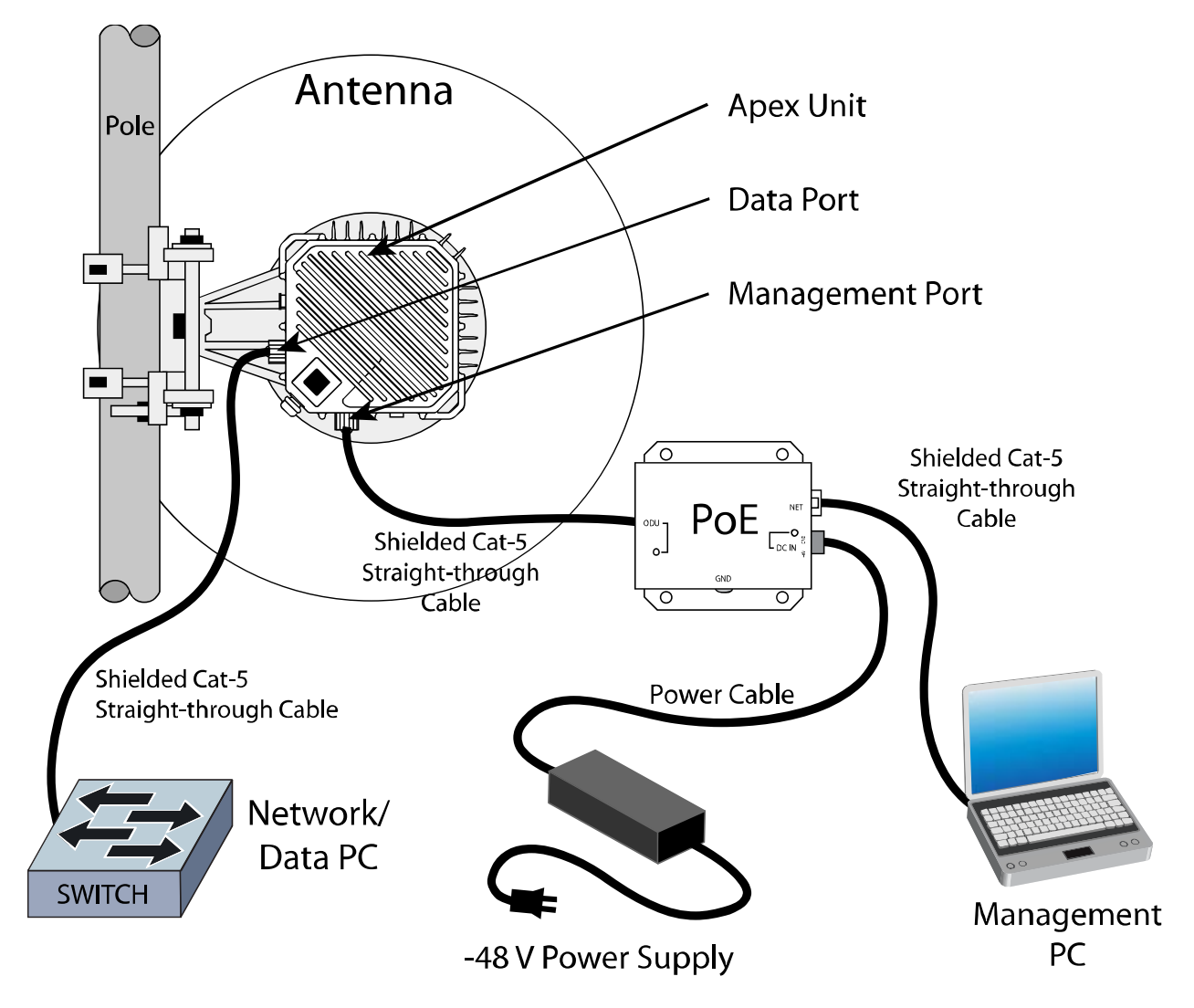

Figure 4: Power and Ethernet wiring diagram (proportions not to scale)

### Power Supply

The Apex requires a -48 Volt power supply. Trango Systems recommends two power supplies (see Appendix E for a complete listing of accessories):

- 1. -48 VDC, 1U rack mount power supply (part# P-SUPPLY-1U-48)
- 2. -48 VDC universal desktop power supply, 1.5 A (part# P-SUPPLY-DT-48)

Power can be connected in two ways, Power-over-Ethernet or Direct DC Power:

### Connecting Power Using Power-over-Ethernet

The **PoE Power Injector** can be connected to either of the two copper Ethernet ports:

- 1. **Out-of-Band Management Port**: Always use a shielded *Cross-Over* Ethernet cable when connecting the out-of-band Management Port to a COMPUTER (see Figure 6).
- 2. **Data Port**: Always use a shielded *Straight-Through* cable when connecting the Data Port to a HUB, SWITCH, or ROUTER (see Figure 6).

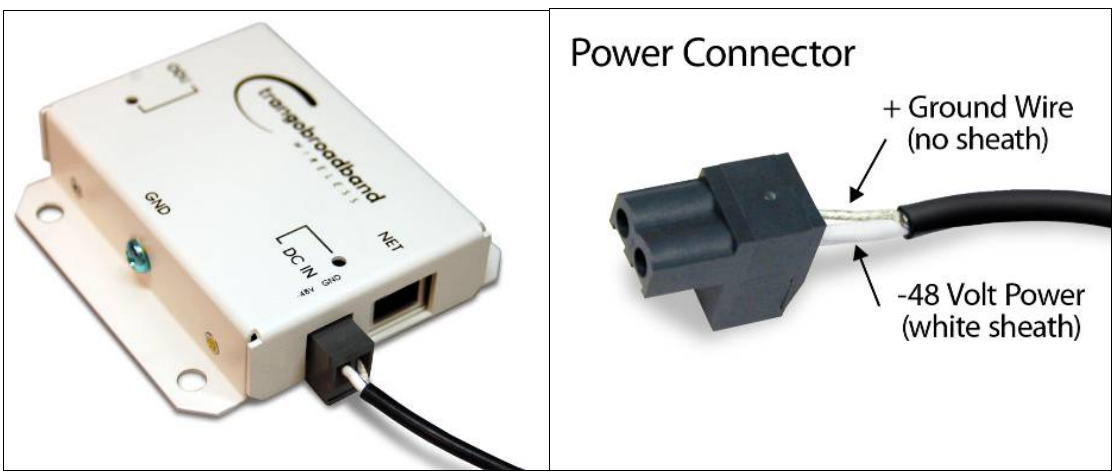

Figure 5: PoE injector power connections

### Connecting Power Using Direct DC Power

**Direct DC Power** to the 2 pin MOLEX<sup>™</sup> connector is located under the fiber cover. Please note that when the pins are facing up, the -48v (White) is on the left.

| <u>!</u> | If you cannot access radio management functions via the Management Port, it is possible that your PC is not properly set up with a routable subnet. In this case you must use the proprietary Console Programming Cable to connect to the Console |
|----------|----------------------------------------------------------------------------------------------------|
|          | Port for management. The proprietary Console Programming Cable can be<br>purchased from your sales manager. Settings and connection steps are found later<br>in this chapter.                                                                     |

| <u>!</u> | It is recommended to always use a shielded <b>crossover cable</b> for the Data Port.<br>When auto-negotiate is disabled, a crossover cable is required for the Data Port, |
|----------|----------------------------------------------------------------------------------------------------|
|          | otherwise you will experience limited Ethernet connectivity for management. When                                                                                          |
|          | auto-negotiate is enabled is will auto sense the cable type.                                                                                                    |

## **Basic Configuration Concepts**

The TrangoLINK<sup>®</sup> Apex can be configured using either the Command Line Interface (CLI), or the Web Browser (HTTP) interface. Although both methods are comprehensive and powerful, the CLI method provides more functionality. Both methods of radio configuration require an understanding of the concept of Operation Mode (*Opmode*).

#### **Opmode Concept**

Before logging into a radio, it is important to understand the "*Opmode*" concept. The Apex can be in one of two operational modes, *Opmode* "On" or *Opmode* "Off."

#### Opmode "Off"

- Radio is NOT transmitting and is NOT attempting to make a wireless connection
- Radio can be managed when *Opmode* is "Off"

#### Opmode "On"

Radio is transmitting and attempting to make a wireless connection

• Radio cannot be managed when Opmode is "On"

#### **Default Opmode Settings**

There are two important related settings: **Opmode** and **Default Opmode**. The factory default setting for *Default Opmode* is "Off." The *Default Opmode* setting controls whether *Opmode* will be turned on or off after a power up or reboot process. If *Default Opmode* is "Off" and *Opmode* is "On" the radio will not transmit upon rebooting. The default setting is *Opmode* "Off" to ensure that nothing is transmitted until the installation is complete and so that during bench testing the risk of unintentional RF radiation is mitigated.

#### Why is Opmode Important?

If *Opmode* is not configured correctly the radio will not transmit to establish a link. Certain functions can only be performed while the radio is in *Opmode* "Off":

- Setting / Changing Transmit Frequency
- Enabling Loopback

<u>/</u>

IMPORTANT — BEFORE YOU DEPLOY: Factory *Default Opmode* is "Off." *Default Opmode* should be set to "On" before radios are deployed in the field. Console management is possible regardless of *Opmode*.

### Mean Square Error Concept

Mean Square Error (MSE) is similar to Signal-to-Noise Ratio (SNR) except that it accounts for **distortion** and **interference** in addition to noise power.

*Distortion* may come from several sources such as bad Ethernet cables (poor shield, damaged, or low quality), path degradations such as multipath, or Fresnel zone encroachment.

*Interference* can come from other transmitters on the tower, as well as from sources inside an indoor shelter. High power transmitters inside a shelter can cause interference when near the PoE device or when located very close to the cabling.

There are maximum acceptable MSE values for each modulation which are useful in determining the quality of the link. The MSE value reported is only relevant to one tx-rx path, so the MSE of each tx-rx path must be evaluated to verify the link is operating cleanly. The lower the number the better, so a -35dB is better than a -30dB. The table below shows the maximum MSE value to expect in IF Loopback, Normal Operation, and Absolute Maximum.

| MSE Expected and Maximum values               |        |        |       |       |       |      |
|-----------------------------------------------|--------|--------|-------|-------|-------|------|
|                                               | QAM256 | QAM128 | QAM64 | QAM32 | QAM16 | QPSK |
| Maximum Expected value IF loopback            | -36    | -36    | -36   | -36   | -36   | -36  |
| Maximum Expected<br>value Normal<br>operation | -32    | -32    | -32   | -32   | -32   | -32  |
| Absolute Maximum for 1E-6 BER                 | -28    | -25    | -22   | -19   | -16   | -9   |

Table 2: MSE values

### Max Power Input

The maximum power input, measured by RSSI, is depicted in Table 3. If your RSSI value is higher than listed for the modulation that you are running, you may incur bit error rates as well as possible damage to the system.

| 256 QAM | -34 dBm |
|---------|---------|
| 128 QAM | -32 dBm |
| 64QAM   | -30 dBm |
| 32QAM   | -28 dBm |
| 16QAM   | -26 dBm |
| QPSK    | -24 dBm |

Table 3: Max power input

### ACM: Adaptive Coding & Modulation

The ACM feature works in conjunction with the Mean Square Error (MSE) values. The ACM command is an on/off setting. When ACM is enabled (on) and the link becomes degraded, the radio will automatically shift down in modulation and speed based on the MSE threshold setting specified of the ACM table (Table 4).

| Speed Set   | tting QAM25 | 6       |      |         |      |
|-------------|-------------|---------|------|---------|------|
| Profile #   | Modulation  | Improve | Next | Degrade | Next |
| 0           | QAM256      | -32.1   | 0    | -27.2   | 1    |
| 1           | QAM64       | -29.2   | 0    | -24.3   | 2    |
| 2           | QAM16       | -26.3   | 1    | -21.3   | 3    |
| 3           | QPSK        | -23.3   | 2    | -18.5   | 3    |
| Speed Set   | tting QAM12 | В       |      |         |      |
| Profile # N | lodulation  | Improve | Next | Degrade | Next |
| 0           | QAM128      | -32.1   | 0    | -27.2   | 1    |
| 1           | QAM64       | -29.2   | 0    | -24.3   | 2    |
| 2           | QAM32       | -26.3   | 1    | - 21.3  | 3    |
| 3           | QAM16       | -23.3   | 2    | -18.5   | 4    |
| 4           | QPSK        | -20.3   | 3    | 17.1    | 4    |
| Speed Set   | tting QAM64 |         |      |         |      |
| Profile # N | lodulation  | Improve | Next | Degrade | Next |
| 0           | QAM64       | -29.2   | 0    | -24.3   | 1    |
| 1           | QAM32       | -26.3   | 0    | - 21.3  | 2    |
| 2           | QAM16       | -23.3   | 1    | -18.5   | 3    |
| 3           | QPSK        | -20.3   | 2    | 17.1    | 3    |
| Speed Set   | tting QAM32 |         | I    |         |      |
| Profile # N | lodulation  | Improve | Next | Degrade | Next |
| 0           | QAM32       | -26.3   | 0    | - 21.3  | 1    |
| 1           | QAM16       | -23.3   | 0    | -18.5   | 2    |
| 2           | QPSK        | -20.3   | 1    | 17.1    | 2    |
| Speed Set   | tting QAM16 |         |      |         |      |
| Profile # N | lodulation  | Improve | Next | Degrade | Next |
| 0           | QAM16       | -23.3   | 0    | -18.5   | 1    |
| 1           | QPSK        | -20.3   | 0    | 17.1    | 1    |

#### Table 4: ACM threshold table

The ACM feature will automatically shift the modulation up or down based on the MSE value and the above specified thresholds. If you do not want the radio to change speed settings then disable ACM.

<u>.</u>

<u>/!</u>

### ATPC & TargetRSSI

ATPC and TargetRSSI work together to control the remote side power output in order to achieve optimal signal strength. ATPC is an enable/disable setting. When enabled ATPC will adjust the power of the remote side based on the local TargetRSSI setting. If the RSSI value is lower than the TargetRSSI setting of the local radio, the remote radio will attempt to increase its output power to achieve the TargetRSSI setting. ATPC has Step Size and Max Power settings to limit the output power of the unit and prevent a violation of the license.

The power setting cannot be changed once ATPC is enabled. To manually change the power setting, ATPC needs to be disabled.

### ATPC Max Power & Step Size

Settings for *ATPC Max Power* and the *ATPC Step Size* control how the ATPC function will behave when attempting to achieve the TargetRSSI. ATPC Max Power is the maximum power setting ATPC can set the power output to when trying to reach the TargetRSSI. ATPC Step Size is the amount of dB per attempt that ATPC can change power output.

### Port Mapping (802.1q) & Port Priority (802.1p)

The *Port Mapping* feature is a fixed setting and provides an additional amount of data security since traffic on the Ethernet port is segmented and isolated from traffic on the fiber port. The *Port Priority* feature allows for an individual data port to have priority over the remaining data port. This means that you can run both copper Gig-E as well as the fiber SFP ports simultaneously. The priority groups are 0-7 and can be applied to GigE port as well as the fiber port.

Port mapping is enabled by default through the smart\_mode command. Should your network require Q in Q or other unique protocol you may need to disable smart\_mode. In-band management will not work with smart\_mode disabled.

### Class of Service (802.1p)

TrangoLINK<sup>®</sup> Apex has Class of Service capabilities that provide priority for different types of traffic across the link. The traffic can be classified into 8 priorities (0-7) which can then be assigned to 4 queues.

<u>/!</u>\

## Management

The TrangoLINK<sup>®</sup> Apex can be managed through HTTP, HTTPS, Telnet, SSH, SNMP and console port. The default IP address and passwords for the TrangoLINK<sup>®</sup> Apex are below:

| Access mode          | Username | Password |  |  |
|----------------------|----------|----------|--|--|
| CLI View Mode        | admin    | trango   |  |  |
| CLI Config Mode      | N/A      | trango   |  |  |
| CLI Debug Mode       | N/A      | N/A      |  |  |
| Web Interface        | admin    | trango   |  |  |
| SNMP Read Community  | N/A      | public   |  |  |
| SNMP Write Community | N/A      | private  |  |  |
| SNMP Trap            | N/A      | trapstr  |  |  |

 Table 5: Default login passwords

All Trango radios are pre-configured at the factory with a default IP address of 192.168.100.100

### **Browser Interface**

<u>/</u>

To access the browser interface simply open your Web browser and enter the IP address of the radio (Figure 6).

| 🖉 Fixed Wireless Backhaul, Wireless Broadband Internet Access and Wireless IP Video Surveillance |
|--------------------------------------------------------------------------------------------------|
| 🚱 🗸 🖉 http://192.168.100.100                                                                     |
| File Edit View Eavorites Tools Help                                                              |

Figure 6: HTTP login

A login window will pop up, requiring a user name and password (Figure 7).

Enter the assigned user name and password then press OK.

| name and password are being requested by http://10.12.200.41. The site says: "Trango Link |
|-------------------------------------------------------------------------------------------|
|                                                                                           |
| 1                                                                                         |
| ••                                                                                        |
| •                                                                                         |

Figure 7: Web browser login

A valid combination of user name and password will open the SysInfo page (Figure 8).

| ngs   SysInfo       | Statistics  | Password      |         |                  |                   |                     |                  |  |
|---------------------|-------------|---------------|---------|------------------|-------------------|---------------------|------------------|--|
| 29                  |             |               |         |                  |                   |                     |                  |  |
| Radio Configuration |             | System Config | uration | IP Config        | Model             |                     |                  |  |
| Unit Type:          | 17707 E0    | ALignmont:    | OFF     | Cubnet Meek      | 255 255 255 0     | Model:              | Apexiloe-IA      |  |
| Tx Frequency:       | 1/727.50    | Alignment     | OFF     | Subnet Mask:     | 200.200.200.0     | Senario:            | 0000032          |  |
| Rx Frequency:       | 0.00        | AIPC:         | OFF     | CNMD Taras ID 4: | 10.12.210.1       | ETHU MAC:           | 00.01.DE-07.7F.4 |  |
| ATDC Stop Sizes     | 1           | Feilouer      | OFF     | SNMP Trap IP 1:  | 0.000             | ETHTIMAC.           | 00.01.DE.07.7F.A |  |
| ATPC Step Size.     | 17.00       | Httpd         | ON      | Shine Hap IP 2.  | 0.0.0.0           |                     |                  |  |
| Madulation          | 17.00       | IDM.          | ON      |                  | Svetom Vor        | ion                 |                  |  |
| Channel BW:         | 2000/111    | Opmodo:       | OFF     |                  | Current Images    | ent Images Previous |                  |  |
| Symrate:            | 49.5        | philode.      | OFF     | FPGA:            | 00100309          | 00100309            |                  |  |
| Loophack Mode:      | 45.5<br>Off | DSSLLED:      | ON      | Firmware:        | 1p2r0D052309      | 1p2r0D052109        |                  |  |
| Data Pattorn:       | External    | Smart Modo:   | OFF     | OS:              | 2p6r14b3D05230901 | 2p6r14b3D05210      |                  |  |
| Target RSSI:        | -35.00      | Snmrd:        | ON      | PIC:             | 217               |                     | N/A              |  |
| License:            | License 2   | SNMP Trap:    | ON      | Modem:           | 36                |                     | N/A              |  |
| Licondor            | LIGONOGL    | Tftpd:        | ON      | RFM:             | 20                |                     | N/A              |  |
|                     |             | Telnetd:      | ON      |                  |                   |                     |                  |  |
|                     |             |               |         |                  |                   |                     |                  |  |
|                     |             |               |         |                  |                   |                     |                  |  |
|                     |             |               |         |                  |                   |                     |                  |  |
|                     |             |               |         |                  |                   |                     |                  |  |
|                     |             |               |         |                  |                   |                     |                  |  |
|                     |             |               |         |                  |                   |                     |                  |  |

Figure 8: Browser interface

The following describes the primary features and pages of the HTTP Browser interface:

**Navigation Bar:** The navigation bar is a blue bar on the top of all pages. The navigation bar contains link to the following pages:

- **Settings:** The essential parameters, such as IP address, Frequency, RF output power, Speed, and Cable Loss are set here.
- **System Information** (Sysinfo): Shows most of the basic configuration parameters of the radio. It is the first page shown after login.
- **Statistics:** Counter information on all interfaces RF, Fiber, and GigE is displayed. These statistics are used to determine the error rate of traffic
- **Password:** User can change the "config" password and enter the license upgrade key for higher capacity.

#### Command Line Interface (CLI)

All typical radio functions can be managed via the browser interface, but the Command Line Interface (CLI) has functionality that facilitates installation. The Command Line Interface has 3 modes View, Config, and Debug. Logging into the radio via Command Line Interface is covered here briefly, and a complete listing of all CLI commands is provided in Appendix A - Command Line Interface.

#### Launch Telnet

Open a command prompt (DOS) session on your PC (Windows<sup>®</sup> Start icon and select "Run" and type command inside the "*open:*" box and click "*OK*"). Open a Telnet session by typing:

telnet [ip address of radio]

#### Example:

C:>telnet 192.168.100.100

trango login: Password:

You will be prompted for a login and password. Type in the login and password and press enter.

#### Example:

trango login: admin ← Enter username
Password: ← login password is "trango"

Trango Broadband Wireless: TrangoLink APEX Command Line Interface v1.0

(trango-view)#

To terminate a CLI session (Telnet or Console) simply close the session window. There is no exit or quit command. This is an intentional security feature.

The Command Line Interface has 3 levels of access.

- View Mode: Read-only. For viewing current settings.
- **Config Mode:** Read/Write. For changing configuration settings.
- **Debug Mode**: Only available through Config mode.

**Config Mode**: to enter this mode, type the command "*config*" from View Mode. It will prompt for a password and after successful authentication it enters Config Mode. All configuration settings can be changed while in Config Mode.

Any command entered without parameters will return the current configured values — similar to "view" mode.

Configuration changes are applied immediately and do not require reboot, with one exception. The only configuration change that requires a reboot is changing the *Channel Width*. If you change the channel width, save your settings and then reboot. Changing the modulation but leaving the channel width alone does not require a reboot.

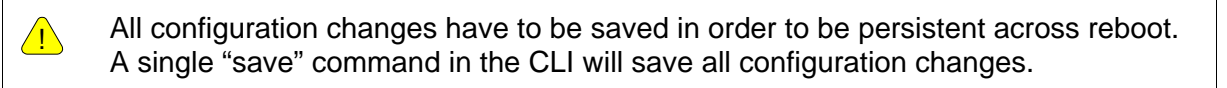

Users can go back to View Mode by typing the command "exit"

#### Example:

```
trango login: admin
Password:
Trango Broadband Wireless: TrangoLink APEX Command Line Interface v1.0
(trango-view)# config
Password:
(trango-config)# exit
(trango-view)#
```

To terminate a telnet session, simply click on the **X** to close the telnet window or enter Debug Mode and type "*exit*".

The Command Line Interfaces (CLI) keeps a history of commands used, pressing the up arrow will display previous commands used. The CLI can complete a command being typed by pressing <tab> key. If a command is partially typed followed immediately by a "?" it will display all related commands.

#### Example:

```
(trango-config)# t?
targetrssi Displays target rssi value
temp Displays IDU and ODU temperature
tftpd Displays tftp server (tftpd) status
threshold Set the threshold for the radio parameters
trapip Displays SNMP Trap IP configuration
(trango-config)#
```

<u>.</u>

Type "?" for a listing of all CLI commands.

### **Changing Password**

Debug and Config Modes share the same password, and View Mode has a separate password.

To change the Config Mode password you must be in Config Mode. Use the CLI command password to change the Config Mode password. The example below demonstrates changing the password for the Config Mode to "control"

Syntax: passwd <newpassword> <newpassword>

#### Example:

```
(trango-config)# passwd control control
```

```
success
(trango-config)#_
```

If the password is lost and you have been locked out of the unit contact Trango Systems' Technical Support for assistance.

## Chapter 3: Configuration

### About this Chapter

This section describes how to establish a wireless link with the TrangoLINK<sup>®</sup> Apex, using the Browser (HTTP) Interface. It addresses the basic steps to establish a link in a controlled lab environment.

Trango strongly recommends that that you read this manual thoroughly to gain an understanding and mastery of all important configuration parameters and procedures prior to deploying any wireless equipment in the field.

#### In this section:

- Basic Configuration Screens and Parameters
- Essentials to Establish a Wireless Link
- Evaluate Link Quality

# Basic Configuration Screens & Parameters

The TrangoLINK<sup>®</sup> Apex has 4 main Web pages:

- Sysinfo
- Settings
- Statistics
- Password

#### System Information (Sysinfo) Page

The "Sysinfo" page is a read-only page where the current configuration of the unit can been seen. The "Sysinfo" page consists of 4 sections:

- Radio Configuration
- System Configuration
- IP Configuration / Model
- System Version

| TRANGO          |                   |                 |         | S                | vsinfo            |            | Hello, Admin!    |
|-----------------|-------------------|-----------------|---------|------------------|-------------------|------------|------------------|
| SYSTEMS         | 5<br>  Statistics | Password        |         |                  |                   |            |                  |
| 229             |                   |                 |         |                  |                   |            |                  |
| Radio Configu   | ration            | System Config   | uration | IP Config        | uration           | М          | odel             |
| Unit Type:      | Active            | ACM:            | ON      | IP Address:      | 10.12.210.229     | Model:     | Apex18E-1A       |
| Tx Frequency:   | 17727.50          | Alignment:      | OFF     | Subnet Mask:     | 255.255.255.0     | Serial ID: | 8880032          |
| Rx Frequency:   | 18737.50          | ATPC:           | OFF     | Default Gateway: | 10.12.210.1       | ETH0 MAC:  | 00:01:de:87:7f.a |
| Power:          | 0.00              | Default Opmode: | OFF     | SNMP Trap IP 1:  | 10.12.210.128     | ETH1 MAC:  | 00:01:DE:87:7F:A |
| ATPC Step Size: | 1                 | Failover        | OFF     | SNMP Trap IP 2:  | 0.0.0             |            |                  |
| ATPC Max Power: | 17.00             | Httpd:          | ON      |                  |                   |            |                  |
| Modulation:     | 256QAM            | IBM:            | ON      |                  | System Ver        | sion       |                  |
| Channel BW:     | 80                | Opmode:         | OFF     |                  | Current Images    | Pre        | vious Images     |
| Symrate:        | 49.5              | RPS:            | OFF     | FPGA:            | 00100309          |            | 00100309         |
| Loopback Mode:  | Off               | RSSI LED:       | ON      | Firmware:        | 1p2r0D052309      | 1p         | 2r0D052109       |
| Data Pattern:   | External          | Smart Mode:     | OFF     | OS:              | 2p6r14b3D05230901 | 2p6r1      | 4b3D05210901     |
| Target RSSI:    | -35.00            | Snmpd:          | ON      | PIC:             | 217               |            | N/A              |
| License:        | License 2         | SNMP Trap:      | ON      | Modem:           | 36                |            | N/A              |
|                 |                   | Tftpd:          | ON      | RFM:             | 20                |            | N/A              |
|                 |                   | Telnetd:        | ON      |                  |                   |            |                  |

| Figure 9: | System | Information | Web | page |
|-----------|--------|-------------|-----|------|
|-----------|--------|-------------|-----|------|

### **Radio Configuration**

**ATPC Max Power**: The maximum output power threshold (in dBm) that the Apex unit will deliver and not exceed (as determined by the granted regulatory license.)

**ATPC Step Size:** This is the amount in dBm that the Transmitter will alter the output power per command from the far end radio. ATPC Step Size is user selectable from 1-5 dBm. Larger step sizes can track faster fading events but can cause "hits" if the far end receiver cannot track the change. A small step size is less likely to result in "hits" but may cause outages due to fast fading driving the far end receive signal below threshold.

**Channel\_bw:** Displays the current channel bandwidth.

**Datapattern:** Displays current datapattern setting. The settings could be either External / Internal. Normal operation mode is External. Internal traffic is used to generate random data to measure BER, All user data from GigE and Fiber ports will be dropped when the datapath is set to internal mode.

Frequency: Displays the Transmit and Receive Frequency of the radio in MHz

**Power:** Transmit power of the unit in dBm. Please note that there is no internal checking of maximum power. Please check the datasheet for your frequency for maximum power for a specific modulation. Setting the unit at a power higher than allowed by your regulatory license, is strictly forbidden.

Loopback Mode: Displays the current Loopback settings.

Modulation: Displays the current modulation, from QPSK to 256QAM.

**Target RSSI:** This is the RSSI value programmed as the nominal receive signal level (in dB determined during the path design). This is used by ATPC.

**Temp:** Internal temperature displayed in Celsius. Please Note: the temperature displayed could be 10° C more than the outside temp. Temperature ratings listed on product datasheets are outside ratings, not internal temperature ratings.

UTYPE: Displays the current Unit type.

### System Configuration

The following settings are displayed in the "Sysinfo" page under System Configuration as either ON or OFF.

**ACM**: Controls whether Adaptive Coding & Modulation (ACM) is enabled.

Alignment: Controls whether Alignment mode is

• Disabled ("Off"): The RSSI LED on the ODU will update once every 4 seconds.

• Enabled ("On"): The RSSI LED on the ODU is updated 5 times every second and the following settings are disabled ATPC and ODU Rx AGC.

#### ATPC: Controls whether ATPC is

- Disabled ("Off"): the ODU delivers the maximum transmit power as configured. (a function of your regulatory license limitations for bandwidth and transmit power, and equipment design limitations determined by data modulation.
- Enabled ("On"): the ODU will vary the output power under control of the far end radio to maintain Target RSSI. ATPC must be enabled on both sides of the link to be functional.

Default Opmode: Default Operation Mode is

- Disabled ("Off"): The unit will be in Opmode "Off" upon startup or reboot.
- Enabled ("On"): The unit will go into Opmode "On" upon startup or reboot.

Failover: When the Failover setting is:

- Disabled ("Off"): The setting has no effect.
- Enabled ("On"): 1+1 failover is enabled and the Status LED on the IDU will start to blink. Failover needs to be enabled on both sides of the link to be functional.

HTTPD: The Hyper-text transfer protocol daemon is

- Disabled ("Off"): The Web browser interface will be disabled.
- Enabled ("On"): The Web browser interface is enabled.

**IBM**: In-Band Management feature

- Disabled ("Off"): Management can only be done via out-of-band management port.
- Enabled ("On"): Management can now be done via out-of-band management and in-band management.
- The default IBM port is copper. This setting can be changed to the fiber port and requires a reboot for settings to take effect. Current IBM port settings/status is only available via CLI and will be added to the HTML interface in a future release.

**Opmode**: Operation Mode is

- Disabled ("Off"): The unit is accessible but will not transmit RF.
- Enabled ("On"): The unit will transmit to establish a link.

RPS: Rapid Port Shutdown is

- Disabled ("Off"): The unit will not shut down the GigE/SFP ports when the wireless link is lost.
- Enabled ("On"): The unit will shut down the GigE/SFP ports when the wireless link is lost. The remote end will also be notified of the port shutdown.

**RSSI LED:** Receive Signal Strength Indicator is

- Disabled ("Off"): The RSSI LED is off and does not display any RSSI values.
- Enabled ("On"): The RSSI LED will display the RSSI values.

Smart Mode: Internal VLAN port mapping is

- Disabled ("Off"): There is no internal VLAN port mapping
- Enabled ("On"): Internal VLAN port mapping between GE1 and SFP ports keep traffic separate. Smart Mode must be enabled to support IBM.

**SNMP Trap**: Simple Network Management Protocol Trap

- Disabled ("Off"): The unit will generate no SNMP Trap messages.
- Enabled ("On"): SNMP Trap messages will be sent the IP destination configured.

**TFTPD**: Trivial file transfer protocol daemon is

- Disabled ("Off"): The unit will not accept TFTP file requests.
- Enabled ("On"): The unit will accept TFTP file requests so that it can be upgraded.

Telnetd: Telnet daemon is

- Disabled ("Off"): The unit will not accept Telnet session requests.
- Enabled ("On"): The unit will accept Telnet session requests so that it can be managed via Telnet.

### IP Configuration and Model

The following information is displayed in the IP configuration and model section of the "Sysinfo page". These settings affect the OUT-OF-BAND MANAGEMENT port only.

IP Address: Displays the current configured Internet Protocol Address of the unit.

Subnet Mask: Displays the current configured Subnet Mask the unit is using.

Default Gateway: Shows the current Default Gateway for the unit.

**SNMP Trap IP 1**: SNMP traps will be sent the Internet Protocol Address shown.

**SNMP Trap IP 2**: SNMP traps will be sent the Internet Protocol Address shown.

Model: The model of the unit is shown.

Serial ID: The unique serial ID of the unit is shown.

**ETH0 MAC**: The Ethernet Media Access Control Address of the management port of the unit. (Required for license upgrade keys).

**ETH1 MAC**: The Ethernet Media Access Control Address of the data Ethernet port of the unit. This is used by the IBM feature.

#### System Version

The Current and Previous Image information on the following settings is displayed in the System Version section.

FPGA: Displays the current unit Field Programmable Gate Array (FPGA) version.

Firmware: The current version of firmware the unit is displayed.

**OS**: The current version of the operating system the unit is shown.

**PIC**: Displays the current version of firmware for the microcontrollers of the unit.

**MODEM:** Displays the current version of the modem firmware for the unit.

**RFM:** Displays the current RF Module (Band) of the unit.

### **Settings Page**

Configuration of the unit is performed under the "Settings" page, which includes:

- Radio Configuration
- Ethernet Configuration
- IP Configuration
- System Configuration

| ngs   SysIr  | ufo  | Statist    | ics    | Password               |        |            |       |              |                |          |              |
|--------------|------|------------|--------|------------------------|--------|------------|-------|--------------|----------------|----------|--------------|
|              |      |            |        |                        |        |            |       |              |                |          |              |
| 29           |      |            | F      | adio Configuration     |        |            |       |              | IP Confi       | quration | n            |
| Tx Freque    | ncy: | 17727.50   | (M     | hz)                    |        |            |       |              | IP Address:    | 10.12.2  | 10.229       |
| Pov          | wer: | 0.00       | (dE    | 3m) Target             | t RSSI | : -35.00   | (d    | IBm)         | Subnet Mask:   | 255.25   | 5.255.0      |
| Spe          | ed:  | Channel BV | V: 56/ | 30 💌 Modulation: 🛛 QAN | 1256 🗙 | 8          |       | Defa         | ult Gateway:   | 10.12.2  | 10.1         |
| Loopback Mo  | ode: | OFF 🔽      |        | Data P                 | attern | : External | ~     | SNI          | MP Trap IP 1:  | 10.12.2  | 10.128       |
| ATPC Max Pov | wer: | 17.00      | (dE    | 3m) ATPC Step          | p Size | : 1        | (d    | IBm) SNI     | MP Trap IP 2:  | 0.0.0.0  |              |
|              |      |            |        | Submit                 |        |            |       |              | Sut            | omit     |              |
|              |      |            |        |                        |        |            |       |              |                |          |              |
|              | 0    |            | Systen | 1 configuration        | 0      |            | -     |              | thernet Config | juration |              |
| ACM:         | 0    | ON C       | OFF    | Alignment:             | 00     | ON C       | OFF   |              | Port1 (co      | pper)    | Port2 (fiber |
| ATPC:        | 0    | ON C       | ) OFF  | Def Opmode:            | 00     | ON (       | OFF   | Port Link    | : Enable ⊻     |          | Enable 💌     |
| Failover:    | 0    | ON C       | OFF    | Httpd:                 | 0      | ON C       | OFF   | Auto Nego    | : Enable 🚩     |          | Enable 💌     |
| IBM:         | 0    | ON C       | ) OFF  | Opmode:                | 00     | ON 🤇       | OFF   | Pause Frame  | : Disable 🚩    |          | Disable 👻    |
| RPS:         | 0    | ON C       | ) OFF  | RSSI Led:              | 0      | ON C       | ) OFF | Duplex       | : Full 💌       |          | Full 🚩       |
| Smart Mode:  | 0    | ON C       | ) OFF  | Snmpd:                 | 0      | ON C       | ) OFF | Priority     | : 0 💌          |          | 0 💌          |
| Snmp trap:   | ۲    | ON C       | OFF    | Telnetd:               | 0      | ON C       | OFF   | Speed        | : 1000 💌       |          | 1000 🛩       |
| Tftpd:       | ۲    | ON C       | OFF    |                        |        |            |       | Ingress Rate | : 1000         |          | 1000         |
|              |      |            | ſ      | Submit                 |        |            |       |              | Submit         | 1        |              |

Figure 10: Settings Web page

### **Radio Configuration**

System Model: Displays the current system model of the unit.

TX Frequency: Set the Center Frequency in MHz in accordance with the license grant.

<u>!</u>

Radio Configurations for Center Frequency, Bandwidth, and Maximum Transmit Power must be set in compliance with the regulatory license granted for the link. The TrangoLINK<sup>®</sup> Apex user is responsible for configuring the radio correctly. **Power:** Transmit power (dBm). Transmit power is controlled by two settings. First, the TrangoLINK<sup>®</sup> Apex has equipment specifications (described in the Specification Appendix) that are a function of the *channel bandwidth* and *signal modulation*. At no time should the transmit power be set for a value greater than specified since this will degrade the link availability (BER will increase). Second, the license grant may constrain power below what the TrangoLINK<sup>®</sup> Apex can deliver as to ensure there is no interference with an existing user. The Power should be set to the lower of these two values (equipment limitations and license grant).

**Target RSSI:** This is the RSSI value the unit will try to achieve if ATPC is enabled on both sides of the link. It is recommended to use the expected RSSI value calculated during the design phase of the project.

**Speed:** Set the channel bandwidth (in MHz) in accordance with the license grant using the channel\_bw command and the modulation type should be selected from the pull-down menu in accordance with the Link Design.

- The TrangoLINK<sup>®</sup> Apex is shipped with default values
  - Speed 16 QAM and 10 MHz bandwidth which protect the user from inadvertently violating constraints set by the regulating entity
  - ACM Disabled

<u>/!</u>

When the user enables the ACM feature, the default threshold values are used. Please refer to Table 4 for threshold values. This setting is not user adjustable.

**Loopback Mode:** The settings allows for internal testing of the unit via loopback testing. There are 5 Loopback Mode settings OFF, IF, Digital, RF gen, and RF refl.

Opmode must be off for digital loopback only. Opmode must be on for IF loopback modes. rf\_gen and rf\_refl are not available currently and will be added in a future release.

**Data Pattern:** This setting will determine the source of the signal for the Loopback testing. There are 2 Data (loopback) patterns: **FPGA** which is an external signal and **Modem** which is an internal signal source. Normal operation mode is External. Internal traffic is used to generate random data to measure BER. All user data from GigE ports will be dropped when the datapath is set to internal mode.

**ATPC Max Power:** This setting will limit the maximum output power to be used if ATPC is enabled.

**ATPC Step Size:** This setting will limit the amount of increase or decrease in a single "step" of power adjustment.

#### **IP** Configuration

IP Address: The IP address assigned to the unit.

Subnet Mask: The subnet mask assigned to the unit.

Gateway: The gateway assigned to the unit.

SNMP Trap IP 1: The IP address of the device that will receive SNMP traps.

**SNMP Trap IP 2:** The IP address of the device that will receive SNMP traps.

#### System Configuration

**ACM (Adaptive Coding & Modulation)**: ACM will allow the unit to adjust modulation seamlessly as the RF signal quality degrades and improves. If this feature is enabled and modulation decreases, there will be a noticeable reduction in link throughput based on modulation. The modulation change is hitless for this feature.

**ATPC (Automatic Transmit Power Control)**: ATPC enabled will allow the link elements to automatically adjust the output power of the unit to achieve the Target RSSI. This feature mitigates the effects of flat fading across the link.

Failover: Enable or disabled 1+1 protection.

**IBM**: Enable or disable In-Band Management.

**RPS**: Enable or disable Rapid Port Shutdown.

Smart Mode: Enable or disable Smart Mode feature.

**SNMP Trap**: Enable or disable the sending of SNMP traps. This must be enabled to have the unit send SNMP traps.

**Tftpd**: Enable or disable Trivial File Transfer Protocol Daemon. This must be enabled to upload new firmware images.

Alignment: Enable or disable alignment mode. Increases refresh rate of LED panel.

**Default Opmode**: Operation mode of the radio after a power cycle or reboot. Upon startup the unit will go into OPMODE "on" if Default Opmode is ENABLED. When the radio enters Opmode "on" it will be transmitting. When the radio enters Opmode "off" the radio is not transmitting, but can be accessed via the Ethernet port.

Httpd: Enable or disable the HTML daemon—must be enabled to have Web access.

**Opmode**: Opmode is short for operation mode. When opmode is enabled the unit will be transmit RF. If opmode is disabled the unit can still be managed but the RF portion of the device will be disabled.
<u>/!</u>

<u>/!</u>\

NOTE: Do not enable Opmode until the transmit frequency has been set to the licensed frequency.

**RSSI LED:** The RSSI digital display can be enabled or disabled.

Telnetd: Enable or disable the Telnet daemon. This must be enabled for telnet access.

NOTE: SSH access to the unit can not be enabled or disabled. This is intentional in the product design.

### Ethernet Configuration

**Port Link:** The option of enabling or disabling the specified port.

Auto Nego: Enable or disable auto negotiation of the specified port.

Pause Frame: Enable or disable the use of pause frames on the specified port.

**Duplex:** Set the duplex setting of the specified port. Auto Negotiation must be disabled and speed setting must be specified. Only Full duplex is allowed on the Fiber port.

**Priority:** Set the priority of the specified port over remaining ports.

**Speed:** Set the negotiation speed of the specified port. Auto Negotiation must be disabled and duplex setting must be specified. Only 1000Mbps is allowed for Fiber port.

**Ingress Rate:** Sets the maximum bandwidth of traffic that can pass through the specified port.

### **Statistics Page**

This page displays statistics and status under the following groupings (Figure 11):

- System Status
- Link Status
- Ethernet Status
- RF

| TANGO               |                  |            |        | -            | Statistics |            | Hello, Adn |
|---------------------|------------------|------------|--------|--------------|------------|------------|------------|
| gs   SysInfo   Stat | istics   Passwor | a I        |        |              |            | C. States  |            |
| ngoLink Apex        |                  |            | Syster | m Status     |            |            |            |
| • •                 | RSS              | 51         | MSE    | BER          | Temp       | Tx profile | Rx profile |
| Link Lock GE1 G     | -56.1            | 10         | -31.80 | 0.00E+00     | 46         | QPSK       | QPSK       |
| Lir                 | ık Status        |            |        |              | Ether      | net Status |            |
| Modem Lo            | ock              | PLL        |        |              | GE         | l-copper   | GE2-fiber  |
| Timing: 🔍 🔍         | RFM RF PLI       | _: •       |        | Enal         | ble:       | On         | On         |
| Preamble: 🛛 🔍       | RFM IF PLI       | _: 🔍       |        | Auto Ne      | go:        | On         | On         |
| LDPC:               | Transmit PLI     |            |        | Pause Fra    | me:        | Off        | Off        |
|                     | Recevied PLI     |            |        | Dup          | lex:       | Full       | Full       |
|                     | DE               |            |        | Prio         | rity:      | 0          | 0          |
|                     | IN               | OUT        |        | Spe          | ed:        | 1000       | 1000       |
| Total Data Octets:  | 27650801         | 1409548540 |        | Max R        | ate:       | 1000       | 1000       |
| Total Data Packets  | 427360           | 929094     |        | IN Oc        | :tet:      | 0          | 27569636   |
| Total Dron Pkts     | 0                | Ν/Δ        |        | IN Ucast     | Pkt:       | 0          | 426209     |
| Port Iltilization:  | 0                | 34         |        | IN NUcast P  | kts:       | 0          | 5          |
| i on ourzadon.      |                  | 51         | -      | OUT Oc       | :tet:      | 0          | 1405573361 |
| Clear Cou           | Inter            |            |        | OUT Ucast    | Pkt:       | 0          | 926422     |
|                     |                  |            |        | OUT NUcast P | kts:       | 0          | 11         |
|                     |                  |            |        | Collis       | ion:       | 0          | 0          |
|                     |                  |            |        | CRC Er       | ror:       | 0          | 0          |
|                     |                  |            |        |              |            |            |            |

Figure 11: Statistics Web page

### System Status

System Status show which GigE and Fiber ports are active. This section also provides the RSSI, MSE, BER, Radio Temp, Modulation, ACM Profile, and if the link has lock.

### Link Status

Link Status provides Modem Lock and PLL information. This information is either Red for off or Green for on. In order to achieve link lock, all items in this section need to be Green.

### Modem Lock

- **Timing**: The RF signal from the far end has been detected and the symbol timing loop is locked.
- **Preamble**: Must be locked to pass traffic.
- **LDPC** (Low Density Parity Check): An efficient form of forward error correction coding. Must be locked to pass traffic.

### PLL Lock (Phase Lock Loop)

- **RFM RF**: Unit RF Local PLL Normally green.
- **RFM IF**: Unit RF Module Intermediate Frequency PLL Normally green.
- **Transmit PLL**: Unit transmit IF PLL Normally green.
- Receive PLL: Unit receive IF PLL Normally green.

### **Ethernet Status**

Ethernet Status provides the configuration information of each data port along with the following counters.

### GigE Status

- Enabled: The specified port can be either ON or OFF.
- Auto Nego: Displays either ON or OFF for setting selection.
- Pause Frame: The Pause frame can be either ON or OFF.
- **Duplex**: The Duplex setting is either Half or Full.
- **Priority**: The Priority ranges between 0 and 7.
- **Speed**: Displays 10, 100, or 1000.
- **Max Rate**: the Max Rate can by any value between 0-1000.

### Counters

- In Octets: Total number of octets received for the port.
- In Ucast: Total number of unicast packets received on the GigE port.
- InNUcast: Total number of Non-unicast packets received on the GigE port.
- Out Octets: Total number of octets transmitted.
- **OutUcast**: Total number of unicast packets transmitted on the GigE port.
- **OutNUcast**: Total number of Non-unicast packets transmitted on the GigE port.
- Collisions: Total number of collisions on the port.
- CRC Errors: Total number of CRC errors on the port.

### **RF** Status

RF Status section displays the following counters for RF traffic in both directions (IN and OUT).

- Total Data Octets: The Total number of octets received and transmitted.
- **Total Data Packets**: The Total number of Data packets received and transmitted.

- Ethernet Packets: The Total number of Ethernet packets received and transmitted.
- Ethernet Drop Packets: total number of received Ethernet packets that were dropped.
- Total Drop Packets: The total number of packets that were dropped.
- **Port Utilization**: Current link utilization as a percentage of the total RF capacity.

### Password Web Page

This page allows the user to change the Web access password. The only password that can be changed on this page is the Web access password.

The Password page also allows you to upgrade to the radio to higher capacity by entering the software License Key.

| tings   | SysInfo   | Statisti  | ics  | Password   | -  |
|---------|-----------|-----------|------|------------|----|
|         |           | Dacou     | ord  |            |    |
|         | Old F     | Password: | loru | _          |    |
|         | New F     | assword:  |      |            |    |
|         | Confirm F | assword:  |      |            |    |
|         |           | Chan      | ge   |            |    |
|         |           | Licer     | ıse  |            |    |
| License | e:        |           | 0    | Key1 💽 Key | /2 |

Figure 12: Password Web page

# Essentials to Establish a Wireless Link

In order to establish a wireless link there are a few essential parameters that must be configured properly. These setting must be configured correctly on both sides of the link. If these parameters are met, and if the units are within range and properly aligned, the wireless link will automatically establish itself and Ethernet traffic will begin to pass between the radios. This is a list of MINIMUM requirements to establish a link.

### **Transmit Frequency**

• The transmit frequency in MHz is required. The receive frequency is automatically set based on the transmit frequency.

### **Transmit Power**

• This is the maximum output power the unit will transmit.

### Modulation and Channel\_BW

• The modulation and channel\_bw are configured with the "speed" command. The modulation and channel width need to match on both sides of the link.

### Default Opmode "ON"

• Default Opmode must be on in order for the unit to transmit after a reboot. Be sure to enable Default Opmode before deployment in the field.

### Save and Reboot

• The save command is needed so that setting changes are persistent through a reboot. A reboot is required for settings to take full effect.

# **Evaluate Link Quality**

### Link Test

A link test can only be performed on a link that is carrying traffic and will not impact customers. linktest can be used without the link lock, but it's more meaningful when locked. The linktest can be performed from the CLI only and will display information pertaining to link quality. Link Test only displays information for the local side of the link.

The fields displayed are LOCK, RSSI, MSE, BER (TX and RX are displayed if ACM is enabled.)

**LOCK:** Once lock is achieved, the radio can pass traffic. If the lock is not "1", there are problems with the link setup that need to be evaluated.

<u>/!</u>

**RSSI:** The *Received Signal Strength Indicator* level measured in dBm. This value should be compared to the expected signal level determined during the design phase of the project. Signal levels that are 20 dBm lower than expected are typically associated with antenna misalignment (i.e. one antenna is aligned to a side lobe). Signal levels that are more than a few dB lower than expected may indicate obstructions in the Fresnel zone. Make sure that your target RSSI is set correctly when evaluating RSSI readings.

The RSSI should not exceed -25dB. Exceeding this for extended period of time may cause damage to the unit

**MSE:** *Mean Square Error* is calculated and displayed in dB. MSE is similar to Signal-to-Noise Ratio (SNR) except that is accounts for distortion and interference in addition to noise power.

**BER:** *Bit Error Rate* is only used when the datapattern is set to Internal on both sides of the link. When the datapattern is set to External the BER will always display 0.00E+00 and is not to be considered error free. BER is displayed in 0.00E+00 format and measures the number of uncorrected bit errors divided by the number of bits transmitted. The BER value displayed in the linktest command is the instantaneous value of the BER for 1sec duration. Telephony circuits (T1/E1) can tolerate BER of 10<sup>-3</sup>, but for IP traffic and reliable telephony traffic the BER should be no greater than 10<sup>-6</sup>. Substandard BER performance is difficult to isolate and generally requires careful fault isolation using the loopback feature of the radio.

The linktest command can be executed by typing the command "*linktest*" followed by the number of times to display results.

The example below displays the linktest command and 5 lines of data. Please note that once the command is launched the linktest cannot be interrupted.

**TX/RX: If ACM is enabled**, the TX/RX will display the current modulation the radio is transmitting and receiving. From time to time, the TX/RX may change due to interference or atmospheric conditions. If it is disabled, the TX/RX will display N/A.

Example:

```
(trango-view)# datapattern
Data pattern: external
(trango-view)# linktest ?
[1-99] Duration in seconds
(trango-view)# linktest 5
LOCK RSSI MSE BER TX RX
1> 1 -42.00 dBm -33.00 dBm 0.00E+00 QAM256 QAM256
2> 1 -42.00 dBm -33.04 dBm 0.00E+00 QAM256 QAM256
```

3> 1 -42.00 dBm -33.05 dBm 0.00E+00 QAM256 QAM256 4> 1 -42.00 dBm -32.86 dBm 0.00E+00 QAM256 QAM256 5> 1 -42.00 dBm -33.00 dBm 0.00E+00 QAM256 QAM256 (trango-view)#

**If ACM is disabled**, the TX and RX will not change. Therefore, it is not necessary to demonstrate if the TX is different from the RX which results on the TX/RX value displaying N/A.

Example:

(trango-config)# acm ACM: on Bandwidth = 80 <----- ACM Status -----> ACM mod MSE(improve) MSE(degrade) Enable QPSK -20.30 -17.10 disabled -25.30 -18.50 disabled 16QAM -29.20 -24.30 disabled 640AM 2560AM -32.10 -27.20 disabled (trango-config)# acm enable off ACM: off SUCCESS (trango-config)# linktest 5 LOCK RSSI MSE BER ТΧ RX 1> 1 -52.10 dBm -33.30 dB 0.00E+00 N/A N/A 2> 1 -52.10 dBm -33.30 dB 0.00E+00 N/A N/A 3> 1 -52.10 dBm -33.30 dB 0.00E+00 N/A N/A 4> 1 -52.10 dBm -33.50 dB 0.00E+00 N/A N/A 5> 1 -52.10 dBm -33.40 dB 0.00E+00 N/A N/A (trango-config)#

# Chapter 4: Deployment & Installation

# About this Chapter

Once you are familiar with the basic operation of the radios you are ready for deployment in the field. The deployment process consists of the following steps:

- Mounting Hardware
- Grounding

<u>.</u>

- Weather Proofing
- Antenna alignment
- Upgrading Firmware

Refer to Chapter 7 for bench testing the equipment.

# Installation

### Mounting Hardware

The TrangoLINK<sup>®</sup> Apex features a unique slip-mount design which allows for the waveguide output to be coupled into the antenna input with a minimum of loss and ease of installation. The Apex unit is easily secured to the antenna assembly using 4 slip-mount latches.

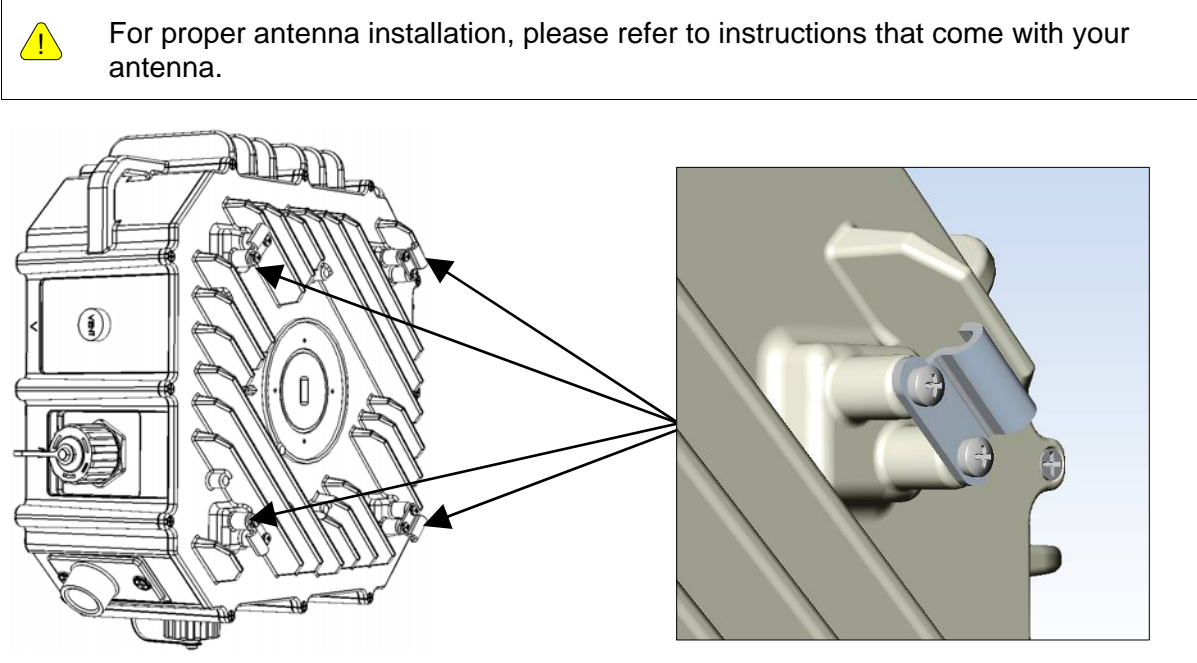

Figure 13: Mounting assembly latches

To discourage theft, the unit can be secured to the tower/pole with high strength cable strung through the clasp hole. Trango recommends using combination locks so that maintenance is not frustrated by lost keys.

| <u>!</u> | 18 - 22 AWG type  | VG type wire is recommend from the power supply to the Apex uni |                 |  |  |
|----------|-------------------|-----------------------------------------------------------------|-----------------|--|--|
|          | Screw or Nut Size |                                                                 | Torque (in-lbs) |  |  |
|          |                   | 4-40                                                            | 6               |  |  |

| 4-40   | 6  |
|--------|----|
| 6-32   | 12 |
| 8-32   | 22 |
| 10-32  | 37 |
| 1⁄4-20 | 65 |

| Т | ab | le  | 6: | Torc | lue |
|---|----|-----|----|------|-----|
|   | an | IC. | υ. | 1010 | լսԵ |

### Installation & Polarity Considerations

When installing the Apex unit there are 2 keys factors in determining the polarity of radio.

- 1. Installation of the waveguide.
- 2. Mounting the Apex Unit to the antenna.

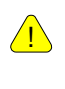

IT IS IMPORTANT that the waveguide transition and the Apex unit are installed correctly. The results of improper installation will result in transmitting an incorrect polarity in violation of the license and possible link failure.

### Waveguide Adapter Installation

- 1. Remove the protective tape that covers the waveguide port on the Apex unit.
- 2. Lubricate the O-Ring using the supplied silicone lubricant, then place the O-Ring into the grove on the radio unit.
- 3. Place the Waveguide Adapter into the bore on the radio making sure to align the waveguide opening to the same orientation as the waveguide opening on the Apex unit. Take care not to disturb the O-Ring position.
- 4. Attach the waveguide using a Phillips screw driver and tighten securely.

Installing the Waveguide Adapter requires a small Phillips head screwdriver to reach into the narrow hole. It needs to be 2 ½ inches long, with a maximum diameter of .225 inches.

When placing the waveguide adapter onto the Apex ensure that orientation matches. Figure 14 shows the placement of the waveguide adapter.

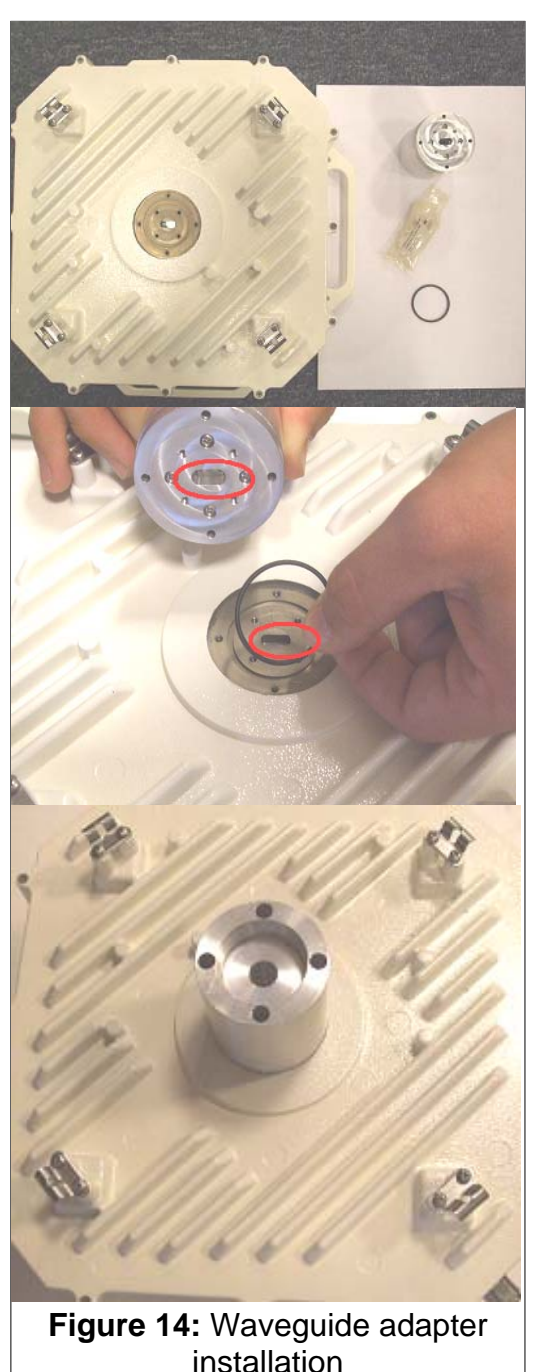

### SFP Installation

Installation of the SFP module is easily accomplished by removing the Fiber plate using a Philips screwdriver. Remove the silicone seal located directly under the Fiber plate. Using the SFP module purchased from Trango, simply slide the module into the SFP receptacle until it locks into place. The Apex unit will auto detect the module and allow use of the interface. Properly install and connect the fiber optic cable (described later in this chapter) and Gigabit Fiber interface is ready to begin passing traffic.

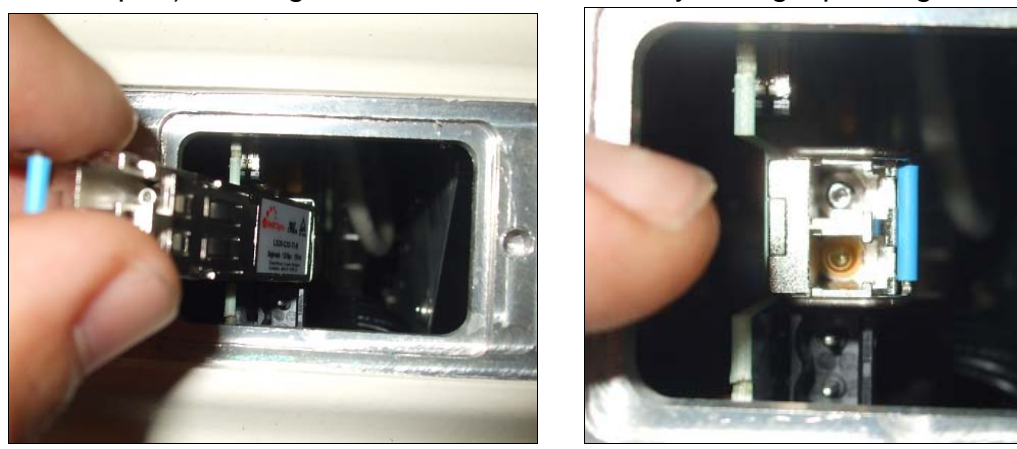

Figure 15: SFP Module installation

Note that SFP modules that are not approved by Trango Systems may not function in this unit or may not display current link status on the Sysinfo screens of the system.

### **Direct DC Power Connection**

To use a direct DC connection to power up your TrangoLINK<sup>®</sup> Apex, remove the fiber cover and locate the 2 pin MOLEX receptacle. Terminate your DC cable (AWG 16 or smaller) to the MOLEX connector which is included with your fiber kit (sold separately). Connect the MOLEX connector to the receptacle and properly install the DC power cable through the Fiber plate (described later in this chapter).

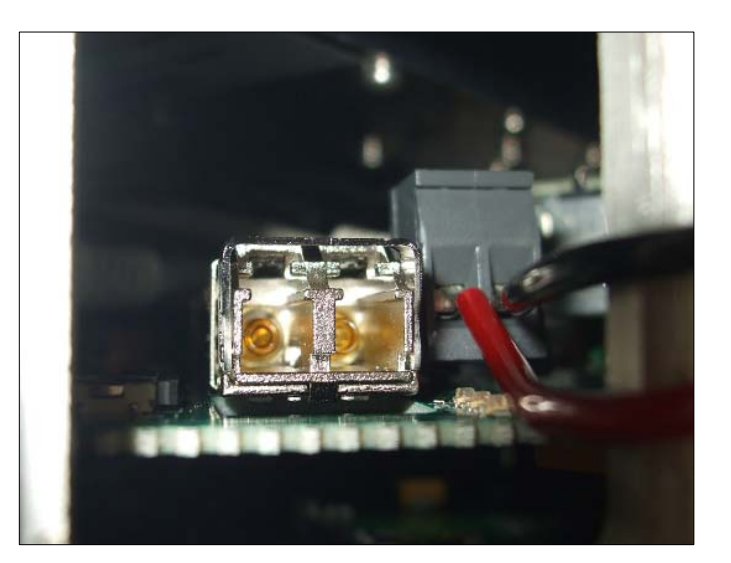

Figure 16: Direct DC power connection

### Polarization

Apex mounting determines if the transmit signal polarity as vertical or horizontal. Changing polarity from vertical to horizontal is easy. Simply unlatch the Apex Unit from the antenna and rotate counter-clockwise and reattach the Apex Unit to the antenna. Note the position of the LED panel. **Figure 17** displays an example of a left side mount and an example of a right side mount on a three feet or higher diameter size antenna.

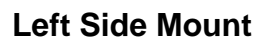

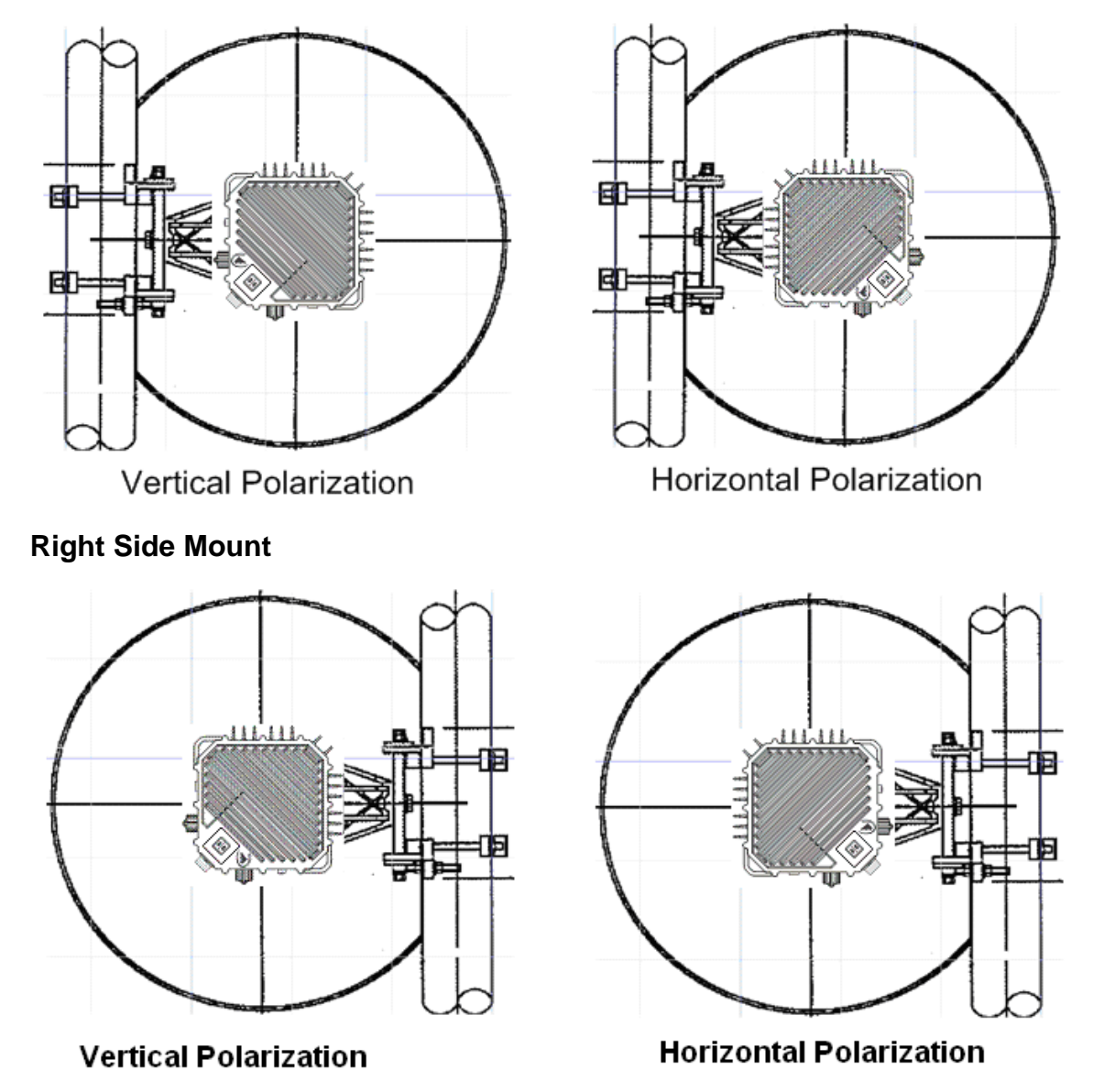

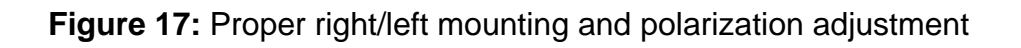

### Special Consideration for Smaller Antennas (1 ft and 2 ft antennas only)

In order to have ample space for the ports, the radio must be mounted with the ports facing away from the mast/pole as described by Figure 18.

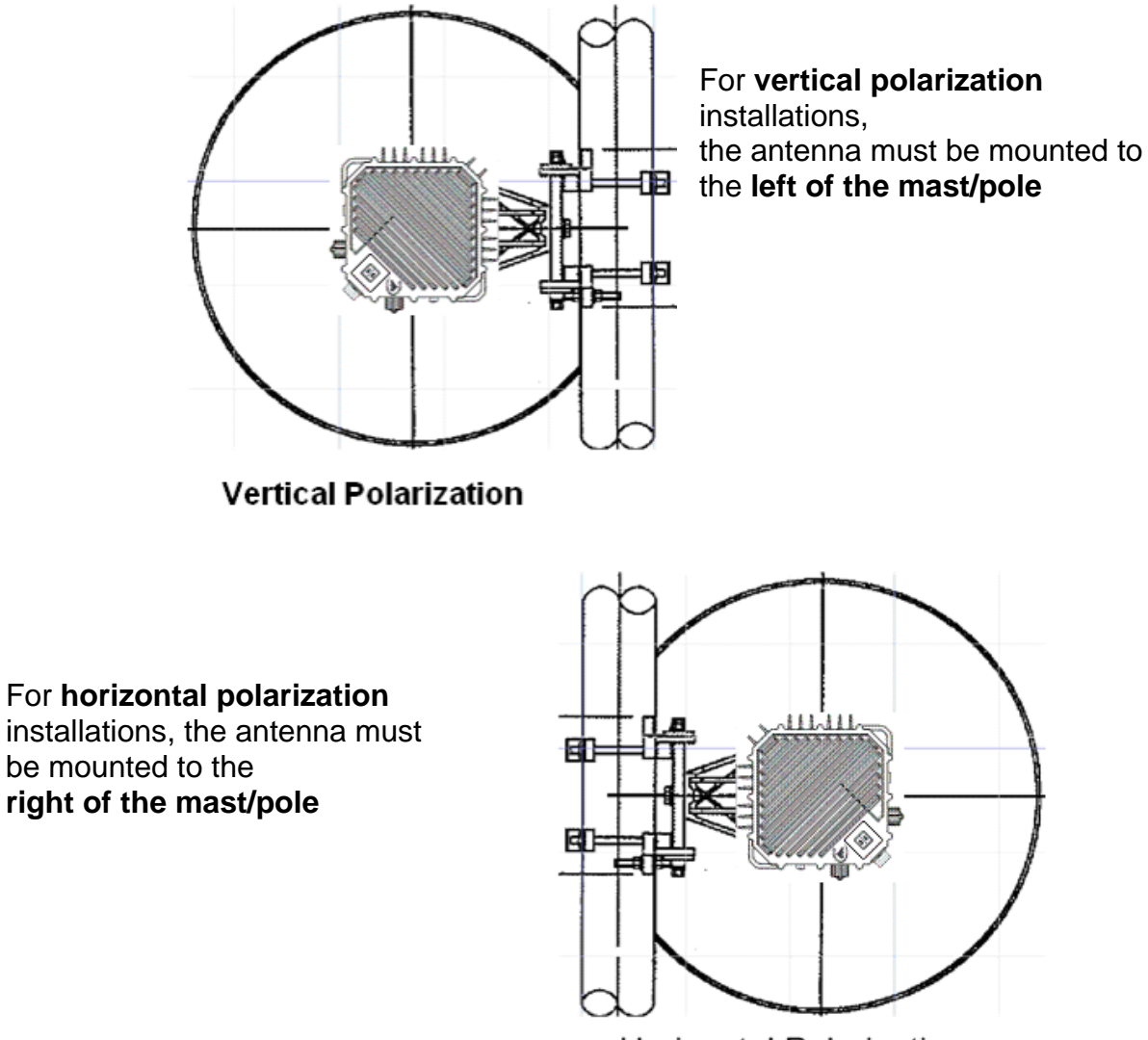

Horizontal Polarization

Figure 18: Mounting smaller antennas (2 ft. and smaller)

# 1+1 Coupler Installation

The 1 +1 coupler is needed to install two Apex Units to a single antenna. The mount has a single coupler centered on one side (Figure 19) while there are 2 evenly spaced on the second side.

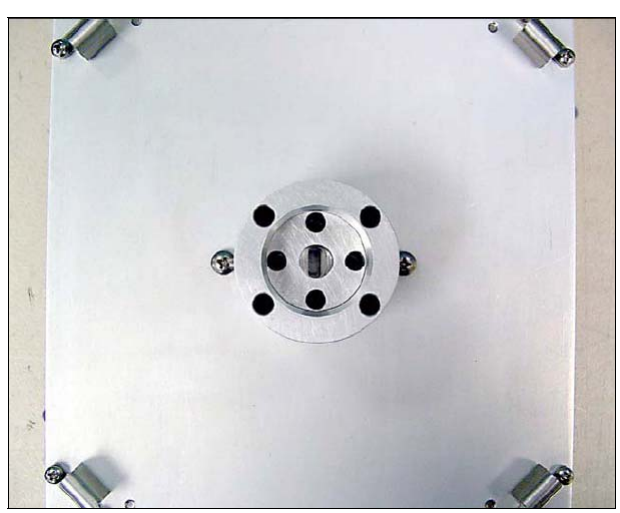

Figure 19: 1+1 coupler

To install the mount simply attach the single sided coupler to the antenna mount and secure the latches as shown in Figure 20. Remember to use the supplied silicone lubricant as mentioned in the standard installation steps.

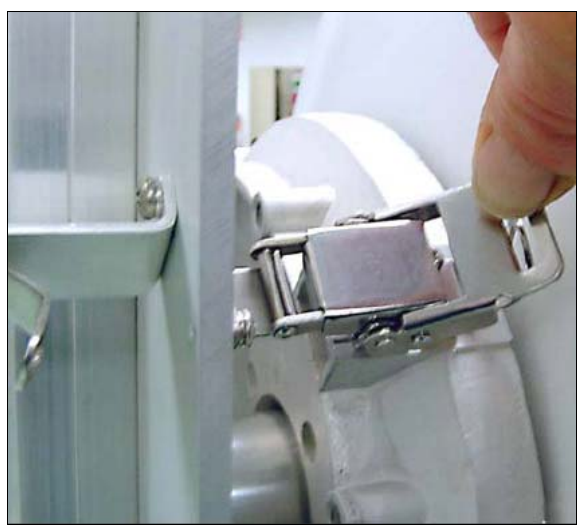

Figure 20: 1+1 coupler and latches

Once the 1+1 coupler has been securely installed onto the antenna assembly (Figure 21) the radios can be mounted on the opposite side. The polarization for the 1+1 mount is determined by the transition between the mount and the antenna. The Apex radios needs to be mounted in the H-Pol position on the 1+1 mount as the coupler determines polarity.

Please order your correct polarity.

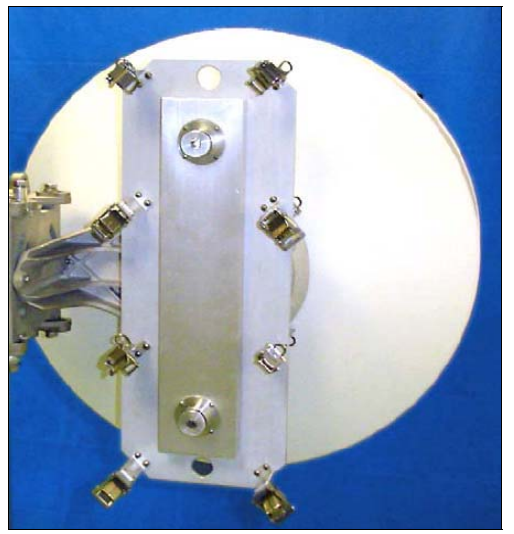

Figure 21: 1+1 coupler installed on antenna

Both Apex units must be mounted in the same position with the LED Panel on the bottom right side as shown in Figure 22 regardless of desired RF polarization.

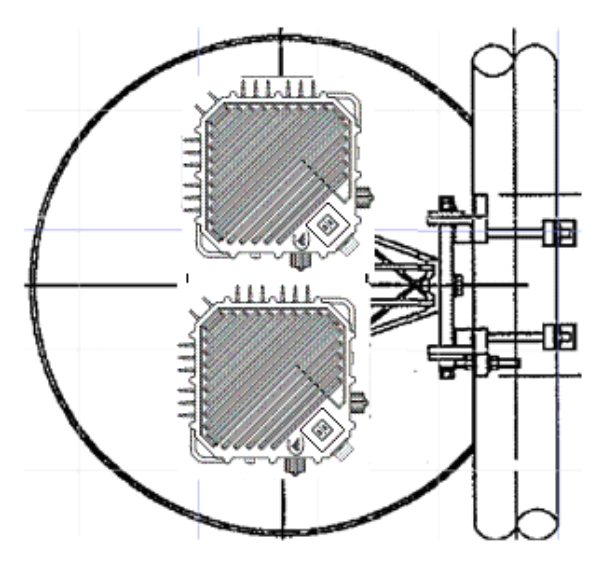

Figure 22: 1+1 Apex mounting

The Apex units need to be mounted in the same positions to the 1+1 MOUNT, as polarization is determined by the coupler between the 1+1 mount and the antenna.

<u>.</u>

### Polarization of 1+1 Coupler

The 1+1 mount ships with a vertical polarized coupler. In order to change the polarization to horizontal the vertical couple **must be replaced** with a horizontal coupler. (Figure 23) This coupler has a "twist" transition so it will look slightly different than the coupler that connects to the Apex. The 1+1 coupler also has 2 slightly offset screw holes to ensure proper installation orientation.

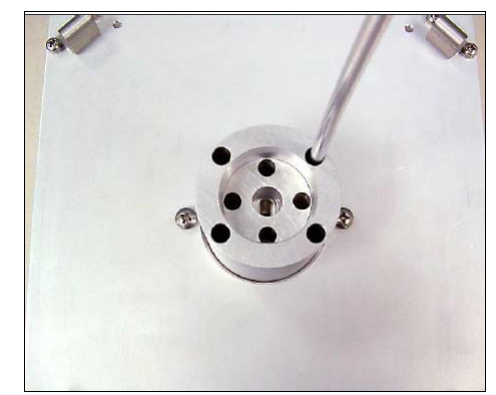

Figure 23: Installing twist transition on 1+1 coupler

The vertical and horizontal couplers have differences in the waveguide as shown in Figure 24.

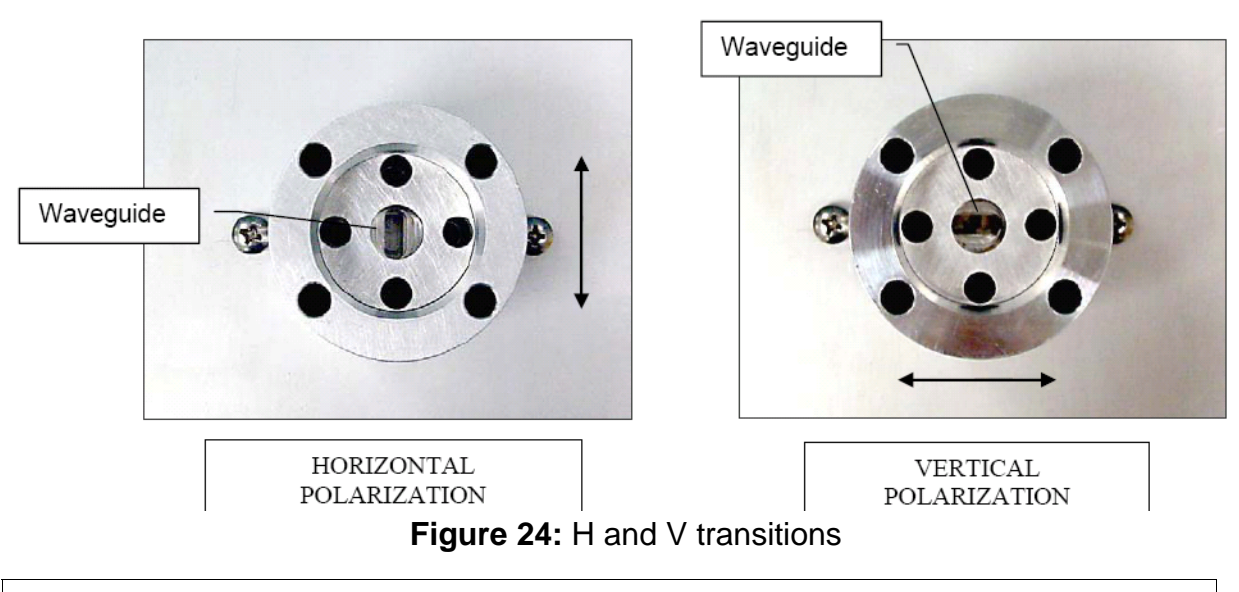

Once the 1+1 coupler is properly mounted the 12" redundancy cable must be installed between units and set the failover CLI command to "on".

# **Grounding Recommendations**

The Apex unit does not require any additional grounding since it is attached directly to the antenna and thus shares the antenna's ground. Please note that if the antenna is attached to a metal pole that is earth-grounded, no other grounding is necessary.

The PoE includes a grounding screw located on the side of the panel and should be connected to a low resistance path to earth ground (typically through the rack frame (Figure 25).

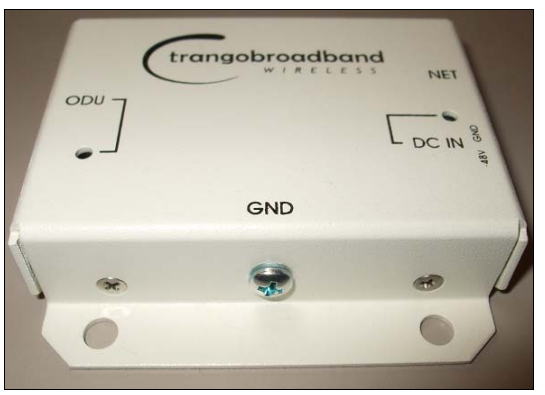

Figure 25: PoE ground screw

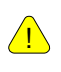

If the antenna support structure is not earth-grounded through a low resistance, high current path, do not proceed with the installation.

# Weather Proofing Cabling

It is important to properly seal each cable connection to protect against moisture and corrosion. Trango LINK Apex uses special connectors which provide this protection and is included with your purchase. Please note that proper strain relief and installation is mandatory to prevent moisture intrusion. Damage to the unit from moisture intrusion through the Ethernet caps or Fiber plates are not covered under warranty.

To properly install the Ethernet weatherized connectors first remove the cap from the unit and pass the bare end of the CAT5/6 cable through the cap as shown in Figure 26:

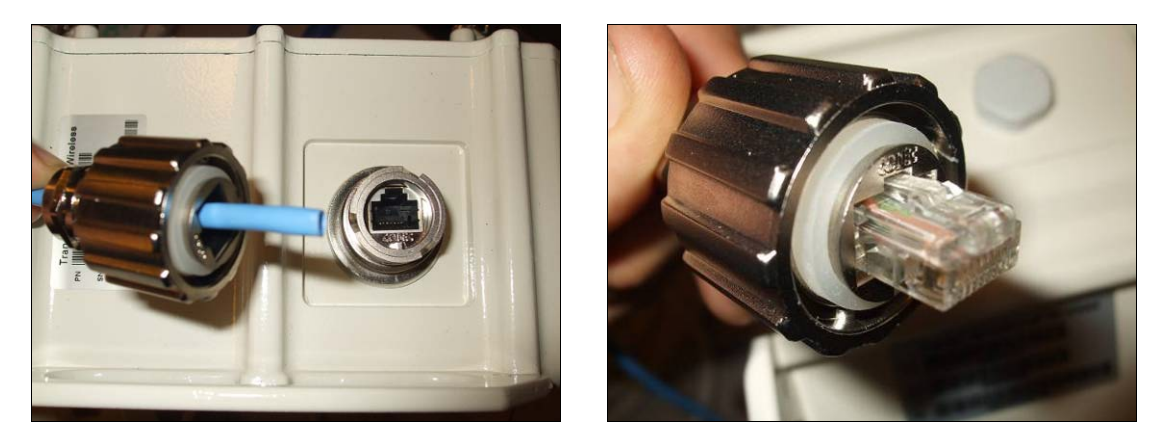

Figure 26: Ethernet cap installation

Second, Terminate the Cat5/6 cable to a RJ-45 connector. To complete installation, connect the RJ-45 connector into the Apex radio and properly adjust the Ethernet cap over the RJ-45 connector as shown in Figure 27.

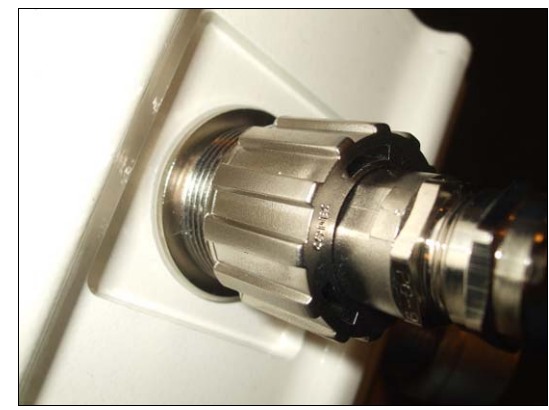

Figure 27: Complete Ethernet cap installation

IT IS IMPORTANT that the orientation is correct to prevent water intrusion

To properly weatherize the Fiber cable and direct DC power first remove the fiber plate and silicone seal from the unit and pass the Fiber and power cables through the fiber plate as shown in Figure 28: The silicone seal has a slit that will allow the cables through. Please note that the Fiber plate must be connected to a properly installed conduit which will prevent moisture from entering the Apex unit.

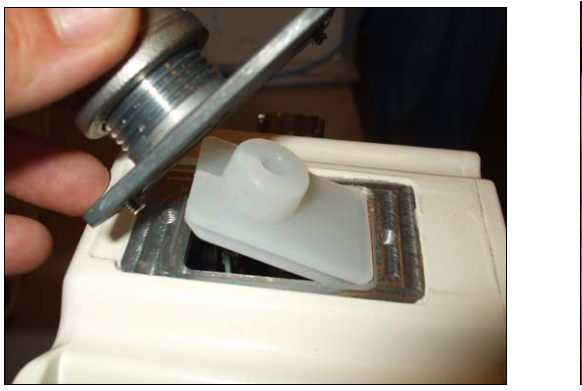

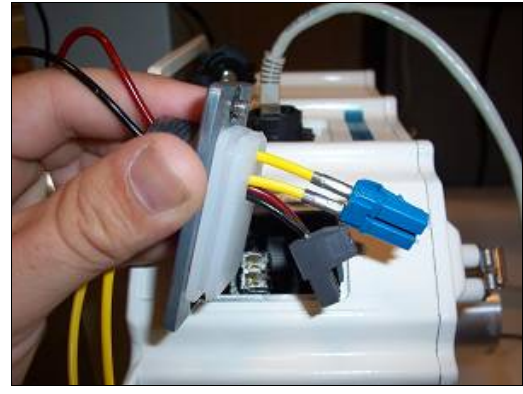

Figure 28: Fiber plate installation

Second, terminate fiber and DC wires and connect to the SFP module and MOLEX connector.

Complete installation by re-seating the silicone seal into the Apex unit and screw the Fiber plate back to the unit as shown in Figure 29.

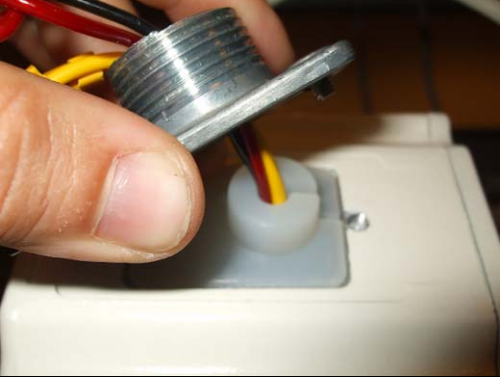

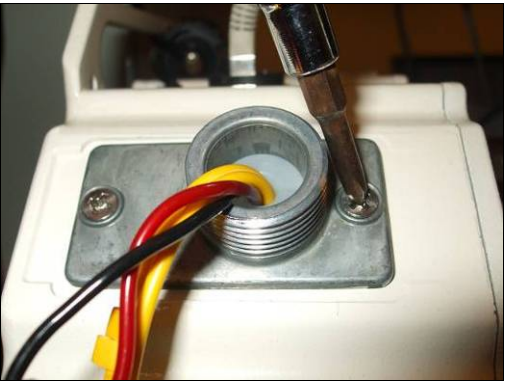

Figure 29: Complete fiber plate installation (conduit not shown)

It is important that the silicone seal is properly installed to prevent moisture intrusion. Trango also insists that the fiber plate be connected to properly installed conduit to ensure no moisture penetration into the apex unit.

Make sure to remove any cable constraint from your fiber cables. Failure to do so will result in possible moisture penetration through the silicone seal

<u>/!</u>

# Antenna Alignment

Aligning narrow beam width (< 2°) over long distances can be a difficult process without the proper equipment, patience, and a careful process. Using a GPS compass and the Path Analysis to establish a crude azimuth and elevation, the installation crew can mount the Antenna Assembly (Antenna and Mounting Kit) on the supporting structures at each end of the link. Once the antennas are installed and a rough antenna alignment has been established, begin the fine alignment process at one end of the link (typically the site with the smaller antenna). Once one side is aligned to achieve best RSSI, MSE, and BER then you can adjust the other side to improve the link. Alignment can be done using the Digital RSSI panel on the Apex Unit.

### Antenna Alignment Procedure

- 1. Ensure that the radios on both sides of the link are configured correctly.
- 2. Connect to the Management Port or via the Console Port.
- 3. Login to config mode. Once in config mode, enable the "alignment\_mode"

```
Example:
trango login: admin
Password:
Trango Broadband Wireless: TrangoLink APEX Command Line Interface
v1.1.0
(trango-view)# config
Password:
(trango-config)# alignment_mode on
alignment_mode: on
SUCCESS
```

- 4. Once alignment mode is enabled the digital RSSI panel will update 5 times every second.
- 5. Once the desired RSSI is reached, tighten down the antenna in the optimum position.
- 6. Disable the alignment mode

The LED display reads in negative dBm, so "80" equals to -80 dBm whereas "40" equals -40 dBm. When aligning the antenna the closer to zero the better the RSSI (a -40 dBm signal is more powerful than a -80 dBm).

<u>/!</u>

# **Upgrading Firmware**

The firmware on the TrangoLINK<sup>®</sup> Apex can be upgraded through the management Ethernet port. A firmware release can consist of up to 5 files:

| System FPGA Image Firmware File | <sys_fpga_xxyy></sys_fpga_xxyy> |
|---------------------------------|---------------------------------|
| System OS Image Firmware File   | <sys_os_xxyy></sys_os_xxyy>     |
| System Firmware File            | <sys_fw_xxyy></sys_fw_xxyy>     |
| System PIC Firmware File        | <sys_pic_xxyy></sys_pic_xxyy>   |
| System RFM Firmware File        | <sys_rfm.bin></sys_rfm.bin>     |

Before beginning the upgrade procedure, be certain that all (sometimes it will be a subset of the above files) of these files have been downloaded and extracted to an easily accessible directory on the local hard drive.

### **Upgrade Procedures**

Once all files have been properly extracted and placed on an easily accessible directory on the local hard drive, proceed with as follow:

Telnet into the radio by Clicking on Start menu, RUN. On the "*open*" box enter telnet and the IP address of the unit. The example below uses the default IP address.

| <b>a</b>     | Programs •       | Run 🥐 🔀                                                                                                  |
|--------------|------------------|----------------------------------------------------------------------------------------------------|
| 3            | Documents +      |                                                                                                    |
| <u>v</u> -   | Settings •       | Type the name of a program, folder, document, or<br>Internet resource, and Windows will open it for you. |
| $\mathbf{P}$ | Search •         |                                                                                                    |
| ?            | Help and Support | Open: telnet 192.168.100.100                                                                             |
|              | Run              |                                                                                                    |
| D            | Log Off tino     | OK Cancel <u>B</u> rowse                                                                                 |
| 0            | Shut Down        |                                                                                                    |

Figure 30: Windows Start & Telnet

- At the login enter your username and password. Default login is Username = "admin" Password = "trango"
- 2. Enter Config mode by typing "*config*" and entering config password. The default config mode password is "*trango*"
- 3. Enable tftp daemon by using the TFTPD command as shown below. trango login: admin

Password: Trango Broadband Wireless: TrangoLink APEX Command Line Interface v1.1.0 (trango-view)# config Password: (trango-config)# (trango-config)# tftpd on tftpd: on SUCCESS (trango-config)#

4. Open a MS-DOS prompt window and access the directory with the extracted firmware files.

```
Example:
C:\CD Firmware
C:\Firmware>
```

5. Using windows TFTP command line tool, upload the firmware files one at a time. (See tftp syntax example below)

```
tftp -i <ip address> put <file name>
C:\firmware>tftp -i 192.168.100.100 put sys_fpga_v10.bin
Transfer successful: 1951744 bytes in 15 seconds, 130116 bytes/s
```

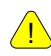

If upgrading multiple images at a time. Repeat Step 5 with the correct file name.

6. After successful transfer of all the files, log into the unit and apply the updates using the "*bootimage*" command from the config mode. Each file requires a separate "*bootimage*" upgrade command.

#### Example:

```
(trango-config)#
(trango-config)# bootimage upgrade 0
This will apply the fpga upgrade only. Please note the following
options for the "bootimage" command:
  (trango-config)# bootimage upgrade ?
  <0-4> <0-sys_fpga, 1-sys_os, 2-sys_fw, 3-sys_pic, 4-sys_rfm.bin
  0: System's FPGA
  1: System's OS
  2: System's Firmware
  3: System's PIC
  4: System's RFM</pre>
```

7. A reboot of the radio is required to load the new image after upgrade. If upgrading multiple images at one time (0, 1, 2, 3 etc) it is not required to issue reboot after each upgrade. A single reboot can be issued after all the images have been successfully upgraded, to reduce the downtime.

(trango-config)# reboot

The upgrade time varies depending upon the images and the size of the image.

The firmware can be verified by logging into the radio via CLI and with the use of the "*version*" command or Web browser sysinfo at the bottom right corner (see Figure 31).

The "*version*" command has two sections, Current Image Version and Previous Image Version.

```
Example:
```

```
(trango-config)# version
Current Image Version
FPGA version: 01270608
OS version: 2p6r14b3D07230801
FW version: 1p0r0D072308
PIC version: 215
Modem version: 35
RFM version: 1C
```

Previous Image Version: FPGA version: 01270608 OS version: 2p6r14b3D07230801 FW version: 1p0r0D072308 PIC version: 214 RFM version: 1C

| System Version |                   |                   |  |  |  |
|----------------|-------------------|-------------------|--|--|--|
|                | Current Images    | Previous Images   |  |  |  |
| FPGA:          | 01270608          | 01270608          |  |  |  |
| Firmware:      | 1p0r0D072308      | 1p0r0D072308      |  |  |  |
| 05:            | 2p6r14b3D07230801 | 2p6r14b3D07230801 |  |  |  |
| PIC:           | 215               | N/A               |  |  |  |
| Modem:         | 35                | N/A               |  |  |  |
| RFM:           | 1C                | N/A               |  |  |  |

Figure 31: Verify Firmware Upgrade

# Chapter 5: Management

### About this Chapter

The TrangoLINK<sup>®</sup> Apex system can be managed though a number of methods.

This chapter will focus on SNMP management. Please review Chapter 3 for HTTP configuration and Appendix A for CLI configuration commands and procedures.

# **Management Options**

Network management can be performed by three methods

- Browser Interface (HTTP, HTTPS) Chapter 3 Configuration
- CLI (Console, Telnet, SSH) Command Set Reference Appendix A
- **SNMP** Manager Discussed in this chapter.

### Understanding SNMP

Understanding and familiarization of SNMP concepts and software platforms are required to utilize SNMP management of the TrangoLINK<sup>®</sup> Apex system. Due to the large number of programs available for SNMP, Trango does not provide support of SNMP software packages or NMS systems. Some common items to try while having issues monitoring specific OIDs are:

- Properly load the MIBs into your software
- Try adding a ".0 " at the end of your OID string

If this does not resolve your issues, please contact technical support.

### SNMP – Simple Network Management Protocol

TrangoLINK<sup>®</sup> Apex supports Simple Network Management Protocol (SNMP) for network management. Network management consists of 4 categories:

- 1. Configuration
- 2. Accounting
- 3. Alarm
- 4. Monitoring/Control

These capabilities allow the network operator to provide superior services through higher network accessibility and integrated accounting system. Use of SNMP requires the customer to have already implemented a NMS or SNMP software package.

The Trango SNMP solution supports MIB-II (system only) and the Trango proprietary Management Information Base (MIB).

Users interested in using the SNMP functionality should review the entire TrangoLINK<sup>®</sup> Apex MIB for a complete understanding of its features.

The following is an overview of some of the more commonly used SNMP objects in the TrangoLINK<sup>®</sup> Apex system.

A copy of the MIB files for the current firmware version can be obtained by contacting Trango Technical Support.

### Objects for Monitoring and Control

### GigE Bandwidth Monitoring

- **gigeEth1InOctets**: Number of octets of payload received on GigE port 1 (copper).
- gigeEth2InOctets: Number of octets of payload received on GigE port 2 (fiber).
- **gigeEth1OutOctets**: Number of octets of payload transmitted on GigE port 1 (copper).
- **gigeEth2OutOctets**: Number of octets of payload transmitted on GigE port 2 (fiber).

### **RF Monitoring**

- rfInOctet: Number of octets of payload received on the RF port.
- rfOutOctet: Number of octets of payload transmitted on the RF port.
- **rfEthernetInPackets**: Number of octets of payload received from the GigE ports to transmit on RF port.
- **rfEthernetOutPackets**: Number of octets of payload transmitted to GigE ports from RF port.
- **rfRSSI**: The Receive Signal Sensitivity Indicator the unit receives from the distance end of the link.

### Link Status Traps

Various traps are defined as follows:

- **trapReboot** trap is triggered when the unit is rebooted.
- **trapStartUp**: trap is triggered when the unit boots up.
- trapBackupLink: trap triggered when the backup status changes.
- **trapBackupTakeover**: The trap is triggered when the Backup unit has taken over.
- **trapModemLock** This trap will inform you when there is a change to the link lock.
- **trapDownShift** This trap will inform you when the modulation of the radio has shifted downed.

Trango recommends monitoring RSSI, MSE, Ethernet Traffic (gigeEthOctets), Temp, and modem lock as a minimum for thorough monitoring of the link. Additional objects and traps can be added to the monitoring software as required. Please review Appendix D MIB for a complete listing of MIB Objects and Traps.

# Chapter 6: Troubleshooting

# About this Chapter

This chapter will cover some of the more common steps to take when encountering difficulties with the TrangoLINK  $^{\rm @}$  Apex.

- No Link
- High BER
- Ethernet Port
- Fiber Port
- Web Management Interface

# No Link

- Ensure that Opmode is enabled or "ON" for both sides of the link.
- Verify the Transmit frequency is configured correctly for each side of the link.
- Ensure the Apex units for the link are paired correctly. The pair consists of 1A and 1B.
- Both sides of the link must be configured for the same speed, channel bandwidth and modulation.
- Reissue Speed commands to both sides of the link and ensure the settings have been saved.
- Incorrect configuration of the TargetRSSI can prevent a link. Ensure that the targetrssi is set correctly so that the link doesn't decrease power to the point of losing the link.
- Check the power setting on both sides of the link.
- Check to make sure Loopback is disabled.
- Antennas are misaligned, verify RSSI values.
- Look at troubleshooting tips for other issues.
- If initial installation, set the speed to QPSK modulation, channel to 10MHz and power to 21dBm.

# High BER

A high Bit Error Rate can be caused by the following extremely high receive signal strength. This can be prevented by enabling the following.

- Enable ATPC and ensure the TargetRSSI is set correctly or reduce the power of the remote side manually.
- Ensure the Apex unit is properly grounded.
- Verify that shielded CAT5 cable is being used and the cable does not run parallel to power lines.

# GigE Port

No traffic is passing

- Ensure cables are connected into correct ports. Data will not pass through the management port of the Apex system.
- Check the Ethernet cables to ensure they work properly.
- Ensure that the GigE port is enabled.
- Ensure the switch or device's port is properly working or negotiating speed correctly.

Errors on GigE port

- Ensure there is no duplex mismatch.
- The TrangoLINK® Apex can be configured for Auto-negotiate, 1000 Full duplex, 1000 Half-duplex, 100 Full duplex, 100 Half-duplex, 10 Full-duplex, and 10 Half-duplex. The setting of the TrangoLINK® Apex should match the setting of the connecting device.
- Verify correct Ethernet cable type is being used for GigE setting. Once Autonegotiate is disabled, the correct cable type most by use when attaching to the device.
- Verify proper crimped on the Ethernet cable connector.

# Fiber Port (SFP)

Not passing traffic

- Ensure the SFP module is properly installed.
- Ensure the port is enabled.
- Verify the correct type of fiber is being used.
- Verify the SFP module is approved by Trango.

Not showing link status

- Verify the SFP module is approved by Trango.
- Ensure the SFP module is properly installed.
- Ensure the port is enabled.
- Check cable for damage and proper termination of connectors.

# Management

If you cannot telnet into the radio or open an HTTP browser session,

- Check your cable connections.
- Ensure proper cable is being used; cross-over vs. straight-through cable
- Check PC's subnet to make sure it is routable to the radio's IP address.

If there are still issues please contact Technical Support at 858-391-0010 or E-mail at <a href="mailto:techsupport@trangosys.com">techsupport@trangosys.com</a>

Before calling please make sure you have the following information.

- Serial Number
- Description of the problem
- Steps taken so far to resolve the problem

The serial number can be located on the side of the Apex unit (See figure 2, Chapter 1).

# Chapter 7: Bench Testing

### About this Chapter

In this chapter we will cover the basic tips in setting up the equipment for bench testing the before deployment.

# **Bench Test Setup**

Bench testing equipment before installation is a common practice for installers to perform before deploying the equipment. Bench testing provides the user with a baseline of results and helps ensure that the equipment operates according to specification before deployment. It is a preventive measure that saves time since equipment can be preconfigured before deployment. Please refer to Chapter 3 for configuration of the units. Below is a basic diagram of a bench test setup.

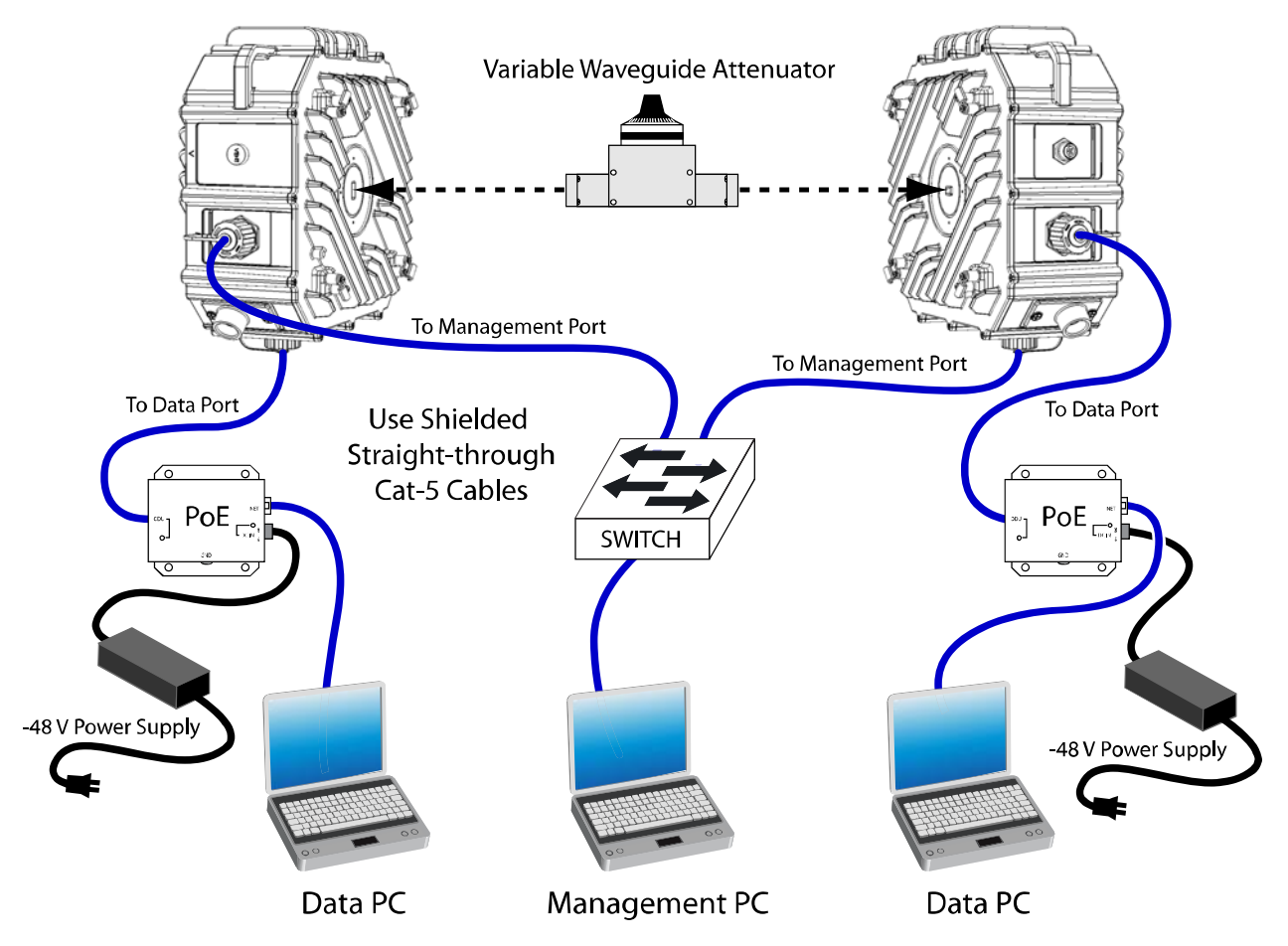

| Figure 32: Bench | Test Setup | o diagram |
|------------------|------------|-----------|
|------------------|------------|-----------|

NOTE: Variable Waveguide Attenuator: at least 45 dB of attenuation at the Transmit Frequency to ensure that the Receive level is less than -25 dBm

The following are tips to ensure the bench test setup is properly done.

1. Ensure proper connection of the DC power to the PoE injector

- 2. Have at least 45 db of attenuation between Apex Units.
- Connect the attenuator directly to the unit without a waveguide adapter. (Figure 33)

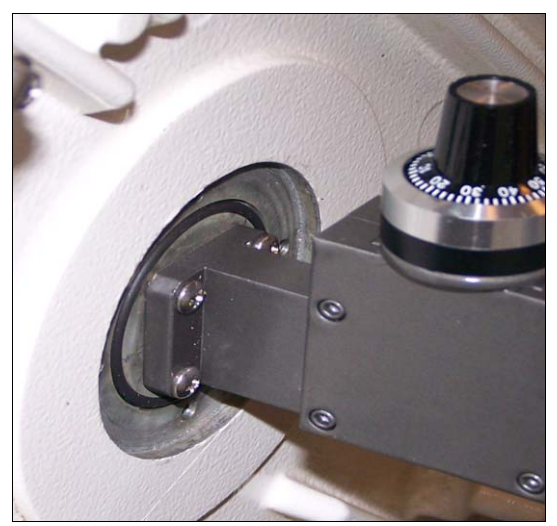

Figure 33: Waveguide Attenuator

- 4. Configure the Apex units with the configuration that will be used in the field. More information on the setup process can be found in Chapter 3: Configuration.
- 5. Adjust the amount of attenuation to ensure the RSSI is less than -25dBm (-30 to -35 is optimal)
- 6. Perform throughput testing by connecting PCs to the data ports and passing FTP or other IP traffic across the link.
- 7. Confirm proper SNMP setup by enabling traps and monitoring. By turning the opmode off or increasing attenuation, the link will lose lock and trigger a trap to be sent to the monitoring software.

NOTE: If waveguide attenuators are not available for the bench test, DO NOT connect the Apex units to the antennas. Using antennas at very close range tests will damage the radios. Instead, lay the radios on the bench with the waveguide pointed at the ceiling. Even though the radios are not pointed at each other, it is usually possible to create a link "over the air" with no waveguide, transition, antennas, or attenuators present.

For any issues during the setup or the testing process, please contact Trango Technical Support at (858) 391-0010 for assistance.

# Appendix A: Command Set Summary

# System Command Keying

### Key Functions

### Tab

Completes a partial command name entry. When you enter a unique set of characters and press the Tab key, the system completes the command name. If you enter a set of characters that could indicate more than one command, the system beeps to indicate an error. Enter a question mark (?) immediately following the partial command (no space). The system provides a list of commands that begin with that string.

### Del or BS

Erases the character to the left of the cursor.

### Return

At the command line, pressing the Return key performs the function of processing a command. At the More prompt on a terminal screen, pressing the Return key scrolls down a line.

### Space Bar

Allows you to see more output on the terminal screen. Press the space bar when you see the More prompt on the screen to display the next screen.

### Left Arrow

Moves the cursor one character to the left.

### **Right Arrow**

Moves the cursor one character to the right.

### Up Arrow

Recalls commands in the history buffer, beginning with the most recent command. Repeat the key sequence to recall successively older commands.

### DownArrow

Return to more recent commands in the history buffer after recalling commands with the Up Arrow or Ctrl-P. Repeat the key sequence to recall successively more recent commands.

# **Different Mode Levels**

### View Mode

View mode is the default mode after logging in. It is strictly a read-only view of the current configuration and statistics. Configuration changes can be made while in View Mode.

### Command List in View Mode

| acm            | Display ACM feature status                        |
|----------------|---------------------------------------------------|
| alignment_mode | Display alignment mode status                     |
| atpc           | Display ATPC feature status                       |
| atpc_max_power | Display current ATPC max power                    |
| atpc_step      | Display ATPC power level step size                |
| ber            | Display ber test parameters                       |
| config         | Enable Trango configuration mode                  |
| COS            | Display current status for class of service       |
| datapattern    | Display data source for data pattern              |
| date           | Display time of Day                               |
| default_opmode | Display default opmode status                     |
| failover       | Display failover mode status                      |
| freq           | Display RF Tx/Rx frequency                        |
| help           | Display help command                              |
| httpd          | Display Web server (httpd) status                 |
|                | Display current status of inband management       |
| ibm            | feature                                           |
| ipconfig       | Display radio management port configuration       |
| license        | Check if the license is enable or disable         |
| linktest       | Display link test parameters (RSSI, MSE, BER)     |
| loglevel       | Display current syslog level                      |
| loopback       | Display loopback Mode                             |
| model          | Display system model and serial number            |
| mse            | Display MSE (Mean Square Errors) value            |
| opmode         | Display operation mode status                     |
| power          | Display Tx power in dBm                           |
| remark         | Display product remarks                           |
| rps_enable     | Display current status of rapid port shutdown     |
| rssi           | Display RSSI value                                |
| rssiled        | Display rssiled status                            |
| smart_mode     | Display current status of Smart Mode feature      |
| snmpd          | Display SNMP agent daemon (snmpd) status          |
| snmptrap       | Display SNMP trap status TEST                     |
| speed          | Display current modulation and symbol rate(speed) |
| status         | Display status for different device and ports     |
| sync_state     | Display current synchronization state             |
| sysinfo        | Display system information                        |
| syslog         | Display system event log                          |
| targetrssi | Display target rssi value              |
|------------|----------------------------------------|
| telnetd    | Display telnet daemon (telnetd) status |
| temp       | Display current system temperature     |
| tftpd      | Display tftp server (tftpd) status     |
| trapip     | Display SNMP Trap IP configuration     |
| uptime     | Display system uptime                  |
| utype      | Display unit type                      |
| version    | Display system software version        |

### Config Mode

To enter Config Mode you must first be in View Mode. Once in View Mode, type the command "config" and you will be prompted for a password. After successful authentication the systems enters Config Mode, from which all configuration settings can be changed.

- All commands entered without parameters will return the current configured values this is similar to View Mode.
- All configuration changes are applied immediately and do not require reboot (except the command "speed" in which the settings are applied immediately, but requires a reboot after "save").
- All configuration changes have to be saved in order to be persistent across reboot. A single "save" command will save all configuration changes.
- Users can go back to the View Mode by typing in the command "exit".

#### Command List in Config Mode

| CLI<br>acm                 | Ranges<br><mod></mod>                                   | <b>Default Value</b><br>N/A                               |
|----------------------------|---------------------------------------------------------|-----------------------------------------------------------|
| enable<br>mse_de<br>mse_im | on/off<br><mse value=""><br/><mse value=""></mse></mse> | Off<br>Depending on modulation<br>Depending on modulation |
| alignment_mode             | on/off                                                  | Off                                                       |
| atpc                       | on/off                                                  | Off                                                       |
| atpc_max_power             | 0-20                                                    | 17                                                        |
| atpc_step                  | <1-4> dB                                                | 1dB                                                       |
| ber                        | duration <1-99>                                         | 1                                                         |
| bootimage                  | <0-5>                                                   | N/A                                                       |
| config                     | < export   import   remove   view >                     | N/A                                                       |

| cos                    | <pri> <queue></queue></pri>                                | <0,1,2,4,5,6,7> <0, 0, 1, 1,<br>2, 2, 3, 3>                              |
|------------------------|------------------------------------------------------------|--------------------------------------------------------------------------|
| date                   | <0-99><1-12><1-31><0-23><0-60>                             | Linux System Date (TBD)                                                  |
| debug                  | N/A                                                        | N/A                                                                      |
| default_opmode         | on/off                                                     | Off                                                                      |
| exit                   | N/A                                                        | N/A                                                                      |
| freq                   | <17705-19695>                                              | 0 (this is exception to the valid range)                                 |
| help / ?               | N/A                                                        | N/A                                                                      |
| httpd                  | <on off=""></on>                                           | On                                                                       |
| ibm                    |                                                            |                                                                          |
| enable<br>ip<br>vlanid | on/off<br><ip address=""><br/>&lt;1-4090&gt;</ip>          | off<br>172.16.1.1<br>100                                                 |
| ipconfig               | <ip address=""><netmask><gateway></gateway></netmask></ip> | ip 192.168.100.100<br>netmask: 255.255.255.0<br>gateway: 192.168.100.100 |
| datapatten             | <external internal=""  =""></external>                     | External                                                                 |
| license                | Key# = 1 or 2<br>License Key : 20byte Hex Key              | User needs to reenter license keys after reset                           |
| linktest               | duration <1-99>                                            | Default 1 (if duration not entered by user)                              |
| loglevel               | <0>   <0 1>   <0 1 2>                                      | 0 1                                                                      |
| loopback               | <dig if="" off="" rf_gen="" rf_refl=""  =""></dig>         | Off                                                                      |
| model                  | N/A                                                        | No defaults, read directly from the system                               |
| mse                    | duration <1-99>                                            | Default 1 (if duration not entered by user)                              |

| opmode                          | <on off=""></on>                                                                                                    | Off                                                                                                 |
|---------------------------------|----------------------------------------------------------------------------------------------------|----------------------------------------------------------------------------------------------------|
| passwd                          | <passwd> <confirm_passwd> (8char)</confirm_passwd></passwd>                                                             | trango                                                                                              |
| port                            | <eth> <port#> <autonegotiate  <br="">duplex   enable   pause     maxrate  <br/>priority  </autonegotiate></port#></eth> | both ports configured in the Auto-Neg Mode                                                          |
| auto negotiate<br>duplex        | speed ><br><on off=""  =""><br/><half full=""  =""></half></on>                                                         | On<br>Full<br>on (for both GigE copper                                                              |
| enable<br>ingress_rate<br>pause | on/off<br>0-1000 Mbps<br><on off=""  =""></on>                                                                          | and fiber)<br>0 (0 = 1000 Mbps)<br>Off                                                              |
| priority<br>speed               | 0-3<br><10   100   1000>                                                                                                | 0<br>1000                                                                                           |
| power                           | 0-20                                                                                                    | 10                                                                                                  |
| reboot                          | N/A                                                                                                    | N/A                                                                                                 |
| remark                          | <string 1-100bytes=""></string>                                                                                         | Trango Broadband Wireless                                                                           |
| remove                          | <li>license&gt;</li>                                                                                                    | N/A                                                                                                 |
| reset                           | N/A                                                                                                    | N/A                                                                                                 |
| rps                             | <on off=""></on>                                                                                                    | Off                                                                                                 |
| rssi                            | Duration <1-99>                                                                                                    | Default 1 (if duration not entered by user)                                                         |
| rssiled                         | on/off                                                                                                    | On                                                                                                  |
| save                            | NA                                                                                                    | No Auto Save                                                                                        |
| show                            |                                                                                                    | CLI View Node: trango<br>CLI Config Node: trango                                                    |
|                                 |                                                                                                    | SNMP read comm.: public<br>SNMP write comm.: private<br>Web Interface: trango<br>snmp trap: trapstr |
|                                 |                                                                                                    |                                                                                                    |
| smart_mode                      | <on off=""  =""></on>                                                                                                   | On                                                                                                  |

| snmptrap                                 | <on off=""  =""></on>                                                                                                    | Off                                                        |
|------------------------------------------|----------------------------------------------------------------------------------------------------|------------------------------------------------------------|
| <b>speed</b><br>channel_bw<br>modulation | <channel_bw> <modulation><br/>0-5 (10,20,30,40,50)<br/>qpsk, qam16, qam64,qam128,qam256</modulation></channel_bw>                                                                                                    | <5> <qpsk><br/>5<br/>Qpsk</qpsk>                           |
| status                                   | <modem all="" clear="" fifo="" pll="" port=""  =""></modem>                                                                                                    | N/A                                                        |
| sysinfo                                  | <0-6>                                                                                                    | 0 (if command executed without any param)                  |
| syslog                                   | <clear></clear>                                                                                                    | N/A                                                        |
| targetrssi                               | <-88 - 25>                                                                                                    | -40                                                        |
| temp                                     | N/A                                                                                                    | N/A                                                        |
| telnetd                                  | on/off                                                                                                    | On                                                         |
| tftpd                                    | on/off                                                                                                    | Off                                                        |
| threshold                                | <param/> <min max=""  =""> <value><br/><action><br/>param : 0 rssi, 1 mse, 2 ber, 3 fer, 4<br/>temp, 5 in port util, 6 out port util<br/>min max: param dependent<br/>action: 0 none, 1 alaram1, 2 alarm2 ,3<br/>snmptrap</action></value></min> | Default action is None.                                    |
| trapip                                   | <manger 1="" 2=""  =""> <valid address="" ipv4=""></valid></manger>                                                                                                    | 0.0.0.0<br>Reset will change the prev<br>configured trapip |
| uptime                                   | N/A                                                                                                    | N/A                                                        |
| utype                                    | N/A                                                                                                    | active                                                     |
| version                                  | N/A                                                                                                    | N/A                                                        |

#### Debug Mode

Debug Mode has additional management port related settings. Debug Mode can only be entered while in Config Mode. Debug and Config modes share the same password. The password can be changed from the Config mode only.

To enter Debug Mode, type the command "exit" from Config Mode. To return to View Mode, enter the command "*cli*".

# Command List in Debug Mode

| Cli           |                      | Used to Enter the CLI (trango-view) node   |
|---------------|----------------------|--------------------------------------------|
| Exit          |                      | Logout of the system                       |
| Help          |                      | Display list of commands in the debug node |
| tg_reboot     |                      | Reboot the system                          |
| tg_powercycle |                      | Power cycle the system                     |
| Ping          | <ip address=""></ip> | ping network hosts                         |
| Route         | N/A                  | Display the current system routing table   |
| ssh           | <ip address=""></ip> | ssh into another host                      |
| Syslog        |                      | Display current system log                 |
| telnet        | <ip address=""></ip> | telnet into another host                   |

# **CLI** Command Description

#### acm

| SYNTAX        | acm enable <on off=""  =""></on>                                      |
|---------------|-----------------------------------------------------------------------|
|               | acm mod <modulation> enable <on off=""  =""></on></modulation>        |
|               | acm mod <modulation> mse_de <value></value></modulation>              |
|               | acm mod <modulation> mse_im <value></value></modulation>              |
|               |                                                                       |
| DEFAULT VALUE | acm enable: Off                                                       |
|               | acm mod <modulation> enable: on</modulation>                          |
|               | acm_mod <modulation> mse_de: see table below</modulation>             |
|               | acm_mod <modulation> mse_im: see table below</modulation>             |
|               |                                                                       |
| DESCRIPTION   | acm is used to turn on the adaptive modulation feature. When          |
|               | enabled, the current speed may shift to different profile (modulation |
|               | based) based on the current MSE value. And predefined MSE             |
|               | degrade and improve thresholds                                        |
|               | ACM is not symmetric and each end can have different profiles at a    |
|               | given time depending upon the MSE values on each end                  |
|               |                                                                       |
|               | acm mod is used to enable/disable certain profiles. It could also be  |
|               | used for changing the value for mse degrade table or mse improve.     |
|               | When the threshold of the MSE reaches certain value from the table,   |
|               | the profile will change thus, the modulation for rx will be changed.  |
|               |                                                                       |
|               | Note: This feature is not supported in current release                |
| EXAMPLE       | (trango-config)# acm                                                  |
|               | ACM: on Bandwidth = $80$                                              |
|               |                                                                       |
|               | <>                                                                    |
|               | ACM mod MSE(improve) MSE(degrade) Enable                              |
|               | QPSK -20.00 -1.00 enabled                                             |
|               | 16QAM -21.00 -17.00 enabled                                           |
|               | 32QAM -22.30 -20.00 enabled                                           |
|               | 64QAM -28.20 -23.30 enabled                                           |
|               | 128QAM -31 10 -27 20 enabled                                          |
|               |                                                                       |
| RELATED       | acm                                                                   |
|               |                                                                       |

#### Default ACM Threshold Values

| QAM256  | Modulation | Improvo | Novt | Degrada | Novt |
|---------|------------|---------|------|---------|------|
| Prome # |            |         | Next |         | Next |
| 0       | QAIVI256   | -32.1   | 0    | -21.2   | 1    |
| 1       | QAM64      | -29.2   | 0    | -24.3   | 2    |
| 2       | QAM16      | -26.3   | 1    | -21.3   | 3    |

| 3         | QPSK       | -23.3   | 2    | -18.5   | 3    |
|-----------|------------|---------|------|---------|------|
| QAM128    |            |         |      |         |      |
| Profile # | Modulation | Improve | Next | Degrade | Next |
| 0         | QAM128     | -32.1   | 0    | -27.2   | 1    |
| 1         | QAM64      | -29.2   | 0    | -24.3   | 2    |
| 2         | QAM32      | -26.3   | 1    | -21.3   | 3    |
| 3         | QAM16      | -23.3   | 2    | -18.5   | 4    |
| 4         | QPSK       | -20.3   | 3    | -17.1   | 4    |
| QAM64     |            |         |      |         |      |
| Profile # | Modulation | Improve | Next | Degrade | Next |
| 0         | QAM64      | -29.2   | 0    | -24.3   | 1    |
| 1         | QAM32      | -26.3   | 0    | -21.3   | 2    |
| 2         | QAM16      | -23.3   | 1    | -18.5   | 3    |
| 3         | QPSK       | -20.3   | 2    | -17.1   | 3    |
| QAM32     |            |         |      |         |      |
| Profile # | Modulation | Improve | Next | Degrade | Next |
| 0         | QAM32      | -26.3   | 0    | -21.3   | 1    |
| 1         | QAM16      | -23.3   | 0    | -18.5   | 2    |
| 2         | QPSK       | -20.3   | 1    | -17.1   | 2    |
| QAM16     |            |         |      |         |      |
| Profile # | Modulation | Improve | Next | Degrade | Next |
| 0         | QAM16      | -23.3   | 0    | -18.5   | 1    |
| 1         | QPSK       | -20.3   | 0    | -17.1   | 1    |

### alignment\_mode

| <u> </u>      |                                                                                                    |
|---------------|----------------------------------------------------------------------------------------------------|
| SYNTAX        | alignment_mode < on   off >                                                                                                    |
| DEFAULT VALUE | Off                                                                                                    |
| DESCRIPTION   | Alignment mode is used during initial antenna alignment. When<br>enabled it display the RSSI on the Apex Unit Led at a higher rate<br>(5/sec) than during normal operation.<br>ATPC is disabled during alignment_mode. RSSILED should be ON<br>for alignment_mode<br>It is recommended to disable alignment_mode during normal<br>operation. |
| EXAMPLE       | Turn on the alignment_mode<br>( <i>trango-config</i> )# alignment_mode on<br>alignment_mode: on<br>Check current alignment mode setting<br>( <i>trango-config</i> )# alignment_mode                                                                                                    |

|         | alignment mode: on  |
|---------|---------------------|
| RELATED | rssiled, targetrssi |

#### atpc

| SYNTAX        | atpc <on off=""  =""></on>                                                                                                    |
|---------------|----------------------------------------------------------------------------------------------------|
| DEFAULT VALUE | Off                                                                                                    |
| DESCRIPTION   | Used to enable/disable ATPC<br>ATPC is used to automatically adjust the remote end Apex transmit<br>power in order to maintain the desired level of RSSI (targetrssi) at the<br>local end.<br>ATPC should be configured on both the radios. If one end has ATPC |
|               | on and the other end has ATPC off, then ATPC will not work.                                                                                                    |
|               | User cannot change the power when ATPC in turned on. The system will adjust the power automatically based on the "maxatpcpower" and "atpc_step_size".                                                                                                    |
|               | When ATPC is turned off, user entered power setting is restored back.                                                                                                    |
| EXAMPLE       | Turn on ATPC<br>(trango-config)# atpc on<br>ATPC: on                                                                                                    |
|               | Check current ATPC configuration<br>(trango-config)# atpc<br>ATPC: on                                                                                                    |
| RELATED       | atpc_max_power, atpc_step_size, targetrssi, power                                                                                                    |

#### atpc\_max\_power

| SYNTAX        | atpc_max_power <0-20>                                                                                                    |
|---------------|----------------------------------------------------------------------------------------------------|
| DEFAULT VALUE | Default 17                                                                                                    |
| DESCRIPTION   | This command is used to set the upper limit on transmit power during ATPC.<br>max atpc power setting is used only when ATPC is on. |
| EXAMPLE       | To set max atpc power<br>(trango-config)# atpc_max_power 15<br>ATPC max power: 15.0<br>Check current ATPC configuration            |

|         | (trango-config)# atpc_max_power<br>ATPC max power: 15.0 |
|---------|---------------------------------------------------------|
| RELATED | atpc, atpc_step_size, power, targetrssi                 |

#### atpc\_step\_size

| SYNTAX        | atpc_step_size <range></range>                                                                                                    |
|---------------|----------------------------------------------------------------------------------------------------|
|               | where range = 1-5dB                                                                                                    |
|               |                                                                                                    |
| DEFAULT VALUE | 1dB                                                                                                    |
| DESCRIPTION   | atpc_step_size controls the Apex power change size during ATPC operation. The transmit power is changed in step size on the Apex, unless the maxatcpower or 0 is reached. |
| EXAMPLE       | Set the atpc step size to 2<br>(trango-config)# atpc_step_size 2<br>ATPC step size: 2 dB<br>SUCCESS                                                                       |
| RELATED       | atpc, atpc_max_power                                                                                                    |

#### ber

| SYNTAX        | ber <duration></duration>                                                                                                    |
|---------------|----------------------------------------------------------------------------------------------------|
|               | Duration = 1-99sec                                                                                                    |
|               |                                                                                                    |
| DEFAULT VALUE | Duration = 1                                                                                                    |
| DESCRIPTION   | ber command is similar to the "linktest" with internal data source<br>ONLY. It can be used to test the current link status and can be used<br>to monitor the link, based on the specified duration. CLI prompt will<br>not be accessible while linktest is running                            |
|               | The ber shows the following in the output                                                                                                    |
|               | Lock: Radio Lock Status<br>1: if all modem locks are locked<br>0: if any lock is unlocked<br>RSSI: The current RSSI value<br>MSE: The current MSE value<br>BER : The instantaneous BER value (1sec interval)<br>Txprofile: The current Tx modulation<br>Rx profile: The current Rx modulation |

# bootimage

| SYNTAX        | bootimage <upgrade toggle=""  =""></upgrade>                                                                                                |
|---------------|----------------------------------------------------------------------------------------------------|
|               | bootimage upgrade <0-4>                                                                                                    |
|               | 0: fpga                                                                                                    |
|               | 1: os                                                                                                    |
|               | 2: fimware                                                                                                    |
|               | 3. pic                                                                                                    |
|               |                                                                                                    |
|               |                                                                                                    |
|               | bootimage <toggle></toggle>                                                                                                    |
| DEFAULT VALUE | N/A                                                                                                    |
|               |                                                                                                    |
| DESCRIPTION   | Bootimage is used to upgrade the required software images on the radio, after the image is transferred on the radio via tftp.               |
|               | Toggle is used to switch to the alternate software image stored in the flash. The Apex radio is capable of storing 2 complete set of images |
|               | in the flash. See "version" command.                                                                                                    |
|               | A reboot of the radio is required to load the new image after upgrade.                                                                      |
|               | If upgrading multiple images at a time (0,1,2,3 etc) it is not required to                                                                  |
|               | issue reboot after each upgrade. A single reboot can be issued after                                                                        |
|               | downtime.                                                                                                    |
|               | The ungrade time varies depending upon the images and the size of                                                                           |
|               | the image. The progress of the upgrade is indicated to dotsand                                                                              |
|               | the result is indicated by SUCCESS/FAILURE.                                                                                                 |
|               | Make sure the file names of the images to be transferred (via tftn) are                                                                     |
|               | in the following format.                                                                                                    |
|               | 0: fpga_sys_fpga_xxx                                                                                                    |
|               | 1: os sys_os_xxx                                                                                                    |
|               | 2: firmware sys_fw_xxx                                                                                                    |
|               | 3. pic sys_pic_xxx<br>4. rfm_svs_rfm_bin_                                                                                                   |
|               |                                                                                                    |
|               |                                                                                                    |
| EXAMPLE       | Upgrade FPGA Image                                                                                                    |
|               | Enable tftpd on the radio (trango-config)#tftpd on                                                                                          |
|               | Transfor the image from DC(windows/linux)                                                                                                   |
|               | C:\>tftp –I <ip address="" of="" radio=""> PUT sys_fpga_xxxx</ip>                                                                           |
|               | Issue the upgrade command on the radio                                                                                                    |
|               | (trango-config)# bootimage upgrade 0                                                                                                    |
|               |                                                                                                    |
|               | Wait for the completion and the reboot                                                                                                    |

| RELATED | version, tftpd, reboot |
|---------|------------------------|

#### COS

| SYNTAX        | Cos <priority> <queue></queue></priority>                                                           |
|---------------|----------------------------------------------------------------------------------------------------|
| DEFAULT VALUE | Default Mappings are as shown below                                                                 |
|               | Priority 0: COS Queue = $0$                                                                         |
|               | Priority 1: COS Queue = 0                                                                           |
|               | Priority 2: COS Queue = 1                                                                           |
|               | Priority 3: COS Queue = 1                                                                           |
|               | Priority 4: COS Queue = 2                                                                           |
|               | Priority 5: COS Queue = 2                                                                           |
|               | Priority 6: COS Queue = 3                                                                           |
|               | Priority 7: COS Queue = 3                                                                           |
| DESCRIPTION   | This command is used to map the priority of the incoming packet to                                  |
|               | one of the 4 CoS queues. The traffic class of the incoming packet is                                |
|               | mapped 1:1 to the 8 priorities.                                                                     |
|               |                                                                                                    |
|               | The scheduling is strict priority with                                                              |
|               | COSQ3> COSQ2> COSQ1 > COSQ0                                                                         |
|               |                                                                                                    |
| EXAMPLE       | To map priority 6 to CoS queue 1                                                                    |
|               | (trango-config)# cos 6 1                                                                            |
|               | COS map priority=6, queue=1                                                                         |
|               |                                                                                                    |
|               | Check current CoS settings                                                                          |
|               | (trango-config)# cos                                                                                |
|               | COS scheduling: strict                                                                              |
|               | Priority 0: $COS Queue = 0$                                                                         |
|               | Priority 1: COS Queue = 0                                                                           |
|               | Priority 2: COS Queue = 1                                                                           |
|               | Priority 3: COS Queue = 1                                                                           |
|               | Priority 4. $COS Queue = 2$                                                                         |
|               | Finding 5. COS Queue = 2 $Priority 6: COS Queue = 1$                                                |
|               | $\begin{array}{c} \text{Priority 0. COS Queue = 1} \\ \text{Priority 7: COS Queue = 3} \end{array}$ |
|               | = 1  from  y = 0                                                                                    |
|               |                                                                                                    |
|               |                                                                                                    |

### config

| SYNTAX        | Config <export import="" remove="" view=""  =""></export>                          |
|---------------|------------------------------------------------------------------------------------|
| DEFAULT VALUE | <u>N/A</u>                                                                         |
| DESCRIPTION   | This command is used to view/remove and transfer current system configuration file |

|         | <ul> <li><i>Export</i>: The option allows the user to create a ASCII file (config.txt) of the current system configuration, which can then be tftp from the PC, which the user can edit/print or import to other system</li> <li><i>Import:</i> This option allows the user to push a configuration file (should be in the format as created by export) into the system through tftp and then issue the "config import" command to apply the settings from the config.txt file to the system.</li> <li>Tftpd needs to be enabled/disabled as required.</li> <li><i>Remove:</i> This option allows removing the current system configuration and the settings will be reset to factory defaults.</li> <li><i>View:</i> The option displays the current system configuration in ASCII format on the console.</li> </ul> |
|---------|----------------------------------------------------------------------------------------------------|
| EXAMPLE | To view the current system config (CHANGE THIS)<br>(trango-config)# config view<br>CONFIG_VER 20<br>TX_FREQ 17920<br>RX_FREQ 19480<br>RX_FREQUENCY 0.0<br>CABLELOSS_140 0.0<br>CABLELOSS_315 0.0<br>CABLELOSS_915 0.0<br>POWER 6.0<br>:                                                                                                    |
| RELATED | Tftpd, reboot, save                                                                                                    |

### date

| SYNTAX        | date <year> <month> <date> <hour> <min></min></hour></date></month></year>                         |
|---------------|----------------------------------------------------------------------------------------------------|
|               | month: 1-12                                                                                        |
|               | date: 1-31                                                                                         |
|               | hour: 0-24                                                                                         |
|               | min: 0-60                                                                                          |
|               |                                                                                                    |
| DEFAULT VALUE | Linux System Date                                                                                  |
| DESCRIPTION   | Date command is used to set the system date and time. The radio has a built-in RTC.                |
| EXAMPLE       | Set the date to Aug 31 <sup>st</sup> 2007, time to 11.00am<br>(trango-config)# date 07 08 31 11 00 |
|               |                                                                                                    |
|               | Fri Aug 31 11:00:00 MDT 2007                                                                       |
|               |                                                                                                    |
| RELATED       | None                                                                                               |

#### debug

| 3             |                                                                                                    |
|---------------|----------------------------------------------------------------------------------------------------|
| SYNTAX        | debug                                                                                                    |
| DEFAULT VALUE | N/A                                                                                                    |
| DESCRIPTION   | debug command is used to logout from the current node to the debug<br>prompt. This is only allowed in the configuration node, not view node |
| EXAMPLE       | To switch from "trango-config" to debug prompt<br>(trango-config)# debug<br>debug>                                                          |
| RELATED       | cli, config, exit                                                                                                    |

#### default\_opmode

| SYNTAX        | Default_opmode <on off=""  =""></on>                                                                                                    |
|---------------|----------------------------------------------------------------------------------------------------|
| DEFAULT VALUE | Off                                                                                                    |
| DESCRIPTION   | Default opmode command is used to set the default operational<br>mode. If enabled the radio will be set to "opmode on" after power on.<br>Opmode settings are dependent upon "default_opmode" after power<br>up. |
| EXAMPLE       | Set default_opmode on<br>(trango-config)# default_opmode on<br>Default Opmode: on<br>To view current default opmode:<br>(trango-config)# default_opmode<br>Default Opmode: off                                   |
| RELATED       | Opmode                                                                                                    |

#### exit

| SYNTAX        | exit                                                                                                    |
|---------------|----------------------------------------------------------------------------------------------------|
| DEFAULT VALUE | N/A                                                                                                    |
| DESCRIPTION   | Exit command is used to logout from the current mode to the lower mode. Typing exit from the debug> mode will close the current session. |
| EXAMPLE       | To Switch back to "trango-view" node from trango-config (trango-config)# exit                                                            |

|         | (trango-view)#<br>To Switch to debug> node from "trango-view" mode<br>(trango-view)# exit<br>debug> |
|---------|----------------------------------------------------------------------------------------------------|
|         | To logout from the system<br>debug>exit                                                             |
| RELATED | clii, config                                                                                        |

# failover

| SYNTAX                       | failover <on off=""  =""></on>                                                                                                    |
|------------------------------|----------------------------------------------------------------------------------------------------|
| DEFAULT VALUE                | Off                                                                                                    |
| DEFAULT VALUE<br>DESCRIPTION | Off         This command is to enable failover (1+1) feature and needs to be enabled on both the units. After enabling failover, the 2 units will participate in an election mechanism to elect the Active unit. The other unit will become the Standby unit. The transmitter for the Standby unit is muted and the GigE data ports are also disabled. However both units can receive data from the other side of the link.         The 2 units exchange heartbeat messages between them through the redundancy serial cable connected. The cable needs to be connected before enabling this feature.         All set commands on the Active unit are also executed on the Standby unit to keep the states synchronized. The 2 units have separate IP Settings/Mgmt Channel and can be upgraded independent of each other.         In the event of system failure or link loss the Active transfers control to the Standby, only if the Standby is healthy. If the active unit is powered down or if the redundancy cable is unplugged then Standby will assume the role of the Active.         Once the Standby unit takes over, the failed active unit is powered off and the data ports disabled.         The failed unit is not rebooted and can be used to diagnose the problem. |
|                              | Appropriate traps are sent in the case of Active failover, Standby detection and Standby taking over as Active.                                                                                                    |
|                              | The "status modem" command on the Active unit will display the current health of the Standby unit.<br>Standby Lock: 1<br>Standby ODU 1<br>Standby RSSI: -41 dBm                                                                                                    |
|                              | The standby is considered healthy when the lock indicator status is 1.                                                                                                    |

| EXAMPLE | To Enable failover<br>(trango-config)# failover on<br>Failover mode: on |
|---------|-------------------------------------------------------------------------|
| RELATED | sync, sync_state, utype,                                                |

# freq

| SYNTAX        | freq <17705-19695>                                                                                                    |
|---------------|----------------------------------------------------------------------------------------------------|
| DEFAULT VALUE | None                                                                                                    |
| DESCRIPTION   | This command is used to set the transmit freq, this CLI will also return<br>the corresponding receive frequency<br>Only frequency specific to the system model can be set.<br>The Apex needs to be powered ON for setting the freq. |
| EXAMPLE       | To set tx frequency:<br>(trango-config)# freq 19480<br>TX freq: 19480<br>RX freq: 17920<br>SUCCESS<br>To view current frequency setting:<br>(trango-config)# freq<br>TX freq: 19480<br>RX freq: 17920                               |
| RELATED       | opmode                                                                                                    |

#### help/?

| , , , , , , , , , , , , , , , , , , , |                                                                                                    |
|---------------------------------------|----------------------------------------------------------------------------------------------------|
| SYNTAX                                | ?                                                                                                    |
| DEFAULT VALUE                         | N/A                                                                                                    |
| DESCRIPTION                           | Typing the ? command will display the list of commands in the current node with a one line description of the commands |
| EXAMPLE                               | (trango-config)#?<br><display cmds="" list="" of="" the=""></display>                                                  |
| RELATED                               | N/A                                                                                                    |

# httpd

| SYNTAX        | httpd <on off=""  =""></on>                                           |
|---------------|-----------------------------------------------------------------------|
| DEFAULT VALUE | ON                                                                    |
| DESCRIPTION   | Turn on httpd server for Web interface access.                        |
|               | access.                                                               |
| EXAMPLE       | To turn off httpd:<br>(trango-config)# httpd off<br>httpd: off        |
|               | SUCCESS                                                               |
|               | To view current httpd status:<br>(trango-config)# httpd<br>httpd: off |
| RELATED       | Ipconfig                                                              |

### ibm

|               | · · · · · · · · · · · · · · · · · · ·                                                                                                    |
|---------------|----------------------------------------------------------------------------------------------------|
| SYNTAX        | Ibm <enable id="" ip=""  =""></enable>                                                                                                    |
|               | lbm enable <on off=""  =""></on>                                                                                                    |
|               | lbm id <1-4090>                                                                                                    |
|               | lbm ip <valid address="" ip=""></valid>                                                                                                    |
|               | Ibm port <0:copper   1: fiber>                                                                                                    |
| DEFAULT VALUE | Enable : on                                                                                                    |
|               | ld : 1                                                                                                    |
|               | IP : 10.10.10.1                                                                                                    |
|               |                                                                                                    |
| DESCRIPTION   | This command is used to configure the In-Band Management (IBM)                                                                                                    |
|               | channel to manage the system.                                                                                                    |
|               | Both IBM and the Out-of-Band Management (OBM) can be used together. The management VLAN ID can be configured based on the user requirement from 1-4090. The IP address for the IBM channel is independent of the OBM port on the IDU. The 2 IP address needs to be unique. |
|               | "Ibm port" command will take effect only after reboot                                                                                                    |
|               |                                                                                                    |
|               | IBM only works through the GigE1 data port on the IDU.                                                                                                    |
| EXAMPLE       | To disable ibm                                                                                                    |
|               | (trango-config)# ibm enable off                                                                                                    |

|         | IBM enable: off<br>Check current IBM configuration<br>(trango-config)# ibm<br>IBM IP address: 10.10.10.1<br>Inband management: on<br>IBM vlan ID: 3 |
|---------|----------------------------------------------------------------------------------------------------|
| RELATED | Ipconfig,                                                                                                    |

# ip<u>config</u>

| SYNTAX        | Ipconfig <ip address=""> <subnet mask=""> <gateway ip=""></gateway></subnet></ip>                                                                                                    |
|---------------|----------------------------------------------------------------------------------------------------|
| DEFAULT VALUE | IP address: 192.168.100.100<br>Subnet Mask: 255.255.255.0<br>Default Gateway: 192.168.100.100                                                                                                    |
| DESCRIPTION   | This command is used to set IP address, subnet mask and default<br>gateway for the management port of the system. All three parameter<br>must be present. The system MAC address can be displayed via this<br>command.<br>The change takes place effect immediately.                                                                                                    |
| EXAMPLE       | To set IP configuration:<br>(trango-config)# ipconfig 10.8.1.203 255.255.255.0 10.8.1.1<br>IP Address: 10.8.1.203<br>Subnet Mask: 255.255.255.0<br>Gateway IP: 10.8.1.1<br>ETH0 MAC: 00:01:DE:00:05:07<br>SUCCESS<br>To view current IP configuration:<br>(trango-config)# ipconfig<br>IP Address: 10.8.1.203<br>Subnet Mask: 255.255.255.0<br>Gateway IP: 10.8.1.1<br>ETH0 MAC: 00:01:DE:00:05:07 |
| RELATED       | trapip, license                                                                                                    |

#### datapattern

| SYNTAX        | datapattern <external internal=""  =""></external> |
|---------------|----------------------------------------------------|
| DEFAULT VALUE | external                                           |
| DESCRIPTION   | Sets datasource for the modem.                     |

|         | datapattern can be generated from external source or the internal<br>data<br>The datapattern should be set to "external" during normal mode of<br>operation, otherwise no user data from GigE or the T1 ports will be<br>transmitted. |
|---------|----------------------------------------------------------------------------------------------------|
| EXAMPLE | To set data pattern source:<br>( <i>trango-config</i> )# <i>datapattern external</i><br><i>Data pattern: External</i><br><i>SUCCESS</i><br>( <i>trango-config</i> )# <i>datapattern</i><br><i>Data pattern: External</i>              |
| RELATED | Loopback, ber                                                                                                    |

#### license

| SYNTAX        | License <key#> <key><br/>Key# is 1   2<br/>1 for Speed up to 200Mbps<br/>2 for MAX speed<br/>Key: 20byte hex string</key></key#>                                                                                                    |
|---------------|----------------------------------------------------------------------------------------------------|
| DEFAULT VALUE | No key, Preconfigured for speed < 107Mbps                                                                                                    |
| DESCRIPTION   | License key command is used to set the license required for using<br>higher speed (> 100Mbps, > 200Mbps) on the radio.<br>The license key is specific to each unit (management port Ethernet<br>mac address) and is not transferable. |
| EXAMPLE       | Set the license key for speed > 107Mbps<br>(trango-config)# license1 XXXXX<br>SUCCESS                                                                                                    |
| RELATED       | Speed, ipconfig                                                                                                    |

### linktest

| SYNTAX        | Linktest <duration><br/>Duration = 1-99sec</duration> |
|---------------|-------------------------------------------------------|
| DEFAULT VALUE | Duration = 1                                          |
|               |                                                       |

| DESCRIPTION | Linktest command is used to test the current link status and can be<br>used to monitor the link, based on the specified duration. CLI prompt<br>will not be accessible while linktest is running |
|-------------|----------------------------------------------------------------------------------------------------|
|             | The linktest shows the following in the output                                                                                                    |
|             | Lock: Radio Lock Status                                                                                                    |
|             | 1: If all modem locks are locked                                                                                                    |
|             | 0: if any lock is unlocked                                                                                                    |
|             | RSSI: The current RSSI value                                                                                                    |
|             | MSE: The current MSE value                                                                                                    |
|             | BER : The instantaneous BER value (1sec interval)                                                                                                    |
| EXAMPLE     | To test the link for 2 sec                                                                                                    |
|             | (trango-config)# linktest 3                                                                                                    |
|             | LOCK RSSI MSE BER tyProfile ryProfile                                                                                                    |
|             | $1 - 21 - 20 \text{ dBm} - 34 - 10 \text{ dB} = 0.00 \text{ E} \pm 00 - 128 \text{ O} \text{ M} = 128 \text{ O} \text{ M}$                                                                       |
|             | $2 \times 1.20$ dBm -34.10 dB 0.00E+00 128QAM 128QAM                                                                                                    |
|             | $2 \times 1 = 21.20 \text{ dBm} = 34.20 \text{ dB} = 0.000 \pm 100 = 120 \text{ gAm} = 120 \text{ gAm}$                                                                                          |
|             |                                                                                                    |
| RELATED     | Mse,rssi                                                                                                    |

#### loglevel

| giovoi        |                                                                                                    |
|---------------|----------------------------------------------------------------------------------------------------|
| SYNTAX        | loglevel <0-2><br>where 0: Setting<br>1: Event<br>2: Status/Statistics                                                                                                    |
| DEFAULT VALUE | Default 0 1                                                                                                    |
| DESCRIPTION   | <ul><li>This command is used to set required log levels for system logging.<br/>The log level needs to be set for each activity to be monitored. Once<br/>the loglevels are set, the logs can be monitored through the <i>"syslog"</i><br/>command</li><li>E.g.: Setting the loglevel to 2 will only log Status/Stats.<br/>The loglevel needs to be set to "loglevel 0 1 2" to monitor all logs</li></ul> |
| EXAMPLE       | To set the loglevel to monitor all logs<br>(trango-config)# loglevel 0 1 2<br>Syslog level = 0 1 2                                                                                                    |
| RELATED       | syslog                                                                                                    |

| lo | opback |                                                             |
|----|--------|-------------------------------------------------------------|
|    | SYNTAX | loopback <off dig="" if="" rf_gen="" rf_refl=""  =""></off> |

| DEFAULT VALUE | Off                                                                                                    |
|---------------|----------------------------------------------------------------------------------------------------|
| DESCRIPTION   | This command is to set the loopback mode.<br>Digital and If loopback doesn't require a link. It is used to isolate<br>problems on the RFM/IF only.<br>Opmode ON is required for the IF loopback mode.<br>In remote loopback configuration one radio of the link needs to be set<br>as "rf_gen" and the other radio has to be "rf_refl". |
| EXAMPLE       | Set loopback mode to if<br>(trango-config)# loopback if<br>Loopback Mode: if<br>SUCCESS<br>To view current loopback setting:<br>(trango-config)# loopback<br>Loopback Mode: if                                                                                                    |
| RELATED       | opmode, datapattern                                                                                                    |

#### model

| SYNTAX        | Model                                                                                                    |
|---------------|----------------------------------------------------------------------------------------------------|
| DEFAULT VALUE | N/A                                                                                                    |
| DESCRIPTION   | Display system model and serial numbers                                                                                 |
| EXAMPLE       | To display the current model/serial of the system<br>(trango-config)# model<br>SYS Model: Apex18-1B<br>SYS serial ID: 2 |
| RELATED       | Version                                                                                                    |

#### mse

| SYNTAX        | Mse <duration></duration>                                                                                                    |
|---------------|----------------------------------------------------------------------------------------------------|
|               | Duration = 1-99sec                                                                                                    |
|               |                                                                                                    |
| DEFAULT VALUE | Duration = 1sec                                                                                                    |
|               |                                                                                                    |
| DESCRIPTION   | Mse command is used to monitor the Mean Square Error (MSE) of<br>the link. It is used to monitor the link, based on the specified duration.<br>CLI prompt will not be accessible while linktest is running |
| EXAMPLE       | To monitor the MSE for 2sec                                                                                                    |

|         | (trango-view)# mse 2<br>1> -33.81<br>2> -33.86 |
|---------|------------------------------------------------|
| RELATED | Linktest, rssi                                 |

### opmode

| SYNTAX        | opmode <on off=""  =""></on>                                                                                                    |
|---------------|----------------------------------------------------------------------------------------------------|
| DEFAULT VALUE | Off                                                                                                    |
| DESCRIPTION   | Opmode command is used to enable the transmitter on the system.<br>Opmode settings are not persistent across reboot. See<br>default_opmode command<br>Freq needs to be set, before opmode can be turned ON |
| EXAMPLE       | Set Opmode on<br>(trango-config)# opmode on<br>opmode: on                                                                                                    |
| RELATED       | Default_opmode, freq                                                                                                    |

### passwd

| SYNTAX        | Passwd <new_passwd> <new_passwd></new_passwd></new_passwd>                                                  |
|---------------|----------------------------------------------------------------------------------------------------|
| DEFAULT VALUE | trango                                                                                                    |
| DESCRIPTION   | Passwd command is used to change the passwd for the config node.<br>The change is persistent across reboot. |
| EXAMPLE       | Set the passwd of config node to "apex"<br>( <i>trango-config</i> )# passwd apex apex<br>SUCCESS            |
| RELATED       | Show passwords, config                                                                                      |

# Port (ge1 = Copper / ge2 = Fiber)

| SYNTAX | port <eth> <port#> <settings> <value></value></settings></port#></eth>                                                                                                    |
|--------|----------------------------------------------------------------------------------------------------|
|        | For Ethernet Port the following commands are valid<br>port eth <ge1 ge2> <autonegotiate> <on off><br/>port eth <ge1 ge2> <duplex> <on off><br/>port eth <ge1 ge2> <enable> <on off></on off></enable></ge1 ge2></on off></duplex></ge1 ge2></on off></autonegotiate></ge1 ge2> |

|             | port eth <ge1 ge2> <rate> &lt;0-1000Mbps&gt;</rate></ge1 ge2>           |
|-------------|-------------------------------------------------------------------------|
|             | port eth <ge1 ge2> <pause> <on  off=""></on ></pause></ge1 ge2>         |
|             | port eth <ge1 ge2> <priority> &lt;0-3&gt;</priority></ge1 ge2>          |
|             | port eth <ge1 ge2> <speed> &lt;10   100  1000&gt;</speed></ge1 ge2>     |
|             |                                                                         |
|             | For GidE conner and fiber Ports the default settings are                |
|             | Tor Orge copper and liber Forts the deladit settings are                |
|             | Autonegotiate: ON                                                       |
|             | Duplex: Full                                                            |
|             | Enable: ON                                                              |
|             | Rate: 1000Mbps                                                          |
|             | Pause: OFF                                                              |
|             | Priority: 0                                                             |
|             | Speed: 1000Mbps                                                         |
|             |                                                                         |
|             | For TDM ports the default settings are                                  |
|             | Enable: ON                                                              |
|             | Loopback: OFF                                                           |
| DESCRIPTION | Port command is used to set the GigE copper and fiber ports             |
|             |                                                                         |
| EXAMPLE     | To set ge1 speed 100Mbps                                                |
|             | (trango-config)# port eth ge1 speed 100                                 |
|             | Port ge1 speed 100                                                      |
|             |                                                                         |
|             | SUCCESS                                                                 |
|             | to set the ingress rate inflit on gez to followips                      |
|             | (lango-coning)# pont etn gez ingress 100<br>Dort go2 Mox rate: 160 Mbpa |
|             | run yez wax rale. Tou wups                                              |
|             | SUCCESS                                                                 |
|             |                                                                         |
|             |                                                                         |
| RELATED     | sysinfo 4                                                               |
|             |                                                                         |

#### power

| SYNTAX        | Power <value><br/>Value = 0-20dBm</value>                                                                                                    |
|---------------|----------------------------------------------------------------------------------------------------|
| DEFAULT VALUE | 10dBm                                                                                                    |
| DESCRIPTION   | <ul> <li>Power command is used to set the transmit power level. The max value is dependent upon the modulation. See datasheet.</li> <li>When the user sets the power to 20 for QAM256, it is internally adjusted to 17 (Max for QAM256).</li> <li>The user cannot change power when ATPC is ON.</li> </ul> |
| EXAMPLE       | Set the transmit power to 12dBm<br>(trango-config)# power 12                                                                                                    |

|         | Power: 12.0 dBm |
|---------|-----------------|
|         | SUCCESS         |
| RELATED | atpc            |

#### reboot

| SYNTAX        | Reboot                                                                                                    |
|---------------|----------------------------------------------------------------------------------------------------|
| DEFAULT VALUE | N/A                                                                                                    |
| DESCRIPTION   | Reboot command is used to soft reboot the system.<br>The command doesn't ask for any confirmation.<br>User caution is required before reboot. |
| EXAMPLE       | To reboot he radio<br>(trango-config)# reboot<br>(trango-config)# Restarting System                                                           |
| RELATED       | Reset, speed, bootimage                                                                                                    |

#### remark

| SYNTAX        | Remark <string><br/>String = 0-100</string>                                                                     |
|---------------|----------------------------------------------------------------------------------------------------|
| DEFAULT VALUE | Trango Broadband Wireless                                                                                       |
| DESCRIPTION   | Remark command is used to set any required name/info related with the Radio.                                    |
| EXAMPLE       | Set remark to "TranoLINK Apex"<br>(trango-config)# remark TrangoLINK Apex<br>Remark: TrangoLINK Apex<br>SUCCESS |
| RELATED       | N/A                                                                                                    |

#### remove

| SYNTAX        | Remove <config></config>                                                                                                    |
|---------------|----------------------------------------------------------------------------------------------------|
| DEFAULT VALUE | N/A                                                                                                    |
| DESCRIPTION   | Remove config command is used to remove the current system configuration. This might be required during image upgrade process. |

|         | A reboot is required after remove config.                                                |
|---------|------------------------------------------------------------------------------------------|
|         | The command doesn't ask for any confirmation.<br>User caution is required before reboot. |
| EXAMPLE | Delete the current configuration<br>(trango-config)# remove config                       |
|         | SUCESS                                                                                   |
| RELATED | Reset                                                                                    |

#### reset

| SYNTAX        | reset                                                                                                    |
|---------------|----------------------------------------------------------------------------------------------------|
| DEFAULT VALUE | N/A                                                                                                    |
| DESCRIPTION   | Reset is used to restore factory default settings.<br>All currently configured settings will be lost. Reboot of the radio is<br>required for the new settings to take effect.<br>The command doesn't ask for any confirmation.<br>User caution is required before reboot. |
| EXAMPLE       | Restore factory default settings<br>(trango-config)# reset<br>Default setting restored. Issue reboot command for the default to take<br>effect<br>SUCCESS                                                                                                    |
| RELATED       | Reboot                                                                                                    |

# rps\_enable

| SYNTAX        | rps_enable < on   off>                                                                                                    |
|---------------|----------------------------------------------------------------------------------------------------|
| DEFAULT VALUE | Default: Off                                                                                                    |
| DESCRIPTION   | This command is used to configure Rapid Port Shutdown (RPS) functionality. The RPS setting needs to be the same on both side of the link for proper operation.                                                       |
|               | If the RPS is enabled the dataports (GigE) on both side of the link are<br>immediately shutdown in the event of a link loss in order to provide a<br>fast switchover mechanism to the external routers and switches. |
| EXAMPLE       | To enabled rps                                                                                                    |
|               | (trango-config)# rps_enable on                                                                                                    |

|         | Rapid port shutdown: on |
|---------|-------------------------|
| RELATED | sysinfo, failover       |

#### rssi

| SYNTAX        | rssi <duration></duration>                                                                                                    |
|---------------|----------------------------------------------------------------------------------------------------|
|               | Duration = 1-99sec                                                                                                    |
|               |                                                                                                    |
| DEFAULT VALUE | Duration = 1sec                                                                                                    |
|               |                                                                                                    |
| DESCRIPTION   | rssi command is used to monitor the received signal level. It is used<br>to monitor the link, based on the specified duration. CLI prompt will<br>not be accessible while rssi command is running. |
|               | RSSI value will display LO II below –90 and display FI II above -50                                                                                                    |
| EXAMPLE       | To monitor the RSSI for 2sec                                                                                                    |
|               | (trango-view)# rssi 2                                                                                                    |
|               | 1> -48.00                                                                                                    |
|               | 2> -33.86                                                                                                    |
|               |                                                                                                    |
| RELATED       | Linktest, mse                                                                                                    |

#### rssiled

| SYNTAX        | rssiled < on   off>                                                                                                    |
|---------------|----------------------------------------------------------------------------------------------------|
| DEFAULT VALUE | On                                                                                                    |
| DESCRIPTION   | Turn ON/OFF led for display RSSI value                                                                                                    |
| EXAMPLE       | To set rssi led status<br>(trango-config)# rssiled on<br>Rssiled: on<br>SUCCESS<br>To view rssiled status:<br>(trango-config)# rssiled<br>Rssiled: on |
| RELATED       | Rssi, alignment_mode                                                                                                    |

#### save

| SYNTAX        | save                                                                                                    |
|---------------|----------------------------------------------------------------------------------------------------|
| DEFAULT VALUE | N/A                                                                                                    |
| DESCRIPTION   | Save command is used to save the current system configuration to<br>the flash, so that system settings are persistent across reboot/power<br>cycles.<br>Save command should be used after system setting change.<br>Otherwise it will be lost after reboot.<br>Multiple changes can be saved by one save command. |
| EXAMPLE       | Save current system settings.<br>(trango-config)# save<br>New configuration saved<br>SUCCESS                                                                                                    |
| RELATED       | N/A                                                                                                    |

#### smart\_mode

| SYNTAX        | smart_mode <on off=""></on>                                                                                                    |
|---------------|----------------------------------------------------------------------------------------------------|
| DEFAULT VALUE | ON                                                                                                    |
| DESCRIPTION   | This command will enable/disable all port mapping and port vlan, priority, ibm, etc from the Apex unit.<br>This configuration will require a reboot command to take effect. |
| EXAMPLE       | Disable smart mode<br>(trango-config)# smart_mode off<br>smart_mode: on<br>SUCCESS                                                                                          |
| RELATED       | ibm                                                                                                    |

#### show

| SYNTAX        | show <passwords></passwords>                                                                                |
|---------------|----------------------------------------------------------------------------------------------------|
|               |                                                                                                    |
|               |                                                                                                    |
| DEFAULT VALUE | N/A                                                                                                    |
|               |                                                                                                    |
| DESCRIPTION   | Show passwords command is used to view the currently configured passwords for different applications/nodes. |
|               |                                                                                                    |

| EXAMPLE | To display the currently configured passwords on the system<br>(trango-config)# show passwords<br>CLI View node: trango<br>CLI Config node: trango<br>SNMP Read community: public<br>SNMP Write community: private<br>Web interface: trango<br>snmp trap: trapstr |
|---------|----------------------------------------------------------------------------------------------------|
| RELATED | Passwd                                                                                                    |

#### snmpd

| SYNTAX        | snmpd <on off=""  =""></on>                                                   |
|---------------|-------------------------------------------------------------------------------|
| DEFAULT VALUE | ON                                                                            |
| DESCRIPTION   | Turn on/off snmpd agent on the radio. Must be on to perform any SNMP get/set. |
| EXAMPLE       | To turn snmpd off<br>(trango-config)# snmpd off<br>snmpd: off<br>SUCCESS      |
| RELATED       | Ipconfig, snmptrap, trapip                                                    |

#### snmptrap

| II            |                                                                                                    |
|---------------|----------------------------------------------------------------------------------------------------|
| SYNTAX        | Snmptrap <on off=""  =""></on>                                                                                                    |
| DEFAULT VALUE | Off                                                                                                    |
| DESCRIPTION   | Snmptrap command is used to enable/disable sending of the traps from the radio.<br>Snmpd must be ON for snmptrap to be ON and trapip should be configured correctly. |
| EXAMPLE       | Set snmptrap ON<br>(trango-config)# snmptrap on<br>snmptrap: on<br>SUCCESS                                                                                           |
| RELATED       | snmpd, trapip, ipconfig                                                                                                    |

#### speed

| SYNTAX        | Speed <channel_bw> <modulation></modulation></channel_bw>                                                                                   |
|---------------|----------------------------------------------------------------------------------------------------|
|               | Channel by $= < 0.5$                                                                                                    |
|               | 0 = 10, 1 = 20, 2 = 28, 3 = 40, 4 = 50, 5 = 80                                                                                              |
|               |                                                                                                    |
|               | qam256<br> qam256                                                                                                    |
| DEFAULT VALUE | Channel_bw = 5                                                                                                    |
|               | Modulation = qpsk                                                                                                    |
| DESCRIPTION   | Speed command is used to set the required modulation and channel<br>bandwidth on the modem. The set speed in Mbps is shown in the<br>output |
|               | Freq needs to be set before speed can be configured                                                                                         |
|               | A one time license key is required to be set for speed > 100Mbps                                                                            |
|               | *After entering the speed settings, save the config by "save"                                                                               |
|               | command and reboot the systems                                                                                                    |
| EXAMPLE       | Set speed channel_bw = 80, modulation = qam256                                                                                              |
|               | (trango-config)# speed 5 qam256                                                                                                    |
|               | symrate: 46.00<br>modulation: 2560 AM                                                                                                    |
|               | speed: 312.20                                                                                                    |
|               | bpf: 56                                                                                                    |
|               | fcc_bw: 80                                                                                                    |
|               | SUCCESS                                                                                                    |
| RELATED       | Freq, license                                                                                                    |
|               |                                                                                                    |

#### status

| SYNTAX        | Status <modem all="" clear="" pll="" port=""  =""></modem>                                                                                                    |
|---------------|----------------------------------------------------------------------------------------------------|
| DEFAULT VALUE | N/A                                                                                                    |
| DESCRIPTION   | Status command is used to display the current status/ Statistics of various elements in the radio.<br><status clear=""> clears all the counters for the ports<br/><status all=""> shows the status for modem.fifo, pll, port</status></status> |
| EXAMPLE       | To display the current status and statistics of the radio. (trango-config)# status all                                                                                                    |

|         | <> Modem Status>          |
|---------|---------------------------|
|         | MSE: -34.60 dB            |
|         | BER: 0.00E+00             |
|         | FER: 0.00E+00             |
|         | BER(cumulative): 0.00E+00 |
|         | FER(cumulative): 0.00E+00 |
|         | RSSI: -40.40 dBm          |
|         | Acquire Lock: 1           |
|         |                           |
|         | <> PLL Status>            |
|         | RFM RF PLL: 1             |
|         | RFM IF PLL: 1             |
|         | Transmit PLL: 1           |
|         | Receive PLL: 1            |
|         |                           |
|         | <> Ethernet Port Status>  |
|         | Port: ge1 ge2             |
|         | Status: on on             |
|         | In Octets: 3072 0         |
|         | In Ucast Pkt: 0 0         |
|         | In NUcast Pkt: 12 0       |
|         | Out Octets: 2834 0        |
|         | Out Ucast Pkt: 0 0        |
|         | Out NUcast Pkt: 14 0      |
|         | CRC Errors: 0 0           |
|         | Collision: 0 0            |
|         |                           |
|         | <>                        |
|         | IN OUT                    |
|         | Total Data Octets: 0 0    |
|         | Total Data Pkt: 0 0       |
|         | Iotal Drop Pkt: 0 N/A     |
|         | Port Rate(Mbps): 0 0      |
|         | Port Util(percent): 0 0   |
|         | Queinfe                   |
| KELAIED | SVSIDIO                   |

### sysinfo

| SYNTAX        | Sysinfo <0-6><br>0=All,<br>1=Management,<br>2=Radio Config,<br>3=System Config,<br>4=Ethernet,<br>5= Threshold<br>6= ACM |
|---------------|----------------------------------------------------------------------------------------------------|
| DEFAULT VALUE | 0                                                                                                    |
| DESCRIPTION   | Sysinfo command is used to display the current settings.                                                                 |
| EXAMPLE       | To display current radio settings<br>(trango-config)# sysinfo                                                            |

| <> Remark: TrangoLink Apex IP addres: 10.14.0.191 Subnet Mask: 255.255.255.0 Gateway IP: 10.14.0.1 Trap IP Address 1: 0.0.0 Trap IP Address 2: 0.0.0 ETH0 MAC: 00:01:DE:00:00:02 SYS FPGA version: 01050508 SYS OS version: 2p6r14b3D05150801 SYS FW version: 1p0r0D05150801 SYS PIC version: 198 SYS Modem version: 35 SYS RFM version: 14 SYS Model: Apex18-1B SYS serial ID: 2 |
|----------------------------------------------------------------------------------------------------|
| <2. Radio Configuration><br>Freq (TX): 19480.00 (MHz)<br>Freq (RX): 17920.00 (MHz)<br>Data pattern: fpga<br>Loopback mode: off<br>Power: 10.0 (dBm)<br>ATPC step size: 1 (dB)<br>ATPC max power: 17.0 (dBm)<br>Target RSSI: -40.00 (dBm)<br>Symbol Rate: 46.00<br>Modulation: 128QAM<br>Speed: 289.90 (Mbps)<br>FCC BW: 80                                                        |
| <><br>Alignment Mode: off<br>ATPC: on<br>ACM: on<br>Rssiled: on<br>Opmode: on<br>Default opmode: on<br>Rapid port shutdown: on<br>tftpd: off<br>httpd: on<br>snmpd: on<br>SNMP trap: on                                                                                                    |
| <                                                                                                    |

|         | min max action                           |
|---------|------------------------------------------|
|         | RSSI (dBm): -85.00 -20.00 none           |
|         | MSE (dB): -45.00 -15.00 none             |
|         | BER: 0.00E+00 1.00E-04 none              |
|         | FER: 0.00E+00 1.00E-04 none              |
|         | Temp (Celsius): -40.0 58.0 none          |
|         | IN Port util: 0.0 100.0 none             |
|         | OUT Port util: 0.0 100.0 none            |
|         |                                          |
|         | <>                                       |
|         | ACM mod MSE(improve) MSE(degrade) Enable |
|         | QPSK -20.00 -1.00 enabled                |
|         | 16QAM -21.00 -17.00 enabled              |
|         | 32QAM -22.30 -20.00 enabled              |
|         | 64QAM -28.20 -23.30 enabled              |
|         | 128QAM -31.10 -27.20 enabled             |
|         |                                          |
| RELATED | Status                                   |

#### sync

| SYNTAX        | sync                                                                                                    |
|---------------|----------------------------------------------------------------------------------------------------|
| DEFAULT VALUE | <u>N/A</u>                                                                                                    |
| DESCRIPTION   | This command is allowed only on the active unit to initiate synchronization process with the standby unit.<br>On detecting the Standby unit the Active unit synchronized the current system setting with the Standby unit. |
| EXAMPLE       | To synchronize with the standby unit<br>(trango-config)# sync<br>success                                                                                                    |
| RELATED       | Failover, sync_state                                                                                                    |

# sync\_state

| no_otato      |                                                                                                    |
|---------------|----------------------------------------------------------------------------------------------------|
| SYNTAX        | sync_state                                                                                                    |
| DEFAULT VALUE | <u>N/A</u>                                                                                                    |
| DESCRIPTION   | This command is used to display the state of the synchronization between the Active and the Standby unit in the failover (1+1) setup and N/A for 1+0 setup |
|               | On detecting the Standby unit the Active unit synchronized the                                                                                             |

|         | current system setting with the Standby unit.                                                           |
|---------|----------------------------------------------------------------------------------------------------|
| EXAMPLE | To display the current synchronization state<br>(trango-config)# sync_state<br>Sync State: Synchronized |
| RELATED | Failover, sync                                                                                          |

# syslog

| V             |                                                                                                    |
|---------------|----------------------------------------------------------------------------------------------------|
| SYNTAX        | Syslog <clear></clear>                                                                                                    |
| DEFAULT VALUE | N/A                                                                                                    |
| DESCRIPTION   | Syslog command is used to display system event log. All the configuration changes and errors are logged.<br>The system log is a circular buffer and old entries will be deleted once the buffer becomes full. The buffer can have 1000 entries.<br>Syslog clear, is used to clear the log buffer. |
| EXAMPLE       | To display the current system log<br>(trango-config)# syslog<br>Current 0:01:08:36.120<br>0> 0:01:08:33.440 [1] [ATTN] eth_set_port_speed: port 0<br>speed=1000                                                                                                    |
| RELATED       | N/A                                                                                                    |

### targetrssi

| SYNTAX        | targetrssi <value><br/>Value = -88 to -25 dBm</value>                                                                                      |
|---------------|----------------------------------------------------------------------------------------------------|
| DEFAULT VALUE | -40dBm                                                                                                    |
| DESCRIPTION   | Targetrssi command is used to set the target signal level expected during the normal operation of the link.<br>ATPC tracks the tragetrssi. |
| EXAMPLE       | Set the targetrssi at –45dBm<br>(trango-config)# targetrssi -45<br>target rssi: -45.00 dBm<br>SUCCESS                                      |
| RELATED       | atpc, rssi                                                                                                    |

#### temp

| SYNTAX        | temp                                                                               |
|---------------|------------------------------------------------------------------------------------|
| DEFAULT VALUE | N/A                                                                                |
| DESCRIPTION   | Temp command is used to display the current system temperature in Celsius.         |
| EXAMPLE       | To display current temp<br>(trango-config)# temp<br>System temperature: 45 celsius |
| RELATED       | N/A                                                                                |

#### telnetd

| SYNTAX        | telnetd <on off=""  =""></on>                                               |
|---------------|-----------------------------------------------------------------------------|
| DEFAULT VALUE | ON                                                                          |
| DESCRIPTION   | Turn on telnetd daemon. Used to enable or disable telnet access.            |
| EXAMPLE       | Enable tftp server<br>(trango-config)# telnetd on<br>Telnetd: on<br>SUCCESS |
| RELATED       |                                                                             |

### tftpd

| SYNTAX        | tftpd <on off=""  =""></on>                                             |
|---------------|-------------------------------------------------------------------------|
| DEFAULT VALUE | OFF                                                                     |
| DESCRIPTION   | Turn on tftp server. Used to transfer software images during upgrades   |
| EXAMPLE       | Enable tftp server<br>(trango-config)# tftpd on<br>tftpd: on<br>SUCCESS |
| RELATED       | Bootimage                                                               |

# threshold

| SYNTAX        | Threshold <param/> <min max=""  =""> <value> <action></action></value></min> |
|---------------|------------------------------------------------------------------------------|
|               | Param: <0-5>                                                                 |
|               | 0-rssi,                                                                      |
|               | 1-mse,                                                                       |
|               | 2-ber,                                                                       |
|               | 3-fer,                                                                       |
|               | 4-temp                                                                       |
|               | 5-in port util                                                               |
|               | 6-out port util                                                              |
|               | action: <0-1>                                                                |
|               | 0-none,                                                                      |
|               | 1-snmptrap                                                                   |
|               |                                                                              |
| DEFAULT VALUE | No action                                                                    |
| DESCRIPTION   | Threshold command is used to set rules for monitoring the system.            |
|               | Whenever the threshold exceeds the programmed values the desired             |
|               | action is set.                                                               |
|               |                                                                              |
| EXAMPLE       | Set RSSI min threshold to –80 and action to send a snmptrap.                 |
|               | (trango-config)# threshold 0 min -80 3                                       |
|               | min = -80                                                                    |
|               |                                                                              |
|               | 01/00500                                                                     |
|               | SULLESS                                                                      |
|               |                                                                              |
| RELATED       | Snmptrap, snmpd, trapip,                                                     |
|               |                                                                              |

# trapip

| SYNTAX        | Trapip < manager 1   2 > <ipv4 address=""></ipv4>                                                                                               |
|---------------|----------------------------------------------------------------------------------------------------|
| DEFAULT VALUE | 0.0.0.0                                                                                                    |
| DESCRIPTION   | Trapip is used to set the ip address of the snmptrap manager destination. 2 trapip (snmp managers) can be configured.                           |
| EXAMPLE       | Set manager 1 trapip to 10.8.1.32<br>( <i>trango-config</i> )# <i>trapip 1 10.8.1.32</i><br><i>Trap IP Address: 10.8.1.32</i><br><i>SUCCESS</i> |
| RELATED       | snmptrap, snmpd                                                                                                    |

Uptime

# uptime

| SYNTAX |
|--------|
|--------|

| DEFAULT VALUE | N/A                                                                                                    |
|---------------|----------------------------------------------------------------------------------------------------|
| DESCRIPTION   | Uptime is used to display how long the system has been running, since the last reboot/power cycle.<br>It shows the current time and uptime. |
| EXAMPLE       | To display current uptime<br>(trango-config)# uptime<br>20:45:58 up 1:49, load average                                                      |
| RELATED       | Date                                                                                                    |

#### utype

| SYNTAX        | Utype <standby></standby>                                                                                                    |
|---------------|----------------------------------------------------------------------------------------------------|
| DEFAULT VALUE | Main                                                                                                    |
| DESCRIPTION   | Utype command identifies the current system role.<br>The valid type in the current release is main. Only the active unit may<br>use this command to switch the role type. The command is prohibited<br>when the standby unit is not in a good condition. |
| EXAMPLE       | To display current system type<br>( <i>trango-config</i> )# <i>utype</i><br><i>utype: main</i><br>To switch to standby role:<br>( <i>trango-config</i> )# <i>utype standby</i><br><i>utype: main</i>                                                     |
| RELATED       | failover, sync_state, sync                                                                                                    |

#### version

| SYNTAX        | Version                                                                                                    |
|---------------|----------------------------------------------------------------------------------------------------|
| DEFAULT VALUE | N/A                                                                                                    |
| DESCRIPTION   | Version command is used to display the current /previous software images on the radio. The system is capable of have multiple images.   |
| EXAMPLE       | To display the current/previous software version<br>FPGA version: 02150708<br>OS version: 2p6r14b3D07250801<br>FW version: 1p0r0D072508 |

|         | PIC version: 215<br>Modem version: 35<br>RFM version: 1D                                                                                              |
|---------|----------------------------------------------------------------------------------------------------|
|         | Previous Image Version:<br>FPGA version: 02150708<br>OS version: 2p6r14b3D07200801<br>FW version: 1p0r0D072108<br>PIC version: 215<br>RFM version: 1C |
| RELATED | bootimage                                                                                                    |
# Appendix B: Specifications

## Apex 18 ANSI Data Sheet

| RADIO PARAMETERS                        |                          |                                                                          |                                |                                           |                  |               |  |  |  |  |
|-----------------------------------------|--------------------------|--------------------------------------------------------------------------|--------------------------------|-------------------------------------------|------------------|---------------|--|--|--|--|
| Frequency of Operation                  | Band 1A A<br>Band 1B A   | Band 1A Apex: 17.700 to 18.140 GHz<br>Band 1B Apex: 19.265 to 19.700 GHz |                                |                                           |                  |               |  |  |  |  |
| Channel Size                            | 10 MHz / 2               | 10 MHz / 20 MHz / 30 MHz / 40 MHz / 50 MHz / 80 MHz                      |                                |                                           |                  |               |  |  |  |  |
| RF Power Output<br>(max per modulation) | QPSK                     | 16QAM                                                                    | 32QAM                          | 64QAM                                     | 128QAM           | 256QAM        |  |  |  |  |
|                                         | +20 dbm                  | +20 dbm                                                                  | +20 dbm                        | +19 dbm                                   | +18 dbm          | +17 dbm       |  |  |  |  |
| Modulation Format                       | Selectable               | from QPSK, <sup>2</sup>                                                  | 16QAM, 32QA                    | AM, 64QAM, 1                              | 28QAM, 256       | QAM           |  |  |  |  |
| Receiver Sensitivity                    | -64 dBm (2               | 56 QAM max                                                               | imum speed);                   | ; -90 dBm (QF                             | SK minimum       | speed)        |  |  |  |  |
| Compliance                              | FCC Part 1<br>Issue 2    | 01, Part 15 C                                                            | lass A Uninte                  | ntional Radiat                            | tor and Canac    | la SRSP-317.8 |  |  |  |  |
| Features                                | ATPC (Auto<br>Density Pa | omatic Transr<br>rity Check) Fo                                          | nit Power Co<br>prward Error ( | ntrol), Modula <sup>.</sup><br>Correction | tion Shifting, I | _DPC (Low     |  |  |  |  |

| Data                                              |              |                   |                   |                   |                   |                   |                    |
|---------------------------------------------------|--------------|-------------------|-------------------|-------------------|-------------------|-------------------|--------------------|
| Data Throughput/ RSSI<br>(1E10-6 BER)             | Speeds a     | re uni-directio   | nal. For aggre    | egate full dup    | lex speeds, m     | ultiply numbe     | ers below by 2     |
|                                                   | Channel      | QPSK /            | 16QAM /           | 32QAM /           | 64QAM /<br>RSSI   | 128QAM /          | 256QAM /           |
| Legend                                            | 0120         | 11001             | 11001             | 11001             |                   | 11001             | 11001              |
| Basic Package (no License<br>Key) = 110 Mbps max. | 10 MHz       | 15 Mbps / -<br>90 | 30 Mbps / -<br>84 | 37 Mbps / -<br>80 | 45 Mbps / -<br>78 | 52 Mbps / -<br>74 | 60 Mbps / -<br>72  |
| License Key 1 = 226 Mbps<br>maximum *             | 20 MHz       | 30 Mbps / -<br>89 | 63 Mbps / -<br>82 | 79 Mbps / -<br>78 | 95 Mbps / -<br>76 | 110 Mbps /<br>-72 | 126 Mbps / -<br>70 |
| License Key 2 = 366 Mbps<br>maximum *             | 30 MHz       | 46 Mbps / -<br>87 | 94 Mbps / -<br>80 | 117 Mbps /<br>-77 | 142 Mbps /<br>-74 | 165 Mbps /<br>-71 | 188 Mbps / -<br>68 |
|                                                   | 40 MHz       | 64 Mbps / -<br>86 | 128 Mbps /<br>-79 | 159 Mbps /<br>-75 | 194 Mbps /<br>-73 | 226 Mbps /<br>-69 | 258 Mbps / -<br>67 |
|                                                   | 50 MHz       | 77 Mbps / -<br>84 | 156 Mbps /<br>-77 | 195 Mbps /<br>-74 | 236 Mbps /<br>-71 | 275 Mbps /<br>-68 | 314 Mbps / -<br>65 |
|                                                   | 56/80<br>MHz | 88 Mbps / -<br>83 | 179 Mbps /<br>-76 | 227 Mbps /<br>-72 | 272 Mbps /<br>-70 | 315 Mbps /<br>-66 | 366 Mbps / -<br>64 |
| Packet Size                                       | 64-9600 b    | ytes              |                   |                   |                   |                   |                    |
| Flow Control                                      | Yes, via E   | thernet pause     | frames (GigE      | mode only)        |                   |                   |                    |
| Security                                          | Authentica   | tion uses 2 le    | vel password      |                   |                   |                   |                    |
| Configuration &<br>Management                     | SSH, HTT     | PS, Ethernet,     | SNMPV2            |                   |                   |                   |                    |
| Remote firmware update                            | TFTP clier   | nt in radio unit  |                   |                   |                   |                   |                    |
| Antenna                                           | Model/De     | escription        |                   |                   | Gain              | 3 dB Be           | amwidth            |
| Antenna options                                   | AD18G-2      | / 2-foot anter    | nna with slip-fi  | t mount           | 38.6 dBi          | 2.0°              |                    |
|                                                   | AD18G-3      | / 3-foot anter    | nna with slip-fi  | t mount           | 42 dBi            | 1.3°              |                    |
|                                                   | AD18G-4      | / 4-foot anter    | nna with slip-fi  | t mount           | 44.5 dBi          | 1°                |                    |
| Power                                             |              |                   |                   |                   |                   |                   |                    |
| Input                                             | -40.5 to -5  | 7 VDC             |                   |                   |                   |                   |                    |
| Power Consumption                                 | 48 Watts     |                   |                   |                   |                   |                   |                    |

| Mechanical & Environmental         |                                                                                                    |  |  |  |  |  |
|------------------------------------|----------------------------------------------------------------------------------------------------|--|--|--|--|--|
| Enclosure                          | Cast Aluminum with RSSI window                                                                                                    |  |  |  |  |  |
| Indicators                         | 2-digit LED "in dBm" RSSI indicator for alignment                                                                                            |  |  |  |  |  |
| Dimensions                         | $12 \times 12 \times 6.8$ inches (height x width x length)                                                                                   |  |  |  |  |  |
| Weight                             | 18 lbs                                                                                                    |  |  |  |  |  |
| Temperature Range                  | -40° to 122° F (-40° to +50° C)                                                                                                    |  |  |  |  |  |
| Humidity                           | 100% condensing                                                                                                    |  |  |  |  |  |
| Interfaces                         | 1 GigaEthernet port, RJ45 (10/100/1000 BaseT)<br>1 Fiber Optic port (SFP Module required)<br>1 Ethernet management port, RJ45 (10/100 BaseT) |  |  |  |  |  |
| Power connector                    | Power-over-Ethernet / 2 pin Molex connector                                                                                                  |  |  |  |  |  |
| Redundancy (1+1)                   | 6 pin circular                                                                                                    |  |  |  |  |  |
| Antenna Connector                  | Optional waveguide adapter: WR42 / UBR 220                                                                                                   |  |  |  |  |  |
| * Based on purchasable Option Key. | Contact sales for more information.                                                                                                    |  |  |  |  |  |

## Interface Specifications

|             | Physical<br>Interface | Bit<br>rate | Impedance            | Line Code           | Standard      | Jitter transfer and jitter<br>tolerance requirement<br>Compliance |
|-------------|-----------------------|-------------|----------------------|---------------------|---------------|-------------------------------------------------------------------|
| Fiber<br>MM | Optical               | 1Gb/s       | N/A                  | Multi Mode          | IEEE<br>802.3 | IEEE 802.3                                                        |
| Fiber<br>SM | Optical               | 1Gb/s       | N/A                  | Single Mode         | IEEE<br>802.3 | IEEE 802.3                                                        |
| 10 Base-T   | Electrical            | 10<br>Mb/s  | 100 Ohm,<br>balanced | Manchester<br>4B/5B | IEEE<br>802.3 | IEEE 802.3                                                        |
| 100 Base-T  | Electrical            | 100<br>Mb/s | 100 Ohm,<br>balanced | Manchester<br>4B/5B | IEEE<br>802.3 | IEEE 802.3                                                        |
| 1000 Base-T | Electrical            | 1 Gb/s      | 100 Ohm,<br>balanced | Manchester<br>4B/5B | IEEE<br>802.3 | IEEE 802.3                                                        |

## T/I Curves

The Interference test measures the performance of the receiver under co-channel and adjacent channel interferers.

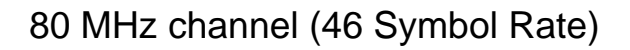

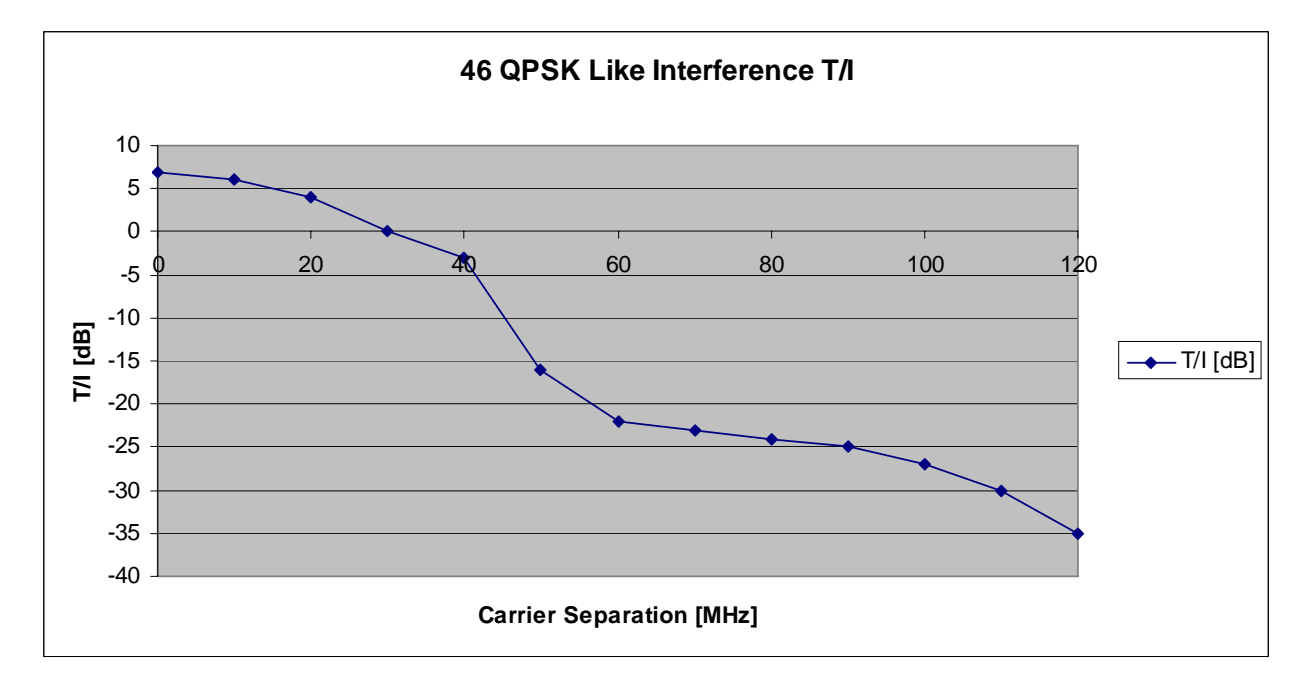

### 40 MHz channel (35.42 Symbol Rate)

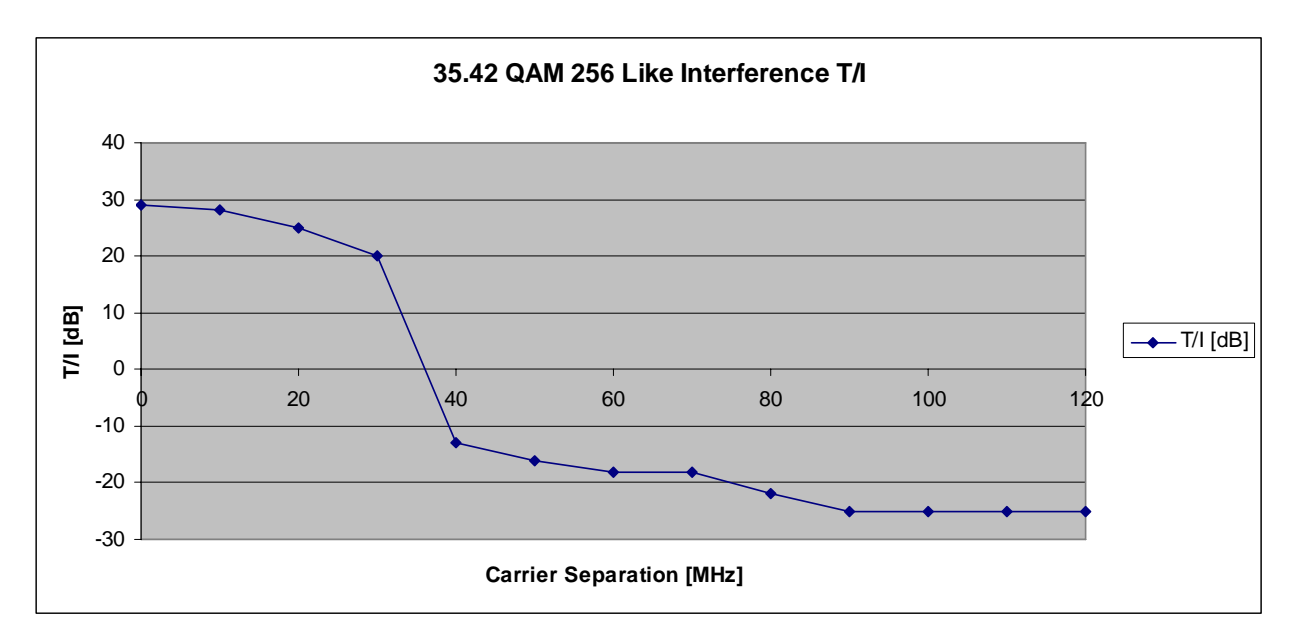

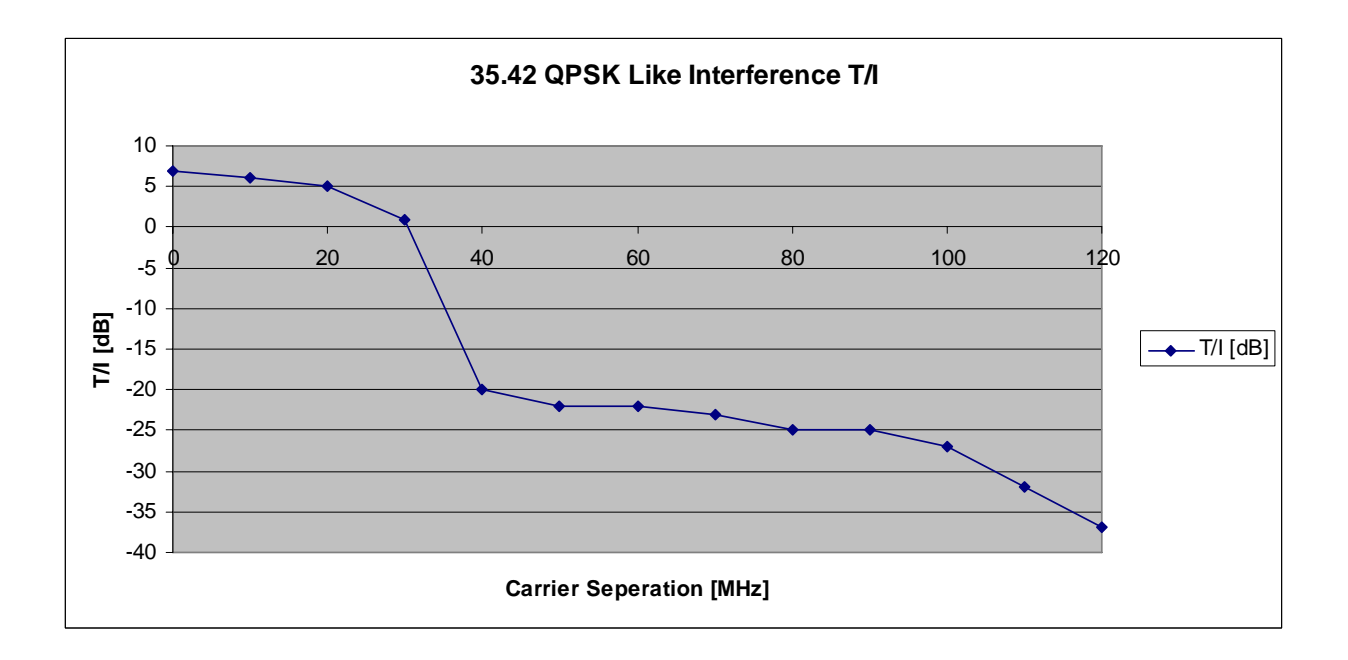

### 30 MHz channel (24.6 Symbol Rate)

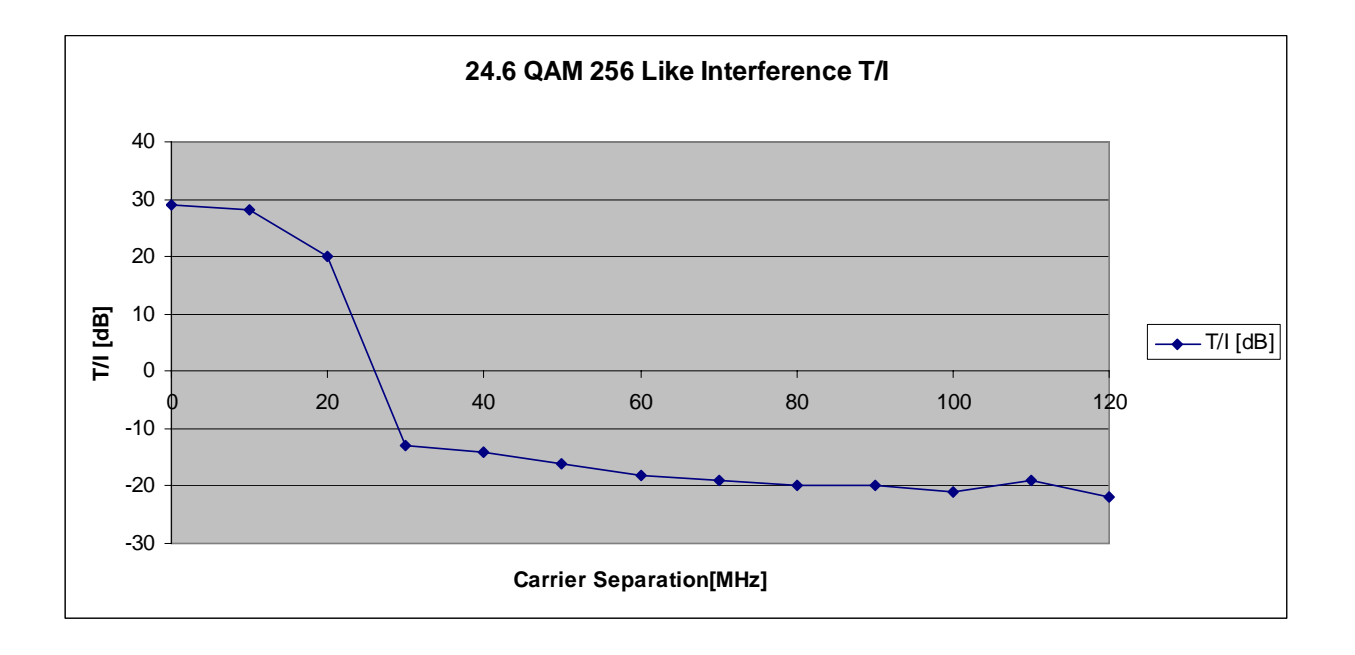

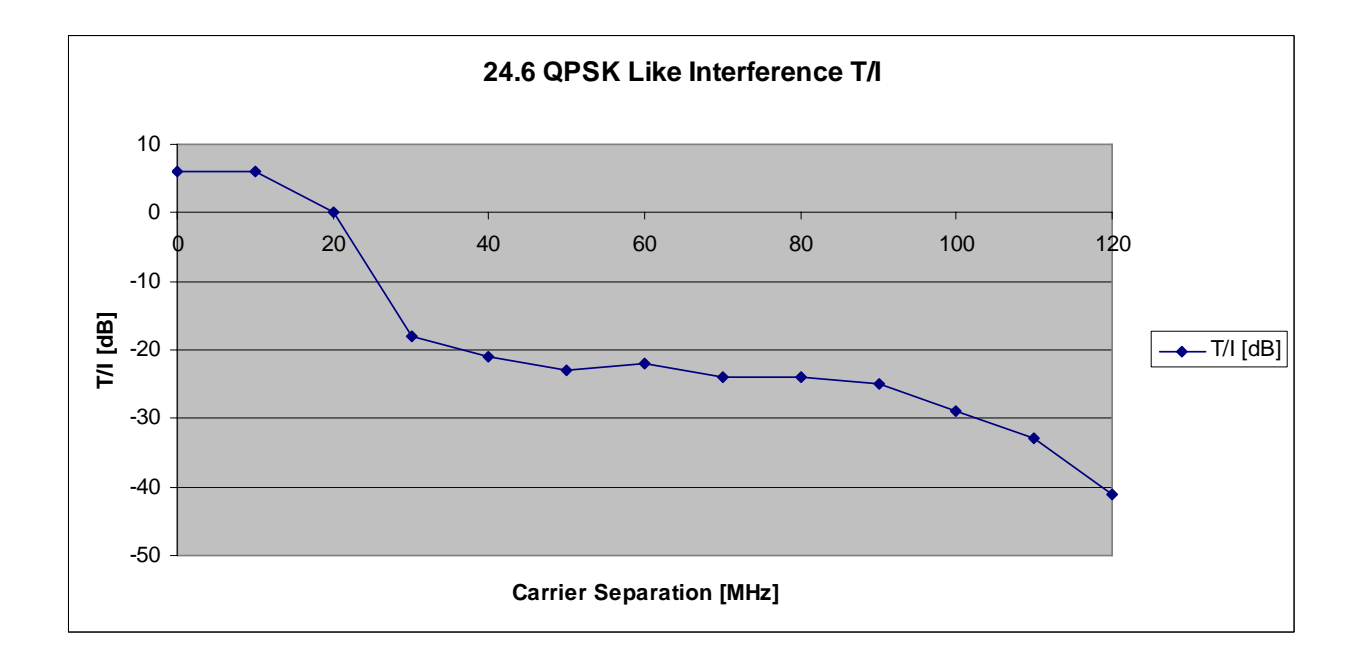

### 20 MHz channel (17.42 Symbol Rate)

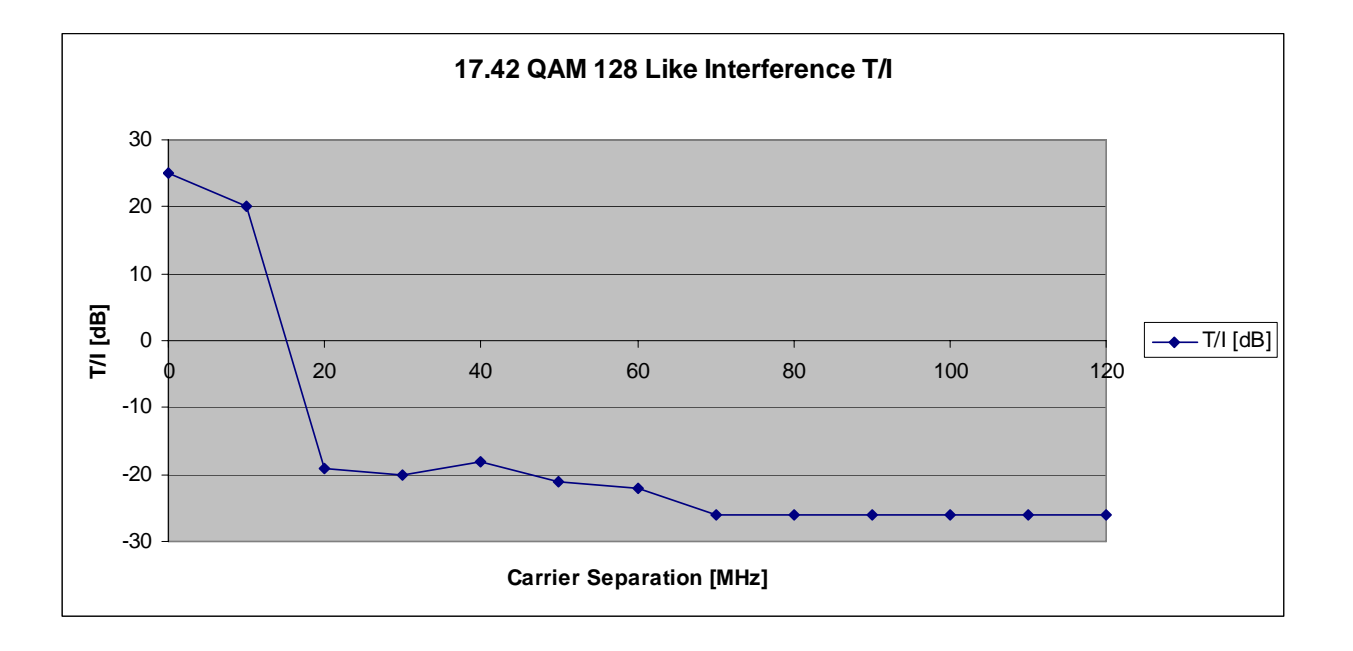

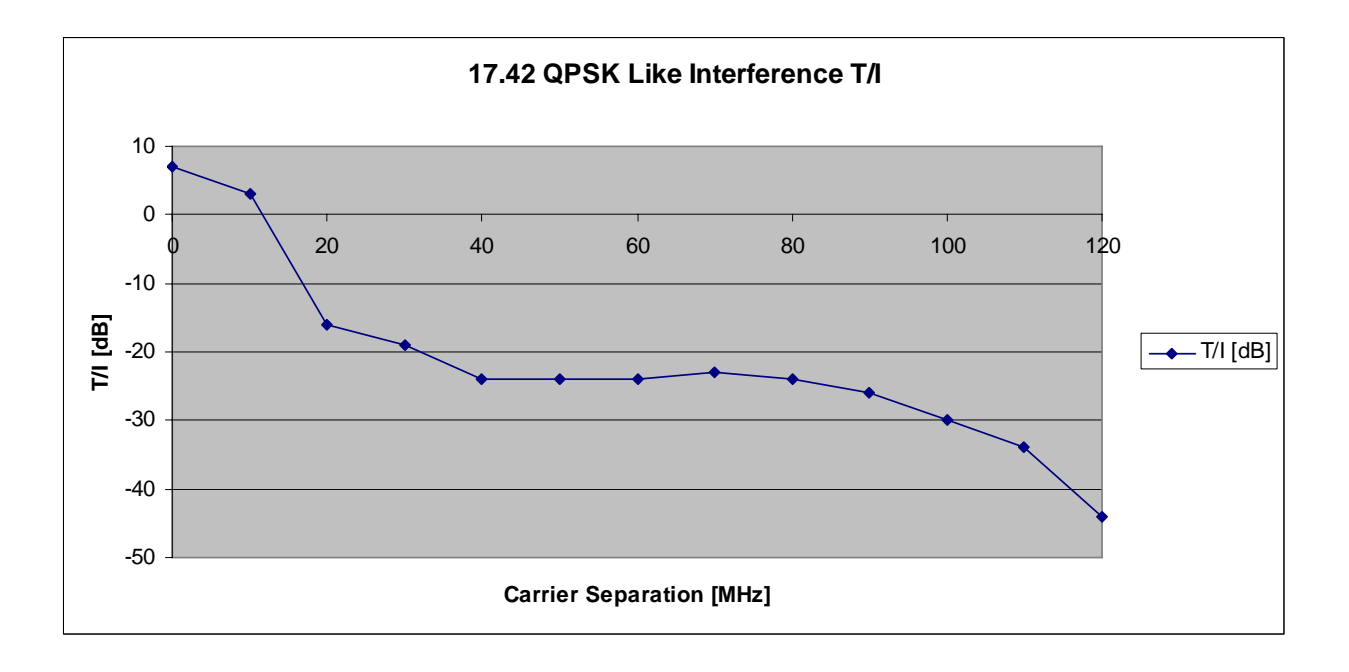

### 10 MHz channel (8.32 Symbol Rate)

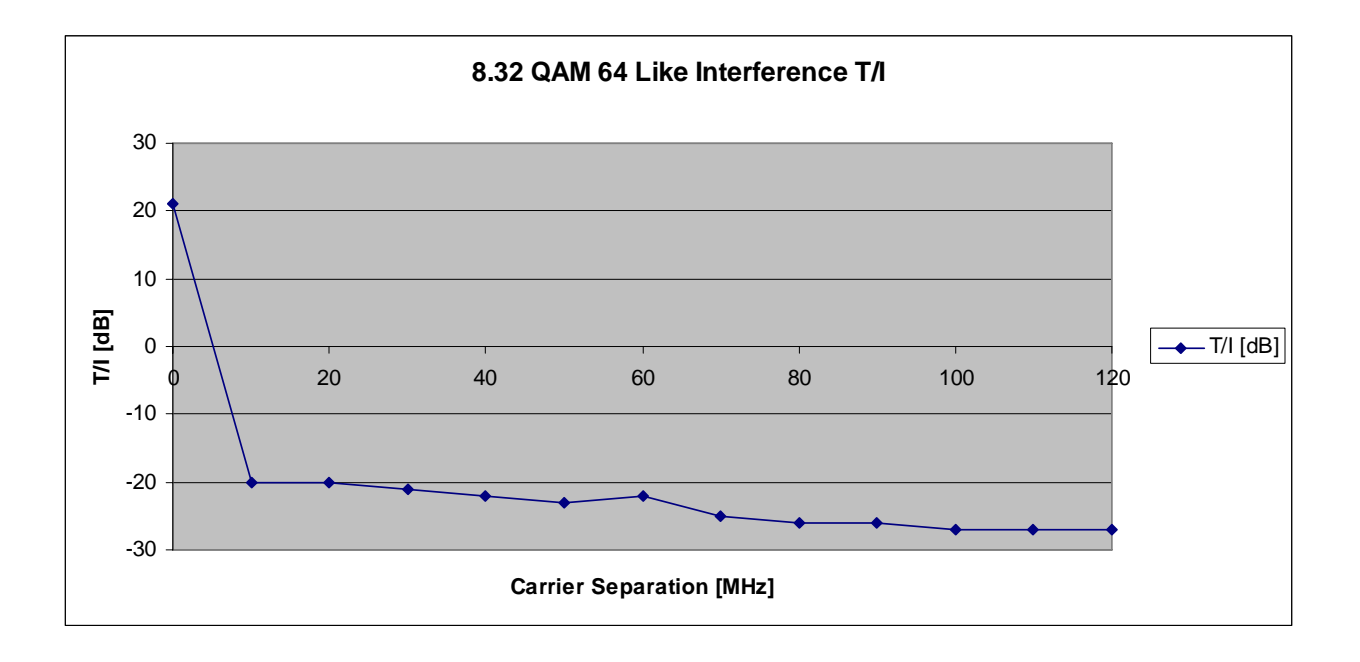

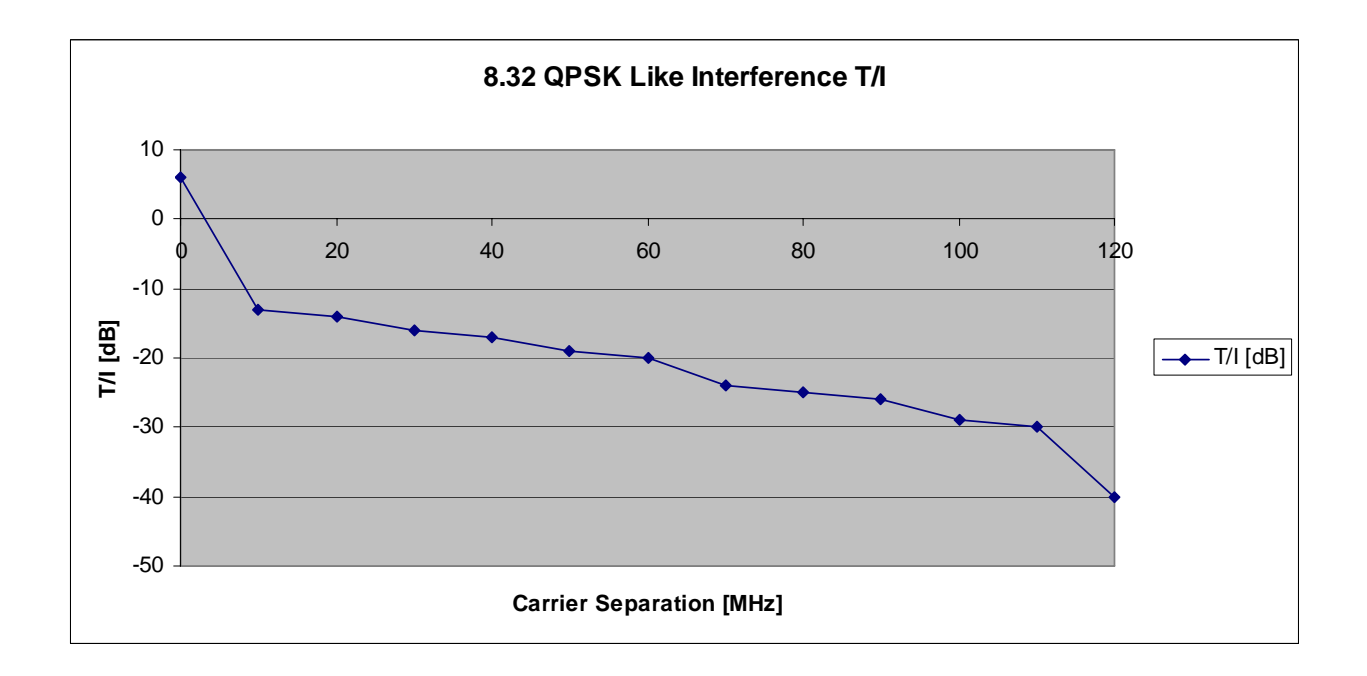

## Supported Frequencies by Model

#### APEX11 models:

| FCC Part 101    |         |               |               |        |           |         |               |               |  |  |
|-----------------|---------|---------------|---------------|--------|-----------|---------|---------------|---------------|--|--|
| 10 MHz Channels |         |               |               |        |           |         |               |               |  |  |
| ODU             | Channel | RF TX<br>freq | RF RX<br>freq | Duplex | ODU       | Channel | RF TX<br>freq | RF RX<br>freq |  |  |
| Model           | Number  | in MHz        | in MHz        | in MHz | Model     | Number  | in MHz        | in MHz        |  |  |
| Apex11-1A       | 1       | 10735         | 11225         | 490    | Apex11-1B | 1       | 11225         | 10735         |  |  |
| Apex11-1A       | 2       | 10745         | 11235         | 490    | Apex11-1B | 2       | 11235         | 10745         |  |  |
| Apex11-1A       | 3       | 10755         | 11245         | 490    | Apex11-1B | 3       | 11245         | 10755         |  |  |
| Apex11-1A       | 4       | 10765         | 11255         | 490    | Apex11-1B | 4       | 11255         | 10765         |  |  |
| Apex11-1A       | 5       | 10775         | 11265         | 490    | Apex11-1B | 5       | 11265         | 10775         |  |  |
| Apex11-1A       | 6       | 10785         | 11275         | 490    | Apex11-1B | 6       | 11275         | 10785         |  |  |
| Apex11-1A       | 7       | 10795         | 11285         | 490    | Apex11-1B | 7       | 11285         | 10795         |  |  |
| Apex11-1A       | 8       | 10805         | 11295         | 490    | Apex11-1B | 8       | 11295         | 10805         |  |  |
| Apex11-1A       | 9       | 10815         | 11305         | 490    | Apex11-1B | 9       | 11305         | 10815         |  |  |
| Apex11-1A       | 10      | 10825         | 11315         | 490    | Apex11-1B | 10      | 11315         | 10825         |  |  |
| Apex11-1A       | 11      | 10835         | 11325         | 490    | Apex11-1B | 11      | 11325         | 10835         |  |  |
| Apex11-1A       | 12      | 10845         | 11335         | 490    | Apex11-1B | 12      | 11335         | 10845         |  |  |
| Apex11-1A       | 13      | 10855         | 11345         | 490    | Apex11-1B | 13      | 11345         | 10855         |  |  |
| Apex11-1A       | 14      | 10865         | 11355         | 490    | Apex11-1B | 14      | 11355         | 10865         |  |  |
| Apex11-1A       | 15      | 10875         | 11365         | 490    | Apex11-1B | 15      | 11365         | 10875         |  |  |
| Apex11-1A       | 16      | 10885         | 11375         | 490    | Apex11-1B | 16      | 11375         | 10885         |  |  |
| Apex11-1A       | 17      | 10895         | 11385         | 490    | Apex11-1B | 17      | 11385         | 10895         |  |  |
| Apex11-1A       | 18      | 10905         | 11395         | 490    | Apex11-1B | 18      | 11395         | 10905         |  |  |
| Apex11-1A       | 19      | 10915         | 11405         | 490    | Apex11-1B | 19      | 11405         | 10915         |  |  |
| Apex11-1A       | 20      | 10925         | 11415         | 490    | Apex11-1B | 20      | 11415         | 10925         |  |  |
| Apex11-1A       | 21      | 10935         | 11425         | 490    | Apex11-1B | 21      | 11425         | 10935         |  |  |
| Apex11-1A       | 22      | 10945         | 11435         | 490    | Apex11-1B | 22      | 11435         | 10945         |  |  |
| Apex11-2A       | 23      | 10955         | 11445         | 490    | Apex11-2B | 23      | 11445         | 10955         |  |  |
| Apex11-2A       | 24      | 10965         | 11455         | 490    | Apex11-2B | 24      | 11455         | 10965         |  |  |
| Apex11-2A       | 25      | 10975         | 11465         | 490    | Apex11-2B | 25      | 11465         | 10975         |  |  |
| Apex11-2A       | 26      | 10985         | 11475         | 490    | Apex11-2B | 26      | 11475         | 10985         |  |  |
| Apex11-2A       | 27      | 10995         | 11485         | 490    | Apex11-2B | 27      | 11485         | 10995         |  |  |
| Apex11-2A       | 28      | 11005         | 11495         | 490    | Apex11-2B | 28      | 11495         | 11005         |  |  |
| Apex11-2A       | 29      | 11015         | 11505         | 490    | Apex11-2B | 29      | 11505         | 11015         |  |  |
| Apex11-2A       | 30      | 11025         | 11515         | 490    | Apex11-2B | 30      | 11515         | 11025         |  |  |
| Apex11-2A       | 31      | 11035         | 11525         | 490    | Apex11-2B | 31      | 11525         | 11035         |  |  |
| Apex11-2A       | 32      | 11045         | 11535         | 490    | Apex11-2B | 32      | 11535         | 11045         |  |  |
| Apex11-2A       | 33      | 11055         | 11545         | 490    | Apex11-2B | 33      | 11545         | 11055         |  |  |
| Apex11-2A       | 34      | 11065         | 11555         | 490    | Apex11-2B | 34      | 11555         | 11065         |  |  |
| Apex11-2A       | 35      | 11075         | 11565         | 490    | Apex11-2B | 35      | 11565         | 11075         |  |  |
| Apex11-2A       | 36      | 11085         | 11575         | 490    | Apex11-2B | 36      | 11575         | 11085         |  |  |
| Apex11-2A       | 37      | 11095         | 11585         | 490    | Apex11-2B | 37      | 11585         | 11095         |  |  |
| Apex11-2A       | 38      | 11105         | 11595         | 490    | Apex11-2B | 38      | 11595         | 11105         |  |  |
| Apex11-2A       | 39      | 11115         | 11605         | 490    | Apex11-2B | 39      | 11605         | 11115         |  |  |
| Apex11-2A       | 40      | 11125         | 11615         | 490    | Apex11-2B | 40      | 11615         | 11125         |  |  |
| Apex11-2A       | 41      | 11135         | 11625         | 490    | Apex11-2B | 41      | 11625         | 11135         |  |  |

| Apex11-2A                                                                                                    | 42                                                                                                    | 11145                                                                                                    | 11635                                                                                                    | 490                                                                          | Apex11-2B                                                                                                    | 42                                                                                                    | 11635                                                                                                    | 11145                                                                                                    |
|----------------------------------------------------------------------------------------------------|----------------------------------------------------------------------------------------------------|----------------------------------------------------------------------------------------------------|----------------------------------------------------------------------------------------------------|------------------------------------------------------------------------------|----------------------------------------------------------------------------------------------------|----------------------------------------------------------------------------------------------------|----------------------------------------------------------------------------------------------------|----------------------------------------------------------------------------------------------------|
| Apex11-2A                                                                                                    | 43                                                                                                    | 11155                                                                                                    | 11645                                                                                                    | 490                                                                          | Apex11-2B                                                                                                    | 43                                                                                                    | 11645                                                                                                    | 11155                                                                                                    |
| Apex11-2A                                                                                                    | 44                                                                                                    | 11165                                                                                                    | 11655                                                                                                    | 490                                                                          | Apex11-2B                                                                                                    | 44                                                                                                    | 11655                                                                                                    | 11165                                                                                                    |
| Apex11-2A                                                                                                    | 45                                                                                                    | 11175                                                                                                    | 11665                                                                                                    | 490                                                                          | Apex11-2B                                                                                                    | 45                                                                                                    | 11665                                                                                                    | 11175                                                                                                    |
|                                                                                                    |                                                                                                    |                                                                                                    |                                                                                                    |                                                                              |                                                                                                    |                                                                                                    |                                                                                                    |                                                                                                    |
| FCC Part 101                                                                                                    |                                                                                                    |                                                                                                    |                                                                                                    |                                                                              |                                                                                                    |                                                                                                    |                                                                                                    |                                                                                                    |
| 30 MHz Channels                                                                                                    |                                                                                                    |                                                                                                    |                                                                                                    |                                                                              |                                                                                                    |                                                                                                    |                                                                                                    |                                                                                                    |
| ODU                                                                                                    | Channel                                                                                                    | RF TX                                                                                                    | <b>RF RX</b>                                                                                                    | Duplex                                                                       | ODU                                                                                                    | Channel                                                                                                    | RF TX                                                                                                    | RF RX                                                                                                    |
|                                                                                                    |                                                                                                    | freq                                                                                                    | freq                                                                                                    |                                                                              |                                                                                                    |                                                                                                    | freq                                                                                                    | freq                                                                                                    |
| Model                                                                                                    | Number                                                                                                    | in MHz                                                                                                    | in MHz                                                                                                    | in MHz                                                                       | Model                                                                                                    | Number                                                                                                    | in MHz                                                                                                    | in MHz                                                                                                    |
| Apex11-1A                                                                                                    | 1                                                                                                    | 10755                                                                                                    | 11245                                                                                                    | 490                                                                          | Apex11-1B                                                                                                    | 1                                                                                                    | 11245                                                                                                    | 10755                                                                                                    |
| Apex11-1A                                                                                                    | 2                                                                                                    | 10795                                                                                                    | 11285                                                                                                    | 490                                                                          | Apex11-1B                                                                                                    | 2                                                                                                    | 11285                                                                                                    | 10795                                                                                                    |
| Apex11-1A                                                                                                    | 3                                                                                                    | 10835                                                                                                    | 11325                                                                                                    | 490                                                                          | Apex11-1B                                                                                                    | 3                                                                                                    | 11325                                                                                                    | 10835                                                                                                    |
| Apex11-1A                                                                                                    | 4                                                                                                    | 10875                                                                                                    | 11365                                                                                                    | 490                                                                          | Apex11-1B                                                                                                    | 4                                                                                                    | 11365                                                                                                    | 10875                                                                                                    |
| Apex11-1A                                                                                                    | 5                                                                                                    | 10915                                                                                                    | 11405                                                                                                    | 490                                                                          | Apex11-1B                                                                                                    | 5                                                                                                    | 11405                                                                                                    | 10915                                                                                                    |
| Apex11-2A                                                                                                    | 6                                                                                                    | 10955                                                                                                    | 11445                                                                                                    | 490                                                                          | Apex11-2B                                                                                                    | 6                                                                                                    | 11445                                                                                                    | 10955                                                                                                    |
| Apex11-2A                                                                                                    | 7                                                                                                    | 10995                                                                                                    | 11485                                                                                                    | 490                                                                          | Apex11-2B                                                                                                    | 7                                                                                                    | 11485                                                                                                    | 10995                                                                                                    |
| Apex11-2A                                                                                                    | 8                                                                                                    | 11035                                                                                                    | 11525                                                                                                    | 490                                                                          | Apex11-2B                                                                                                    | 8                                                                                                    | 11525                                                                                                    | 11035                                                                                                    |
| Apex11-2A                                                                                                    | 9                                                                                                    | 11075                                                                                                    | 11565                                                                                                    | 490                                                                          | Apex11-2B                                                                                                    | 9                                                                                                    | 11565                                                                                                    | 11075                                                                                                    |
| Apex11-2A                                                                                                    | 10                                                                                                    | 11115                                                                                                    | 11605                                                                                                    | 490                                                                          | Apex11-2B                                                                                                    | 10                                                                                                    | 11605                                                                                                    | 11115                                                                                                    |
| Apex11-2A                                                                                                    | 11                                                                                                    | 11155                                                                                                    | 11645                                                                                                    | 490                                                                          | Apex11-2B                                                                                                    | 11                                                                                                    | 11645                                                                                                    | 11155                                                                                                    |
|                                                                                                    |                                                                                                    |                                                                                                    |                                                                                                    |                                                                              |                                                                                                    |                                                                                                    |                                                                                                    |                                                                                                    |
| FCC Part 101                                                                                                    |                                                                                                    |                                                                                                    |                                                                                                    |                                                                              |                                                                                                    |                                                                                                    |                                                                                                    |                                                                                                    |
| 40 MHz Channels                                                                                                    | I                                                                                                    | I                                                                                                    |                                                                                                    |                                                                              |                                                                                                    | I                                                                                                    | I                                                                                                    |                                                                                                    |
| ODU                                                                                                    | Channel                                                                                                    | RF TX<br>freq                                                                                                    | RF RX<br>freq                                                                                                    | Duplex                                                                       | ODU                                                                                                    | Channel                                                                                                    | RF TX<br>freq                                                                                                    | RF RX<br>freq                                                                                                    |
|                                                                                                    |                                                                                                    |                                                                                                    |                                                                                                    |                                                                              |                                                                                                    |                                                                                                    |                                                                                                    |                                                                                                    |
| Model                                                                                                    | Number                                                                                                    | in MHz                                                                                                    | in MHz                                                                                                    | in MHz                                                                       | Model                                                                                                    | Number                                                                                                    | in MHz                                                                                                    | in MHz                                                                                                    |
| Model<br>Apex11- 1A                                                                                                    | Number<br>1                                                                                                    | <b>in MHz</b><br>10735                                                                                                    | in MHz<br>11225                                                                                                    | <b>in MHz</b><br>490                                                         | Model<br>Apex11-1B                                                                                                    | Number<br>1                                                                                                    | in MHz<br>11225                                                                                                    | in MHz<br>10735                                                                                                    |
| Model<br>Apex11- 1A<br>Apex11- 1A                                                                                                    | Number<br>1<br>2                                                                                                    | in MHz<br>10735<br>10775                                                                                                    | in MHz<br>11225<br>11265                                                                                                    | <b>in MHz</b><br>490<br>490                                                  | Model<br>Apex11-1B<br>Apex11-1B                                                                                                    | Number<br>1<br>2                                                                                                    | in MHz<br>11225<br>11265                                                                                                    | in MHz<br>10735<br>10775                                                                                                    |
| Model<br>Apex11- 1A<br>Apex11- 1A<br>Apex11- 1A                                                                                                    | Number           1           2           3                                                                                                    | in MHz<br>10735<br>10775<br>10815                                                                                                    | in MHz<br>11225<br>11265<br>11305                                                                                                    | <b>in MHz</b><br>490<br>490<br>490                                           | Model<br>Apex11-1B<br>Apex11-1B<br>Apex11-1B                                                                                                    | Number<br>1<br>2<br>3                                                                                                    | in MHz<br>11225<br>11265<br>11305                                                                                                    | in MHz<br>10735<br>10775<br>10815                                                                                                    |
| Model<br>Apex11- 1A<br>Apex11- 1A<br>Apex11- 1A<br>Apex11- 1A                                                                                                    | Number           1           2           3           4                                                                                                    | in MHz<br>10735<br>10775<br>10815<br>10855                                                                                                    | in MHz<br>11225<br>11265<br>11305<br>11345                                                                                                    | <b>in MHz</b><br>490<br>490<br>490<br>490                                    | Model<br>Apex11-1B<br>Apex11-1B<br>Apex11-1B<br>Apex11-1B                                                                                                    | Number           1           2           3           4                                                                                                    | in MHz<br>11225<br>11265<br>11305<br>11345                                                                                                    | in MHz<br>10735<br>10775<br>10815<br>10855                                                                                                    |
| Model<br>Apex11- 1A<br>Apex11- 1A<br>Apex11- 1A<br>Apex11- 1A<br>Apex11- 1A                                                                                                    | Number           1           2           3           4           5                                                                                                    | in MHz<br>10735<br>10775<br>10815<br>10855<br>10895                                                                                                    | in MHz<br>11225<br>11265<br>11305<br>11345<br>11385                                                                                                    | in MHz<br>490<br>490<br>490<br>490<br>490                                    | Model<br>Apex11-1B<br>Apex11-1B<br>Apex11-1B<br>Apex11-1B<br>Apex11-1B                                                                                                    | Number           1           2           3           4           5                                                                                                    | in MHz<br>11225<br>11265<br>11305<br>11345<br>11385                                                                                                    | in MHz<br>10735<br>10775<br>10815<br>10855<br>10895                                                                                                    |
| Model<br>Apex11- 1A<br>Apex11- 1A<br>Apex11- 1A<br>Apex11- 1A<br>Apex11- 1A<br>Apex11- 2A                                                                                                    | Number           1           2           3           4           5           6                                                                                                    | in MHz<br>10735<br>10775<br>10815<br>10855<br>10895<br>10935                                                                                                    | in MHz<br>11225<br>11265<br>11305<br>11345<br>11385<br>11425                                                                                                    | in MHz<br>490<br>490<br>490<br>490<br>490<br>490<br>490                      | Model           Apex11-1B           Apex11-1B           Apex11-1B           Apex11-1B           Apex11-1B           Apex11-2B                                                                                                    | Number           1           2           3           4           5           6                                                                                                    | in MHz<br>11225<br>11265<br>11305<br>11345<br>11385<br>11425                                                                                                    | in MHz<br>10735<br>10775<br>10815<br>10855<br>10895<br>10935                                                                                                    |
| Model           Apex11- 1A           Apex11- 1A           Apex11- 1A           Apex11- 1A           Apex11- 1A           Apex11- 2A           Apex11- 2A                                                                                                    | Number           1           2           3           4           5           6           7                                                                                                    | in MHz<br>10735<br>10775<br>10815<br>10855<br>10895<br>10935<br>10975                                                                                                    | in MHz<br>11225<br>11265<br>11305<br>11345<br>11385<br>11425<br>11465                                                                                                    | in MHz<br>490<br>490<br>490<br>490<br>490<br>490<br>490                      | Model<br>Apex11-1B<br>Apex11-1B<br>Apex11-1B<br>Apex11-1B<br>Apex11-2B<br>Apex11-2B                                                                                                    | Number           1           2           3           4           5           6           7                                                                                                    | in MHz<br>11225<br>11265<br>11305<br>11345<br>11385<br>11425<br>11465                                                                                                    | in MHz<br>10735<br>10775<br>10815<br>10855<br>10895<br>10935<br>10975                                                                                                    |
| Model           Apex11- 1A           Apex11- 1A           Apex11- 1A           Apex11- 1A           Apex11- 1A           Apex11- 2A           Apex11- 2A           Apex11- 2A                                                                                                    | Number           1           2           3           4           5           6           7           8                                                                                                    | in MHz<br>10735<br>10775<br>10815<br>10855<br>10895<br>10935<br>10975<br>11015                                                                                                    | in MHz<br>11225<br>11265<br>11305<br>11345<br>11385<br>11425<br>11425<br>11465<br>11505                                                                                                    | in MHz<br>490<br>490<br>490<br>490<br>490<br>490<br>490<br>490               | Model<br>Apex11-1B<br>Apex11-1B<br>Apex11-1B<br>Apex11-1B<br>Apex11-2B<br>Apex11-2B<br>Apex11-2B                                                                                                    | Number<br>1<br>2<br>3<br>4<br>5<br>6<br>7<br>8                                                                                                    | in MHz<br>11225<br>11265<br>11305<br>11345<br>11385<br>11425<br>11425<br>11465<br>11505                                                                                                    | in MHz<br>10735<br>10775<br>10815<br>10855<br>10895<br>10935<br>10975<br>11015                                                                                                    |
| Model           Apex11- 1A           Apex11- 1A           Apex11- 1A           Apex11- 1A           Apex11- 1A           Apex11- 2A           Apex11- 2A           Apex11- 2A           Apex11- 2A           Apex11- 2A           Apex11- 2A           Apex11- 2A                                                                                                    | Number<br>1<br>2<br>3<br>4<br>5<br>6<br>7<br>8<br>9<br>10                                                                                                    | in MHz<br>10735<br>10775<br>10815<br>10855<br>10895<br>10935<br>10935<br>10975<br>11015<br>11055                                                                                                    | in MHz<br>11225<br>11265<br>11305<br>11345<br>11385<br>11425<br>11425<br>11465<br>11505<br>11545                                                                                                    | in MHz<br>490<br>490<br>490<br>490<br>490<br>490<br>490<br>490<br>490        | Model<br>Apex11-1B<br>Apex11-1B<br>Apex11-1B<br>Apex11-1B<br>Apex11-2B<br>Apex11-2B<br>Apex11-2B<br>Apex11-2B                                                                                                    | Number<br>1<br>2<br>3<br>4<br>5<br>6<br>7<br>8<br>9<br>10                                                                                                    | in MHz<br>11225<br>11265<br>11305<br>11345<br>11385<br>11425<br>11465<br>11505<br>11545                                                                                                    | in MHz<br>10735<br>10775<br>10815<br>10855<br>10895<br>10935<br>10935<br>10975<br>11015<br>11055                                                                                                  |
| Model           Apex11- 1A           Apex11- 1A           Apex11- 1A           Apex11- 1A           Apex11- 1A           Apex11- 2A           Apex11- 2A           Apex11- 2A           Apex11- 2A           Apex11- 2A           Apex11- 2A           Apex11- 2A           Apex11- 2A           Apex11- 2A           Apex11- 2A           Apex11- 2A           Apex11- 2A                                                                                                    | Number           1           2           3           4           5           6           7           8           9           10                                                                                                    | in MHz<br>10735<br>10775<br>10815<br>10855<br>10895<br>10935<br>10975<br>11015<br>11055<br>11095                                                                                                    | in MHz<br>11225<br>11265<br>11305<br>11345<br>11385<br>11425<br>11465<br>11505<br>11545<br>11585                                                                                                    | in MHz<br>490<br>490<br>490<br>490<br>490<br>490<br>490<br>490<br>490<br>490 | Model<br>Apex11-1B<br>Apex11-1B<br>Apex11-1B<br>Apex11-1B<br>Apex11-2B<br>Apex11-2B<br>Apex11-2B<br>Apex11-2B<br>Apex11-2B                                                                                                    | Number<br>1<br>2<br>3<br>4<br>5<br>6<br>7<br>8<br>9<br>10                                                                                                    | in MHz<br>11225<br>11265<br>11305<br>11345<br>11385<br>11425<br>11425<br>11465<br>11505<br>11545<br>11585                                                                                                    | in MHz<br>10735<br>10775<br>10815<br>10855<br>10895<br>10935<br>10975<br>11015<br>11055<br>11095                                                                                                  |
| Model           Apex11- 1A           Apex11- 1A           Apex11- 1A           Apex11- 1A           Apex11- 1A           Apex11- 2A           Apex11- 2A                                                                                                    | Number           1           2           3           4           5           6           7           8           9           10           11                                                                                                    | in MHz<br>10735<br>10775<br>10815<br>10855<br>10895<br>10935<br>10975<br>11015<br>11055<br>11095<br>11135                                                                                                | in MHz<br>11225<br>11265<br>11305<br>11345<br>11385<br>11385<br>11425<br>11465<br>11505<br>11545<br>11585<br>11625<br>14665                                                                                         | in MHz<br>490<br>490<br>490<br>490<br>490<br>490<br>490<br>490<br>490<br>490 | Model<br>Apex11-1B<br>Apex11-1B<br>Apex11-1B<br>Apex11-1B<br>Apex11-2B<br>Apex11-2B<br>Apex11-2B<br>Apex11-2B<br>Apex11-2B<br>Apex11-2B<br>Apex11-2B                                                                                                    | Number<br>1<br>2<br>3<br>4<br>5<br>6<br>7<br>8<br>9<br>10<br>11<br>12                                                                                                    | in MHz<br>11225<br>11265<br>11305<br>11345<br>11385<br>11425<br>11465<br>11505<br>11545<br>11585<br>11625                                                                                                    | in MHz<br>10735<br>10775<br>10815<br>10855<br>10895<br>10935<br>10935<br>10975<br>11015<br>11055<br>11095<br>11135                                                                                |
| Model           Apex11- 1A           Apex11- 1A           Apex11- 1A           Apex11- 1A           Apex11- 1A           Apex11- 2A           Apex11- 2A                                                                                                    | Number           1           2           3           4           5           6           7           8           9           10           11           12                                                                                                    | in MHz<br>10735<br>10775<br>10815<br>10855<br>10895<br>10935<br>10975<br>11015<br>11055<br>11095<br>11135<br>11175                                                                                       | in MHz<br>11225<br>11265<br>11305<br>11345<br>11385<br>11385<br>11425<br>11465<br>11505<br>11545<br>11585<br>11625<br>11665                                                                                         | in MHz<br>490<br>490<br>490<br>490<br>490<br>490<br>490<br>490<br>490<br>490 | Model<br>Apex11-1B<br>Apex11-1B<br>Apex11-1B<br>Apex11-1B<br>Apex11-2B<br>Apex11-2B<br>Apex11-2B<br>Apex11-2B<br>Apex11-2B<br>Apex11-2B<br>Apex11-2B<br>Apex11-2B                                                                                                    | Number           1           2           3           4           5           6           7           8           9           10           11           12                                                                                                    | in MHz<br>11225<br>11265<br>11305<br>11345<br>11385<br>11385<br>11425<br>11465<br>11505<br>11545<br>11585<br>11625<br>11665                                                                                                    | in MHz<br>10735<br>10775<br>10815<br>10855<br>10895<br>10935<br>10975<br>11015<br>11055<br>11095<br>11135<br>11175                                                                                |
| Model           Apex11- 1A           Apex11- 1A           Apex11- 1A           Apex11- 1A           Apex11- 1A           Apex11- 2A           Apex11- 2A                                                                                                    | Number           1           2           3           4           5           6           7           8           9           10           11           12                                                                                                    | in MHz<br>10735<br>10775<br>10815<br>10855<br>10895<br>10935<br>10975<br>11015<br>11055<br>11095<br>11135<br>11175                                                                                       | in MHz<br>11225<br>11265<br>11305<br>11345<br>11385<br>11425<br>11425<br>11465<br>11505<br>11545<br>11585<br>11625<br>11665                                                                                         | in MHz<br>490<br>490<br>490<br>490<br>490<br>490<br>490<br>490<br>490<br>490 | Model<br>Apex11-1B<br>Apex11-1B<br>Apex11-1B<br>Apex11-1B<br>Apex11-2B<br>Apex11-2B<br>Apex11-2B<br>Apex11-2B<br>Apex11-2B<br>Apex11-2B<br>Apex11-2B<br>Apex11-2B                                                                                                    | Number           1           2           3           4           5           6           7           8           9           10           11           12                                                                                                    | in MHz<br>11225<br>11265<br>11305<br>11345<br>11385<br>11425<br>11465<br>11505<br>11545<br>11585<br>11625<br>11665                                                                                                    | in MHz<br>10735<br>10775<br>10815<br>10855<br>10895<br>10935<br>10975<br>11015<br>11055<br>11095<br>11135<br>11175                                                                                |
| Model           Apex11- 1A           Apex11- 1A           Apex11- 1A           Apex11- 1A           Apex11- 1A           Apex11- 2A           Apex11- 2A                                                                                                    | Number           1           2           3           4           5           6           7           8           9           10           11           12                                                                                                    | in MHz<br>10735<br>10775<br>10815<br>10855<br>10895<br>10935<br>10935<br>10975<br>11015<br>11055<br>11095<br>11135<br>11175                                                                              | in MHz<br>11225<br>11265<br>11305<br>11345<br>11385<br>11425<br>11465<br>11505<br>11545<br>11585<br>11625<br>11665                                                                                                  | in MHz<br>490<br>490<br>490<br>490<br>490<br>490<br>490<br>490<br>490<br>490 | Model<br>Apex11-1B<br>Apex11-1B<br>Apex11-1B<br>Apex11-1B<br>Apex11-2B<br>Apex11-2B<br>Apex11-2B<br>Apex11-2B<br>Apex11-2B<br>Apex11-2B<br>Apex11-2B<br>Apex11-2B                                                                                                    | Number           1           2           3           4           5           6           7           8           9           10           11           12                                                                                                    | in MHz<br>11225<br>11265<br>11305<br>11345<br>11385<br>11425<br>11465<br>11505<br>11545<br>11585<br>11625<br>11665                                                                                                    | in MHz<br>10735<br>10775<br>10815<br>10855<br>10895<br>10935<br>10935<br>10975<br>11015<br>11055<br>11095<br>11135<br>11175                                                                       |
| Model           Apex11- 1A           Apex11- 1A           Apex11- 1A           Apex11- 1A           Apex11- 1A           Apex11- 2A           Apex11- 2A                                                                                                    | Number           1           2           3           4           5           6           7           8           9           10           11           12           7                                                                                                    | in MHz<br>10735<br>10775<br>10815<br>10855<br>10895<br>10935<br>10975<br>11015<br>11055<br>11095<br>11135<br>11175                                                                                       | in MHz<br>11225<br>11265<br>11305<br>11345<br>11385<br>11385<br>11425<br>11465<br>11505<br>11545<br>11585<br>11625<br>11665                                                                                         | in MHz<br>490<br>490<br>490<br>490<br>490<br>490<br>490<br>490<br>490<br>490 | Model<br>Apex11-1B<br>Apex11-1B<br>Apex11-1B<br>Apex11-1B<br>Apex11-2B<br>Apex11-2B<br>Apex11-2B<br>Apex11-2B<br>Apex11-2B<br>Apex11-2B<br>Apex11-2B                                                                                                    | Number           1           2           3           4           5           6           7           8           9           10           11           12                                                                                                    | in MHz<br>11225<br>11265<br>11305<br>11345<br>11385<br>11425<br>11465<br>11505<br>11545<br>11585<br>11625<br>11665                                                                                                    | in MHz<br>10735<br>10775<br>10815<br>10855<br>10895<br>10935<br>10975<br>11015<br>11055<br>11095<br>11135<br>11175                                                                                |
| Model<br>Apex11- 1A<br>Apex11- 1A<br>Apex11- 1A<br>Apex11- 1A<br>Apex11- 1A<br>Apex11- 2A<br>Apex11- 2A<br>Apex11- 2A<br>Apex11- 2A<br>Apex11- 2A<br>Apex11- 2A<br>Apex11- 2A<br>Apex11- 2A<br>I 0 MHz Channels<br>ODU                                                                                                    | Number           1           2           3           4           5           6           7           8           9           10           11           12           7           Channel                                                                                          | in MHz<br>10735<br>10775<br>10815<br>10855<br>10895<br>10935<br>10975<br>11015<br>11055<br>11095<br>11135<br>11175<br>RF TX<br>freq                                                                      | in MHz<br>11225<br>11265<br>11305<br>11345<br>11385<br>11425<br>11425<br>11465<br>11505<br>11545<br>11585<br>11625<br>11665<br>RF RX<br>freq                                                                        | in MHz<br>490<br>490<br>490<br>490<br>490<br>490<br>490<br>490<br>490<br>490 | Model<br>Apex11-1B<br>Apex11-1B<br>Apex11-1B<br>Apex11-1B<br>Apex11-2B<br>Apex11-2B<br>Apex11-2B<br>Apex11-2B<br>Apex11-2B<br>Apex11-2B<br>Apex11-2B<br>Apex11-2B                                                                                                    | Number           1           2           3           4           5           6           7           8           9           10           11           12           Channel                                                                                                    | in MHz<br>11225<br>11265<br>11305<br>11345<br>11385<br>11425<br>11465<br>11505<br>11545<br>11585<br>11625<br>11665<br><b>RF TX</b><br>freq                                                                                        | in MHz<br>10735<br>10775<br>10815<br>10855<br>10895<br>10935<br>10935<br>10975<br>11015<br>11055<br>11095<br>11135<br>11175<br><b>RF RX</b><br>freq                                               |
| Model<br>Apex11- 1A<br>Apex11- 1A<br>Apex11- 1A<br>Apex11- 1A<br>Apex11- 1A<br>Apex11- 2A<br>Apex11- 2A<br>Apex11- 2A<br>Apex11- 2A<br>Apex11- 2A<br>Apex11- 2A<br>Apex11- 2A<br>Apex11- 2A<br>I<br>Canada SRSP-310.<br>10 MHz Channels<br>ODU<br>Model                                                                                                    | Number           1           2           3           4           5           6           7           8           9           10           11           12           7           Channel           Number                                                                         | in MHz<br>10735<br>10775<br>10815<br>10855<br>10935<br>10935<br>10975<br>11015<br>11055<br>11095<br>11135<br>11175<br><b>RF TX</b><br>freq<br>in MHz                                                     | in MHz<br>11225<br>11265<br>11305<br>11345<br>11385<br>11385<br>11425<br>11465<br>11505<br>11545<br>11585<br>11625<br>11665<br><b>RF RX</b><br>freq<br>in MHz                                                       | in MHz<br>490<br>490<br>490<br>490<br>490<br>490<br>490<br>490<br>490<br>490 | ModelApex11-1BApex11-1BApex11-1BApex11-1BApex11-2BApex11-2B | Number           1           2           3           4           5           6           7           8           9           10           11           12           Channel           Number                                                                                                 | in MHz<br>11225<br>11265<br>11305<br>11345<br>11385<br>11425<br>11465<br>11505<br>11545<br>11585<br>11625<br>11665<br><b>RF TX</b><br>freq<br>in MHz                                                                              | in MHz<br>10735<br>10775<br>10815<br>10855<br>10935<br>10935<br>10975<br>11015<br>11055<br>11095<br>11135<br>11175<br><b>RF RX</b><br>freq<br>in MHz                                              |
| Model<br>Apex11- 1A<br>Apex11- 1A<br>Apex11- 1A<br>Apex11- 1A<br>Apex11- 1A<br>Apex11- 2A<br>Apex11- 2A<br>Apex11- 2A<br>Apex11- 2A<br>Apex11- 2A<br>Apex11- 2A<br>Apex11- 2A<br>I<br>Canada SRSP-310.<br>10 MHz Channels<br>ODU<br>Model<br>Apex11- 1A                                                                                                    | Number           1           2           3           4           5           6           7           8           9           10           11           12           7           Channel           Number           1                                                             | in MHz<br>10735<br>10775<br>10815<br>10855<br>10935<br>10935<br>10975<br>11015<br>11055<br>11055<br>11095<br>11135<br>11175<br><b>RF TX</b><br>freq<br>in MHz<br>10715                                   | in MHz<br>11225<br>11265<br>11305<br>11345<br>11385<br>11385<br>11425<br>11465<br>11505<br>11545<br>11585<br>11625<br>11665<br><b>RF RX</b><br>freq<br>in MHz<br>11205                                              | in MHz<br>490<br>490<br>490<br>490<br>490<br>490<br>490<br>490<br>490<br>490 | Model<br>Apex11-1B<br>Apex11-1B<br>Apex11-1B<br>Apex11-1B<br>Apex11-2B<br>Apex11-2B<br>Apex11-2B<br>Apex11-2B<br>Apex11-2B<br>Apex11-2B<br>Apex11-2B<br>Apex11-2B<br>ODU<br>Model<br>Apex11-1B                                                                                                    | Number           1           2           3           4           5           6           7           8           9           10           11           12           Channel           Number           1                                                                                     | in MHz<br>11225<br>11265<br>11305<br>11345<br>11385<br>11425<br>11465<br>11505<br>11545<br>11585<br>11625<br>11665<br><b>RF TX</b><br>freq<br>in MHz<br>11205                                                                     | in MHz<br>10735<br>10775<br>10815<br>10855<br>10935<br>10935<br>10975<br>11015<br>11055<br>11095<br>11135<br>11175<br><b>RF RX</b><br>freq<br>in MHz<br>10715                                     |
| Model<br>Apex11- 1A<br>Apex11- 1A<br>Apex11- 1A<br>Apex11- 1A<br>Apex11- 1A<br>Apex11- 2A<br>Apex11- 2A<br>Apex11- 2A<br>Apex11- 2A<br>Apex11- 2A<br>Apex11- 2A<br>Apex11- 2A<br>Apex11- 2A<br>DU<br>Canada SRSP-310.<br>10 MHz Channels<br>ODU<br>Model<br>Apex11- 1A                                                                                                    | Number           1           2           3           4           5           6           7           8           9           10           11           12           7           Channel           Number           1           2                                                 | in MHz<br>10735<br>10775<br>10815<br>10855<br>10935<br>10975<br>11015<br>11055<br>11095<br>11135<br>11175<br><b>RF TX</b><br>freq<br>in MHz<br>10715<br>10725                                            | in MHz<br>11225<br>11265<br>11305<br>11345<br>11385<br>11425<br>11465<br>11505<br>11545<br>11585<br>11625<br>11665<br><b>RF RX</b><br>freq<br>in MHz<br>11205<br>11215                                              | in MHz<br>490<br>490<br>490<br>490<br>490<br>490<br>490<br>490               | Model<br>Apex11-1B<br>Apex11-1B<br>Apex11-1B<br>Apex11-1B<br>Apex11-2B<br>Apex11-2B<br>Apex11-2B<br>Apex11-2B<br>Apex11-2B<br>Apex11-2B<br>Apex11-2B<br>ODU<br>Model<br>Apex11-1B                                                                                                    | Number           1           2           3           4           5           6           7           8           9           10           11           12           Channel           Number           1           2                                                                         | in MHz<br>11225<br>11265<br>11305<br>11345<br>11385<br>11425<br>11465<br>11505<br>11545<br>11585<br>11625<br>11665<br><b>RF TX</b><br><b>freq</b><br>in MHz<br>11205<br>11215                                                     | in MHz<br>10735<br>10775<br>10815<br>10855<br>10895<br>10935<br>10975<br>11015<br>11055<br>11095<br>11135<br>11175<br><b>RF RX</b><br>freq<br>in MHz<br>10715<br>10725                            |
| Model           Apex11- 1A           Apex11- 1A           Apex11- 1A           Apex11- 1A           Apex11- 1A           Apex11- 1A           Apex11- 2A           Apex11- 2A           Apex11- 1A           Apex11- 1A           Apex11- 1A                                           | Number           1           2           3           4           5           6           7           8           9           10           11           12           7           Channel           Number           1           2           3                                     | in MHz<br>10735<br>10775<br>10815<br>10855<br>10935<br>10935<br>10975<br>11015<br>11055<br>11095<br>11135<br>11175<br><b>RF TX</b><br>freq<br>in MHz<br>10715<br>10725<br>10735                          | in MHz<br>11225<br>11265<br>11305<br>11345<br>11385<br>11425<br>11465<br>11505<br>11545<br>11585<br>11625<br>11665<br><b>RF RX</b><br>freq<br>in MHz<br>11205<br>11215<br>11225                                     | in MHz<br>490<br>490<br>490<br>490<br>490<br>490<br>490<br>490               | Model<br>Apex11-1B<br>Apex11-1B<br>Apex11-1B<br>Apex11-1B<br>Apex11-2B<br>Apex11-2B<br>Apex11-2B<br>Apex11-2B<br>Apex11-2B<br>Apex11-2B<br>Apex11-2B<br>ODU<br>Model<br>Apex11-1B<br>Apex11-1B                                                                                                    | Number           1           2           3           4           5           6           7           8           9           10           11           12           Channel           Number           1           2           3                                                             | in MHz<br>11225<br>11265<br>11305<br>11345<br>11385<br>11425<br>11465<br>11505<br>11545<br>11585<br>11625<br>11665<br><b>RF TX</b><br><b>freq</b><br><b>in MHz</b><br>11205<br>11215<br>11225                                     | in MHz<br>10735<br>10775<br>10815<br>10855<br>10895<br>10935<br>10975<br>11015<br>11055<br>11095<br>11135<br>11175<br><b>RF RX</b><br>freq<br>in MHz<br>10715<br>10725<br>10735                   |
| Model           Apex11- 1A           Apex11- 1A           Apex11- 1A           Apex11- 1A           Apex11- 1A           Apex11- 1A           Apex11- 2A           Apex11- 2A           Apex11- 1A           Apex11- 1A           Apex11- 1A           Apex11- 1A | Number           1           2           3           4           5           6           7           8           9           10           11           12           7           Channel           Number           1           2           3           4                         | in MHz<br>10735<br>10775<br>10815<br>10855<br>10935<br>10935<br>10975<br>11015<br>11055<br>11095<br>11135<br>11175<br><b>RF TX</b><br><b>freq</b><br>in MHz<br>10715<br>10725<br>10735<br>10745          | in MHz<br>11225<br>11265<br>11305<br>11345<br>11385<br>11385<br>11425<br>11465<br>11505<br>11545<br>11585<br>11625<br>11625<br>11665<br><b>RF RX</b><br>freq<br>in MHz<br>11205<br>11215<br>11225<br>11235          | in MHz<br>490<br>490<br>490<br>490<br>490<br>490<br>490<br>490               | Model<br>Apex11-1B<br>Apex11-1B<br>Apex11-1B<br>Apex11-1B<br>Apex11-2B<br>Apex11-2B<br>Apex11-2B<br>Apex11-2B<br>Apex11-2B<br>Apex11-2B<br>Apex11-2B<br>ODU<br>Model<br>Apex11-1B<br>Apex11-1B<br>Apex11-1B<br>Apex11-1B                                                                                                    | Number           1           2           3           4           5           6           7           8           9           10           11           12           Channel           Number           1           2           3           4                                                 | in MHz<br>11225<br>11265<br>11305<br>11345<br>11385<br>11425<br>11465<br>11505<br>11545<br>11585<br>11625<br>11625<br>11665<br><b>RF TX</b><br><b>freq</b><br><b>in MHz</b><br>11205<br>11215<br>11225<br>11235                   | in MHz<br>10735<br>10775<br>10815<br>10855<br>10895<br>10935<br>10935<br>10975<br>11015<br>11055<br>11095<br>11135<br>11175<br><b>RF RX</b><br>freq<br>in MHz<br>10715<br>10725<br>10735<br>10745 |
| Model           Apex11- 1A           Apex11- 1A           Apex11- 1A           Apex11- 1A           Apex11- 1A           Apex11- 1A           Apex11- 2A           Apex11- 2A           Apex11- 1A           Apex11- 1A           Apex11- 1A           Apex11- 1A           Apex11- 1A                      | Number           1           2           3           4           5           6           7           8           9           10           11           12           7           Channel           Number           1           2           3           4           5             | in MHz<br>10735<br>10775<br>10815<br>10855<br>10935<br>10935<br>10975<br>11015<br>11055<br>11055<br>11095<br>11135<br>11175<br><b>RF TX</b><br><b>freq</b><br>in MHz<br>10715<br>10725<br>10735<br>10755 | in MHz<br>11225<br>11265<br>11305<br>11345<br>11385<br>11385<br>11425<br>11465<br>11505<br>11545<br>11585<br>11625<br>11665<br><b>RF RX</b><br>freq<br>in MHz<br>11205<br>11215<br>11225<br>11225<br>11225<br>11245 | in MHz<br>490<br>490<br>490<br>490<br>490<br>490<br>490<br>490<br>490<br>490 | Model<br>Apex11-1B<br>Apex11-1B<br>Apex11-1B<br>Apex11-1B<br>Apex11-2B<br>Apex11-2B<br>Apex11-2B<br>Apex11-2B<br>Apex11-2B<br>Apex11-2B<br>Apex11-2B<br>ODU<br>Model<br>Apex11-1B<br>Apex11-1B<br>Apex11-1B<br>Apex11-1B                                                                                                    | Number           1           2           3           4           5           6           7           8           9           10           11           12           Channel           Number           1           2           3           4           5                                     | in MHz<br>11225<br>11265<br>11305<br>11345<br>11385<br>11385<br>11425<br>11465<br>11505<br>11545<br>11585<br>11625<br>11665<br><b>RF TX</b><br><b>freq</b><br><b>in MHz</b><br>11205<br>11215<br>11225<br>11225<br>11245          | in MHz<br>10735<br>10775<br>10815<br>10855<br>10935<br>10935<br>10975<br>11015<br>11055<br>11095<br>11135<br>11175<br><b>RF RX</b><br>freq<br>in MHz<br>10715<br>10725<br>10735<br>10745<br>10755 |
| Model           Apex11- 1A           Apex11- 1A           Apex11- 1A           Apex11- 1A           Apex11- 1A           Apex11- 1A           Apex11- 2A           Apex11- 2A           Apex11- 1A           Apex11- 1A           Apex11- 1A           Apex11- 1A           Apex11- 1A           Apex11- 1A           Apex11- 1A           Apex11- 1A                                                                | Number           1           2           3           4           5           6           7           8           9           10           11           12           7           Channel           Number           1           2           3           4           5           6 | in MHz<br>10735<br>10775<br>10815<br>10855<br>10935<br>10935<br>10975<br>11015<br>11055<br>11055<br>11095<br>11135<br>11175<br><b>RF TX</b><br><b>freq</b><br>in MHz<br>10715<br>10725<br>10735<br>10765 | in MHz<br>11225<br>11265<br>11305<br>11345<br>11385<br>11385<br>11425<br>11465<br>11505<br>11545<br>11585<br>11665<br><b>RF RX</b><br>freq<br>in MHz<br>11205<br>11215<br>11225<br>11225<br>11225<br>11225          | in MHz<br>490<br>490<br>490<br>490<br>490<br>490<br>490<br>490<br>490<br>490 | Model<br>Apex11-1B<br>Apex11-1B<br>Apex11-1B<br>Apex11-1B<br>Apex11-2B<br>Apex11-2B<br>Apex11-2B<br>Apex11-2B<br>Apex11-2B<br>Apex11-2B<br>Apex11-2B<br>ODU<br>Model<br>Apex11-1B<br>Apex11-1B<br>Apex11-1B<br>Apex11-1B<br>Apex11-1B<br>Apex11-2B                                                                                                    | Number           1           2           3           4           5           6           7           8           9           10           11           12           Channel           Number           1           2           3           4           5           6           5           6 | in MHz<br>11225<br>11265<br>11305<br>11345<br>11345<br>11385<br>11425<br>11465<br>11505<br>11545<br>11585<br>11625<br>11665<br><b>RF TX</b><br><b>freq</b><br><b>in MHz</b><br>11205<br>11215<br>11225<br>11225<br>11235<br>11245 | in MHz<br>10735<br>10775<br>10815<br>10855<br>10895<br>10935<br>10975<br>11015<br>11055<br>11095<br>11135<br>11175<br><b>RF RX</b><br>freq<br>in MHz<br>10715<br>10725<br>10735<br>10765          |

| Apex11-1A        | 8       | 10785 | 11275 | 490    | Apex11-1B | 8       | 11275 | 10785 |
|------------------|---------|-------|-------|--------|-----------|---------|-------|-------|
| Apex11-1A        | 9       | 10795 | 11285 | 490    | Apex11-1B | 9       | 11285 | 10795 |
| Apex11-1A        | 10      | 10805 | 11295 | 490    | Apex11-1B | 10      | 11295 | 10805 |
| Apex11-1A        | 11      | 10815 | 11305 | 490    | Apex11-1B | 11      | 11305 | 10815 |
| Apex11-2A        | 12      | 10825 | 11315 | 490    | Apex11-2B | 12      | 11315 | 10825 |
| Apex11-1A        | 13      | 10835 | 11325 | 490    | Apex11-1B | 13      | 11325 | 10835 |
| Apex11-1A        | 14      | 10845 | 11335 | 490    | Apex11-1B | 14      | 11335 | 10845 |
| Apex11-1A        | 15      | 10855 | 11345 | 490    | Apex11-1B | 15      | 11345 | 10855 |
| Apex11-1A        | 16      | 10865 | 11355 | 490    | Apex11-1B | 16      | 11355 | 10865 |
| Apex11-1A        | 17      | 10875 | 11365 | 490    | Apex11-1B | 17      | 11365 | 10875 |
| Apex11-2A        | 18      | 10885 | 11375 | 490    | Apex11-2B | 18      | 11375 | 10885 |
| Apex11-1A        | 19      | 10895 | 11385 | 490    | Apex11-1B | 19      | 11385 | 10895 |
| Apex11-1A        | 20      | 10905 | 11395 | 490    | Apex11-1B | 20      | 11395 | 10905 |
| Apex11-1A        | 21      | 10915 | 11405 | 490    | Apex11-1B | 21      | 11405 | 10915 |
| Apex11-1A        | 22      | 10925 | 11415 | 490    | Apex11-1B | 22      | 11415 | 10925 |
| Apex11-1A        | 23      | 10935 | 11425 | 490    | Apex11-1B | 23      | 11425 | 10935 |
| Apex11-2A        | 24      | 10945 | 11435 | 490    | Apex11-2B | 24      | 11435 | 10945 |
| Apex11-2A        | 25      | 10955 | 11445 | 490    | Apex11-2B | 25      | 11445 | 10955 |
| Apex11-2A        | 26      | 10965 | 11455 | 490    | Apex11-2B | 26      | 11455 | 10965 |
| Apex11-2A        | 27      | 10975 | 11465 | 490    | Apex11-2B | 27      | 11465 | 10975 |
| Apex11-2A        | 28      | 10985 | 11475 | 490    | Apex11-2B | 28      | 11475 | 10985 |
| Apex11-2A        | 29      | 10995 | 11485 | 490    | Apex11-2B | 29      | 11485 | 10995 |
| Apex11-2A        | 30      | 11005 | 11495 | 490    | Apex11-2B | 30      | 11495 | 11005 |
| Apex11-2A        | 31      | 11015 | 11505 | 490    | Apex11-2B | 31      | 11505 | 11015 |
| Apex11-2A        | 32      | 11025 | 11515 | 490    | Apex11-2B | 32      | 11515 | 11025 |
| Apex11-2A        | 33      | 11035 | 11525 | 490    | Apex11-2B | 33      | 11525 | 11035 |
| Apex11-2A        | 34      | 11045 | 11535 | 490    | Apex11-2B | 34      | 11535 | 11045 |
| Apex11-2A        | 35      | 11055 | 11545 | 490    | Apex11-2B | 35      | 11545 | 11055 |
| Apex11-2A        | 36      | 11065 | 11555 | 490    | Apex11-2B | 36      | 11555 | 11065 |
| Apex11-2A        | 37      | 11075 | 11565 | 490    | Apex11-2B | 37      | 11565 | 11075 |
| Apex11-2A        | 38      | 11085 | 11575 | 490    | Apex11-2B | 38      | 11575 | 11085 |
| Apex11-2A        | 39      | 11095 | 11585 | 490    | Apex11-2B | 39      | 11585 | 11095 |
| Apex11-2A        | 40      | 11105 | 11595 | 490    | Apex11-2B | 40      | 11595 | 11105 |
| Apex11-2A        | 41      | 11115 | 11605 | 490    | Apex11-2B | 41      | 11605 | 11115 |
| Apex11-2A        | 42      | 11125 | 11615 | 490    | Apex11-2B | 42      | 11615 | 11125 |
| Apex11-2A        | 43      | 11135 | 11625 | 490    | Apex11-2B | 43      | 11625 | 11135 |
| Apex11-2A        | 44      | 11145 | 11635 | 490    | Apex11-2B | 44      | 11635 | 11145 |
| Apex11-2A        | 45      | 11155 | 11645 | 490    | Apex11-2B | 45      | 11645 | 11155 |
| Apex11-2A        | 46      | 11165 | 11655 | 490    | Apex11-2B | 46      | 11655 | 11165 |
| Apex11-2A        | 47      | 11175 | 11665 | 490    | Apex11-2B | 47      | 11665 | 11175 |
| Apex11-2A        | 48      | 11185 | 11675 | 490    | Apex11-2B | 48      | 11675 | 11185 |
| Apex11-2A        | 49      | 11195 | 11685 | 490    | Apex11-2B | 49      | 11685 | 11195 |
|                  |         |       |       |        |           |         |       |       |
| Canada SRSP-310. | 7       |       |       |        |           |         |       |       |
| 20 MHz Channels  |         |       |       |        |           |         |       |       |
| ODU              | Channel | RF TX | RFRX  | Duplex | ODU       | Channel | RF TX | RFRX  |
|                  | N. 1    | treq  | freq  |        |           |         | treq  | freq  |
| Model            | Number  |       |       |        | Model     | Number  |       |       |
| Apex11-1A        | 1       | 10/20 | 11210 | 490    | Apex11-1B | 1       | 11210 | 10/20 |
| Apex11- 1A       | 2       | 10/40 | 11230 | 490    | Apex11-2B | 2       | 11230 | 10740 |
| Apex11-1A        | 3       | 10760 | 11250 | 490    | Apex11-1B | 3       | 11250 | 10760 |
| Apex11-1A        | 4       | 10780 | 11270 | 490    | Apex11-2B | 4       | 11270 | 10780 |

| Apex11-1A                                                                                                    | 5                                                                                                    | 10800                                                                                                    | 11290                                                                                                    | 490                                                                                                    | Apex11-1B                                                                                                    | 5                                                                                                    | 11290                                                                                                    | 10800                                                                                                    |
|----------------------------------------------------------------------------------------------------|----------------------------------------------------------------------------------------------------|----------------------------------------------------------------------------------------------------|----------------------------------------------------------------------------------------------------|----------------------------------------------------------------------------------------------------|----------------------------------------------------------------------------------------------------|----------------------------------------------------------------------------------------------------|----------------------------------------------------------------------------------------------------|----------------------------------------------------------------------------------------------------|
| Apex11-1A                                                                                                    | 6                                                                                                    | 10820                                                                                                    | 11310                                                                                                    | 490                                                                                                    | Apex11-2B                                                                                                    | 6                                                                                                    | 11310                                                                                                    | 10820                                                                                                    |
| Apex11-1A                                                                                                    | 7                                                                                                    | 10840                                                                                                    | 11330                                                                                                    | 490                                                                                                    | Apex11-1B                                                                                                    | 7                                                                                                    | 11330                                                                                                    | 10840                                                                                                    |
| Apex11-1A                                                                                                    | 8                                                                                                    | 10860                                                                                                    | 11350                                                                                                    | 490                                                                                                    | Apex11-2B                                                                                                    | 8                                                                                                    | 11350                                                                                                    | 10860                                                                                                    |
| Apex11-1A                                                                                                    | 9                                                                                                    | 10880                                                                                                    | 11370                                                                                                    | 490                                                                                                    | Apex11-1B                                                                                                    | 9                                                                                                    | 11370                                                                                                    | 10880                                                                                                    |
| Apex11-1A                                                                                                    | 10                                                                                                    | 10900                                                                                                    | 11390                                                                                                    | 490                                                                                                    | Apex11-2B                                                                                                    | 10                                                                                                    | 11390                                                                                                    | 10900                                                                                                    |
| Apex11-1A                                                                                                    | 11                                                                                                    | 10920                                                                                                    | 11410                                                                                                    | 490                                                                                                    | Apex11-1B                                                                                                    | 11                                                                                                    | 11410                                                                                                    | 10920                                                                                                    |
| Apex11-1A                                                                                                    | 12                                                                                                    | 10940                                                                                                    | 11430                                                                                                    | 490                                                                                                    | Apex11-2B                                                                                                    | 12                                                                                                    | 11430                                                                                                    | 10940                                                                                                    |
| Apex11-2A                                                                                                    | 13                                                                                                    | 10960                                                                                                    | 11450                                                                                                    | 490                                                                                                    | Apex11-2B                                                                                                    | 13                                                                                                    | 11450                                                                                                    | 10960                                                                                                    |
| Apex11-2A                                                                                                    | 14                                                                                                    | 10980                                                                                                    | 11470                                                                                                    | 490                                                                                                    | Apex11-2B                                                                                                    | 14                                                                                                    | 11470                                                                                                    | 10980                                                                                                    |
| Apex11-2A                                                                                                    | 15                                                                                                    | 11000                                                                                                    | 11490                                                                                                    | 490                                                                                                    | Apex11-2B                                                                                                    | 15                                                                                                    | 11490                                                                                                    | 11000                                                                                                    |
| Apex11-2A                                                                                                    | 16                                                                                                    | 11020                                                                                                    | 11510                                                                                                    | 490                                                                                                    | Apex11-2B                                                                                                    | 16                                                                                                    | 11510                                                                                                    | 11020                                                                                                    |
| Apex11-2A                                                                                                    | 17                                                                                                    | 11040                                                                                                    | 11530                                                                                                    | 490                                                                                                    | Apex11-2B                                                                                                    | 17                                                                                                    | 11530                                                                                                    | 11040                                                                                                    |
| Apex11-2A                                                                                                    | 18                                                                                                    | 11060                                                                                                    | 11550                                                                                                    | 490                                                                                                    | Apex11-2B                                                                                                    | 18                                                                                                    | 11550                                                                                                    | 11060                                                                                                    |
| Apex11-2A                                                                                                    | 19                                                                                                    | 11080                                                                                                    | 11570                                                                                                    | 490                                                                                                    | Apex11-2B                                                                                                    | 19                                                                                                    | 11570                                                                                                    | 11080                                                                                                    |
| Apex11-2A                                                                                                    | 20                                                                                                    | 11100                                                                                                    | 11590                                                                                                    | 490                                                                                                    | Apex11-2B                                                                                                    | 20                                                                                                    | 11590                                                                                                    | 11100                                                                                                    |
| Apex11-2A                                                                                                    | 21                                                                                                    | 11120                                                                                                    | 11610                                                                                                    | 490                                                                                                    | Apex11-2B                                                                                                    | 21                                                                                                    | 11610                                                                                                    | 11120                                                                                                    |
| Apex11-2A                                                                                                    | 22                                                                                                    | 11140                                                                                                    | 11630                                                                                                    | 490                                                                                                    | Apex11-2B                                                                                                    | 22                                                                                                    | 11630                                                                                                    | 11140                                                                                                    |
| Apex11-2A                                                                                                    | 23                                                                                                    | 11160                                                                                                    | 11650                                                                                                    | 490                                                                                                    | Apex11-2B                                                                                                    | 23                                                                                                    | 11650                                                                                                    | 11160                                                                                                    |
| Apex11-2A                                                                                                    | 24                                                                                                    | 11180                                                                                                    | 11670                                                                                                    | 490                                                                                                    | Apex11-2B                                                                                                    | 24                                                                                                    | 11670                                                                                                    | 11180                                                                                                    |
|                                                                                                    |                                                                                                    |                                                                                                    |                                                                                                    |                                                                                                    |                                                                                                    |                                                                                                    |                                                                                                    |                                                                                                    |
| Canada SRSP-310                                                                                                    | .7                                                                                                    |                                                                                                    |                                                                                                    | J                                                                                                    | I                                                                                                    |                                                                                                    |                                                                                                    |                                                                                                    |
| 30 MHz Channels                                                                                                    |                                                                                                    |                                                                                                    |                                                                                                    |                                                                                                    |                                                                                                    |                                                                                                    |                                                                                                    |                                                                                                    |
| ODU                                                                                                    | Channel                                                                                                    | RF TX                                                                                                    | RF RX                                                                                                    | Duplex                                                                                                    | ODU                                                                                                    | Channel                                                                                                    | RF TX                                                                                                    | RF RX                                                                                                    |
|                                                                                                    |                                                                                                    | freq                                                                                                    | freq                                                                                                    |                                                                                                    |                                                                                                    |                                                                                                    | freq                                                                                                    | freq                                                                                                    |
| Model                                                                                                    | Number                                                                                                    | in MHz                                                                                                    | in MHz                                                                                                    | in MHz                                                                                                    | Model                                                                                                    | Number                                                                                                    | in MHz                                                                                                    | in MHz                                                                                                    |
| model                                                                                                    |                                                                                                    |                                                                                                    |                                                                                                    |                                                                                                    |                                                                                                    |                                                                                                    |                                                                                                    |                                                                                                    |
| Apex11-1A                                                                                                    | 1                                                                                                    | 10725                                                                                                    | 11215                                                                                                    | 490                                                                                                    | Apex11-1B                                                                                                    | 1                                                                                                    | 11215                                                                                                    | 10725                                                                                                    |
| Apex11- 1A<br>Apex11- 1A                                                                                                    | 1<br>2                                                                                                    | 10725<br>10755                                                                                                    | 11215<br>11245                                                                                                    | 490<br>490                                                                                                    | Apex11-1B<br>Apex11-2B                                                                                                    | 1 2                                                                                                    | 11215<br>11245                                                                                                    | 10725<br>10755                                                                                                    |
| Apex11- 1A<br>Apex11- 1A<br>Apex11- 1A                                                                                                    | 1<br>2<br>3                                                                                                    | 10725<br>10755<br>10785                                                                                                    | 11215<br>11245<br>11275                                                                                                    | 490<br>490<br>490                                                                                                    | Apex11-1B<br>Apex11-2B<br>Apex11-1B                                                                                                    | 1<br>2<br>3                                                                                                    | 11215<br>11245<br>11275                                                                                                    | 10725<br>10755<br>10785                                                                                                    |
| Apex11- 1A<br>Apex11- 1A<br>Apex11- 1A<br>Apex11- 1A                                                                                                    | 1<br>2<br>3<br>4                                                                                                    | 10725<br>10755<br>10785<br>10815                                                                                                    | 11215<br>11245<br>11275<br>11305                                                                                                    | 490<br>490<br>490<br>490                                                                                                    | Apex11-1B<br>Apex11-2B<br>Apex11-1B<br>Apex11-2B                                                                                                    | 1<br>2<br>3<br>4                                                                                                    | 11215<br>11245<br>11275<br>11305                                                                                                    | 10725<br>10755<br>10785<br>10815                                                                                                    |
| Apex11- 1A<br>Apex11- 1A<br>Apex11- 1A<br>Apex11- 1A<br>Apex11- 1A                                                                                                    | 1<br>2<br>3<br>4<br>5                                                                                                    | 10725<br>10755<br>10785<br>10815<br>10845                                                                                                    | 11215<br>11245<br>11275<br>11305<br>11335                                                                                                    | 490<br>490<br>490<br>490<br>490<br>490                                                                                                    | Apex11-1B<br>Apex11-2B<br>Apex11-1B<br>Apex11-2B<br>Apex11-1B                                                                                                    | 1<br>2<br>3<br>4<br>5                                                                                                    | 11215<br>11245<br>11275<br>11305<br>11335                                                                                                    | 10725<br>10755<br>10785<br>10815<br>10845                                                                                                    |
| Apex11- 1A<br>Apex11- 1A<br>Apex11- 1A<br>Apex11- 1A<br>Apex11- 1A<br>Apex11- 1A                                                                                                    | 1<br>2<br>3<br>4<br>5<br>6                                                                                                    | 10725<br>10755<br>10785<br>10815<br>10845<br>10875                                                                                                    | 11215<br>11245<br>11275<br>11305<br>11335<br>11365                                                                                                    | 490<br>490<br>490<br>490<br>490<br>490<br>490                                                                                                    | Apex11-1B<br>Apex11-2B<br>Apex11-1B<br>Apex11-2B<br>Apex11-1B<br>Apex11-2B                                                                                                    | 1<br>2<br>3<br>4<br>5<br>6                                                                                                    | 11215<br>11245<br>11275<br>11305<br>11335<br>11365                                                                                                    | 10725<br>10755<br>10785<br>10815<br>10845<br>10875                                                                                                    |
| Apex11- 1A           Apex11- 1A           Apex11- 1A           Apex11- 1A           Apex11- 1A           Apex11- 1A           Apex11- 1A           Apex11- 1A           Apex11- 1A           Apex11- 1A                                                                                                    | 1<br>2<br>3<br>4<br>5<br>6<br>7                                                                                                    | 10725<br>10755<br>10785<br>10815<br>10845<br>10875<br>10905                                                                                                    | 11215<br>11245<br>11275<br>11305<br>11335<br>11365<br>11395                                                                                                    | 490<br>490<br>490<br>490<br>490<br>490<br>490<br>490                                                                                                    | Apex11-1B<br>Apex11-2B<br>Apex11-1B<br>Apex11-2B<br>Apex11-1B<br>Apex11-2B<br>Apex11-1B                                                                                                    | 1<br>2<br>3<br>4<br>5<br>6<br>7                                                                                                    | 11215<br>11245<br>11275<br>11305<br>11335<br>11365<br>11395                                                                                                    | 10725<br>10755<br>10785<br>10815<br>10845<br>10875<br>10905                                                                                                    |
| Apex11- 1A           Apex11- 1A           Apex11- 1A           Apex11- 1A           Apex11- 1A           Apex11- 1A           Apex11- 1A           Apex11- 1A           Apex11- 1A           Apex11- 1A           Apex11- 1A                                                                                                    | 1<br>2<br>3<br>4<br>5<br>6<br>7<br>8                                                                                                    | 10725<br>10755<br>10785<br>10815<br>10845<br>10845<br>10875<br>10905<br>10935                                                                                                    | 11215<br>11245<br>11275<br>11305<br>11335<br>11365<br>11395<br>11425                                                                                                    | 490<br>490<br>490<br>490<br>490<br>490<br>490<br>490<br>490                                                                                                    | Apex11-1B<br>Apex11-2B<br>Apex11-1B<br>Apex11-2B<br>Apex11-1B<br>Apex11-2B<br>Apex11-1B<br>Apex11-2B                                                                                                    | 1<br>2<br>3<br>4<br>5<br>6<br>7<br>8                                                                                                    | 11215<br>11245<br>11275<br>11305<br>11335<br>11365<br>11395<br>11425                                                                                                    | 10725<br>10755<br>10785<br>10815<br>10845<br>10845<br>10875<br>10905<br>10935                                                                                                    |
| Apex11- 1A           Apex11- 1A                                                                                                    | 1<br>2<br>3<br>4<br>5<br>6<br>7<br>8<br>9                                                                                                    | 10725<br>10755<br>10785<br>10815<br>10845<br>10845<br>10875<br>10905<br>10935<br>10965                                                                                                    | 11215<br>11245<br>11275<br>11305<br>11335<br>11365<br>11395<br>11425<br>11425                                                                                                    | 490<br>490<br>490<br>490<br>490<br>490<br>490<br>490<br>490<br>490                                                                                                    | Apex11-1BApex11-2BApex11-2BApex11-2BApex11-1BApex11-2BApex11-1BApex11-2BApex11-2BApex11-2BApex11-2B                                                                                                    | 1<br>2<br>3<br>4<br>5<br>6<br>7<br>8<br>8<br>9                                                                                                    | 11215<br>11245<br>11275<br>11305<br>11335<br>11365<br>11395<br>11425<br>11455                                                                                                    | 10725<br>10755<br>10785<br>10815<br>10845<br>10845<br>10875<br>10905<br>10935<br>10965                                                                                                    |
| Apex11- 1A           Apex11- 1A           Apex11- 1A           Apex11- 1A           Apex11- 1A           Apex11- 1A           Apex11- 1A           Apex11- 1A           Apex11- 1A           Apex11- 1A           Apex11- 2A           Apex11- 2A                                                                                                    | 1<br>2<br>3<br>4<br>5<br>6<br>7<br>8<br>9<br>10                                                                                                    | 10725<br>10755<br>10785<br>10815<br>10845<br>10875<br>10905<br>10935<br>10965<br>10995                                                                                                    | 11215<br>11245<br>11275<br>11305<br>11335<br>11365<br>11395<br>11425<br>11425<br>11485                                                                                                    | 490<br>490<br>490<br>490<br>490<br>490<br>490<br>490<br>490<br>490                                                                                                    | Apex11-1BApex11-2BApex11-2BApex11-2BApex11-2BApex11-2BApex11-2BApex11-2BApex11-2BApex11-2BApex11-2BApex11-2BApex11-2B                                                                                                    | 1<br>2<br>3<br>4<br>5<br>6<br>7<br>8<br>9<br>10                                                                                                    | 11215<br>11245<br>11275<br>11305<br>11335<br>11365<br>11395<br>11425<br>11425<br>11485                                                                                                    | 10725<br>10755<br>10785<br>10815<br>10845<br>10875<br>10905<br>10935<br>10965<br>10995                                                                                                    |
| Apex11- 1A           Apex11- 1A           Apex11- 1A           Apex11- 1A           Apex11- 1A           Apex11- 1A           Apex11- 1A           Apex11- 1A           Apex11- 1A           Apex11- 1A           Apex11- 2A           Apex11- 2A           Apex11- 2A           Apex11- 2A                                                                                                    | 1<br>2<br>3<br>4<br>5<br>6<br>7<br>8<br>9<br>10<br>11                                                                                                    | 10725<br>10755<br>10785<br>10815<br>10845<br>10875<br>10905<br>10935<br>10965<br>10995<br>11025                                                                                                    | 11215           11245           11275           11305           11335           11365           11395           11425           11425           11455           11455           11455           11455                                                                | 490<br>490<br>490<br>490<br>490<br>490<br>490<br>490<br>490<br>490                                                                                                    | Apex11-1BApex11-2BApex11-2BApex11-2BApex11-2BApex11-2BApex11-2BApex11-2BApex11-2BApex11-2BApex11-2BApex11-2BApex11-2BApex11-2BApex11-2BApex11-2B                                                                                                    | 1<br>2<br>3<br>4<br>5<br>6<br>7<br>8<br>9<br>10<br>11                                                                                                    | 11215<br>11245<br>11275<br>11305<br>11335<br>11365<br>11365<br>11395<br>11425<br>11425<br>11455<br>11485<br>11515                                                                                                    | 10725<br>10755<br>10785<br>10815<br>10845<br>10875<br>10905<br>10935<br>10965<br>10995<br>11025                                                                                                    |
| Apex11- 1A         Apex11- 1A         Apex11- 1A         Apex11- 1A         Apex11- 1A         Apex11- 1A         Apex11- 1A         Apex11- 1A         Apex11- 1A         Apex11- 1A         Apex11- 1A         Apex11- 1A         Apex11- 2A         Apex11- 2A         Apex11- 2A         Apex11- 2A         Apex11- 2A         Apex11- 2A         Apex11- 2A                                                                                                    | 1<br>2<br>3<br>4<br>5<br>6<br>7<br>8<br>9<br>10<br>11<br>12                                                                                                    | 10725<br>10755<br>10785<br>10815<br>10845<br>10875<br>10905<br>10935<br>10965<br>10995<br>11025<br>11055                                                                                                    | 11215           11245           11275           11305           11335           11365           11395           11425           11425           11455           11455           11515           11545                                                                | 490<br>490<br>490<br>490<br>490<br>490<br>490<br>490<br>490<br>490                                                                                                    | Apex11-1B           Apex11-2B           Apex11-1B           Apex11-2B           Apex11-2B                                                                                                    | 1<br>2<br>3<br>4<br>5<br>6<br>7<br>8<br>9<br>10<br>11<br>12                                                                                                    | 11215         11245         11275         11305         11335         11365         11395         11425         11425         11455         11515         11545                                                                                    | 10725<br>10755<br>10785<br>10815<br>10845<br>10875<br>10905<br>10935<br>10965<br>10995<br>11025<br>11055                                                                                                    |
| Apex11- 1A         Apex11- 1A         Apex11- 1A         Apex11- 1A         Apex11- 1A         Apex11- 1A         Apex11- 1A         Apex11- 1A         Apex11- 1A         Apex11- 2A         Apex11- 2A         Apex11- 2A         Apex11- 2A         Apex11- 2A         Apex11- 2A         Apex11- 2A         Apex11- 2A         Apex11- 2A         Apex11- 2A         Apex11- 2A         Apex11- 2A                                                                                                    | 1<br>2<br>3<br>4<br>5<br>6<br>7<br>8<br>9<br>10<br>11<br>12<br>13                                                                                              | 10725<br>10755<br>10785<br>10815<br>10845<br>10875<br>10905<br>10935<br>10965<br>10995<br>11025<br>11055<br>11085                                                                                                  | 11215           11245           11275           11305           11335           11365           11395           11425           11425           11455           11515           11545           11575                                                                | 490           490           490           490           490           490           490           490           490           490           490           490           490           490           490           490           490           490           490           490           490           490           490           490           490           490                                                                                                   | Apex11-1BApex11-2BApex11-2BApex11-2BApex11-2BApex11-2BApex11-2BApex11-2BApex11-2BApex11-2BApex11-2BApex11-2BApex11-2BApex11-2BApex11-2BApex11-2BApex11-2BApex11-2BApex11-2BApex11-2BApex11-2BApex11-2BApex11-2BApex11-2B                                                                                                    | 1<br>2<br>3<br>4<br>5<br>6<br>7<br>8<br>9<br>10<br>11<br>12<br>13                                                                                                    | 11215         11245         11275         11305         11335         11365         11395         11425         11455         11455         11515         11545         11575                                                                      | 10725<br>10755<br>10785<br>10815<br>10845<br>10875<br>10905<br>10935<br>10965<br>10995<br>11025<br>11025<br>11085                                                                                                    |
| Apex11- 1A           Apex11- 1A           Apex11- 1A           Apex11- 1A           Apex11- 1A           Apex11- 1A           Apex11- 1A           Apex11- 1A           Apex11- 1A           Apex11- 2A           Apex11- 2A                                                                                                    | 1<br>2<br>3<br>4<br>5<br>6<br>7<br>8<br>9<br>10<br>11<br>12<br>13<br>14                                                                                        | 10725<br>10755<br>10785<br>10815<br>10845<br>10875<br>10905<br>10905<br>10995<br>10995<br>11025<br>11055<br>11085<br>11115                                                                                         | 11215           11245           11275           11305           11335           11365           11395           11425           11425           11455           11515           11545           11575           11605                                                | 490           490           490           490           490           490           490           490           490           490           490           490           490           490           490           490           490           490           490           490           490           490           490           490           490           490           490           490           490                                                         | Apex11-1B           Apex11-2B           Apex11-2B                                                       | 1<br>2<br>3<br>4<br>5<br>6<br>7<br>8<br>9<br>10<br>11<br>12<br>13<br>14                                                                                                    | 11215         11245         11275         11305         11335         11365         11395         11425         11425         11455         11455         11515         11545         11575         11605                                          | 10725<br>10755<br>10785<br>10815<br>10845<br>10875<br>10905<br>10935<br>10965<br>10995<br>11025<br>11025<br>11055<br>11085<br>11115                                                                                                  |
| Apex11- 1A           Apex11- 1A           Apex11- 1A           Apex11- 1A           Apex11- 1A           Apex11- 1A           Apex11- 1A           Apex11- 1A           Apex11- 1A           Apex11- 2A           Apex11- 2A                                                                                                    | 1<br>2<br>3<br>4<br>5<br>6<br>7<br>8<br>9<br>10<br>11<br>12<br>13<br>14<br>15                                                                                  | 10725<br>10755<br>10785<br>10815<br>10845<br>10875<br>10905<br>10935<br>10965<br>10995<br>11025<br>11025<br>11055<br>11085<br>11115<br>11145                                                                       | 11215           11245           11275           11305           11335           11365           11395           11425           11425           11485           11515           11545           11575           11605           11635                                | 490           490           490           490           490           490           490           490           490           490           490           490           490           490           490           490           490           490           490           490           490           490           490           490           490           490           490           490           490           490           490           490           490 | Apex11-1BApex11-2BApex11-2BApex11-2BApex11-2BApex11-2BApex11-2BApex11-2BApex11-2BApex11-2BApex11-2BApex11-2BApex11-2BApex11-2BApex11-2BApex11-2BApex11-2BApex11-2BApex11-2BApex11-2BApex11-2BApex11-2BApex11-2BApex11-2BApex11-2BApex11-2BApex11-2BApex11-2BApex11-2BApex11-2BApex11-2B                                                                                                    | 1<br>2<br>3<br>4<br>5<br>6<br>7<br>8<br>9<br>10<br>11<br>12<br>13<br>14<br>15                                                                                                    | 11215         11245         11275         11305         11335         11365         11395         11425         11425         11455         11455         11515         11545         11575         11605         11635                            | 10725<br>10755<br>10785<br>10815<br>10845<br>10875<br>10905<br>10935<br>10965<br>10995<br>11025<br>11025<br>11025<br>11085<br>11115<br>11145                                                                                         |
| Apex11- 1A           Apex11- 1A           Apex11- 1A           Apex11- 1A           Apex11- 1A           Apex11- 1A           Apex11- 1A           Apex11- 1A           Apex11- 1A           Apex11- 2A           Apex11- 2A                                                                                                    | 1<br>2<br>3<br>4<br>5<br>6<br>7<br>8<br>9<br>10<br>11<br>12<br>13<br>14<br>15<br>16                                                                            | 10725           10755           10785           10815           10845           10905           10935           10965           10995           11025           11085           11115           11175              | 11215           11245           11275           11305           11335           11365           11395           11425           11425           11455           11455           11515           11545           11605           11635           11665                | 490           490           490           490           490           490           490           490           490           490           490           490           490           490           490           490           490           490           490           490           490           490           490           490           490           490           490           490           490           490           490           490           490 | Apex11-1B         Apex11-2B         Apex11-2B                                                                         | 1<br>2<br>3<br>4<br>5<br>6<br>7<br>8<br>9<br>10<br>11<br>12<br>13<br>14<br>15<br>16                                                                                                    | 11215         11245         11275         11305         11335         11365         11395         11425         11425         11455         11455         11455         11515         11545         11575         11605         11665              | 10725           10755           10785           10815           10845           10905           10935           10965           11025           11085           11115           11175                                                |
| Apex11- 1A         Apex11- 1A         Apex11- 1A         Apex11- 1A         Apex11- 1A         Apex11- 1A         Apex11- 1A         Apex11- 1A         Apex11- 1A         Apex11- 2A         Apex11- 2A                                                                                                    | 1<br>2<br>3<br>4<br>5<br>6<br>7<br>8<br>9<br>10<br>11<br>12<br>13<br>14<br>15<br>16                                                                            | 10725         10755         10785         10815         10845         10875         10905         10935         10965         11025         11055         11115         11175                                      | 11215         11245         11275         11305         11335         11365         11395         11425         11425         11455         11455         11455         11515         11545         11605         11605         11665                                | 490           490           490           490           490           490           490           490           490           490           490           490           490           490           490           490           490           490           490           490           490           490           490           490           490           490           490           490           490           490           490           490           490 | Apex11-1B         Apex11-2B         Apex11-2B                                                                         | 1<br>2<br>3<br>4<br>5<br>6<br>7<br>8<br>9<br>10<br>11<br>12<br>13<br>14<br>15<br>16                                                                                                    | 11215         11245         11275         11305         11335         11365         11395         11425         11425         11455         11455         11455         11515         11545         11605         11635         11665              | 10725         10755         10785         10815         10845         10875         10905         10905         10995         11025         11085         11115         11175                                                        |
| Apex11- 1A         Apex11- 1A         Apex11- 1A         Apex11- 1A         Apex11- 1A         Apex11- 1A         Apex11- 1A         Apex11- 1A         Apex11- 2A         Apex11- 2A                                                                                                    | 1<br>2<br>3<br>4<br>5<br>6<br>7<br>8<br>9<br>10<br>11<br>11<br>12<br>13<br>14<br>15<br>16                                                                      | 10725<br>10755<br>10785<br>10815<br>10845<br>10875<br>10905<br>10935<br>10965<br>10995<br>11025<br>11055<br>11055<br>11085<br>11115<br>11145                                                                       | 11215         11245         11275         11305         11335         11365         11395         11425         11425         11425         11455         11455         11515         11545         11575         11605         11635         11665                  | 490         490         490         490         490         490         490         490         490         490         490         490         490         490         490         490         490         490         490         490         490         490         490         490         490         490         490         490         490         490         490         490         490         490                                                     | Apex11-1B         Apex11-2B         Apex11-2B                                                                         | 1<br>2<br>3<br>4<br>5<br>6<br>7<br>8<br>9<br>10<br>11<br>12<br>13<br>14<br>15<br>16                                                                                                    | 11215         11245         11275         11305         11335         11365         11395         11425         11425         11455         11455         11455         11515         11545         11605         11635         11665              | 10725<br>10755<br>10785<br>10815<br>10845<br>10875<br>10905<br>10935<br>10995<br>10995<br>11025<br>11025<br>11055<br>11085<br>11115<br>11145<br>11175                                                                                |
| Apex11- 1A         Apex11- 1A         Apex11- 1A         Apex11- 1A         Apex11- 1A         Apex11- 1A         Apex11- 1A         Apex11- 1A         Apex11- 2A         Apex11- 2A | 1<br>2<br>3<br>4<br>5<br>6<br>7<br>8<br>9<br>10<br>11<br>12<br>13<br>14<br>15<br>16<br>7                                                                       | 10725<br>10755<br>10785<br>10815<br>10845<br>10875<br>10905<br>10935<br>10965<br>10995<br>11025<br>11025<br>11055<br>11085<br>11115<br>11145                                                                       | 11215         11245         11275         11305         11335         11365         11395         11425         11425         11455         11455         11515         11545         11605         11665                                                            | 490         490         490         490         490         490         490         490         490         490         490         490         490         490         490         490         490         490         490         490         490         490         490         490         490         490                                                                                                            | Apex11-1B         Apex11-2B         Apex11-2B                                                                         | 1<br>2<br>3<br>4<br>5<br>6<br>7<br>8<br>9<br>10<br>11<br>12<br>13<br>14<br>15<br>16                                                                                                    | 11215<br>11245<br>11275<br>11305<br>11335<br>11365<br>11395<br>11425<br>11425<br>11425<br>11485<br>11485<br>11515<br>11545<br>11545<br>11575<br>11605<br>11635                                                                                     | 10725<br>10755<br>10785<br>10815<br>10845<br>10875<br>10905<br>10935<br>10965<br>10995<br>11025<br>11025<br>11025<br>11085<br>11115<br>11145                                                                                         |
| Apex11- 1A         Apex11- 1A         Apex11- 1A         Apex11- 1A         Apex11- 1A         Apex11- 1A         Apex11- 1A         Apex11- 1A         Apex11- 2A         Apex11- 2A         Apex10- 2A         Apex10- 2A | 1<br>2<br>3<br>4<br>5<br>6<br>7<br>8<br>9<br>10<br>11<br>12<br>13<br>14<br>15<br>16<br>7<br>7                                                                  | 10725<br>10755<br>10785<br>10815<br>10845<br>10875<br>10905<br>10935<br>10965<br>10995<br>11025<br>11025<br>11085<br>11105<br>11145<br>11145<br>11175                                                              | 11215<br>11245<br>11275<br>11305<br>11305<br>11335<br>11365<br>11395<br>11425<br>11425<br>11425<br>11455<br>11455<br>11485<br>11515<br>11545<br>11575<br>11605<br>11605<br>11665<br><b>RF RX</b>                                                                     | 490<br>490<br>490<br>490<br>490<br>490<br>490<br>490<br>490<br>490                                                                                                    | Apex11-1B         Apex11-2B         Apex11-2B                                                                         | 1<br>2<br>3<br>4<br>5<br>6<br>7<br>8<br>9<br>10<br>11<br>11<br>12<br>13<br>14<br>15<br>16<br><b>Channel</b>                                                                               | 11215<br>11245<br>11275<br>11305<br>11335<br>11365<br>11395<br>11425<br>11425<br>11455<br>11485<br>11515<br>11545<br>11575<br>11605<br>11635<br>11665<br><b>RF TX</b><br>froc                                                                      | 10725<br>10755<br>10785<br>10815<br>10845<br>10905<br>10905<br>10935<br>10965<br>10995<br>11025<br>11025<br>11025<br>11085<br>11115<br>11145<br>11175                                                                                |
| Apex11- 1A         Apex11- 1A         Apex11- 1A         Apex11- 1A         Apex11- 1A         Apex11- 1A         Apex11- 1A         Apex11- 1A         Apex11- 1A         Apex11- 2A         Apex11- 2A         Apex10- 2A         Apex10- 2A         Apex10- 2A | 1<br>2<br>3<br>4<br>5<br>6<br>7<br>8<br>9<br>10<br>11<br>12<br>13<br>14<br>15<br>16<br>7<br><b>Channel</b>                                                     | 10725<br>10755<br>10785<br>10815<br>10845<br>10875<br>10905<br>10935<br>10965<br>10995<br>11025<br>11025<br>11025<br>11085<br>11115<br>11145<br>11175<br><b>RF TX</b><br>freq<br>in ML-                            | 11215<br>11245<br>11275<br>11305<br>11335<br>11365<br>11395<br>11425<br>11425<br>11425<br>11455<br>11485<br>11515<br>11545<br>11575<br>11605<br>11605<br>11665<br><b>RF RX</b><br><b>freq</b><br><b>in ML-</b>                                                       | 490<br>490<br>490<br>490<br>490<br>490<br>490<br>490<br>490<br>490                                                                                                    | Apex11-1B         Apex11-2B         Apex11-2B | 1<br>2<br>3<br>4<br>5<br>6<br>7<br>8<br>9<br>10<br>11<br>12<br>13<br>14<br>15<br>16<br><b>Channel</b>                                                                                     | 11215<br>11245<br>11275<br>11305<br>11335<br>11365<br>11365<br>11395<br>11425<br>11425<br>11455<br>11455<br>11485<br>11515<br>11545<br>11575<br>11605<br>11665<br><b>RF TX</b><br><b>freq</b><br><b>in</b> ML-                                     | 10725<br>10755<br>10785<br>10815<br>10845<br>10905<br>10905<br>10935<br>10965<br>10995<br>11025<br>11025<br>11025<br>11085<br>11105<br>11105<br>11115<br>11145<br>111175                                                             |
| Apex11- 1A         Apex11- 1A         Apex11- 1A         Apex11- 1A         Apex11- 1A         Apex11- 1A         Apex11- 1A         Apex11- 1A         Apex11- 1A         Apex11- 2A         Apex11- 2A         Apex10- 2A         Apex10- 2A | 1<br>2<br>3<br>4<br>5<br>6<br>7<br>8<br>9<br>10<br>11<br>12<br>13<br>14<br>15<br>16<br>7<br>7<br>Channel<br>Number                                             | 10725<br>10755<br>10785<br>10815<br>10845<br>10875<br>10905<br>10905<br>10995<br>10995<br>10995<br>11025<br>11055<br>11055<br>11085<br>11115<br>11145<br>11175<br><b>RF TX</b><br>freq<br>in MHz<br>10725          | 11215<br>11245<br>11275<br>11305<br>11335<br>11365<br>11395<br>11425<br>11425<br>11425<br>11455<br>11455<br>11455<br>11515<br>11545<br>11575<br>11605<br>11635<br>11665<br><b>RF RX</b><br>freq<br>in MHz<br>11225                                                   | 490<br>490<br>490<br>490<br>490<br>490<br>490<br>490<br>490<br>490                                                                                                    | Apex11-1B         Apex11-2B         Apex11-2B                                     | 1<br>2<br>3<br>4<br>5<br>6<br>7<br>8<br>9<br>10<br>11<br>12<br>13<br>14<br>15<br>16<br>7<br>6<br><b>Channel</b><br><b>Number</b>                                                          | 11215<br>11245<br>11275<br>11305<br>11335<br>11365<br>11395<br>11425<br>11425<br>11455<br>11455<br>11515<br>11545<br>11545<br>11605<br>11605<br>11635<br>11665<br><b>RF TX</b><br>freq<br>in MHz<br>11225                                          | 10725<br>10755<br>10785<br>10815<br>10845<br>10905<br>10905<br>10905<br>10995<br>10995<br>11025<br>11025<br>11085<br>111055<br>111085<br>11115<br>11145<br>11175<br><b>RF RX</b><br>freq<br>in MHz                                   |
| Apex11- 1A         Apex11- 1A         Apex11- 1A         Apex11- 1A         Apex11- 1A         Apex11- 1A         Apex11- 1A         Apex11- 1A         Apex11- 2A         Apex11- 2A                                                                                                    | 1         2         3         4         5         6         7         8         9         10         11         12         13         14         15         16 | 10725<br>10755<br>10785<br>10815<br>10845<br>10875<br>10905<br>10935<br>10965<br>10995<br>11025<br>11055<br>11055<br>11055<br>11085<br>11115<br>11145<br>11175<br><b>RF TX</b><br>freq<br>in MHz<br>10735<br>10775 | 11215<br>11245<br>11275<br>11305<br>11305<br>11335<br>11365<br>11395<br>11425<br>11425<br>11425<br>11425<br>11455<br>11485<br>11515<br>11545<br>11575<br>11605<br>11635<br>11665<br><b>RF RX</b><br><b>freq</b><br><b>in MHz</b><br>11225<br>11265                   | 490<br>490<br>490<br>490<br>490<br>490<br>490<br>490<br>490<br>490                                                                                                    | Apex11-1B         Apex11-2B         Apex11-2B                                                                         | 1<br>2<br>3<br>4<br>5<br>6<br>7<br>8<br>9<br>10<br>11<br>12<br>13<br>14<br>15<br>16<br>7<br>8<br>9<br>10<br>11<br>12<br>13<br>14<br>15<br>16<br><b>Channel</b><br><b>Number</b><br>1<br>2 | 11215<br>11245<br>11275<br>11305<br>11305<br>11335<br>11365<br>11395<br>11425<br>11425<br>11455<br>11455<br>11485<br>11515<br>11545<br>11575<br>11605<br>11635<br>11665<br><b>RF TX</b><br><b>freq</b><br><b>in MHz</b><br>11225<br>11265          | 10725<br>10755<br>10785<br>10815<br>10845<br>10875<br>10905<br>10935<br>10965<br>10995<br>11025<br>11025<br>11055<br>11085<br>11115<br>11145<br>11145<br>11175<br><b>RF RX</b><br>freq<br>in MHz<br>10735<br>10775                   |
| Apex11- 1A         Apex11- 1A         Apex11- 1A         Apex11- 1A         Apex11- 1A         Apex11- 1A         Apex11- 1A         Apex11- 1A         Apex11- 2A         Apex11- 2A         Apex11- 1A         Apex11- 1A         Apex11- 1A         Apex11- 1A                                                                                                    | 1<br>2<br>3<br>4<br>5<br>6<br>7<br>8<br>9<br>10<br>11<br>12<br>13<br>14<br>15<br>16<br>7<br>7<br><b>Channel</b><br>Number<br>1<br>2<br>3                       | 10725<br>10755<br>10785<br>10815<br>10845<br>10875<br>10905<br>10935<br>10965<br>10995<br>11025<br>11025<br>11025<br>11055<br>11085<br>11115<br>11145<br>11175<br><b>RF TX</b><br>freq<br>in MHz<br>10735<br>10775 | 11215<br>11245<br>11275<br>11305<br>11305<br>11335<br>11365<br>11395<br>11425<br>11425<br>11425<br>11455<br>11455<br>11485<br>11515<br>11545<br>11575<br>11605<br>11605<br>11635<br>11665<br><b>RF RX</b><br><b>freq</b><br><b>in MHz</b><br>11225<br>11265<br>11305 | 490<br>490<br>490<br>490<br>490<br>490<br>490<br>490<br>490<br>490                                                                                                    | Apex11-1B         Apex11-2B         Apex11-2B                                                       | 1<br>2<br>3<br>4<br>5<br>6<br>7<br>8<br>9<br>10<br>11<br>12<br>13<br>14<br>15<br>16<br>16<br><b>Channel</b><br><b>Number</b><br>1<br>2<br>3                                               | 11215<br>11245<br>11275<br>11305<br>11335<br>11365<br>11395<br>11425<br>11425<br>11425<br>11455<br>11485<br>11515<br>11545<br>11575<br>11605<br>11635<br>11665<br><b>RF TX</b><br><b>freq</b><br><b>in MHz</b><br>11225<br>11265<br>11305          | 10725<br>10755<br>10785<br>10815<br>10845<br>10905<br>10905<br>10935<br>10965<br>10995<br>11025<br>11025<br>11025<br>11085<br>11105<br>11105<br>11145<br>11115<br>11145<br>11175<br><b>RF RX</b><br>freq<br>in MHz<br>10735<br>10775 |
| Apex11- 1A         Apex11- 1A         Apex11- 1A         Apex11- 1A         Apex11- 1A         Apex11- 1A         Apex11- 1A         Apex11- 1A         Apex11- 1A         Apex11- 2A         Apex11- 2A                                                                                                    | 1<br>2<br>3<br>4<br>5<br>6<br>7<br>8<br>9<br>10<br>11<br>12<br>13<br>14<br>15<br>16<br>7<br>7<br>Channel<br>Number<br>1<br>2<br>3<br>4                         | 10725<br>10755<br>10785<br>10815<br>10845<br>10875<br>10905<br>10935<br>10965<br>10995<br>11025<br>11025<br>11025<br>11085<br>11115<br>11145<br>11175<br><b>RF TX</b><br>freq<br>in MHz<br>10735<br>10775<br>10815 | 11215<br>11245<br>11275<br>11305<br>11305<br>11335<br>11365<br>11395<br>11425<br>11425<br>11425<br>11455<br>11455<br>11515<br>11545<br>11575<br>11605<br>11605<br>11665<br><b>RF RX</b><br><b>freq</b><br><b>in MHz</b><br>11225<br>11265<br>11305<br>11345          | 490<br>490<br>490<br>490<br>490<br>490<br>490<br>490<br>490<br>490                                                                                                    | Apex11-1B         Apex11-2B         Apex11-2B                   | 1<br>2<br>3<br>4<br>5<br>6<br>7<br>8<br>9<br>10<br>11<br>12<br>13<br>14<br>15<br>16<br>7<br>6<br><b>Channel</b><br><b>Channel</b><br>1<br>2<br>3<br>4                                     | 11215<br>11245<br>11275<br>11305<br>11335<br>11365<br>11395<br>11425<br>11425<br>11425<br>11455<br>11485<br>11515<br>11545<br>11575<br>11605<br>11635<br>11665<br><b>RF TX</b><br><b>freq</b><br><b>in MHz</b><br>11225<br>11265<br>11305<br>11345 | 10725<br>10755<br>10785<br>10815<br>10845<br>10905<br>10905<br>10935<br>10965<br>10995<br>11025<br>11025<br>11025<br>11085<br>11105<br>11145<br>11145<br>11175<br><b>RF RX</b><br>freq<br>in MHz<br>10735<br>10775<br>10815          |

|           |    | 1     | 1     |     |           |    | r     | r     |
|-----------|----|-------|-------|-----|-----------|----|-------|-------|
| Apex11-1A | 5  | 10895 | 11385 | 490 | Apex11-1B | 5  | 11385 | 10895 |
| Apex11-1A | 6  | 10935 | 11425 | 490 | Apex11-2B | 6  | 11425 | 10935 |
| Apex11-2A | 7  | 10975 | 11465 | 490 | Apex11-2B | 7  | 11465 | 10975 |
| Apex11-2A | 8  | 11015 | 11505 | 490 | Apex11-2B | 8  | 11505 | 11015 |
| Apex11-2A | 9  | 11055 | 11545 | 490 | Apex11-2B | 9  | 11545 | 11055 |
| Apex11-2A | 10 | 11095 | 11585 | 490 | Apex11-2B | 10 | 11585 | 11095 |
| Apex11-2A | 11 | 11135 | 11625 | 490 | Apex11-2B | 11 | 11625 | 11135 |
| Apex11-2A | 12 | 11175 | 11665 | 490 | Apex11-2B | 12 | 11665 | 11175 |

#### APEX11E

| CEPT 12-06E     |         |               |               |        |            |         |               |               |
|-----------------|---------|---------------|---------------|--------|------------|---------|---------------|---------------|
| 40 MHz Channels |         |               |               |        |            |         |               |               |
| ODU             | Channel | RF TX<br>freq | RF RX<br>freq | Duplex | ODU        | Channel | RF TX<br>freq | RF RX<br>freq |
| Model           | Number  | in MHz        | in MHz        | in MHz | Model      | Number  | in MHz        | in MHz        |
| Apex11E-1A      | 1       | 10735         | 11225         | 490    | Apex11E-1B | 1       | 11225         | 10735         |
| Apex11E-1A      | 2       | 10775         | 11265         | 490    | Apex11E-1B | 2       | 11265         | 10775         |
| Apex11E-1A      | 3       | 10815         | 11305         | 490    | Apex11E-1B | 3       | 11305         | 10815         |
| Apex11E-1A      | 4       | 10855         | 11345         | 490    | Apex11E-1B | 4       | 11345         | 10855         |
| Apex11E-1A      | 5       | 10895         | 11385         | 490    | Apex11E-1B | 5       | 11385         | 10895         |
| Apex11E-1A      | 6       | 10935         | 11425         | 490    | Apex11E-1B | 6       | 11425         | 10935         |
| Apex11E-2A      | 7       | 10975         | 11465         | 490    | Apex11E-2B | 7       | 11465         | 10975         |
| Apex11E-2A      | 8       | 11015         | 11505         | 490    | Apex11E-2B | 8       | 11505         | 11015         |
| Apex11E-2A      | 9       | 11055         | 11545         | 490    | Apex11E-2B | 9       | 11545         | 11055         |
| Apex11E-2A      | 10      | 11095         | 11585         | 490    | Apex11E-2B | 10      | 11585         | 11095         |
| Apex11E-2A      | 11      | 11135         | 11625         | 490    | Apex11E-2B | 11      | 11625         | 11135         |
|                 |         |               |               |        |            |         |               |               |
| ITU-R F.387-10  |         | I             | I             | 1      |            | I       |               | L             |
| 40 MHz Channels |         |               |               |        |            |         |               |               |
| ODU             | Channel | RF TX         | RF RX         | Duplex | ODU        | Channel | RF TX         | RF RX         |
|                 |         | freq          | freq          |        |            |         | freq          | freq          |
| Model           | Number  | in MHz        | in MHz        | in MHz | Model      | Number  | in MHz        | in MHz        |
| Apex11E-1A      | 1       | 10735         | 11225         | 490    | Apex11E-1B | 1       | 11225         | 10735         |
| Apex11E-1A      | 2       | 10775         | 11265         | 490    | Apex11E-1B | 2       | 11265         | 10775         |
| Apex11E-1A      | 3       | 10815         | 11305         | 490    | Apex11E-1B | 3       | 11305         | 10815         |
| Apex11E-1A      | 4       | 10855         | 11345         | 490    | Apex11E-1B | 4       | 11345         | 10855         |
| Apex11E-1A      | 5       | 10895         | 11385         | 490    | Apex11E-1B | 5       | 11385         | 10895         |
| Apex11E-1A      | 6       | 10935         | 11425         | 490    | Apex11E-1B | 6       | 11425         | 10935         |
| Apex11E-2A      | 7       | 10975         | 11465         | 490    | Apex11E-2B | 7       | 11465         | 10975         |
| Apex11E-2A      | 8       | 11015         | 11505         | 490    | Apex11E-2B | 8       | 11505         | 11015         |
| Apex11E-2A      | 9       | 11055         | 11545         | 490    | Apex11E-2B | 9       | 11545         | 11055         |
| Apex11E-2A      | 10      | 11095         | 11585         | 490    | Apex11E-2B | 10      | 11585         | 11095         |
| Apex11E-2A      | 11      | 11135         | 11625         | 490    | Apex11E-2B | 11      | 11625         | 11135         |
|                 |         |               |               |        |            |         |               |               |

#### **APEX18 ANSI Models:**

| FCC             |         |               |               |        |           |         |               |               |
|-----------------|---------|---------------|---------------|--------|-----------|---------|---------------|---------------|
| 10 MHz Channels | 1       |               |               |        |           |         |               |               |
| ODU             | Channel | RF TX<br>freq | RF RX<br>freq | Duplex | ODU       | Channel | RF TX<br>freq | RF RX<br>freq |
| Model           | Number  | in MHz        | in MHz        | in MHz | Model     | Number  | in MHz        | in MHz        |
| Apex18-1A       | 1       | 17705         | 19265         | 1560   | Apex18-1B | 1       | 19265         | 17705         |
| Apex18-1A       | 2       | 17715         | 19275         | 1560   | Apex18-1B | 2       | 19275         | 17715         |
| Apex18-1A       | 3       | 17725         | 19285         | 1560   | Apex18-1B | 3       | 19285         | 17725         |
| Apex18-1A       | 4       | 17735         | 19295         | 1560   | Apex18-1B | 4       | 19295         | 17735         |
| Apex18-1A       | 5       | 17745         | 19305         | 1560   | Apex18-1B | 5       | 19305         | 17745         |
| Apex18-1A       | 6       | 17755         | 19315         | 1560   | Apex18-1B | 6       | 19315         | 17755         |
| Apex18-1A       | 7       | 17765         | 19325         | 1560   | Apex18-1B | 7       | 19325         | 17765         |
| Apex18-1A       | 8       | 17775         | 19335         | 1560   | Apex18-1B | 8       | 19335         | 17775         |
| Apex18-1A       | 9       | 17785         | 19345         | 1560   | Apex18-1B | 9       | 19345         | 17785         |
| Apex18-1A       | 10      | 17795         | 19355         | 1560   | Apex18-1B | 10      | 19355         | 17795         |
| Apex18-1A       | 11      | 17805         | 19365         | 1560   | Apex18-1B | 11      | 19365         | 17805         |
| Apex18-1A       | 12      | 17815         | 19375         | 1560   | Apex18-1B | 12      | 19375         | 17815         |
| Apex18-1A       | 13      | 17825         | 19385         | 1560   | Apex18-1B | 13      | 19385         | 17825         |
| Apex18-1A       | 14      | 17835         | 19395         | 1560   | Apex18-1B | 14      | 19395         | 17835         |
| Apex18-1A       | 15      | 17845         | 19405         | 1560   | Apex18-1B | 15      | 19405         | 17845         |
| Apex18-1A       | 16      | 17855         | 19415         | 1560   | Apex18-1B | 16      | 19415         | 17855         |
| Apex18-1A       | 17      | 17865         | 19425         | 1560   | Apex18-1B | 17      | 19425         | 17865         |
| Apex18-1A       | 18      | 17875         | 19435         | 1560   | Apex18-1B | 18      | 19435         | 17875         |
| Apex18-1A       | 19      | 17885         | 19445         | 1560   | Apex18-1B | 19      | 19445         | 17885         |
| Apex18-1A       | 20      | 17895         | 19455         | 1560   | Apex18-1B | 20      | 19455         | 17895         |
| Apex18-1A       | 21      | 17905         | 19465         | 1560   | Apex18-1B | 21      | 19465         | 17905         |
| Apex18-1A       | 22      | 17915         | 19475         | 1560   | Apex18-1B | 22      | 19475         | 17915         |
| Apex18-1A       | 23      | 17925         | 19485         | 1560   | Apex18-1B | 23      | 19485         | 17925         |
| Apex18-1A       | 24      | 17935         | 19495         | 1560   | Apex18-1B | 24      | 19495         | 17935         |
| Apex18-1A       | 25      | 17945         | 19505         | 1560   | Apex18-1B | 25      | 19505         | 17945         |
| Apex18-1A       | 26      | 17955         | 19515         | 1560   | Apex18-1B | 26      | 19515         | 17955         |
| Apex18-1A       | 27      | 17965         | 19525         | 1560   | Apex18-1B | 27      | 19525         | 17965         |
| Apex18-1A       | 28      | 17975         | 19535         | 1560   | Apex18-1B | 28      | 19535         | 17975         |
| Apex18-1A       | 29      | 17985         | 19545         | 1560   | Apex18-1B | 29      | 19545         | 17985         |
| Apex18-1A       | 30      | 17995         | 19555         | 1560   | Apex18-1B | 30      | 19555         | 17995         |
| Apex18-1A       | 31      | 18005         | 19565         | 1560   | Apex18-1B | 31      | 19565         | 18005         |
| Apex18-1A       | 32      | 18015         | 19575         | 1560   | Apex18-1B | 32      | 19575         | 18015         |
| Apex18-1A       | 33      | 18025         | 19585         | 1560   | Apex18-1B | 33      | 19585         | 18025         |
| Apex18-1A       | 34      | 18035         | 19595         | 1560   | Apex18-1B | 34      | 19595         | 18035         |
| Apex18-1A       | 35      | 18045         | 19605         | 1560   | Apex18-1B | 35      | 19605         | 18045         |
| Apex18-1A       | 36      | 18055         | 19615         | 1560   | Apex18-1B | 36      | 19615         | 18055         |
| Apex18-1A       | 37      | 18065         | 19625         | 1560   | Apex18-1B | 37      | 19625         | 18065         |
| Apex18-1A       | 38      | 18075         | 19635         | 1560   | Apex18-1B | 38      | 19635         | 18075         |
| Apex18-1A       | 39      | 18085         | 19645         | 1560   | Apex18-1B | 39      | 19645         | 18085         |
| Apex18-1A       | 40      | 18095         | 19655         | 1560   | Apex18-1B | 40      | 19655         | 18095         |
| Apex18-1A       | 41      | 18105         | 19665         | 1560   | Apex18-1B | 41      | 19665         | 18105         |
| Apex18-1A       | 42      | 18115         | 19675         | 1560   | Apex18-1B | 42      | 19675         | 18115         |
| Apex18-1A       | 43      | 18125         | 19685         | 1560   | Apex18-1B | 43      | 19685         | 18125         |
| Apex18-1A       | 44      | 18135         | 19695         | 1560   | Apex18-1B | 44      | 19695         | 18135         |
|                 |         |               |               |        |           |         |               |               |

| FCC             |         |              |        |        |           |         |              |        |
|-----------------|---------|--------------|--------|--------|-----------|---------|--------------|--------|
| 20 MHz Channels |         |              |        | 1      |           |         |              |        |
| ODU             | Channel | RF TX        | RF RX  | Duplex | ODU       | Channel | RF TX        | RF RX  |
| Model           | Number  | in MHz       | in MHz | in MHz | Model     | Number  | in MHz       | in MHz |
| Apex18-1A       | 1       | 17710        | 19270  | 1560   | Apex18-1B | 1       | 19270        | 17710  |
| Apex18-1A       | 2       | 17730        | 19290  | 1560   | Apex18-1B | 2       | 19290        | 17730  |
| Apex18-1A       | 3       | 17750        | 19310  | 1560   | Apex18-1B | - 3     | 19310        | 17750  |
| Apex18-1A       | 4       | 17770        | 19330  | 1560   | Apex18-1B | 4       | 19330        | 17770  |
| Apex18-1A       | 5       | 17790        | 19350  | 1560   | Apex18-1B | 5       | 19350        | 17790  |
| Apex18-1A       | 6       | 17810        | 19370  | 1560   | Apex18-1B | 6       | 19370        | 17810  |
| Apex18-1A       | 7       | 17830        | 19390  | 1560   | Apex18-1B | °<br>7  | 19390        | 17830  |
| Apex18-1A       | 8       | 17850        | 19410  | 1560   | Apex18-1B | 8       | 19410        | 17850  |
| Apex18-1A       | 9       | 17870        | 19430  | 1560   | Apex18-1B | 9       | 19430        | 17870  |
| Apex18-1A       | 10      | 17890        | 19450  | 1560   | Apex18-1B | 10      | 19450        | 17890  |
| Apex18-1A       | 11      | 17910        | 19470  | 1560   | Apex18-1B | 10      | 19470        | 17910  |
| Apex18-1A       | 12      | 17930        | 19490  | 1560   | Apex18-1B | 12      | 19490        | 17930  |
| Apex18-1A       | 13      | 17950        | 19510  | 1560   | Apex18-1B | 13      | 19510        | 17950  |
| Apex18-1A       | 14      | 17970        | 19530  | 1560   | Apex18-1B | 10      | 19530        | 17970  |
| Apex18-1A       | 15      | 17990        | 19550  | 1560   | Apex18-1B | 15      | 19550        | 17990  |
| Apex18-1A       | 16      | 18010        | 19570  | 1560   | Apex18-1B | 16      | 19570        | 18010  |
| Apex18-1A       | 17      | 18030        | 19590  | 1560   | Apex18-1B | 18      | 19590        | 18030  |
| Apex18-1A       | 18      | 18050        | 19610  | 1560   | Apex18-1B | 18      | 19610        | 18050  |
| Apex18-1A       | 10      | 18070        | 19630  | 1560   | Apex18-1B | 10      | 19630        | 18070  |
| Apex18-1A       | 20      | 18090        | 19650  | 1560   | Apex18-1B | 20      | 19650        | 18090  |
| Apex18-1A       | 20      | 18110        | 19670  | 1560   | Apex18-1B | 20      | 19670        | 18110  |
| Apex10-1A       | 21      | 18130        | 19690  | 1560   | Apex18-1B | 21      | 19600        | 18130  |
|                 | 22      | 10150        | 13030  | 1300   | APEXIO-ID | 22      | 19090        | 10130  |
| FCC             |         |              |        |        |           |         |              |        |
| 40 MHz Channels |         |              |        |        |           |         |              |        |
| ODU             | Channel | <b>RF TX</b> | RFRX   | Duplex | ODU       | Channel | <b>RF TX</b> | RFRX   |
| 020             | ename   | freq         | freq   | Duplox | 000       | Chaine  | freq         | freq   |
| Model           | Number  | in MHz       | in MHz | in MHz | Model     | Number  | in MHz       | in MHz |
| Apex18-1A       | 1       | 17720        | 19280  | 1560   | Apex18-1B | 1       | 19280        | 17720  |
| Apex18-1A       | 2       | 17760        | 19320  | 1560   | Apex18-1B | 2       | 19320        | 17760  |
| Apex18-1A       | 3       | 17800        | 19360  | 1560   | Apex18-1B | 3       | 19360        | 17800  |
| Apex18-1A       | 4       | 17840        | 19400  | 1560   | Apex18-1B | 4       | 19400        | 17840  |
| Apex18-1A       | 5       | 17880        | 19440  | 1560   | Apex18-1B | 5       | 19440        | 17880  |
| Apex18-1A       | 6       | 17920        | 19480  | 1560   | Apex18-1B | 6       | 19480        | 17920  |
| Apex18-1A       | 7       | 17960        | 19520  | 1560   | Apex18-1B | 7       | 19520        | 17960  |
| Apex18-1A       | 8       | 18000        | 19560  | 1560   | Apex18-1B | 8       | 19560        | 18000  |
| Apex18-1A       | 9       | 18040        | 19600  | 1560   | Apex18-1B | 9       | 19600        | 18040  |
| Apex18-1A       | 10      | 18080        | 19640  | 1560   | Apex18-1B | 10      | 19640        | 18080  |
| Apex18-1A       | 11      | 18120        | 19680  | 1560   | Apex18-1B | 11      | 19680        | 18120  |
|                 |         |              |        |        |           |         |              |        |
| FCC             |         |              |        |        |           |         |              |        |
| 80 MHz Channels |         |              |        |        |           |         |              |        |
| ODU             | Channel | RF TX        | RF RX  | Duplex | ODU       | Channel | RF TX        | RF RX  |
|                 |         | freq         | freq   |        |           |         | freq         | freq   |
| Model           | Number  | in MHz       | in MHz | in MHz | Model     | Number  | in MHz       | in MHz |
| Apex18-1A       | 1       | 17740        | 19300  | 1560   | Apex18-1B | 1       | 19300        | 17740  |
| Apex18-1A       | 2       | 17820        | 19380  | 1560   | Apex18-1B | 2       | 19380        | 17820  |
| Apex18-1A       | 3       | 17900        | 19460  | 1560   | Apex18-1B | 3       | 19460        | 17900  |

Apex18-1A

Apex18-1A

Apex18-1B

| Apex18-1A       | 4       | 17980         | 19540         | 1560   | Apex18-1B | 4       | 19540         | 17980         |
|-----------------|---------|---------------|---------------|--------|-----------|---------|---------------|---------------|
| Apex18-1A       | 5       | 18060         | 19620         | 1560   | Apex18-1B | 5       | 19620         | 18060         |
|                 |         |               |               |        |           |         |               |               |
| Canada          | 1       | '             |               |        | '<br>'    |         | '             |               |
| 10 MHz Channels |         |               |               |        |           |         |               |               |
| ODU             | Channel | RF TX<br>freq | RF RX<br>freq | Duplex | ODU       | Channel | RF TX<br>freq | RF RX<br>freq |
| Model           | Number  | in MHz        | in MHz        | in MHz | Model     | Number  | in MHz        | in MHz        |
| Apex18-1A       | 1       | 17805         | 19365         | 1560   | Apex18-1B | 1       | 19365         | 17805         |
| Apex18-1A       | 2       | 17815         | 19375         | 1560   | Apex18-1B | 2       | 19375         | 17815         |
| Apex18-1A       | 3       | 17825         | 19385         | 1560   | Apex18-1B | 3       | 19385         | 17825         |
| Apex18-1A       | 4       | 17835         | 19395         | 1560   | Apex18-1B | 4       | 19395         | 17835         |
| Apex18-1A       | 5       | 17845         | 19405         | 1560   | Apex18-1B | 5       | 19405         | 17845         |

Apex18-1B

Apex18-1B

| Apex18-1A       | 8       | 17875         | 19435         | 1560   | Apex18-1B | 8       | 19435         | 17875         |
|-----------------|---------|---------------|---------------|--------|-----------|---------|---------------|---------------|
| Apex18-1A       | 9       | 17885         | 19445         | 1560   | Apex18-1B | 9       | 19445         | 17885         |
| Apex18-1A       | 10      | 17895         | 19455         | 1560   | Apex18-1B | 10      | 19455         | 17895         |
| Apex18-1A       | 11      | 17905         | 19465         | 1560   | Apex18-1B | 11      | 19465         | 17905         |
| Apex18-1A       | 12      | 17915         | 19475         | 1560   | Apex18-1B | 12      | 19475         | 17915         |
| Apex18-1A       | 13      | 17925         | 19485         | 1560   | Apex18-1B | 13      | 19485         | 17925         |
| Apex18-1A       | 14      | 17935         | 19495         | 1560   | Apex18-1B | 14      | 19495         | 17935         |
| Apex18-1A       | 15      | 17945         | 19505         | 1560   | Apex18-1B | 15      | 19505         | 17945         |
| Apex18-1A       | 16      | 17955         | 19515         | 1560   | Apex18-1B | 16      | 19515         | 17955         |
| Apex18-1A       | 17      | 17965         | 19525         | 1560   | Apex18-1B | 17      | 19525         | 17965         |
| Apex18-1A       | 18      | 17975         | 19535         | 1560   | Apex18-1B | 18      | 19535         | 17975         |
| Apex18-1A       | 19      | 17985         | 19545         | 1560   | Apex18-1B | 19      | 19545         | 17985         |
| Apex18-1A       | 20      | 17995         | 19555         | 1560   | Apex18-1B | 20      | 19555         | 17995         |
| Apex18-1A       | 21      | 18005         | 19565         | 1560   | Apex18-1B | 21      | 19565         | 18005         |
| Apex18-1A       | 22      | 18015         | 19575         | 1560   | Apex18-1B | 22      | 19575         | 18015         |
| Apex18-1A       | 23      | 18025         | 19585         | 1560   | Apex18-1B | 23      | 19585         | 18025         |
| Apex18-1A       | 24      | 18035         | 19595         | 1560   | Apex18-1B | 24      | 19595         | 18035         |
| Apex18-1A       | 25      | 18045         | 19605         | 1560   | Apex18-1B | 25      | 19605         | 18045         |
| Apex18-1A       | 26      | 18055         | 19615         | 1560   | Apex18-1B | 26      | 19615         | 18055         |
| Apex18-1A       | 27      | 18065         | 19625         | 1560   | Apex18-1B | 27      | 19625         | 18065         |
| Apex18-1A       | 28      | 18075         | 19635         | 1560   | Apex18-1B | 28      | 19635         | 18075         |
| Apex18-1A       | 29      | 18085         | 19645         | 1560   | Apex18-1B | 29      | 19645         | 18085         |
| Apex18-1A       | 30      | 18095         | 19655         | 1560   | Apex18-1B | 30      | 19655         | 18095         |
| Apex18-1A       | 31      | 18105         | 19665         | 1560   | Apex18-1B | 31      | 19665         | 18105         |
| Apex18-1A       | 32      | 18115         | 19675         | 1560   | Apex18-1B | 32      | 19675         | 18115         |
| Apex18-1A       | 33      | 18125         | 19685         | 1560   | Apex18-1B | 33      | 19685         | 18125         |
| Apex18-1A       | 34      | 18135         | 19695         | 1560   | Apex18-1B | 34      | 19695         | 18135         |
|                 |         |               |               |        |           |         |               |               |
|                 |         |               |               |        |           |         |               |               |
| Canada          |         |               |               |        |           |         |               |               |
| 20 MHz Channels |         |               | I             | 1      |           | I       |               |               |
| ODU             | Channel | RF TX<br>freq | RF RX<br>freq | Duplex | ODU       | Channel | RF TX<br>freq | RF RX<br>freq |
| Model           | Number  | in MHz        | in MHz        | in MHz | Model     | Number  | in MHz        | in MHz        |
| Apex18-1A       | 1       | 17810         | 19370         | 1560   | Apex18-1B | 1       | 19370         | 17810         |
| Apex18-1A       | 2       | 17830         | 19390         | 1560   | Apex18-1B | 2       | 19390         | 17830         |

Apex18-1A

| Apex18-1A       | 4       | 17870         | 19430         | 1560   | Apex18-1B | 4       | 19430         | 17870         |
|-----------------|---------|---------------|---------------|--------|-----------|---------|---------------|---------------|
| Apex18-1A       | 5       | 17890         | 19450         | 1560   | Apex18-1B | 5       | 19450         | 17890         |
| Apex18-1A       | 6       | 17910         | 19470         | 1560   | Apex18-1B | 6       | 19470         | 17910         |
| Apex18-1A       | 7       | 17930         | 19490         | 1560   | Apex18-1B | 7       | 19490         | 17930         |
| Apex18-1A       | 8       | 17950         | 19510         | 1560   | Apex18-1B | 8       | 19510         | 17950         |
| Apex18-1A       | 9       | 17970         | 19530         | 1560   | Apex18-1B | 9       | 19530         | 17970         |
| Apex18-1A       | 10      | 17990         | 19550         | 1560   | Apex18-1B | 10      | 19550         | 17990         |
| Apex18-1A       | 11      | 18010         | 19570         | 1560   | Apex18-1B | 11      | 19570         | 18010         |
| Apex18-1A       | 12      | 18030         | 19590         | 1560   | Apex18-1B | 12      | 19590         | 18030         |
| Apex18-1A       | 13      | 18050         | 19610         | 1560   | Apex18-1B | 13      | 19610         | 18050         |
| Apex18-1A       | 14      | 18070         | 19630         | 1560   | Apex18-1B | 14      | 19630         | 18070         |
| Apex18-1A       | 15      | 18090         | 19650         | 1560   | Apex18-1B | 15      | 19650         | 18090         |
| Apex18-1A       | 16      | 18110         | 19670         | 1560   | Apex18-1B | 16      | 19670         | 18110         |
| Apex18-1A       | 17      | 18130         | 19690         | 1560   | Apex18-1B | 17      | 19690         | 18130         |
|                 |         |               |               |        |           |         |               |               |
|                 |         |               |               |        |           |         |               |               |
| Canada          |         |               | 1             |        | I         | 1       |               | I             |
| 30 MHz Channels |         |               |               |        |           |         |               |               |
| ODU             | Channel | RF TX<br>freq | RF RX<br>freq | Duplex | ODU       | Channel | RF TX<br>freq | RF RX<br>freq |
| Model           | Number  | in MHz        | in MHz        | in MHz | Model     | Number  | in MHz        | in MHz        |
| Apex18-1A       | 1       | 17815         | 19375         | 1560   | Apex18-1B | 1       | 19375         | 17815         |
| Apex18-1A       | 2       | 17845         | 19405         | 1560   | Apex18-1B | 2       | 19405         | 17845         |
| Apex18-1A       | 3       | 17875         | 19435         | 1560   | Apex18-1B | 3       | 19435         | 17875         |
| Apex18-1A       | 4       | 17905         | 19465         | 1560   | Apex18-1B | 4       | 19465         | 17905         |
| Apex18-1A       | 5       | 17935         | 19495         | 1560   | Apex18-1B | 5       | 19495         | 17935         |
| Apex18-1A       | 6       | 17965         | 19525         | 1560   | Apex18-1B | 6       | 19525         | 17965         |
| Apex18-1A       | 7       | 17995         | 19555         | 1560   | Apex18-1B | 7       | 19555         | 17995         |
| Apex18-1A       | 8       | 18025         | 19585         | 1560   | Apex18-1B | 8       | 19585         | 18025         |
| Apex18-1A       | 9       | 18055         | 19615         | 1560   | Apex18-1B | 9       | 19615         | 18055         |
| Apex18-1A       | 10      | 18085         | 19645         | 1560   | Apex18-1B | 10      | 19645         | 18085         |
| Apex18-1A       | 11      | 18115         | 19675         | 1560   | Apex18-1B | 11      | 19675         | 18115         |
|                 |         |               |               |        |           |         |               |               |
| Canada          |         | 1             | 1             |        | I         | 1       | l             | 1             |
| 40 MHz Channels |         |               |               |        |           |         |               |               |
| ODU             | Channel | RF TX         | RF RX         | Duplex | ODU       | Channel | RF TX         | RF RX         |
|                 |         | freq          | freq          |        |           |         | freq          | freq          |
| Model           | Number  | in MHz        | in MHz        | in MHz | Model     | Number  | in MHz        | in MHz        |
| Apex18-1A       | 1       | 17840         | 19400         | 1560   | Apex18-1B | 1       | 19400         | 17840         |
| Apex18-1A       | 2       | 17880         | 19440         | 1560   | Apex18-1B | 2       | 19440         | 17880         |
| Apex18-1A       | 3       | 17920         | 19480         | 1560   | Apex18-1B | 3       | 19480         | 17920         |
| Apex18-1A       | 4       | 17960         | 19520         | 1560   | Apex18-1B | 4       | 19520         | 17960         |
| Apex18-1A       | 5       | 18000         | 19560         | 1560   | Apex18-1B | 5       | 19560         | 18000         |
| Apex18-1A       | 6       | 18040         | 19600         | 1560   | Apex18-1B | 6       | 19600         | 18040         |
| Apex18-1A       | 7       | 18080         | 19640         | 1560   | Apex18-1B | 7       | 19640         | 18080         |
| Apex18-1A       | 8       | 18120         | 19680         | 1560   | Apex18-1B | 8       | 19680         | 18120         |
|                 |         |               |               |        |           |         |               |               |
|                 |         |               |               |        |           |         |               |               |
|                 |         |               |               |        |           |         |               |               |
|                 |         |               |               |        |           |         |               |               |
|                 |         |               |               |        |           |         |               |               |
|                 |         |               |               |        |           |         |               |               |

| Canada          |         |               |               |        |           |         |               |               |
|-----------------|---------|---------------|---------------|--------|-----------|---------|---------------|---------------|
| 50 MHz Channels |         |               |               |        |           |         |               |               |
| ODU             | Channel | RF TX<br>freq | RF RX<br>freq | Duplex | ODU       | Channel | RF TX<br>freq | RF RX<br>freq |
| Model           | Number  | in MHz        | in MHz        | in MHz | Model     | Number  | in MHz        | in MHz        |
| Apex18-1A       | 1       | 17865         | 19425         | 1560   | Apex18-1B | 1       | 19425         | 17865         |
| Apex18-1A       | 2       | 17915         | 19475         | 1560   | Apex18-1B | 2       | 19475         | 17915         |
| Apex18-1A       | 3       | 17965         | 19525         | 1560   | Apex18-1B | 3       | 19525         | 17965         |
| Apex18-1A       | 4       | 18015         | 19575         | 1560   | Apex18-1B | 4       | 19575         | 18015         |
| Apex18-1A       | 5       | 18065         | 19625         | 1560   | Apex18-1B | 5       | 19625         | 18065         |
| Apex18-1A       | 6       | 18115         | 19675         | 1560   | Apex18-1B | 6       | 19675         | 18115         |

#### APEX18E models:

| Australia RALI FX                                                                                                    | (3                                                                                                    |                                                                                                    |                                                                                                    |                                                                                                    |                                                                                                    |                                                                                                    |                                                                                                    |                                                                                                    |  |
|----------------------------------------------------------------------------------------------------|----------------------------------------------------------------------------------------------------|----------------------------------------------------------------------------------------------------|----------------------------------------------------------------------------------------------------|----------------------------------------------------------------------------------------------------|----------------------------------------------------------------------------------------------------|----------------------------------------------------------------------------------------------------|----------------------------------------------------------------------------------------------------|----------------------------------------------------------------------------------------------------|--|
| 55 MHz Channels                                                                                                    | i                                                                                                    |                                                                                                    |                                                                                                    |                                                                                                    |                                                                                                    |                                                                                                    |                                                                                                    |                                                                                                    |  |
| ODU                                                                                                    | Channel                                                                                                    | RF TX freq                                                                                                    | RF RX<br>freq                                                                                                    | Duplex                                                                                                    | ODU                                                                                                    | Channel                                                                                                    | RF TX<br>freq                                                                                                    | RF RX<br>freq                                                                                                    |  |
| Model                                                                                                    | Number                                                                                                    | in MHz                                                                                                    | in MHz                                                                                                    | in MHz                                                                                                    | Model                                                                                                    | Number                                                                                                    | in MHz                                                                                                    | in MHz                                                                                                    |  |
| Apex18E-2A                                                                                                    | 1                                                                                                    | 18360                                                                                                    | 19370                                                                                                    | 1010                                                                                                    | Apex18E-2B                                                                                                    | 1                                                                                                    | 19370                                                                                                    | 18360                                                                                                    |  |
| Apex18E-2A                                                                                                    | 2                                                                                                    | 18415                                                                                                    | 19425                                                                                                    | 1010                                                                                                    | Apex18E-2B                                                                                                    | 2                                                                                                    | 19425                                                                                                    | 18415                                                                                                    |  |
| Apex18E-2A                                                                                                    | 3                                                                                                    | 18470                                                                                                    | 19480                                                                                                    | 1010                                                                                                    | Apex18E-2B                                                                                                    | 3                                                                                                    | 19480                                                                                                    | 18470                                                                                                    |  |
| Apex18E-2A                                                                                                    | 4                                                                                                    | 18525                                                                                                    | 19535                                                                                                    | 1010                                                                                                    | Apex18E-2B                                                                                                    | 4                                                                                                    | 19535                                                                                                    | 18525                                                                                                    |  |
| Apex18E-2A                                                                                                    | 5                                                                                                    | 18580                                                                                                    | 19590                                                                                                    | 1010                                                                                                    | Apex18E-2B                                                                                                    | 5                                                                                                    | 19590                                                                                                    | 18580                                                                                                    |  |
|                                                                                                    |                                                                                                    |                                                                                                    |                                                                                                    |                                                                                                    |                                                                                                    |                                                                                                    |                                                                                                    |                                                                                                    |  |
| Australia RALI FX3                                                                                                    |                                                                                                    |                                                                                                    |                                                                                                    |                                                                                                    |                                                                                                    |                                                                                                    |                                                                                                    |                                                                                                    |  |
| 27.5 MHz Channe                                                                                                    | 27.5 MHz Channels                                                                                                    |                                                                                                    |                                                                                                    |                                                                                                    |                                                                                                    |                                                                                                    |                                                                                                    |                                                                                                    |  |
|                                                                                                    |                                                                                                    |                                                                                                    |                                                                                                    |                                                                                                    |                                                                                                    |                                                                                                    |                                                                                                    |                                                                                                    |  |
| ODU                                                                                                    | Channel                                                                                                    | RF TX freq                                                                                                    | RF RX<br>freq                                                                                                    | Duplex                                                                                                    | ODU                                                                                                    | Channel                                                                                                    | RF TX<br>freq                                                                                                    | RF RX<br>freq                                                                                                    |  |
| ODU<br>Model                                                                                                    | Channel<br>Number                                                                                                    | RF TX freq<br>in MHz                                                                                                    | RF RX<br>freq<br>in MHz                                                                                                    | Duplex<br>in MHz                                                                                                    | ODU<br>Model                                                                                                    | Channel<br>Number                                                                                                    | RF TX<br>freq<br>in MHz                                                                                                    | RF RX<br>freq<br>in MHz                                                                                                    |  |
| ODU<br>Model<br>Apex18E-2A                                                                                                    | Channel<br>Number                                                                                                    | RF TX freq<br>in MHz<br>18305                                                                                               | RF RX<br>freq<br>in MHz<br>19315                                                                                                    | Duplex<br>in MHz<br>1010                                                                                                    | ODU<br>Model<br>Apex18E-2B                                                                                                    | Channel<br>Number<br>1                                                                                                    | RF TX<br>freq<br>in MHz<br>19315                                                                                                    | RF RX<br>freq<br>in MHz<br>18305                                                                                                    |  |
| ODU<br>Model<br>Apex18E-2A<br>Apex18E-2A                                                                                                    | Channel<br>Number<br>1<br>2                                                                                                    | <b>RF TX freq</b><br><b>in MHz</b><br>18305<br>18332.5                                                                      | <b>RF RX</b><br>freq<br>in MHz<br>19315<br>19342.5                                                                                                    | Duplex           in MHz           1010           1010                                                                                                    | ODU<br>Model<br>Apex18E-2B<br>Apex18E-2B                                                                                                    | Channel<br>Number<br>1<br>2                                                                                                    | <b>RF TX</b><br>freq<br>in MHz<br>19315<br>19342.5                                                                                                    | RF RX<br>freq<br>in MHz<br>18305<br>18332.5                                                                                                    |  |
| ODU<br>Model<br>Apex18E-2A<br>Apex18E-2A<br>Apex18E-2A                                                                                                    | Channel<br>Number<br>1<br>2<br>3                                                                                                    | <b>RF TX freq</b><br><b>in MHz</b><br>18305<br>18332.5<br>18360                                                             | <b>RF RX</b><br>freq<br>in MHz<br>19315<br>19342.5<br>19370                                                                                                    | Duplex           in MHz           1010           1010           1010                                                                                                    | ODU<br>Model<br>Apex18E-2B<br>Apex18E-2B<br>Apex18E-2B                                                                                                    | Channel<br>Number<br>1<br>2<br>3                                                                                                    | <b>RF TX</b><br>freq<br>in MHz<br>19315<br>19342.5<br>19370                                                                                                    | RF RX<br>freq<br>in MHz<br>18305<br>18332.5<br>18360                                                                                                   |  |
| ODU<br>Model<br>Apex18E-2A<br>Apex18E-2A<br>Apex18E-2A<br>Apex18E-2A                                                                                                    | Channel Number 1 2 3 4                                                                                                    | <b>RF TX freq</b><br><b>in MHz</b><br>18305<br>18332.5<br>18360<br>18387.5                                                  | RF RX<br>freq           in MHz           19315           19342.5           19370           19397.5                                                                                       | Duplex           in MHz           1010           1010           1010           1010           1010                                                                                                    | ODU<br>Model<br>Apex18E-2B<br>Apex18E-2B<br>Apex18E-2B<br>Apex18E-2B                                                                                                   | Channel Number 1 2 3 4                                                                                                    | RF TX<br>freq           in MHz           19315           19342.5           19370           19397.5                                                                                       | RF RX<br>freq           in MHz           18305           18332.5           18360           18387.5                                                     |  |
| ODU<br>Model<br>Apex18E-2A<br>Apex18E-2A<br>Apex18E-2A<br>Apex18E-2A<br>Apex18E-2A                                                                                                    | Channel Number 1 2 3 4 5                                                                                                    | <b>RF TX freq</b><br><b>in MHz</b><br>18305<br>18332.5<br>18360<br>18387.5<br>18415                                         | RF RX<br>freq           in MHz           19315           19342.5           19370           19397.5           19425                                                                       | Duplex           in MHz           1010           1010           1010           1010           1010           1010           1010                                                                                                    | ODU<br>Model<br>Apex18E-2B<br>Apex18E-2B<br>Apex18E-2B<br>Apex18E-2B<br>Apex18E-2B                                                                                     | Channel<br>Number<br>1<br>2<br>3<br>4<br>5                                                                                           | RF TX<br>freq           in MHz           19315           19342.5           19370           19397.5           19425                                                                       | RF RX<br>freq           in MHz           18305           18332.5           18387.5           18415                                                     |  |
| ODU<br>Model<br>Apex18E-2A<br>Apex18E-2A<br>Apex18E-2A<br>Apex18E-2A<br>Apex18E-2A<br>Apex18E-2A                                                                                                    | Channel           Number           1           2           3           4           5           6                                     | <b>RF TX freq</b><br><b>in MHz</b><br>18305<br>18332.5<br>18360<br>18387.5<br>18415<br>18442.5                              | RF RX<br>freq           in MHz           19315           19342.5           19370           19397.5           19425           19452.5                                                     | Duplex           in MHz           1010           1010           1010           1010           1010           1010           1010           1010           1010                                                                                                    | ODU<br>Model<br>Apex18E-2B<br>Apex18E-2B<br>Apex18E-2B<br>Apex18E-2B<br>Apex18E-2B<br>Apex18E-2B                                                                       | Channel           Number           1           2           3           4           5           6                                     | RF TX<br>freq           in MHz           19315           19342.5           19370           19397.5           19425           19452.5                                                     | RF RX<br>freq           in MHz           18305           18332.5           18360           18387.5           18415           18442.5                   |  |
| ODUModelApex18E-2AApex18E-2AApex18E-2AApex18E-2AApex18E-2AApex18E-2AApex18E-2AApex18E-2AApex18E-2AApex18E-2A                                                                                                    | Channel           Number           1           2           3           4           5           6           7                         | RF TX freq<br>in MHz<br>18305<br>18332.5<br>18360<br>18387.5<br>18415<br>18442.5<br>18442.5<br>18470                        | RF RX<br>freq           in MHz           19315           19342.5           19370           19397.5           19425           19452.5           19480                                     | Duplex           in MHz           1010           1010           1010           1010           1010           1010           1010           1010           1010           1010           1010           1010           1010                                              | ODU<br>Model<br>Apex18E-2B<br>Apex18E-2B<br>Apex18E-2B<br>Apex18E-2B<br>Apex18E-2B<br>Apex18E-2B<br>Apex18E-2B<br>Apex18E-2B                                           | Channel           Number           1           2           3           4           5           6           7                         | RF TX<br>freq           in MHz           19315           19342.5           19370           19397.5           19425           19452.5           19480                                     | RF RX<br>freq           in MHz           18305           18332.5           18387.5           18415           18442.5           18470                   |  |
| ODUModelApex18E-2AApex18E-2AApex18E-2AApex18E-2AApex18E-2AApex18E-2AApex18E-2AApex18E-2AApex18E-2AApex18E-2AApex18E-2AApex18E-2A                                                                                           | Channel           Number           1           2           3           4           5           6           7           8             | RF TX freq<br>in MHz<br>18305<br>18332.5<br>18360<br>18387.5<br>18387.5<br>18445<br>18442.5<br>18442.5<br>184470<br>18497.5 | RF RX<br>freq           in MHz           19315           19342.5           19370           19397.5           19425           19452.5           19480           19507.5                   | Duplex           in MHz           1010           1010           1010           1010           1010           1010           1010           1010           1010           1010           1010           1010           1010           1010           1010                | ODU<br>Model<br>Apex18E-2B<br>Apex18E-2B<br>Apex18E-2B<br>Apex18E-2B<br>Apex18E-2B<br>Apex18E-2B<br>Apex18E-2B<br>Apex18E-2B<br>Apex18E-2B                             | Channel           Number           1           2           3           4           5           6           7           8             | RF TX<br>freq           in MHz           19315           19342.5           19370           19397.5           19425           19452.5           19480           19507.5                   | RF RX<br>freq           in MHz           18305           18332.5           18387.5           18415           18442.5           18470           18497.5 |  |
| ODUModelApex18E-2AApex18E-2AApex18E-2AApex18E-2AApex18E-2AApex18E-2AApex18E-2AApex18E-2AApex18E-2AApex18E-2AApex18E-2AApex18E-2AApex18E-2AApex18E-2AApex18E-2AApex18E-2AApex18E-2AApex18E-2AApex18E-2AApex18E-2AApex18E-2A | Channel           Number           1           2           3           4           5           6           7           8           9 | RF TX freq<br>in MHz<br>18305<br>18332.5<br>18360<br>18387.5<br>18415<br>18442.5<br>18442.5<br>18470<br>18497.5<br>18525    | RF RX<br>freq           in MHz           19315           19342.5           19370           19397.5           19425           19452.5           19452.5           19507.5           19535 | Duplex           in MHz           1010           1010           1010           1010           1010           1010           1010           1010           1010           1010           1010           1010           1010           1010           1010           1010 | ODU<br>Model<br>Apex18E-2B<br>Apex18E-2B<br>Apex18E-2B<br>Apex18E-2B<br>Apex18E-2B<br>Apex18E-2B<br>Apex18E-2B<br>Apex18E-2B<br>Apex18E-2B<br>Apex18E-2B<br>Apex18E-2B | Channel           Number           1           2           3           4           5           6           7           8           9 | RF TX<br>freq           in MHz           19315           19342.5           19370           19397.5           19425           19452.5           19452.5           19507.5           19535 | RF RX<br>freq           in MHz           18305           18332.5           18387.5           18415           18442.5           18497.5           18525 |  |

| ITU-R 595-6, CEPT | ITU-R 595-6, CEPT 12-03E |               |               |            |            |             |               |               |  |  |  |
|-------------------|--------------------------|---------------|---------------|------------|------------|-------------|---------------|---------------|--|--|--|
| 55 MHz Channels   |                          |               |               |            |            |             |               |               |  |  |  |
| ODU               | Channel                  | RF TX<br>freq | RF RX<br>freq | Duple<br>x | ODU        | Chann<br>el | RF TX<br>freq | RF RX<br>freq |  |  |  |
| Model             | Number                   | in MHz        | in MHz        | in<br>MHz  | Model      | Numbe<br>r  | in MHz        | in MHz        |  |  |  |
| Apex18E-1A        | 1                        | 17755         | 18765         | 1010       | Apex18E-1B | 1           | 18765         | 17755         |  |  |  |
| Apex18E-1A        | 2                        | 17810         | 18820         | 1010       | Apex18E-1B | 2           | 18820         | 17810         |  |  |  |
| Apex18E-1A        | 3                        | 17865         | 18875         | 1010       | Apex18E-1B | 3           | 18875         | 17865         |  |  |  |
| Apex18E-1A        | 4                        | 17920         | 18930         | 1010       | Apex18E-1B | 4           | 18930         | 17920         |  |  |  |
| Apex18E-1A        | 5                        | 17975         | 18985         | 1010       | Apex18E-1B | 5           | 18985         | 17975         |  |  |  |
| Apex18E-1A        | 6                        | 18030         | 19040         | 1010       | Apex18E-1B | 6           | 19040         | 18030         |  |  |  |
| Apex18E-1A        | 7                        | 18085         | 19095         | 1010       | Apex18E-1B | 7           | 19095         | 18085         |  |  |  |
| Apex18E-1A        | 8                        | 18140         | 19150         | 1010       | Apex18E-1B | 8           | 19150         | 18140         |  |  |  |
| Apex18E-2A        | 9                        | 18195         | 19205         | 1010       | Apex18E-2B | 9           | 19205         | 18195         |  |  |  |
| Apex18E-2A        | 10                       | 18250         | 19260         | 1010       | Apex18E-2B | 10          | 19260         | 18250         |  |  |  |
| Apex18E-2A        | 11                       | 18305         | 19315         | 1010       | Apex18E-2B | 11          | 19315         | 18305         |  |  |  |
| Apex18E-2A        | 12                       | 18360         | 19370         | 1010       | Apex18E-2B | 12          | 19370         | 18360         |  |  |  |
| Apex18E-2A        | 13                       | 18415         | 19425         | 1010       | Apex18E-2B | 13          | 19425         | 18415         |  |  |  |
| Apex18E-2A        | 14                       | 18470         | 19480         | 1010       | Apex18E-2B | 14          | 19480         | 18470         |  |  |  |
| Apex18E-2A        | 15                       | 18525         | 19535         | 1010       | Apex18E-2B | 15          | 19535         | 18525         |  |  |  |
| Apex18E-2A        | 16                       | 18580         | 19590         | 1010       | Apex18E-2B | 16          | 19590         | 18580         |  |  |  |
| Apex18E-2A        | 17                       | 18635         | 19645         | 1010       | Apex18E-2B | 17          | 19645         | 18635         |  |  |  |

| ITU-R 59 | 95-6 |
|----------|------|
|----------|------|

| CEPT 12-03E       |         |               |               |        |            |         |               |               |
|-------------------|---------|---------------|---------------|--------|------------|---------|---------------|---------------|
| 27.5 MHz Channels |         |               |               |        |            |         |               |               |
| ODU               | Channel | RF TX<br>freq | RF RX<br>freq | Duplex | ODU        | Channel | RF TX<br>freq | RF RX<br>freq |
| Model             | Number  | in MHz        | in MHz        | in MHz | Model      | Number  | in MHz        | in MHz        |
| Apex18E-1A        | 1       | 17727.5       | 18737.5       | 1010   | Apex18E-1B | 1       | 18737.5       | 17727.5       |
| Apex18E-1A        | 2       | 17755         | 18765         | 1010   | Apex18E-1B | 2       | 18765         | 17755         |
| Apex18E-1A        | 3       | 17782.5       | 18792.5       | 1010   | Apex18E-1B | 3       | 18792.5       | 17782.5       |
| Apex18E-1A        | 4       | 17810         | 18820         | 1010   | Apex18E-1B | 4       | 18820         | 17810         |
| Apex18E-1A        | 5       | 17837.5       | 18847.5       | 1010   | Apex18E-1B | 5       | 18847.5       | 17837.5       |
| Apex18E-1A        | 6       | 17865         | 18875         | 1010   | Apex18E-1B | 6       | 18875         | 17865         |
| Apex18E-1A        | 7       | 17892.5       | 18902.5       | 1010   | Apex18E-1B | 7       | 18902.5       | 17892.5       |
| Apex18E-1A        | 8       | 17920         | 18930         | 1010   | Apex18E-1B | 8       | 18930         | 17920         |
| Apex18E-1A        | 9       | 17947.5       | 18957.5       | 1010   | Apex18E-1B | 9       | 18957.5       | 17947.5       |
| Apex18E-1A        | 10      | 17975         | 18985         | 1010   | Apex18E-1B | 10      | 18985         | 17975         |
| Apex18E-1A        | 11      | 18002.5       | 19012.5       | 1010   | Apex18E-1B | 11      | 19012.5       | 18002.5       |
| Apex18E-1A        | 12      | 18030         | 19040         | 1010   | Apex18E-1B | 12      | 19040         | 18030         |
| Apex18E-1A        | 13      | 18057.5       | 19067.5       | 1010   | Apex18E-1B | 13      | 19067.5       | 18057.5       |
| Apex18E-1A        | 14      | 18085         | 19095         | 1010   | Apex18E-1B | 14      | 19095         | 18085         |
| Apex18E-1A        | 15      | 18112.5       | 19122.5       | 1010   | Apex18E-1B | 15      | 19122.5       | 18112.5       |
| Apex18E-1A        | 16      | 18140         | 19150         | 1010   | Apex18E-1B | 16      | 19150         | 18140         |
| Apex18E-1A        | 17      | 18167.5       | 19177.5       | 1010   | Apex18E-1B | 17      | 19177.5       | 18167.5       |
| Apex18E-2A        | 18      | 18195         | 19205         | 1010   | Apex18E-2B | 18      | 19205         | 18195         |
| Apex18E-2A        | 19      | 18222.5       | 19232.5       | 1010   | Apex18E-2B | 19      | 19232.5       | 18222.5       |
| Apex18E-2A        | 20      | 18250         | 19260         | 1010   | Apex18E-2B | 20      | 19260         | 18250         |
| Apex18E-2A        | 21      | 18277.5       | 19287.5       | 1010   | Apex18E-2B | 21      | 19287.5       | 18277.5       |

| Apex18E-2A | 22 | 18305   | 19315   | 1010 | Apex18E-2B | 22 | 19315   | 18305   |
|------------|----|---------|---------|------|------------|----|---------|---------|
| Apex18E-2A | 23 | 18332.5 | 19342.5 | 1010 | Apex18E-2B | 23 | 19342.5 | 18332.5 |
| Apex18E-2A | 24 | 18360   | 19370   | 1010 | Apex18E-2B | 24 | 19370   | 18360   |
| Apex18E-2A | 25 | 18387.5 | 19397.5 | 1010 | Apex18E-2B | 25 | 19397.5 | 18387.5 |
| Apex18E-2A | 26 | 18415   | 19425   | 1010 | Apex18E-2B | 26 | 19425   | 18415   |
| Apex18E-2A | 27 | 18442.5 | 19452.5 | 1010 | Apex18E-2B | 27 | 19452.5 | 18442.5 |
| Apex18E-2A | 28 | 18470   | 19480   | 1010 | Apex18E-2B | 28 | 19480   | 18470   |
| Apex18E-2A | 29 | 18497.5 | 19507.5 | 1010 | Apex18E-2B | 29 | 19507.5 | 18497.5 |
| Apex18E-2A | 30 | 18525   | 19535   | 1010 | Apex18E-2B | 30 | 19535   | 18525   |
| Apex18E-2A | 31 | 18552.5 | 19562.5 | 1010 | Apex18E-2B | 31 | 19562.5 | 18552.5 |
| Apex18E-2A | 32 | 18580   | 19590   | 1010 | Apex18E-2B | 32 | 19590   | 18580   |
| Apex18E-2A | 33 | 18607.5 | 19617.5 | 1010 | Apex18E-2B | 33 | 19617.5 | 18607.5 |
| Apex18E-2A | 34 | 18635   | 19645   | 1010 | Apex18E-2B | 34 | 19645   | 18635   |
| Apex18E-2A | 35 | 18662.5 | 19672.5 | 1010 | Apex18E-2B | 35 | 19672.5 | 18662.5 |

# Appendix C: Cable Pin outs

## Industry Standard CAT-5 Pin outs

Below are pictures depicting the cable pin-outs for *Straight-Through* and *Cross-Over* cables. These images conform to EIA/TIA industry standard for 568-A and 568-B.

- If the first and second pins are orange, the cable is 568-B.
- $\circ~$  If the first and second pins are green, the cable is 568-A (Figure 35).
- o If one end of the cable is A and the other end is B then it is a *Cross-Over* cable.

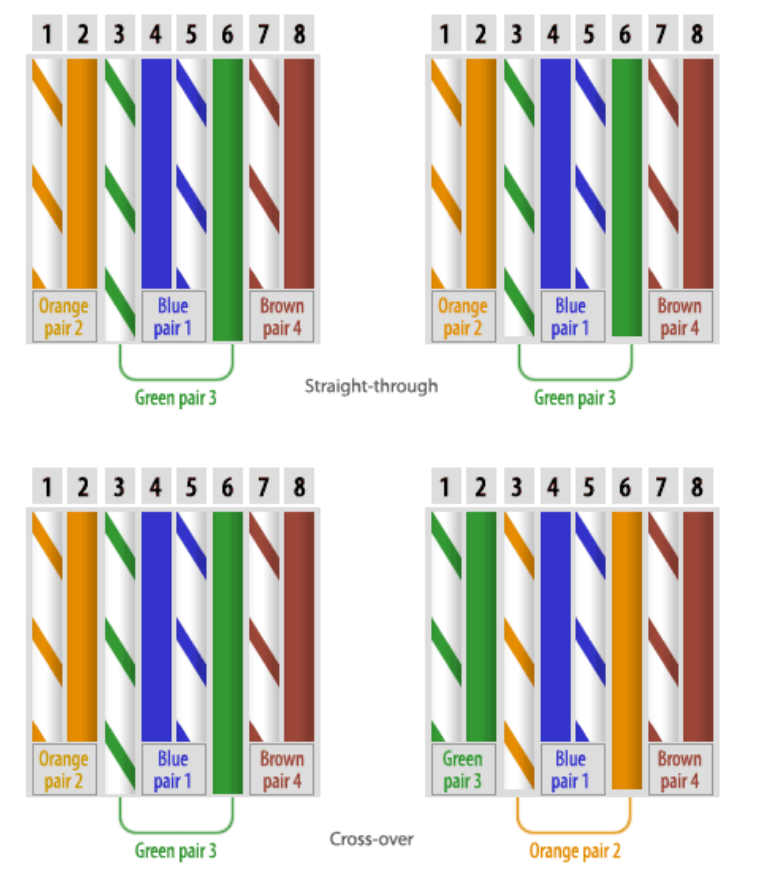

Figure 34: EIA/TIA 586-A & 586-B Pin-Outs

## Apex Serial Cable Pin-out

The diagrams below depict TrangoLINK<sup>®</sup> Apex serial cable pin outs. Please note that Trango recommends purchasing this cable directly from Trango to ensure proper pin out and performance of the cable.

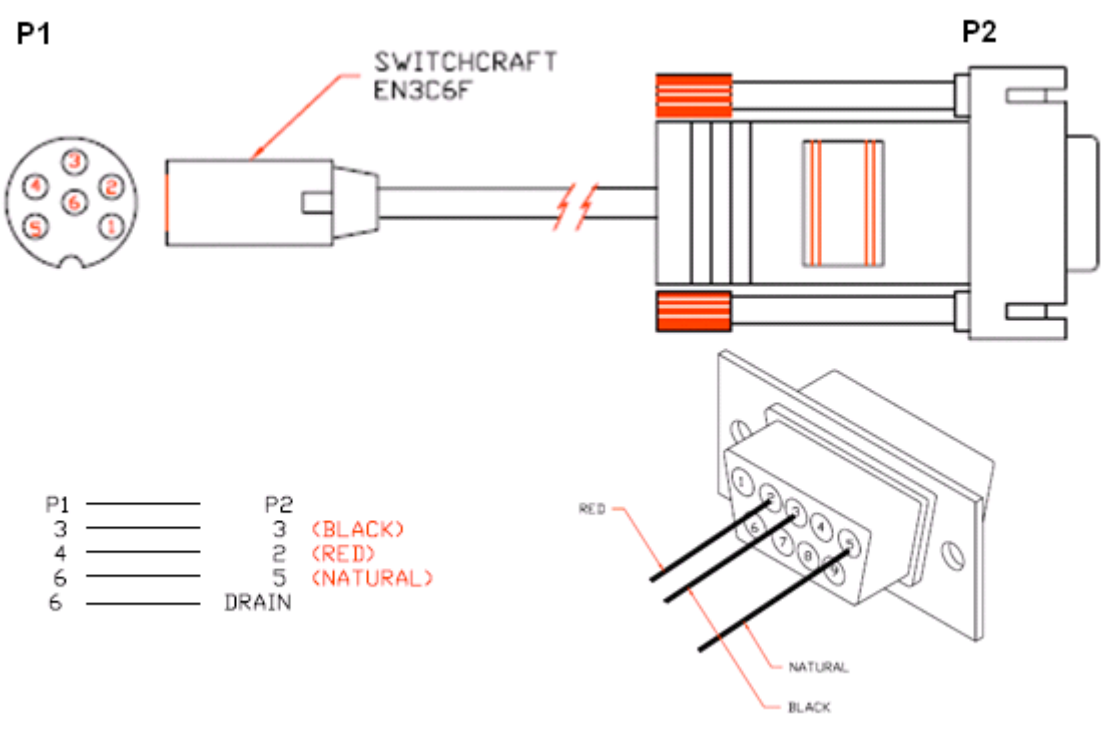

Figure 35: Apex Serial Cable Pin-Out

# Appendix D: MIB

The MIB appendix is broken down into the following sections: System, Modem, RF, GigE, T1, and Traps.

### System OIDs

| Object ID                     | Name                       | Туре          | Access | Range Limit                           | Default Value       |
|-------------------------------|----------------------------|---------------|--------|---------------------------------------|---------------------|
| .1.3.6.1.4.1.5454.1.60.1.1    | sysUnitType                | DisplayString | RW     | 0(NO_TYPE),<br>1(MAIN),<br>2(STANDBY) | 1 (MAIN)            |
| .1.3.6.1.4.1.5454.1.60.1.2.1  | sysIFMVer                  | DisplayString | RO     | 080                                   | N/A                 |
| .1.3.6.1.4.1.5454.1.60.1.2.2  | sysFPGAVer                 | DisplayString | RO     | 080                                   | N/A                 |
| .1.3.6.1.4.1.5454.1.60.1.2.3  | sysFWVer                   | DisplayString | RO     | 080                                   | N/A                 |
| .1.3.6.1.4.1.5454.1.60.1.2.4  | sysOSVer                   | DisplayString | RO     | 080                                   | N/A                 |
| .1.3.6.1.4.1.5454.1.60.1.2.5  | sysPICVer                  | DisplayString | RO     | 080                                   | N/A                 |
| .1.3.6.1.4.1.5454.1.60.1.2.6  | sysModemVer                | DisplayString | RO     | 080                                   | N/A                 |
| .1.3.6.1.4.1.5454.1.60.1.3.1  | sysFPGAPreVer              | DisplayString | RO     | 080                                   | N/A                 |
| .1.3.6.1.4.1.5454.1.60.1.3.2  | sysFWPreVer                | DisplayString | RO     | 080                                   | N/A                 |
| .1.3.6.1.4.1.5454.1.60.1.3.3  | sysOSPreVer                | DisplayString | RO     | 080                                   | N/A                 |
| .1.3.6.1.4.1.5454.1.60.1.4.1  | sysModel                   | DisplayString | RO     | 080                                   | N/A                 |
| .1.3.6.1.4.1.5454.1.60.1.4.2  | sysSerialID                | INTEGER       | RO     | 0127                                  | N/A                 |
| .1.3.6.1.4.1.5454.1.60.1.5.1  | sysMACFPGA                 | DisplayString | RO     | 12                                    | N/A                 |
| .1.3.6.1.4.1.5454.1.60.1.5.2  | sysMACeth1                 | DisplayString | RO     | 12                                    | N/A                 |
| .1.3.6.1.4.1.5454.1.60.1.5.3  | sysMACeth2                 | DisplayString | RO     | 12                                    | N/A                 |
| .1.3.6.1.4.1.5454.1.60.1.6    | sysBackupStatus            | INTEGER       | RO     | 0(OFF),<br>1(READY)                   | 1(READY)            |
| .1.3.6.1.4.1.5454.1.60.1.7.1  | sysDefaultOpmode           | INTEGER       | RW     | 0(OFF), 1(ON)                         | 0(OFF)              |
| .1.3.6.1.4.1.5454.1.60.1.7.2  | sysOpmode                  | INTEGER       | RW     | deactivated(0),<br>activate(1)        | deactivated(0)      |
| .1.3.6.1.4.1.5454.1.60.1.8.1  | sysReadCommStr             | DisplayString | RW     | 132                                   | public              |
| .1.3.6.1.4.1.5454.1.60.1.8.2  | sysWriteCommStr            | DisplayString | RW     | 132                                   | private             |
| .1.3.6.1.4.1.5454.1.60.1.9    | sysSave                    | INTEGER       | RW     | 1(Save)                               | N/A                 |
| .1.3.6.1.4.1.5454.1.60.1.10   | sysReboot                  | INTEGER       | RW     | 1(Reboot)                             | N/A                 |
| .1.3.6.1.4.1.5454.1.60.1.11   | sysResetFactoryDe<br>fault | INTEGER       | RW     | 1(Reset)                              | N/A                 |
| .1.3.6.1.4.1.5454.1.60.1.12.1 | sysIPAddress               | lpAddr        | RW     | 16                                    | 192.168.100.10<br>0 |
| .1.3.6.1.4.1.5454.1.60.1.12.2 | sysSubnetMask              | IpAddr        | RW     | 16                                    | 255.255.255.0       |
| .1.3.6.1.4.1.5454.1.60.1.12.3 | sysDefaultGateway          | IpAddr        | RW     | 16                                    | 192.168.100.10      |

|                               |                   |               |    |                                                       | 0                  |
|-------------------------------|-------------------|---------------|----|-------------------------------------------------------|--------------------|
| .1.3.6.1.4.1.5454.1.60.1.13   | sysRemarks        | DisplayString | RW | 0100                                                  | TrangoLink<br>Apex |
| .1.3.6.1.4.1.5454.1.60.1.14.1 | sysTFTPD          | INTEGER       | RW | Disable(0),<br>Enable(1)                              | Disable(0)         |
| .1.3.6.1.4.1.5454.1.60.1.14.2 | sysHTTPD          | INTEGER       | RW | Disable(0),<br>Enable(1)                              | Enable(1)          |
| .1.3.6.1.4.1.5454.1.60.1.14.3 | sysTelnetD        | INTEGER       | RW | Disable(0),<br>Enable(1)                              | Enable(1)          |
| .1.3.6.1.4.1.5454.1.60.1.15   | sysAlignmentMode  | INTEGER       | RW | 0(OFF), 1(ON)                                         | 0(OFF)             |
| .1.3.6.1.4.1.5454.1.60.1.16   | sysFailover       | INTEGER       | RO | 0(OFF), 1(ON)                                         | 0(OFF)             |
| .1.3.6.1.4.1.5454.1.60.1.17.1 | sysTrapIpEnable   | INTEGER       | RW | 0(OFF), 1(ON)                                         | 0(OFF)             |
| .1.3.6.1.4.1.5454.1.60.1.17.2 | sysTrapIpAddress1 | IpAddr        | RW | 16                                                    | 0.0.0.0            |
| .1.3.6.1.4.1.5454.1.60.1.17.3 | sysTrapIpAddress2 | IpAddr        | RW | 16                                                    | 0.0.0.0            |
| .1.3.6.1.4.1.5454.1.60.1.17.4 | sysTrapCommStr    | DisplayString | RW | 132                                                   | public             |
| .1.3.6.1.4.1.5454.1.60.1.18.1 | sysImageUpgrade   | INTEGER       | RW | 0(FPGA),<br>1(LINUX),<br>2(ROOTFS),3(P<br>IC), 4(RFM) | N/A                |
| .1.3.6.1.4.1.5454.1.60.1.18.2 | sysImageToggle    | INTEGER       | RW | 0 (OFF),<br>1(TOGGLE)                                 | 0(OFF)             |
| .1.3.6.1.4.1.5454.1.60.1.19   | sysRPSEnable      | INTEGER       | RW | 0(OFF), 1(ON)                                         | 0(OFF)             |
| .1.3.6.1.4.1.5454.1.60.1.20   | sysSmartMode      | INTEGER       | RW | 0(OFF), 1(ON)                                         | 1(ON)              |

### Modem OIDs

| Object ID                    | Name              |               | Access | Range Limit                                      | Default<br>Value |
|------------------------------|-------------------|---------------|--------|--------------------------------------------------|------------------|
| .1.3.6.1.4.1.5454.1.60.2.1   | modemLoopbackMode | INTEGER       | RW     | 0(OFF), DIG(1), IF(2),<br>RFGEN(3),<br>RFREFL(4) | 0(OFF)           |
| .1.3.6.1.4.1.5454.1.60.2.2   | modemDataPattern  | INTEGER       | RW     | FPGA(0), MODEM(1)                                | 0(FPGA)          |
| .1.3.6.1.4.1.5454.1.60.2.3   | modemBER          | DisplayString | RO     | N/A                                              | N/A              |
| .1.3.6.1.4.1.5454.1.60.2.4   | modemMSE          | INTEGER       | RO     | N/A                                              | N/A              |
| .1.3.6.1.4.1.5454.1.60.2.5   | modemFER          | DisplayString | RO     | N/A                                              | N/A              |
| .1.3.6.1.4.1.5454.1.60.2.6.1 | modemLockStatus   | INTEGER       | RO     | 0(NOACQUIRE),<br>1(INPROGRESS),<br>2(LOCKED)     | N/A              |
| .1.3.6.1.4.1.5454.1.60.2.6.2 | modemTimingLock   | INTEGER       | RO     | 0(NORMAL),<br>1(LOCKED)                          | N/A              |
| .1.3.6.1.4.1.5454.1.60.2.6.3 | modemPreambleLock | INTEGER       | RO     | 0(NORMAL),<br>1(LOCKED)                          | N/A              |

| .1.3.6.1.4.1.5454.1.60.2.6.4   | modemLDPCLock             | INTEGER       | RO  | 0(NORMAL),<br>1(LOCKED) | N/A    |
|--------------------------------|---------------------------|---------------|-----|-------------------------|--------|
| .1.3.6.1.4.1.5454.1.60.2.6.5   | modemReserved             | INTEGER       | N/A | N/A                     | N/A    |
| .1.3.6.1.4.1.5454.1.60.2.7.1   | sysACMEnable              | INTEGER       | RW  | 0(OFF), 1(ON)           | 0(OFF) |
| .1.3.6.1.4.1.5454.1.60.2.7.2.1 | sysACMProfileQPSKEnable   | INTEGER       | RW  | 0(OFF), 1(ON)           | 0(OFF) |
| .1.3.6.1.4.1.5454.1.60.2.7.2.2 | sysACMProfileQAM16Enable  | INTEGER       | RW  | 0(OFF), 1(ON)           | 0(OFF) |
| .1.3.6.1.4.1.5454.1.60.2.7.2.3 | sysACMProfileQAM32Enable  | INTEGER       | RW  | 0(OFF), 1(ON)           | 0(OFF) |
| .1.3.6.1.4.1.5454.1.60.2.7.2.4 | sysACMProfileQAM64Enable  | INTEGER       | RW  | 0(OFF), 1(ON)           | 0(OFF) |
| .1.3.6.1.4.1.5454.1.60.2.7.2.5 | sysACMProfileQAM128Enable | INTEGER       | RW  | 0(OFF), 1(ON)           | 0(OFF) |
| .1.3.6.1.4.1.5454.1.60.2.7.2.6 | sysACMProfileQAM256Enable | INTEGER       | RW  | 0(OFF), 1(ON)           | 0(OFF) |
| .1.3.6.1.4.1.5454.1.60.2.7.3.1 | sysACMQPSKMSEImprove      | Opaque(Float) | RW  |                         |        |
| .1.3.6.1.4.1.5454.1.60.2.7.3.2 | sysACMQAM16MSEImprove     | Opaque(Float) | RW  |                         |        |
| .1.3.6.1.4.1.5454.1.60.2.7.3.3 | sysACMQAM32MSEImprove     | Opaque(Float) | RW  |                         |        |
| .1.3.6.1.4.1.5454.1.60.2.7.3.4 | sysACMQAM64MSEImprove     | Opaque(Float) | RW  |                         |        |
| .1.3.6.1.4.1.5454.1.60.2.7.3.5 | sysACMQAM128MSEImprove    | Opaque(Float) | RW  |                         |        |
| .1.3.6.1.4.1.5454.1.60.2.7.3.6 | sysACMQAM256MSEImprove    | Opaque(Float) | RW  |                         |        |
| .1.3.6.1.4.1.5454.1.60.2.7.4.1 | sysACMQPSKMSEDegrade      | Opaque(Float) | RW  |                         |        |
| .1.3.6.1.4.1.5454.1.60.2.7.4.2 | sysACMQAM16MSEDegrade     | Opaque(Float) | RW  |                         |        |
| .1.3.6.1.4.1.5454.1.60.2.7.4.3 | sysACMQAM42MSEDegrade     | Opaque(Float) | RW  |                         |        |
| .1.3.6.1.4.1.5454.1.60.2.7.4.4 | sysACMQAM64MSEDegrade     | Opaque(Float) | RW  |                         |        |
| .1.3.6.1.4.1.5454.1.60.2.7.4.5 | sysACMQAM128MSEDegrade    | Opaque(Float) | RW  |                         |        |
| .1.3.6.1.4.1.5454.1.60.2.7.4.6 | sysACMQAM256MSEDegrade    | Opaque(Float) | RW  |                         |        |

### **RF OIDs**

| Object ID                    | Name           |               | Access | Range Limit                                                                    | Default Value |
|------------------------------|----------------|---------------|--------|--------------------------------------------------------------------------------|---------------|
| .1.3.6.1.4.1.5454.1.60.3.1.1 | rfATPCEnable   | INTEGER       | RW     | 0 (OFF), 1(ON)                                                                 | 0(OFF)        |
| .1.3.6.1.4.1.5454.1.60.3.1.2 | rfATPCMaxPower | INTEGER       | RW     | 0-17                                                                           | 10            |
| .1.3.6.1.4.1.5454.1.60.3.1.3 | rfATPCStepSize | INTEGER       | RW     | 1~5                                                                            | 17            |
| .1.3.6.1.4.1.5454.1.60.3.2   | rfTxFrequency  | Opaque(Float) | RW     | 17705~19695                                                                    | 0             |
| .1.3.6.1.4.1.5454.1.60.3.3   | rfRxFrequency  | Opaque(Float) | RO     | 17705~19695                                                                    | 0             |
| .1.3.6.1.4.1.5454.1.60.3.4.1 | rfSymrate      | INTEGER       | RO     | 0(RATE8),<br>1(RATE17),<br>2(RATE26),<br>3(RATE35),<br>4(RATE43),<br>5(RATE49) | 1             |
| .1.3.6.1.4.1.5454.1.60.3.4.2 | rfModulation   | INTEGER       | RW     | 0(QPSK),<br>1(16Q), 2(32Q),<br>3(64Q), 4(128Q),                                | 0(QPSK)       |

|                               |                  |           |    | 5(256Q)                                        |        |
|-------------------------------|------------------|-----------|----|------------------------------------------------|--------|
| .1.3.6.1.4.1.5454.1.60.3.4.3  | rfBPF            | INTEGER   | RO | 14, 28, 56                                     | 56     |
| .1.3.6.1.4.1.5454.1.60.3.4.4  | rfChannelsWidth  | INTEGER   | RW | 10(0), 20(1),<br>28(2), 40(3),<br>60(4), 80(5) | 5(80)  |
| .1.3.6.1.4.1.5454.1.60.3.5    | rfPower          | INTEGER   | RW | 0-17                                           | 10     |
| .1.3.6.1.4.1.5454.1.60.3.6    | rfRSSILEDEnable  | INTEGER   | RW | 0 (OFF), 1(ON)                                 | 0(OFF) |
| .1.3.6.1.4.1.5454.1.60.3.7    | rfTemp           | INTEGER   | RO | -99 - 99                                       | N/A    |
| .1.3.6.1.4.1.5454.1.60.3.8    | rfTargetRSSI     | INTEGER   | RW | (-25)~(-88)                                    | -40    |
| .1.3.6.1.4.1.5454.1.60.3.9    | rfRSSI           | INTEGER   | RO | 0-99                                           | N/A    |
| .1.3.6.1.4.1.5454.1.60.3.10.1 | rfRFMRFpll       | INTEGER   | RO | 0(NOLOCK),<br>1(LOCK)                          | N/A    |
| .1.3.6.1.4.1.5454.1.60.3.10.2 | rfRFMIFpll       | INTEGER   | RO | 0(NOLOCK),<br>1(LOCK)                          | N/A    |
| .1.3.6.1.4.1.5454.1.60.3.10.3 | rfTransmitpll    | INTEGER   | RO | 0(NOLOCK),<br>1(LOCK)                          | N/A    |
| .1.3.6.1.4.1.5454.1.60.3.10.4 | rfReceviepII     | INTEGER   | RO | 0(NOLOCK),<br>1(LOCK)                          | N/A    |
| .1.3.6.1.4.1.5454.1.60.3.11.1 | rfInDataOctet    | Counter32 | RO | 0-4294967296                                   | N/A    |
| .1.3.6.1.4.1.5454.1.60.3.11.2 | rfInDataPackets  | Counter32 | RO | 0-4294967296                                   | N/A    |
| .1.3.6.1.4.1.5454.1.60.3.11.3 | rfInDropPackets  | Counter32 | RO | 0-4294967296                                   | N/A    |
| .1.3.6.1.4.1.5454.1.60.3.11.5 | rfInPortUtil     | Counter32 | RO | 0-100                                          | N/A    |
| .1.3.6.1.4.1.5454.1.60.3.12.1 | rfOutDataPackets | Counter32 | RO | 0-4294967296                                   | N/A    |
| .1.3.6.1.4.1.5454.1.60.3.12.2 | rfOutDataOctet   | Counter32 | RO | 0-4294967296                                   | N/A    |
| .1.3.6.1.4.1.5454.1.60.3.12.3 | rfOutPortUtil    | Counter32 | RO | 0-100                                          | N/A    |

### GigE OIDs

| Object ID                    | Name           |         | Access | Range Limit          | Default Value |
|------------------------------|----------------|---------|--------|----------------------|---------------|
| .1.3.6.1.4.1.5454.1.60.4.1.1 | gigeIBMEnable  | INTEGER | RW     | 0(OFF), 1(ON)        | 1(OFF)        |
| .1.3.6.1.4.1.5454.1.60.4.1.2 | gigeIBMIp      | IpAddr  | RW     | 16                   | 172.168.1.1   |
| .1.3.6.1.4.1.5454.1.60.4.1.3 | gigeIBMVIanID  | INTEGER | RW     | Jan-90               | 1             |
| .1.3.6.1.4.1.5454.1.60.4.1.4 | gigeIBMPort    | INTEGER | RW     | 0(copper), 1 (fiber) | 0(copper)     |
| .1.3.6.1.4.1.5454.1.60.4.2.1 | gigeEth1Enable | INTEGER | RW     | 0(OFF), 1(ON)        | 1(ON)         |
| .1.3.6.1.4.1.5454.1.60.4.2.2 | gigeEth2Enable | INTEGER | RW     | 0(OFF), 1(ON)        | 1(ON)         |
| .1.3.6.1.4.1.5454.1.60.4.3.1 | gigeEth1Status | INTEGER | RO     | 0(OFF), 1(ON)        | N/A           |
| .1.3.6.1.4.1.5454.1.60.4.3.2 | gigeEth2Status | INTEGER | RO     | 0(OFF), 1(ON)        | N/A           |
| .1.3.6.1.4.1.5454.1.60.4.4.1 | gigeEth1Speed  | INTEGER | RW     | 10, 100,1000         | 1000          |
| .1.3.6.1.4.1.5454.1.60.4.4.2 | gigeEth2Speed  | INTEGER | RO     | 1000                 | 1000          |

| .1.3.6.1.4.1.5454.1.60.4.5.1  | gigeEth1Duplex           | INTEGER   | RW | 0(HALF), 1(FULL) | 1(FULL) |
|-------------------------------|--------------------------|-----------|----|------------------|---------|
| .1.3.6.1.4.1.5454.1.60.4.5.2  | gigeEth2Duplex           | INTEGER   | RO | 1(FULL)          | 1(FULL) |
| .1.3.6.1.4.1.5454.1.60.4.6.1  | gigeEth1priority         | INTEGER   | RW | 0-3              | 0       |
| .1.3.6.1.4.1.5454.1.60.4.6.2  | gigeEth2priority         | INTEGER   | RW | 0-3              | 0       |
| .1.3.6.1.4.1.5454.1.60.4.7.1  | gigeEth1MaxRate          | INTEGER   | RW | 0-1000           | 1000    |
| .1.3.6.1.4.1.5454.1.60.4.7.2  | gigeEth2MaxRate          | INTEGER   | RW | 0-1000           | 1000    |
| .1.3.6.1.4.1.5454.1.60.4.8.1  | gigeEth1PauseFrame       | INTEGER   | RW | 0(OFF), 1(ON)    | 0(OFF)  |
| .1.3.6.1.4.1.5454.1.60.4.8.2  | gigeEth2PauseFrame       | INTEGER   | RW | 0(OFF), 1(ON)    | 0(OFF)  |
| .1.3.6.1.4.1.5454.1.60.4.9.1  | gigeEth1InOctets         | Counter32 | RO | 0-4294967296     | N/A     |
| .1.3.6.1.4.1.5454.1.60.4.9.2  | gigeEth2InOctets         | Counter32 | RO | 0-4294967296     | N/A     |
| .1.3.6.1.4.1.5454.1.60.4.10.1 | gigeEth1InUcastPackets   | Counter32 | RO | 0-4294967296     | N/A     |
| .1.3.6.1.4.1.5454.1.60.4.10.2 | gigeEth2InUcastPackets   | Counter32 | RO | 0-4294967296     | N/A     |
| .1.3.6.1.4.1.5454.1.60.4.11.1 | gigeEth1InNUcastPackets  | Counter32 | RO | 0-4294967296     | N/A     |
| .1.3.6.1.4.1.5454.1.60.4.11.2 | gigeEth2InNUcastPackets  | Counter32 | RO | 0-4294967296     | N/A     |
| .1.3.6.1.4.1.5454.1.60.4.12.1 | gigeEth1InTotalPackets   | Counter32 | RO | 0-4294967296     | N/A     |
| .1.3.6.1.4.1.5454.1.60.4.12.2 | gigeEth2InTotalPackets   | Counter32 | RO | 0-4294967296     | N/A     |
| .1.3.6.1.4.1.5454.1.60.4.13.1 | gigeEth1OutOctets        | Counter32 | RO | 0-4294967296     | N/A     |
| .1.3.6.1.4.1.5454.1.60.4.13.2 | gigeEth2OutOctets        | Counter32 | RO | 0-4294967296     | N/A     |
| .1.3.6.1.4.1.5454.1.60.4.14.1 | gigeEth1OutUcastPackets  | Counter32 | RO | 0-4294967296     | N/A     |
| .1.3.6.1.4.1.5454.1.60.4.14.2 | gigeEth2OutUcastPackets  | Counter32 | RO | 0-4294967296     | N/A     |
| .1.3.6.1.4.1.5454.1.60.4.15.1 | gigeEth1OutNUcastPackets | Counter32 | RO | 0-4294967296     | N/A     |
| .1.3.6.1.4.1.5454.1.60.4.15.2 | gigeEth2OutNUcastPackets | Counter32 | RO | 0-4294967296     | N/A     |
| .1.3.6.1.4.1.5454.1.60.4.16.1 | gigeEth1OutTotalPackets  | Counter32 | RO | 0-4294967296     | N/A     |
| .1.3.6.1.4.1.5454.1.60.4.16.2 | gigeEth2OutTotalPackets  | Counter32 | RO | 0-4294967296     | N/A     |
| .1.3.6.1.4.1.5454.1.60.4.17.1 | gigeEth1CRCErrors        | Counter32 | RO | 0-4294967296     | N/A     |
| .1.3.6.1.4.1.5454.1.60.4.17.2 | gigeEth2CRCErrors        | Counter32 | RO | 0-4294967296     | N/A     |
| .1.3.6.1.4.1.5454.1.60.4.18.1 | gigeEth1CollisionErrors  | Counter32 | RO | 0-4294967296     | N/A     |
| .1.3.6.1.4.1.5454.1.60.4.18.2 | gigeEth2CollisionErrors  | Counter32 | RO | 0-4294967296     | N/A     |
| .1.3.6.1.4.1.5454.1.60.4.19.1 | gigeEthPriority0COSQueue | INTEGER   | RW | 0-3              | 0       |
| .1.3.6.1.4.1.5454.1.60.4.19.2 | gigeEthPriority1COSQueue | INTEGER   | RW | 0-3              | 0       |
| .1.3.6.1.4.1.5454.1.60.4.19.3 | gigeEthPriority2COSQueue | INTEGER   | RW | 0-3              | 1       |
| .1.3.6.1.4.1.5454.1.60.4.19.4 | gigeEthPriority3COSQueue | INTEGER   | RW | 0-3              | 1       |
| .1.3.6.1.4.1.5454.1.60.4.19.5 | gigeEthPriority4COSQueue | INTEGER   | RW | 0-3              | 2       |
| .1.3.6.1.4.1.5454.1.60.4.19.6 | gigeEthPriority5COSQueue | INTEGER   | RW | 0-3              | 2       |
| .1.3.6.1.4.1.5454.1.60.4.19.7 | gigeEthPriority6COSQueue | INTEGER   | RW | 0-3              | 3       |
| .1.3.6.1.4.1.5454.1.60.4.19.8 | gigeEthPriority7COSQueue | INTEGER   | RW | 0-3              | 3       |

| .1.3.6.1.4.1.5454.1.60.4.20.1 | gigeEth1AutoNegotiate | INTEGER | RW | 0(OFF), 1(ON) | 1(ON) |
|-------------------------------|-----------------------|---------|----|---------------|-------|
| .1.3.6.1.4.1.5454.1.60.4.20.2 | gigeEth2AutoNegotiate | INTEGER | RW | 0(OFF), 1(ON) | 1(ON) |

### Trap OIDs

| Object ID                      | Name                        | Access | Range Limit                      | Default Value |
|--------------------------------|-----------------------------|--------|----------------------------------|---------------|
| .1.3.6.1.4.1.5454.1.60.6.1     | trapReboot                  | RO     | N/A                              | N/A           |
| .1.3.6.1.4.1.5454.1.60.6.2     | trapStartUp                 | RO     | N/A                              | N/A           |
| .1.3.6.1.4.1.5454.1.60.6.3     | trapModemLock               | RO     | 0(NORMAL),<br>1(LOCKED)          | N/A           |
| .1.3.6.1.4.1.5454.1.60.6.4.1.1 | trapMSEMinThreshold         | RO     | Current MSE value                | N/A           |
| .1.3.6.1.4.1.5454.1.60.6.4.1.2 | trapMSEMaxThreshold         | RO     | Current MSE value                | N/A           |
| .1.3.6.1.4.1.5454.1.60.6.4.2.1 | trapBERMinThreshold         | RO     | Current BER value                | N/A           |
| .1.3.6.1.4.1.5454.1.60.6.4.2.2 | trapBERMaxThreshold         | RO     | Current BER value                | N/A           |
| .1.3.6.1.4.1.5454.1.60.6.4.3.1 | trapFERMinThreshold         | RO     | Current FER value                | N/A           |
| .1.3.6.1.4.1.5454.1.60.6.4.3.2 | trapFERMaxThreshold         | RO     | Current FER value                | N/A           |
| .1.3.6.1.4.1.5454.1.60.6.4.4.1 | trapRSSIMinThreshold        | RO     | Current RSSI value               | N/A           |
| .1.3.6.1.4.1.5454.1.60.6.4.4.2 | trapRSSIMaxThreshold        | RO     | Current RSSI value               | N/A           |
| .1.3.6.1.4.1.5454.1.60.6.4.6.1 | trapODUTempMinThreshold     | RO     | Current ODU Temp                 | N/A           |
| .1.3.6.1.4.1.5454.1.60.6.4.6.2 | trapODUTempMaxThreshold     | RO     | Current ODU Temp                 | N/A           |
| .1.3.6.1.4.1.5454.1.60.6.4.7.1 | trapInPortUtilMaxThreshold  | RO     | Current In port<br>untilization  | N/A           |
| .1.3.6.1.4.1.5454.1.60.6.4.7.2 | trapInPortUtilMinThreshold  | RO     | Current In port<br>untilization  | N/A           |
| .1.3.6.1.4.1.5454.1.60.6.4.8.1 | trapOutPortUtilMaxThreshold | RO     | Current Out port<br>untilization | N/A           |
| .1.3.6.1.4.1.5454.1.60.6.4.8.2 | trapOutPortUtilMinThreshold | RO     | Current Out port<br>untilization | N/A           |
| .1.3.6.1.4.1.5454.1.60.6.5.1   | trapStandbyLinkDown         | RO     | N/A                              | N/A           |
| .1.3.6.1.4.1.5454.1.60.6.5.2   | trapStandbyLinkUp           | RO     | N/A                              | N/A           |
| .1.3.6.1.4.1.5454.1.60.6.5.3   | trapSwitchover              | RO     | N/A                              | N/A           |
| .1.3.6.1.4.1.5454.1.60.6.6.1   | trapEth1StatusUpdate        | RO     | 0(OFF), 1(ON)                    | N/A           |
| .1.3.6.1.4.1.5454.1.60.6.6.2   | trapEth2StatusUpdate        | RO     | 0(OFF), 1(ON)                    | N/A           |
| .1.3.6.1.4.1.5454.1.60.6.8     | trapDownShift               | RO     | N/A                              | N/A           |
| .1.3.6.1.4.1.5454.1.60.6.9     | trapRapidPortShutdown       | RO     | N/A                              | N/A           |

# Appendix E: Part Numbers

|                         | TrangoLINK Apex Radios                                                  |
|-------------------------|-------------------------------------------------------------------------|
| Part #                  | Description                                                             |
| TLINK-APEX11-1 *        | TrangoLINK <sup>®</sup> Apex ANSI point-to-point system, 11GHz Band 1 * |
| APEX11-1A               | TrangoLINK <sup>®</sup> Apex, 11GHz, Band 1A, ANSI                      |
| APEX11-1B               | TrangoLINK <sup>®</sup> Apex , 11GHz, Band 1B, ANSI                     |
| TLINK-APEX11-2 *        | TrangoLINK <sup>®</sup> Apex ANSI point-to-point system, 11GHz Band 2 * |
| APEX11-2A               | TrangoLINK <sup>®</sup> Apex, 11GHz, Band 2A, ANSI                      |
| APEX11-2B               | TrangoLINK <sup>®</sup> Apex , 11GHz, Band 2B, ANSI                     |
| TLINK-APEX11E-1 *       | TrangoLINK <sup>®</sup> ApexETSI point-to-point system, 11GHz Band 1 *  |
| APEX11E-1A              | TrangoLINK <sup>®</sup> Apex, 11GHz, Band 1A, ETSI                      |
| APEX11E-1B              | TrangoLINK <sup>®</sup> Apex , 11GHz, Band 1B, ETSI                     |
| TLINK-APEX11E-2 *       | TrangoLINK <sup>®</sup> ApexETSI point-to-point system, 11GHz Band 2 *  |
| APEX11E-2A              | TrangoLINK <sup>®</sup> Apex, 11GHz, Band 2A, ETSI                      |
| APEX11E-2B              | TrangoLINK <sup>®</sup> Apex , 11GHz, Band 2B, ETSI                     |
| TLINK-APEX15E-1 *       | TrangoLINK <sup>®</sup> ApexETSI point-to-point system, 15GHz Band 1 *  |
| APEX15E-1A              | TrangoLINK <sup>®</sup> Apex, 15GHz, Band 1A, ETSI                      |
| APEX15E-1B              | TrangoLINK <sup>®</sup> Apex , 15GHz, Band 1B, ETSI                     |
| TLINK-APEX18-1 *        | TrangoLINK <sup>®</sup> ApexANSI point-to-point system, 18GHz Band 1 *  |
| APEX18-1A               | TrangoLINK <sup>®</sup> Apex, 18GHz, Band 1A, ANSI                      |
| APEX18-1B               | TrangoLINK <sup>®</sup> Apex , 18GHz, Band 1B, ANSI                     |
| TLINK-APEX18E-1 *       | TrangoLINK <sup>®</sup> ApexETSI point-to-point system, 18GHz Band 1 *  |
| APEX18E-1A              | TrangoLINK <sup>®</sup> Apex, 18GHz, Band 1A, ETSI                      |
| APEX18E-1B              | TrangoLINK <sup>®</sup> Apex , 18GHz, Band 1B, ETSI                     |
| TLINK-APEX18E-2 *       | TrangoLINK <sup>®</sup> ApexETSI point-to-point system, 18GHz Band 2 *  |
| APEX18E-2A              | TrangoLINK <sup>®</sup> Apex, 18GHz, Band 2A, ETSI                      |
| APEX18E-2B              | TrangoLINK <sup>®</sup> Apex , 18GHz, Band 2B, ETSI                     |
| TLINK-APEX23-2 *        | TrangoLINK <sup>®</sup> ApexANSI point-to-point system, 23GHz Band 2 *  |
| APEX23-2A               | TrangoLINK <sup>®</sup> Apex, 23GHz, Band 2A, ANSI                      |
| APEX23-2B               | TrangoLINK <sup>®</sup> Apex , 23GHz, Band 2B, ANSI                     |
| TLINK-APEX23E-2 *       | TrangoLINK <sup>®</sup> ApexETSI point-to-point system, 23GHz Band 2 *  |
| APEX23E-2A              | TrangoLINK <sup>®</sup> Apex, 23GHz, Band 2A, ETSI                      |
| APEX23E-2B              | TrangoLINK <sup>®</sup> Apex , 23GHz, Band 2B, ETSI                     |
| * - The basic package ( | 2 radios) excluding antennas & accessories                              |

|                    | Accessories                                                                             |  |  |  |
|--------------------|-----------------------------------------------------------------------------------------|--|--|--|
| Part #             | Description                                                                             |  |  |  |
|                    |                                                                                         |  |  |  |
| AD11G-2            | 2 ft diameter, 11 GHz Dish Antenna for TrangoLINK° Apex                                 |  |  |  |
| AD11G-3            | 3 ft diameter, 11 GHz Dish Antenna for TrangoLINK° Apex                                 |  |  |  |
| AD11G-4            | 4 ft diameter, 11 GHz Dish Antenna for TrangoLINK° Apex                                 |  |  |  |
| AD11G-6            | 6 ft diameter, 11 GHz Dish Antenna for TrangoLINK® Apex                                 |  |  |  |
| AD18G-2            | 2 ft diameter, 18 GHz Dish Antenna for TrangoLINK <sup>®</sup> Apex                     |  |  |  |
| AD18G-3            | 3 ft diameter, 18 GHz Dish Antenna for TrangoLINK <sup>®</sup> Apex                     |  |  |  |
| AD18G-4            | 4 ft diameter, 18 GHz Dish Antenna for TrangoLINK <sup>®</sup> Apex                     |  |  |  |
| AD18G-6            | 6 ft diameter, 18 GHz Dish Antenna for TrangoLINK <sup>®</sup> Apex                     |  |  |  |
| AD23G-2            | 2 ft diameter, 23 GHz Dish Antenna for TrangoLINK <sup>®</sup> Apex                     |  |  |  |
| AD23G-3            | 3 ft diameter, 23 GHz Dish Antenna for TrangoLINK <sup>®</sup> Apex                     |  |  |  |
| AD23G-4            | 4 ft diameter, 23 GHz Dish Antenna for TrangoLINK <sup>®</sup> Apex                     |  |  |  |
| AD23G-6            | 6 ft diameter, 23 GHz Dish Antenna for TrangoLINK <sup>®</sup> Apex                     |  |  |  |
| Speed Upgrade Keys |                                                                                         |  |  |  |
| APEX18-Key-1       | Software License Key, Upgrade to 200Mbps Full Duplex                                    |  |  |  |
| APEX18-Key-2       | Software License Key, Upgrade to 370Mbps Full Duplex                                    |  |  |  |
|                    | Power Supplies                                                                          |  |  |  |
| P-SUPPLY-1U-48     | -48 VDC, 19" 1U Rack Mount Power Supply, 7.5 Amps                                       |  |  |  |
| P-SUPPLY-DT-48     | -48 VDC Universal Desktop Power Supply, 1.5 Amps                                        |  |  |  |
| POE-APEX-48        | Power Over Ethernet Injector box, 48v, Rev A                                            |  |  |  |
|                    | Other Accessories                                                                       |  |  |  |
| APEX18-PRT         | 1+1 Protection Kit, Data Cable, Vertical Polarized, for TrangoLINK <sup>®</sup> Apex 18 |  |  |  |
| APEX18-VCMB        | 1+1 RF Combiner for TrangoLINK <sup>®</sup> Apex18 ODU, Vertical Polarized              |  |  |  |
| APEX18-HCPL        | Horizontal Polarization Transition for APEX18-PRT & APEX18-CPL                          |  |  |  |
| CBLDAT-RIU2        | Data Cable for 1+ 1 Redundant TrangoLINK <sup>®</sup> Apex System                       |  |  |  |
| CBLDAT-3           | Serial Console Cable for APEX                                                           |  |  |  |
| Giga-Srv-EW3       | Service, Extended Warranty, 3 years                                                     |  |  |  |
| APEX-FIBERKIT-M    | Multi-Mode SFP Fiber Module kit for APEX                                                |  |  |  |
| APEX-FIBERKIT-S    | Single-Mode SFP Fiber Module kit for APEX                                               |  |  |  |
| APEX-ETHERKIT-1    | Ethernet cable plug kit for APEX                                                        |  |  |  |

# Glossary: Acronyms

| AGC    | Automatic Gain Control                                             |
|--------|--------------------------------------------------------------------|
| ATPC   | Automatic Transmit Power Control                                   |
| BER    | Bit Error Rate                                                     |
| BPF    | Band Pass Filter                                                   |
| Cat5   | Category 5 Cable                                                   |
| COS    | Class of Service                                                   |
| dB     | Decibel                                                            |
| FCC    | Federal Communication Commission                                   |
| FEC    | Forward Error Correction                                           |
| FPGA   | Field Programmable Gate-Array                                      |
| FTP    | File Transfer Protocol                                             |
| GigE   | Gigabit Ethernet                                                   |
| HTTP   | HyperText Transfer Protocol                                        |
| HTTPD  | HyperText Transfer Protocol Daemon                                 |
| HTTPS  | HyperText Transfer Protocol Secure                                 |
| LB     | Loopback                                                           |
| LED    | Light-emitting Diode                                               |
| LIU    | Line Interface Unit                                                |
| MSE    | Mean Square Error                                                  |
| ODU    | Outdoor Unit                                                       |
| Opmode | Operation Mode                                                     |
| OS     | Operating System                                                   |
| PIC    | A Series of microcontrollers a product of the Microchip Technology |
| PoE    | Power-over-Ethernet                                                |
| QAM    | Quadrature Amplitude Modulation                                    |

| QoS     | Quality of Service                    |
|---------|---------------------------------------|
| QPSK    | Quadrature Phase Shift Keying         |
| RF      | Radio Frequency                       |
| RJ-45   | Registered Jack - 45                  |
| RS-232  | Recommended Standard 232              |
| RSSI    | Receive Signal Strength Indicator     |
| Rx      | Receive                               |
| SNMP    | Simple Network Management Protocol    |
| SSH     | Secure Shell                          |
| Sysinfo | System Information                    |
| T/I     | Threshold to Interference             |
| TFTP    | Trivial File Transfer Protocol        |
| TFTPD   | Trivial File Transfer Protocol Daemon |
| Тх      | Transmit                              |
| VLAN    | Virtual Local Area Network            |
| WISP    | Wireless Internet Service Provider    |